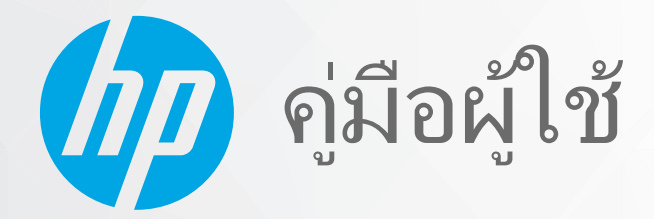

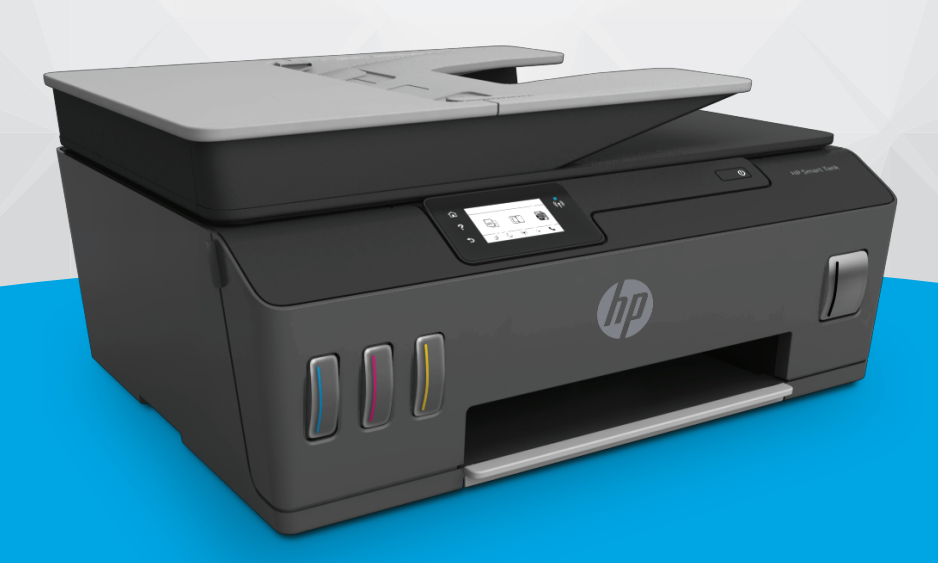

# HP Smart Tank 610 series

#### ประกาศของบริษัท HP

ข้อมูลในคู่มือนี้อาจมีการเปลี่ยนแปลงโดยไม่ต้องแจ้งให้ทราบล่วงหน้า

สงวนลิขสิทธิ์ ห้ามทำการผลิตซ้ำ ดัดแปลงหรือแปลเอกสารนี้โดยไม่ได้รับอนุญาตอย่างเป็นลายลักษณ์อีกษรจาก HP เว้นแต่จะได้รับอนุญาตภายใต้กฎหมายลิขสิทธิ์ การรับประกัน สำหรับผลิตภัณฑ์และบริการของ HP จะระบุไว้ในคำชี้แจงเกี่ยวกับการรับประกันอย่างชัดเจนซึ่งแนบมากับผลิตภัณฑ์และบริการนั้นๆ ข้อความที่ไม่ได้กล่าวถึงในที่นี้ ถือเป็นการรับ ประกันที่เพิ่มขึ้นนอกเหนือจากที่กล่าวไว้ในคู่มือนี้ HP จะไม่รับผิดชอบต่อข้อผิดพลาดหรือความล้มเหลวทางเทคนิคหรือการแก้ ไขที่มีอยู่ในที่นี้

© Copyright 2019 HP Development Company, L.P.

Microsoft และ Windows เป็นเครื่องหมายการค้าจดทะเบียนหรือเครื่องหมายการค้าของ Microsoft Corporationในสหรัฐอเมริกาและ/หรือประเทศอื่นๆ

Mac, OS X, macOS และ AirPrint เป็นเครื่องหมายการค้าของ Apple Inc. ซึ่งได้รับการจดทะเบียนในสหรัฐอเมริกาและประเทศอื่นๆ

ENERGY STAR และเครื่องหมาย ENERGY STAR เป็นเครื่องหมายการค้าจดทะเบียนที่หน่วยงานตัวแทนเพื่อปกป้องสภาพแวดล้อมสหรัฐอเมริกาเป็นเจ้าของ

Android และ Chromebook เป็นเครื่องหมายการค้าของ Google LLC

Amazon และ Kindle เป็นเครื่องหมายการค้าของ Amazon.com, Inc. หรือบริษัทในเครือ

iOS เป็นเครื่องหมายการค้า หรือเครื่องหมายการค้าจดทะเบียนของ Ciscoในสหรัฐอเมริกาและประเทศอื่นๆ และใช้งานภายใต้ใบอนุญาต

# สารบัญ

| 1 | เริ่มต้นใช้งาน                                           | 1 |
|---|----------------------------------------------------------|---|
|   | ชิ้นส่วนต่างๆ ของเครื่องพิมพ์                            | 2 |
|   | มารู้จักระบบถังหมึกกัน                                   | 4 |
|   | -<br>คุณสมบัติของแผงควบคุม                               | 5 |
|   | เปลี่ยนการตั้งค่ากระดาษเริ่มต้นที่เครื่องพิมพ์ตรวจพบ     | 8 |
|   | ความรู้เบื้องต้นเกี่ยวกับกระดาษ                          | 9 |
|   | เปิดซอ <sup>ิ</sup> ฟต์แวร์ของเครื่องพิมพ์ HP(Windows) 1 | 2 |
|   | ใช้แอป HP Smart ในการพิมพ์ สแกน และแก้ ไขปัญหา 1         | 3 |
|   | โหมดสลีป                                                 | 4 |
|   | โหมดเงียบ                                                | 5 |
|   | ปิดอัตโนมัติ                                             | 7 |
|   |                                                          |   |

| 2 การพิมพ์          |                             |    |
|---------------------|-----------------------------|----|
| การใส่วัสดุพิมพ์    |                             |    |
| การพิมพ์เอกสาร      |                             | 23 |
| การพิมพ์ภาพถ่าย     |                             |    |
| การพิมพ์ซองจดหม     | มาย                         |    |
| การพิมพ์ โดยใช้แอา  | ป HP Smart                  |    |
| การพิมพ์ โดยใช้จำน  | นวน dpi สูงสุด              | 29 |
| พิมพ์โดยใช้เดสก์ท็อ | อปหรือแล้็ปท็อป Mac         |    |
| พิมพ์จากอุปกรณ์เค   | คลื่อนที่                   |    |
| เคล็ดลับเพื่อความสํ | ำเร็จในการพิมพ์             |    |
| ดูสถานะงานพิมพ์แ    | เละจัดการงานพิมพ์ (Windows) |    |
| ปรับแต่งเครื่องพิมท | พ์ของคุณ (Windows)          |    |
|                     |                             |    |

| 3 การใช้บ | ริการทางเว็บ                   | 37 |
|-----------|--------------------------------|----|
|           | บริการทางเว็บคืออะไร           | 38 |
|           | การตั้งค่าบริการทางเว็บ        | 39 |
|           | การพิมพ์ด้วย HP ePrint         | 40 |
|           | การใช้งานเว็บไซต์ HP Connected | 42 |
|           | การลบบริการทางเว็บ             | 43 |

| 4 การท               | าสำเนาและสแกน                                                                  | 44  |
|----------------------|--------------------------------------------------------------------------------|-----|
|                      | การทำสำเนาเอกสาร                                                               | 45  |
|                      | การวางต้นฉบับ                                                                  |     |
|                      | สแกนโดยใช้แอป HP Smart                                                         |     |
|                      | การสแกนโดยใช้ ซอฟต์แวร์เครื่องพิมพ์ ของ HP                                     | 51  |
|                      | การสแกนจากแผงควบคุมของเครื่องพิมพ์                                             | 54  |
|                      | การสแกนโดยใช้ Webscan                                                          | 55  |
|                      | เคล็ดลับการสแกนและทำสำเนาให้ประสบความสำเร็จ                                    | 56  |
| <b>5 โทรส</b> า      | 5                                                                              | 57  |
|                      | การส่งโทรสาร                                                                   | 58  |
|                      | การรับโทรสาร                                                                   | 63  |
|                      | การตั้งค่ารายชื่อติดต่อสมุดโทรศัพท์                                            | 69  |
|                      | การเปลี่ยนการตั้งค่าโทรสาร                                                     |     |
|                      | โทรสารและบริการโทรศัพท์ดิจิตอล                                                 | 77  |
|                      | การใช้ โทรสารผ่านการโทรศัพท์ผ่านอินเทอร์เน็ต                                   |     |
|                      | ดูหรือพิมพ์รายงาน                                                              |     |
|                      | การตั้งค่าโทรสารเพิ่มเติม                                                      | 83  |
| 6 จัดกา <sup>.</sup> | รหมึกและหัวพิมพ์                                                               | 105 |
|                      | ระดับหมึก                                                                      | 106 |
|                      | เติมถังหมึก                                                                    | 107 |
|                      | การสั่งซื้อผลิตภัณฑ์หมึกพิมพ์                                                  | 110 |
|                      | การพิมพ์ด้วยหมึกสีดำเท่านั้น                                                   | 111 |
|                      | การปรับปรุงคุณภาพงานพิมพ์                                                      | 112 |
|                      | ปรับตำแหน่งหัวพิมพ์ (ตลับหมึก)                                                 | 114 |
|                      | ทำความสะอาดหัวพิมพ์ (ตลับหมึก)                                                 | 115 |
|                      | ทำความสะอาดเครื่องพิมพ์                                                        | 116 |
|                      | ข้อแนะนำในการใช้หมึกและหัวพิมพ์                                                | 117 |
|                      | ย้ายเครื่องพิมพ์                                                               | 118 |
| 7 เชื่อมเ            | ต่อ                                                                            | 119 |
|                      | ก่อนเริ่มใช้งาน                                                                | 120 |
|                      | หากต้องการสั่งให้เครื่องพิมพ์เข้าสู่ โหมดการตั้งค่า                            | 121 |
|                      | เชื่อมต่อเครื่องพิมพ์กับเครือข่ายไร้สายด้วยเราเตอร์                            | 122 |
|                      | เชื่อมต่อผ่านระบบไร้สายเข้ากับเครื่องพิมพ์ โดยไม่ผ่านเราเตอร์ (Wi-Fi Direct)   | 123 |
|                      | เชื่อมต่อเครื่องพิมพ์ของคุณโดยใช้แอป HP Smart                                  | 126 |
|                      | เปลี่ยนแปลงการตั้งค่าระบบไร้สาย                                                | 127 |
|                      |                                                                                |     |
|                      | เชื่อมต่อเครื่องพิมพักบคอมพิวเตอร์ด้วยสาย USB (การเชื่อมต่อแบบไม่ไช้เครือข่าย) | 129 |

|        | ใช้เครื่องมือจัดการเครื่องพิมพ์ขึ้นสูง (สำหรับเครื่องพิมพ์ที่เชื่อมต่อกับเครือข่าย) | 131 |
|--------|-------------------------------------------------------------------------------------|-----|
|        | เคล็ดลับในการติดตั้งและการใช้งานเครื่องพิมพ์บนเครือข่าย                             | 133 |
| 8 การแ | ก้ไขปัญหา                                                                           |     |
|        | รับความช่วยเหลือเกี่ยวกับการแก้ไขปัญหาออนไลน์ของ HP                                 | 135 |
|        | ต้องการคำแนะนำเพิ่มเติมหรือไม่                                                      |     |
|        | ขอความช่วยเหลือจากแผงควบคุมเครื่องพิมพ์                                             | 137 |
|        | ขอรับวิธีใช้จากแอป HP Smart                                                         | 138 |
|        | ปัญหาการป้อนกระดาษและกระดาษติด                                                      | 139 |
|        | ปัญหาตลับหมึกพิมพ์                                                                  |     |
|        | ปัญหาการพิมพ์                                                                       | 154 |
|        | ปัญหาการทำสำเนา                                                                     | 158 |
|        | ปัญหาสแกน                                                                           | 159 |
|        | ปัญหาโทรสาร                                                                         | 160 |
|        | ปัญหาเครือข่ายและการเชื่อมต่อ                                                       |     |
|        | ปัญหาเกี่ยวกับฮาร์ดแวร์ของเครื่องพิมพ์                                              | 171 |
|        | การแก้ ไขปัญหาผ่านบริการทางเว็บ                                                     | 172 |
|        | คืนค่าเริ่มต้นและการตั้งค่าดั้งเดิมจากโรงงาน                                        | 173 |
|        | ดูแลรักษาเครื่องพิมพ์                                                               | 174 |
|        | ์<br>ฝ่ายสนับสนุนของ HP                                                             | 177 |
| ภาคผนว | วก A ข้อมูลทางเทคนิค                                                                | 179 |
|        | <u>م</u>                                                                            | 100 |

|       | ลักษณะเฉพาะ                                    | 180 |
|-------|------------------------------------------------|-----|
|       | ประกาศข้อบังคับ                                | 182 |
|       | โปรแกรมควบคุมผลิตภัณฑ์เพื่ออนุรักษ์สิ่งแวดล้อม | 186 |
|       |                                                |     |
| ดัชนี |                                                | 194 |

# 1 เริ่มต้นใช้งาน

- <u>ชิ้นส่วนต่างๆ ของเครื่องพิมพ์</u>
- <u>มารู้จักระบบถังหมึกกัน</u>
- <u>คุณสมบัติของแผงควบคุม</u>
- เปลี่ยนการตั้งค่ากระดาษเริ่มต้นที่เครื่องพิมพ์ตรวจพบ
- ความรู้เบื้องต้นเกี่ยวกับกระดาษ
- เปิดซอฟต์แวร์ของเครื่องพิมพ์ HP(Windows)
- ใช้แอป HP Smart ในการพิมพ์ สแกน และแก้ ไขปัญหา
- <u>โหมดสลีป</u>
- <u>โหมดเงียบ</u>
- <u>ปิดอัตโนมัติ</u>

## ชื้นส่วนต่างๆ ของเครื่องพิมพ์

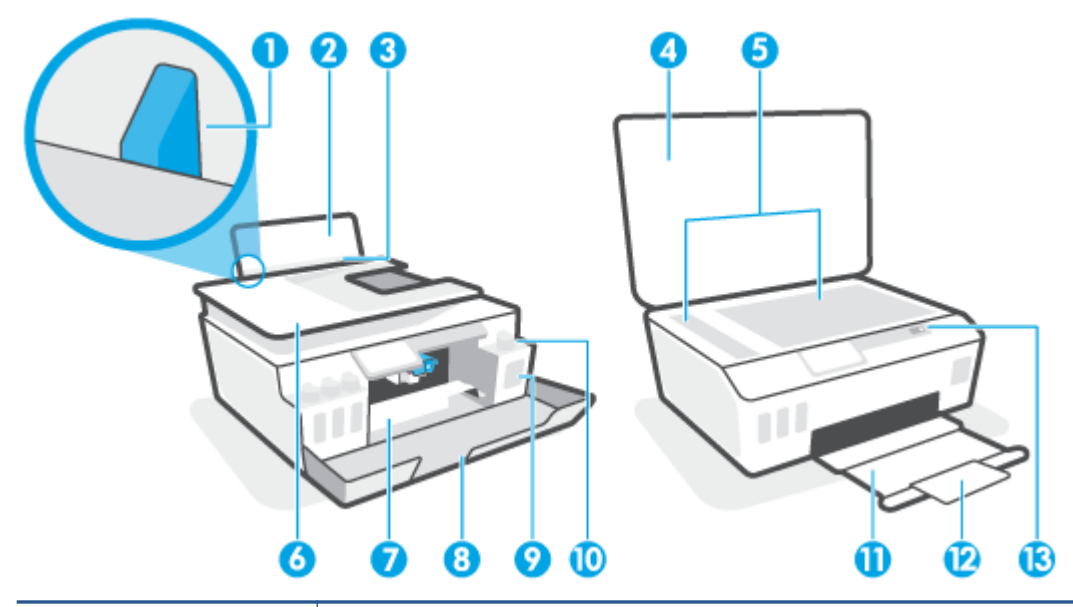

| 1  | ตัวปรับความกว้างกระดาษ                                             |
|----|--------------------------------------------------------------------|
| 2  | ถาดป้อนกระดาษ                                                      |
| 3  | แผ่นบังถาดป้อนกระดาษ                                               |
| 4  | ฝาปิดสแกนเนอร์                                                     |
| 5  | กระจกสแกนเนอร์                                                     |
| 6  | ตัวป้อนเอกสาร                                                      |
| 7  | ฝาครอบทัวพิมพ์                                                     |
| 8  | ฝาครอบด้านหน้า                                                     |
| 9  | ถังหมึก                                                            |
| 10 | ฝาครอบถังหมึก                                                      |
| 11 | ถาดรับกระดาษ                                                       |
| 12 | แกนเลื่อนของถาดรับกระดาษออก (หรือที่เรียกว่าแกนเลื่อนของถาดกระดาษ) |
| 13 | แหงควบคุม                                                          |

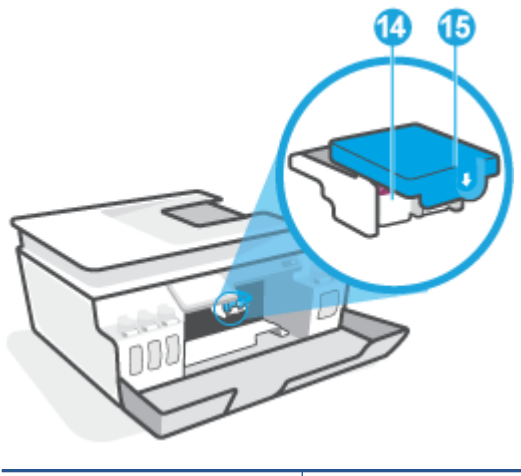

| 14 | หัวพิมพ์     |
|----|--------------|
| 15 | สลักหัวพิมพ์ |

| 16 | พอร์ต USB           |
|----|---------------------|
| 17 | การเชื่อมต่อสายไฟ   |
| 18 | พอร์ตแฟกซ์ 🛅 (Line) |
| 19 | พอร์ตแฟกซ์ 🕜 (Ext)  |

## มารู้จักระบบถังหมึกกัน

| คำศัพท์       | คำอธิบาย                                                                                                    |
|---------------|----------------------------------------------------------------------------------------------------|
| หัวพิมพ์      | หัวพิมพ์เป็นส่วนประกอบในระบบกลไกการพิมพ์ที่พิมพ์หมึกลงที่กระดาษ จะมีหัวพิมพ์อยู่สองหัว: หัวพิมพ์หมึกดำและหัวพิมพ์<br>หมึกสื                                                 |
|               | <u>ข้อควรระวัง:</u> หลังจากที่คุณตั้งค่าเครื่องพิมพ์เสร็จแล้ว อย่าเปิดสลักหัวพิมพ์ยกเว้นเป็นการปฏิบัติตามคำแนะนำ                                                            |
|               |                                                                                                    |
| สลักหัวพิมพ์  | สลักหัวพิมพ์บนแคร่ตลับหมึกพิมพ์จะเป็นตัวตรึงหัวพิมพ์ไว้ในแคร่ตลับหมึกพิมพ์ ตรวจสอบให้แน่ใจว่า คุณปิดสลักหัวพิมพ์ไว้<br>สนิท เพื่อหลีกเลี่ยงปัญหาต่างๆ เช่น แคร่ตลับหมึกค้าง |
|               | <u>ข้อควรระวัง:</u> หลังจากที่คุณตั้งค่าเครื่องพิมพ์เสร็จแล้ว อย่าเปิดสลักหัวพิมพ์ยกเว้นเป็นการปฏิบัติตามคำแนะนำ                                                            |
|               |                                                                                                    |
| ถังหมึก       | โดยมีถังหมึกสี่ถัง ถังหมึกแต่ละถังจะแยกตามแต่ละสีดังนี้: สีฟ้า สีม่วงแดง สีเหลือง และสีดำ                                                                                   |
|               |                                                                                                    |
| ฝาครอบถังหมึก | ฝาครอบถังหมึกเป็นจุกที่ซีลปิดถังหมึกแต่ละถัง                                                                                                    |
| การปรับแนว    | การปรับแนวเป็นกระบวนการปรับแนวหัวพิมพ์ เพื่อปรับปรุงคุณภาพการพิมพ์ให้ดียิ่งขึ้น                                                                                             |

### คุณสมบัติของแผงควบคุม

### ภาพรวมของปุ่มและไฟแสดงสถานะต่างๆ

แผนผังและตารางที่เกี่ยวข้องต่อไปนี้จะแสดงข้อมูลอ้างอิงโดยย่อเกี่ยวกับคุณสมบัติของแผงควบคุมบนเครื่องพิมพ์

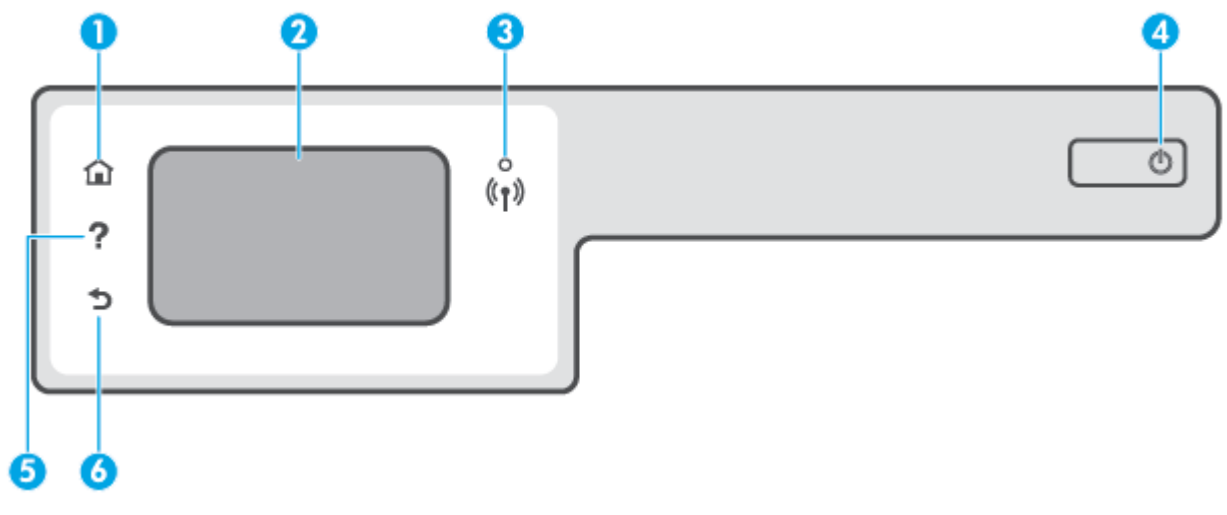

| หมายเลข | ชื่อและคำอธิบาย                                                                                                    |  |
|---------|----------------------------------------------------------------------------------------------------|--|
| 1       | Home button (ปุ่มหน้าหลัก): กลับไปยังหน้าจอหลัก ซึ่งเป็นหน้าจอแรกที่แสดงขึ้นเมื่อคุณเปิดเครื่องพิมพ์                                                                                |  |
| 2       | หน้าจอแผงควบคุม: กดเลือกหน้าจอเพื่อเลือกตัวเลือกเมนู หรือเลื่อนไปตามรายการเมนู                                                                                                    |  |
| 3       | ไฟแสดงสถานะไร้สาย: แสดงถึงสถานะการเชื่อมต่อแบบไร้สายของเครื่องพิมพ์                                                                                                    |  |
|         | <ul> <li>ไฟสว่างสีฟ้าบ่งชี้ว่ามีการสร้างการเชื่อมต่อแบบไร้สายขึ้นแล้ว และคุณสามารถพิมพ์งานได้</li> </ul>                                                                            |  |
|         | <ul> <li>ไฟกะพริบช้าๆ แสดงว่ามีการเปิดระบบไร้สาย แต่เครื่องพิมพ์ไม่ได้เชื่อมต่อกับเครือข่าย ตรวจสอบว่าเครื่องพิมพ์ของคุณตั้งอยู่ในพื้นที่ที่สัญญาณไร้<br/>สายครอบคลุมถึง</li> </ul> |  |
|         | <ul> <li>ไฟกะพริบถี่ๆ แสดงว่าระบบไร้สายเกิดข้อผิดพลาด ดูข้อความบนจอแสดงผลของเครื่องพิมพ์</li> </ul>                                                                                 |  |
|         | <ul> <li>หากไฟแสดงสถานะระบบไร้สายดับลง แสดงว่ามีการปิดใช้ระบบไร้สาย</li> </ul>                                                                                                    |  |
| 4       | ปุ่ม Power (เปิดปิด): เปิดหรือปิดเครื่องพิมพ์                                                                                                    |  |
| 5       | Help button (ปุ่มวิธีใช้): เปิดเมนู Help (วิธีใช้) สำหรับการดำเนินการปัจจุบัน                                                                                                    |  |
|         | จากหน้าจอหลักให้เปิดเมนูช่วยเหลือ ซึ่งคุณจะสามารถชมวิดีโอแนะนำการใช้งาน ข้อมูลเกี่ยวกับคุณลักษณะของเครื่องพิมพ์ หรือเคล็ดลับการใช้งาน<br>เครื่องพิมพ์ได้                            |  |
| 6       | Back button (ปุ่มย้อนกลับ): กลับไปยังหน้าจอก่อนหน้า                                                                                                    |  |

### ไอคอนหน้าจอแผงควบคุม

| ไอคอน          | วัตถุประสงค์                                                                                                    |
|----------------|----------------------------------------------------------------------------------------------------|
|                | Copy (ทำสำเนา) : เปิดเมนู Copy (ทำสำเนา) ที่คุณสามารถเลือกชนิดสำเนา หรือเปลี่ยนการตั้งค่าการทำสำเนา                                                                                                    |
| Ē              | <b>การสแกน</b> : เปิดเมนู <b>การสแกน</b> ที่คุณสามารถเลือกปลายทางสำหรับการสแกนของคุณได้                                                                                                    |
| ¢              | <b>Fax (โทรสาร)</b> : แสดงหน้าจอที่คุณสามารถส่งโทรสาร หรือเปลี่ยนการตั้งค่าโทรสาร                                                                                                    |
| ¢              | Setup (การตั้งค่า) : เปิดเมนู Setup (การตั้งค่า) ซึ่งคุณสามารถเปลี่ยนการกำหนดลักษณะและใช้เครื่องมือเพื่อใช้งานฟังก์ชันการบ<br>ำรุงรักษา                                                                                                    |
| دْ             | ไอคอน HP ePrint: เปิดเมนู <b>Web Services Summary</b> (สรุปการบริการทางเว็บ) ซึ่งคุณสามารถตรวจสอบรายละเอียดสถานะของ<br>HP ePrint เปลี่ยนแปลงการตั้งค่า HP ePrint หรือพิมพ์หน้าข้อมูลได้                                                                                                    |
| Î <b>-</b>     | ไอคอน Wi-Fi Direct: เปิดเมนู <b>Wi-Fi Direct</b> ซึ่งคุณสามารถเปิด Wi-Fi Direct ปิด Wi-Fi Direct พร้อมทั้งแสดงชื่อและรหัสผ่าน Wi-<br>Fi Direct                                                                                                    |
| (( <b>ๆ</b> )) | ไอคอนไร้สาย: เปิดเมนู <b>สรุประบบไร้สาย</b> ซึ่งคุณสามารถตรวจสอบสถานะระบบไร้สายและเปลี่ยนการตั้งค่าระบบไร้สายได้ นอกจากนี้<br>คุณสามารถพิมพ์รายงานทดสอบระบบไร้สายเพื่อช่วยในการวินิจฉัยปัญหาเกี่ยวกับการเชื่อมต่อเครือข่ายได้                                                                              |
| ٥              | ไอคอน ทมึกพิมพ์: แสดงระดับทมึกโดยประมาณ แสดงสัญลักษณ์คำเตือนเมื่อทมึกในถังทมึกเทลือน้อย<br><mark>หมายเหตุ:</mark> การแจ้งเตือนระดับหมึกพิมพ์และไฟแสดงสถานะเป็นการระบุโดยประมาณเพื่อวัตถุประสงค์ในการวางแผนเท่านั้น เติม<br>หมึกในถังที่เหลือน้อย เพื่อป้องกันปัญหาการพิมพ์ล่าช้า หรือคุณภาพการพิมพ์ลดต่ำลง |
| r,             | ไอคอนสถานะแฟกซ์ แสดงข้อมูลสถานะสำหรับฟังก์ชั่นตอบรับอัตโนมัติ, บันทึกการส่งโทรสาร และระดับเสียงของโทรสาร                                                                                                    |

### การเปลี่ยนการตั้งค่าเครื่องพิมพ์

ใช้แผงควบคุมเพื่อเปลี่ยนฟังก์ชั่นการทำงานของเครื่องพิมพ์และค่าปรับตั้ง พิมพ์รายงาน หรือดูวิธีใช้สำหรับเครื่องพิมพ์

🔆 คำแนะนำ: หากเครื่องพิมพ์ต่ออยู่กับคอมพิวเตอร์ คุณยังสามารถเปลี่ยนค่าของเครื่องพิมพ์ได้ผ่านชุดเครื่องมือจัดการ เครื่องพิมพ์ในคอมพิวเตอร์

หากต้องการข้อมูลเพิ่มเติมเกี่ยวกับเครื่องมือ โปรดดูใช้เครื่องมือจัดการเครื่องพิมพ์ขึ้นสูง (สำหรับเครื่องพิมพ์ที่เชื่อมต่อกับเครือ ข่าย)ในหน้า 131

#### การแก้ไขค่าปรับตั้งสำหรับฟังก์ชั่นการทำงาน

หน้าจอ หน้าหลัก ของแผงควบคุมจะแสดงฟังก์ชั่นการทำงานต่าง ๆ ของเครื่องพิมพ์

- 1. จากจอแสดงผลแผงควบคุม บนหน้าจอหลักให้สัมผัสที่ไอคอนสำหรับฟังก์ชันที่คุณต้องการเปลี่ยนแปลงการตั้งค่า
- หลังจากเลือกฟังก์ชันแล้วให้แตะ 🛟 (การตั้งค่า) เลื่อนผ่านการตั้งค่าที่พร้อมใช้งาน จากนั้นแตะการตั้งค่าที่คุณต้องการ เปลี่ยน
- ทำตามคำแนะนำที่หน้าจอแผงควบคุมเพื่อแก้ ไขค่า
- 🔆 คำแนะนำ: แตะ 🏠 (หน้าหลัก) เพื่อกลับไปยังหน้าจอ หน้าหลัก

#### การแก้ไขค่าของเครื่องพิมพ์

หากต้องการเปลี่ยนการตั้งค่าเครื่องพิมพ์หรือพิมพ์รายงานให้ใช้ตัวเลือกที่มีให้เลือกใช้ในเมนู Setup (การตั้งค่า)

- 1. จากหน้าจอหลักบนจอแสดงผลแผงควบคุมเครื่องพิมพ์ให้ปัดไปทางซ้ายแล้วแตะ ¿͡͡͡ݤ ( Setup (การตั้งค่า) )
- ปัดขึ้นหรือลงจากหน้าจอ เพื่อดูตัวเลือกที่สามารถเลือกใช้งานได้
- สัมผัสที่ตัวเลือกซึ่งคุณต้องการเปลี่ยนแปลงการตั้งค่า
  - <sup>-\hly</sup>: คำแนะนำ: แตะ 🏠 (หน้าหลัก) เพื่อกลับไปยังหน้าจอ หน้าหลัก

## เปลี่ยนการตั้งค่ากระดาษเริ่มต้นที่เครื่องพิมพ์ตรวจพบ

เครื่องพิมพ์สามารถตรวจจับโดยอัตโนมัติว่าในถาดป้อนกระดาษนั้นมีกระดาษอยู่หรือไม่ และสามารถตรวจจับได้ว่า กระดาษหี่ใส่ ไว้ มีความกว้างมาก น้อย หรือปานกลาง คุณสามารถเปลี่ยนขนาดกระดาษใหญ่ ปานกลาง เล็ก ที่เป็นค่าเริ่มต้นที่เครื่องพิมพ์ตรวจพบ ได้

พมายเหตุ: เมื่อได้รับข้อความแจ้งในระหว่างการใส่กระดาษให้เปลี่ยนการตั้งค่ากระดาษบนแผงควบคุมเครื่องพิมพ์ให้ตรงกับ กระดาษที่คุณใช้

หากต้องการเปลี่ยนการตั้งค่ากระดาษเริ่มต้นจาก Embedded Web Server

- เปิด Embedded Web Server (เว็บเซิร์ฟเวอร์แบบฝัง EWS) สำหรับข้อมูลเพิ่มเติม โปรดดูที่ <u>เปิด Embedded Web</u> Server ในหน้<u>า 131</u>
- 2. คลิกแท็บ Settings (การตั้งค่า)
- 3. จากเมนูด้านซ้ายให้คลิก **การกำหนดลักษณะ** คลิก **การจัดการถาดและกระดาษ** จากนั้นดำเนินการเปลี่ยนแปลงที่จำเป็น
- 4. คลิก Apply (ทำให้มีผล)

## ความรู้เบื้องต้นเกี่ยวกับกระดาษ

เครื่องพิมพ์นี้ได้รับการออกแบบมาให้ทำงานได้ดีกับกระดาษในสำนักงานแทบทุกประเภท ควรทดสอบกระดาษประเภทต่างๆ ก่อน จะตัดสินใจซื้อในปริมาณมาก แนะนำให้ใช้กระดาษของ HP เพื่อให้ได้คุณภาพงานพิมพ์ที่ดีที่สุด เข้าไปที่เว็บไซต์ของ HP ที่ <u>www.hp.com</u> เพื่อดูรายละเอียดเพิ่มเติมเกี่ยวกับกระดาษ HP

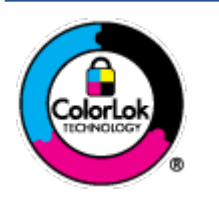

HP ขอแนะนำให้ใช้กระดาษธรรมดาที่มีโลโก้ ColorLok สำหรับพิมพ์เอกสารประจำวัน กระดาษทั้งหมดที่มี โลโก้ ColorLok ผ่านการทดสอบว่ามีคุณสมบัติตรงตามมาตรฐานขั้นสูงด้านความน่าเชื่อถือและคุณภาพงาน พิมพ์ และจะทำให้ได้เอกสารที่มีความคมชัด มีสีสันสดใส มีสีดำที่เข้มมากขึ้นและแห้งเร็วกว่ากระดาษธรรมดา ทั่วไป เลือกซื้อกระดาษที่มีโลโก้ ColorLok ที่มีทั้งขนาดและน้ำหนักที่หลากหลายได้จากผู้ผลิตกระดาษชั้นนำ

#### เนื้อหาในส่วนนี้จะกล่าวถึงหัวข้อต่อไปนี้:

- <u>กระดาษที่แนะนำสำหรับการพิมพ์</u>
- <u>การสั่งซื้อกระดาษของ HP</u>

#### กระดาษที่แนะนำสำหรับการพิมพ์

หากคุณต้องการคุณภาพงานพิมพ์ที่ดีที่สุด HP ขอแนะนำให้ใช้กระดาษ HP ที่ออกแบบมาเฉพาะสำหรับประเภทของงานที่คุณ กำลังพิมพ์

กระดาษเหล่านี้บางประเภทอาจไม่มีวางจำหน่าย ทั้งนี้ขึ้นอยู่กับประเทศ/ภูมิภาคของคุณ

#### การพิมพ์ภาพถ่าย

#### • กระดาษภาพถ่ายพรีเมียมพลัสของ HP

กระดาษภาพถ่ายพรีเมียมพลัสของ HP เป็นกระดาษภาพถ่ายคุณภาพสูงสุดของ HP สำหรับภาพถ่ายที่ดีที่สุดของคุณ กระดาษภาพถ่ายพรีเมียมพลัสของ HP ให้คุณสามารถพิมพ์ภาพถ่ายที่สวยงามและแห้งทันที คุณจึงสามารถแบ่งปันภ าพถ่ายจากเครื่องพิมพ์ได้ทันที กระดาษนี้มีหลายขนาด รวมทั้งขนาด A4, 8.5 x 11 นิ้ว, 4 x 6 นิ้ว (10 x 15 ซม.), 5 x 7 นิ้ว (13 x 18 ซม.) และมีลักษณะผิวสองแบบ นั่นคือแบบผิวมันวาวหรือผิวมันเล็กน้อย (ผิวกึ่งมัน) เหมาะสำหรับการใส่กรอบ การจัดแสดง การให้ของขวัญด้วยภาพถ่ายที่ดีที่สุดและโครงการภาพถ่ายพิเศษ กระดาษภาพถ่ายพรีเมียมพลัสของ HPให้ผล งานพิมพ์ที่ยอดเยี่ยมด้วยคุณภาพระดับมืออาซีพและคงทนยาวนาน

#### กระดาษภาพถ่ายขั้นสูงของ HP

กระดาษภาพถ่ายแบบมันชนิดนี้มีคุณสมบัติแห้งเร็ว สะดวกต่อการหยิบจับโดยไม่มีร่องรอยทิ้งไว้ โดยสามารถกันน้ำ หมึกเลอะ รอยนิ้วมือ และความชื้นได้ งานพิมพ์ของคุณจะดูเหมือนและให้ความรู้สึกเทียบได้กับภาพถ่ายที่อัดจากร้าน มีหลายขนาด รวม ทั้งขนาด A4, 8.5 x 11 นิ้ว, 10 x 15 ซม. (4 x 6 นิ้ว), 13 x 18 ซม. (5 x 7 นิ้ว) กระดาษชนิดนี้เป็นกระดาษที่ปราศจากกรด ทั้งนี้เพื่อให้ ได้เอกสารที่คงทนนานกว่าเดิม

#### กระดาษภาพถ่ายของ HP

ให้คุณได้พิมพ์สแน็ปช็อตประจำวันสึสดใสในราคาต่ำ โดยใช้กระดาษที่ออกแบบมาสำหรับการพิมพ์ภาพถ่ายแบบธรรมดา กระดาษภาพถ่ายราคาย่อมเยานี้มีคุณสมบัติแห้งเร็ว สะดวกต่อการหยิบจับ คุณจะได้ภาพคมชัดเมื่อคุณใช้กระดาษนี้กับ เครื่องพิมพ์อิงค์เจ็ต กระดาษชนิดนี้มีลักษณะผิวมัน และมีหลายขนาด รวมทั้งขนาด A4, 8.5 x 11 นิ้ว, 5 x 7 นิ้ว และ 4 x 6 นิ้ว (10 x 15 ซม.) กระดาษชนิดนี้เป็นกระดาษที่ปราศจากกรด ทั้งนี้เพื่อให้ ได้เอกสารที่คงทนนานกว่าเดิม

#### ชุดคุ้มค่ารูปภาพ HP

ชุดผลิตภัณฑ์สำหรับภาพถ่ายของ HP ประกอบด้วยตลับบรรจุหมึกของแท้ของ HP และกระดาษภาพถ่ายขั้นสูงของ HP ที่ รวมอยู่ในชุดบรรจุภัณฑ์แสนสะดวก ซึ่งช่วยคุณประหยัดเวลา และทำให้คุณไม่ต้องคาดเดาถึงคุณภาพของการพิมพ์ภาพถ่าย ที่มีคุณภาพเทียบเท่ามืออาซีพในราคาประหยัดด้วยเครื่องพิมพ์ HP ของคุณ หมึกของแท้ของ HP และกระดาษภาพถ่ายขั้น สูงของ HPได้รับการออกแบบมาให้ทำงานร่วมกันเพื่อให้ภาพถ่ายของคุณคงทนและมีสีสันสดใสไม่ว่าจะพิมพ์สักกี่ครั้ง เหมาะ สำหรับการพิมพ์ภาพถ่ายสุดประทับใจในวันพักผ่อนหรือการพิมพ์จำนวนมากเพื่อแจกจ่าย

#### เอกสารสำหรับธุรกิจ

 กระดาษพรีเมียมแบบเคลือบด้านสำหรับงานนำเสนอของ HP 120 แกรม หรือ กระดาษเคลือบด้านสำหรับงานแบบ มืออาชีพของ HP 120 แกรม

กระดาษชนิดนี้คือกระดาษที่มีน้ำหนักมากไม่เคลือบมันทั้งสองด้าน เหมาะสำหรับงานนำเสนอ โครงร่างวิจัย รายงาน และ จดหมายข่าว กระดาษชนิดนี้มีน้ำหนักมากเพื่อให้งานเอกสารดูดีน่าประทับใจ

#### กระดาษโบรชัวร์เคลือบมันของ HP 180 แกรม หรือ กระดาษเคลือบมันสำหรับงานแบบมืออาชีพของ HP 180 แกรม

กระดาษเหล่านี้เป็นกระดาษเคลือบมันทั้งสองด้านสำหรับการใช้งานสองหน้า เหมาะอย่างยิ่งสำหรับการทำสำเนาที่ใกล้เคียง กับภาพหรือภาพกราฟักบนปกรายงานทางธุรกิจ การนำเสนองานแบบพิเศษ โบรชัวร์ไปรษณีย์ภัณฑ์และปฏิทิน

#### กระดาษโบรชัวร์เคลือบด้านของ HP 180 แกรม หรือ กระดาษเคลือบด้านสำหรับงานแบบมืออาชีพของ HP 180 แก รม

กระดาษเหล่านี้เป็นกระดาษเคลือบด้านทั้งสองด้านสำหรับการใช้งานสองหน้า เหมาะอย่างยิ่งสำหรับการทำสำเนาที่ ใกล้เคียง กับภาพหรือภาพกราฟิกบนปกรายงานทางธุรกิจ การนำเสนองานแบบพิเศษ โบรชัวร์ไปรษณีย์ภัณฑ์และปฏิทิน

#### งานพิมพ์ประจำวัน

กระดาษทั้งหมดที่ระบุสำหรับการพิมพ์ในทุกวัน มีเทคโนโลยี ColorLok Technology เพื่อการลดรอยเปื้อน มีสีดำที่เข้มมากขึ้น และสีสันสดใส

#### กระดาษพิมพ์อิงค์เจ็ตสีขาวของ HP

กระดาษพิมพ์อิงค์เจ็ตสีขาวของ HPให้สึและข้อความที่มีความคมชัดสูง มีความทึบเพียงพอสำหรับการพิมพ์สีสองด้านโดย ไม่มีลักษณะโปร่งแสง เหมาะสำหรับใช้พิมพ์จดหมายข่าว รายงาน และใบปลิว

#### กระดาษสำหรับการพิมพ์ของ HP

กระดาษสำหรับการพิมพ์ของ HP เป็นกระดาษอเนกประสงค์คุณภาพสูง ซึ่งจะสร้างเอกสารที่มีความคมชัดมากกว่าเอกสารที่ พิมพ์ด้วยกระดาษมาตรฐานหรือเอกสารที่ถ่ายสำเนาใดๆ กระดาษชนิดนี้เป็นกระดาษที่ปราศจากกรด ทั้งนี้เพื่อให้ ได้เอกสารที่ คงทนนานกว่าเดิม

#### กระดาษสำหรับงานสำนักงานของ HP

กระดาษสำหรับงานสำนักงานของ HP เป็นกระดาษอเนกประสงค์คุณภาพสูง เหมาะสำหรับงานทำสำเนา เอกสารร่าง บันทึก ช่วยจำ และเอกสารประจำวันอื่นๆ กระดาษชนิดนี้เป็นกระดาษที่ปราศจากกรด ทั้งนี้เพื่อให้ ได้เอกสารที่คงทนนานกว่าเดิม

#### กระดาษรี ไซเคิลสำหรับสำนักงานของ HP

กระดาษรี ไซเคิลสำหรับสำนักงานของ HP เป็นกระดาษอเนกประสงค์คุณภาพสูง ทำจากเส้นใยซึ่งผ่านกระบวนการรี ไซเคิล 30%

### การสั่งซื้อกระดาษของ HP

เครื่องพิมพ์นี้ได้รับการออกแบบมาให้ทำงานได้ดีกับกระดาษในสำนักงานแทบทุกประเภท แนะนำให้ใช้กระดาษของ HP เพื่อให้ได้ คุณภาพงานพิมพ์ที่ดีที่สุด

หากต้องการสั่งชื้อกระดาษของ HP หรือวัสดุอื่นๆให้ไปที่ <u>www.hp.com</u>ในขณะนี้ บางส่วนของเว็บไซต์ HP จะมีเฉพาะภาษา อังกฤษเท่านั้น

HP ขอแนะนำให้ใช้กระดาษธรรมดาที่มีโลโก้ ColorLok สำหรับพิมพ์และทำสำเนาเอกสารประจำวัน กระดาษทั้งหมดที่มีโลโก้ ColorLok ผ่านการทดสอบอย่างอิสระว่ามีคุณสมบัติตรงตามมาตรฐานขั้นสูงด้านความน่าเชื่อถือและคุณภาพงานพิมพ์ และจะ ทำให้ได้เอกสารที่มีความคมชัด มีส์สันสดใส มีส์ดำที่เข้มมากขึ้นและเวลาแห้งสั้นกว่ากระดาษธรรมดาทั่วไป ควรมองหากระดาษที่มี โลโก้ ColorLok ที่มีทั้งขนาดและน้ำหนักที่หลากหลายจากผู้ผลิตกระดาษชั้นนำ

## เปิดซอฟต์แวร์ของเครื่องพิมพ์ HP(Windows)

คุณสามารถใช้ซอฟต์แวร์เครื่องพิมพ์ของ HPในการกำหนดการตั้งค่าเครื่องพิมพ์ ตรวจสอบระดับหมึกโดยประมาณ สั่งซื้ออุปกรณ์ สิ้นเปลืองสำหรับการพิมพ์ ดูแลรักษาเครื่องพิมพ์ แก้ไขปัญหาในการพิมพ์ และอื่นๆ อีกมากมาย ยังสามารถดูข้อมูลเพิ่มเติมเกี่ยว กับตัวเลือกซอฟต์แวร์เครื่องพิมพ์ที่สามารถเลือกใช้งานได้จากคู่มือฉบับนี้

หลังจากติดตั้งซอฟต์แวร์เครื่องพิมพ์ HPให้ทำตามขึ้นตอนต่อไปนี้ตามระบบปฏิบัติการที่ใช้

- พมายเหตุ: หากคุณใช้แอป HP Smart แทนซอฟต์แวร์สำหรับเครื่องพิมพ์โปรดดูที่ใช้แอป HP Smartในการพิมพ์ สแกน และ แก้ไขปัญหาในหน้า 13
  - Windows 10: จากเดสก์ท็อปคอมพิวเตอร์ให้คลิกที่ Start (เริ่ม) เลือก HP จากรายชื่อแอป และจากนั้นเลือกไอคอนที่มีชื่อ เครื่องพิมพ์
  - Windows 8.1: คลิกลูกศรลงที่มุมล่างซ้ายของหน้าจอเริ่ม แล้วเลือกชื่อเครื่องพิมพ์
  - Windows 8: คลิกขวาที่พื้นที่ว่างบนหน้าจอเริ่ม คลิก All Apps (โปรแกรมทั้งหมด) บนแถบโปรแกรม แล้วเลือกชื่อ เครื่องพิมพ์
  - Windows 7: จากเดสก์ทอปคอมพิวเตอร์ให้คลิกที่ Start (เริ่ม) เลือก All Programs (โปรแกรมทั้งหมด) คลิกที่ HP คลิกที่ โฟลเดอร์สำหรับเครื่องพิมพ์ และจากนั้นเลือกไอคอนที่มีชื่อเครื่องพิมพ์

### ใช้แอป HP Smartในการพิมพ์ สแกน และแก้ ไขปัญหา

HP Smart จะช่วยเหลือคุณในการตั้งค่า สแกน พิมพ์ แชร์ และจัดการเครื่องพิมพ์ HP ของคุณ คุณสามารถแชร์เอกสารและภาพ ผ่านอีเมล ข้อความตัวอักษร และระบบคลาวด์ยอดนิยม รวมทั้งบริการโซเซียลมีเดีย (เช่น iCloud, Google Drive, Dropbox และ Facebook) คุณยังสามารถตั้งค่าเครื่องพิมพ์ HPใหม่ รวมถึงจอภาพ และสั่งซื้ออุปกรณ์สิ้นเปลืองต่างๆ

พมายเหตุ: แอป HP Smart จะรองรับการใช้งานบนอุปกรณ์ iOS, Android, Windows 10, OS X 10.11 และ macOS 10.12 และที่ใหม่กว่า แอปอาจมีให้บริการเฉพาะในบางภาษาเท่านั้น อาจไม่สามารถเลือกใช้งานคุณลักษณะบางรายการสำหรับ เครื่องพิมพ์บางรุ่น

#### รับข้อมูลเพิ่มเติมเกี่ยวกับแอป HP Smart

้สำหรับคำแนะนำพื้นฐานเกี่ยวกับวิธีการพิมพ์ สแกน และแก้ ไขปัญหาโดยใช้ HP Smart โปรดดูที่ <u>การพิมพ์โดยใช้แอป HP Smart</u> <u>ในหน้า 27 สแกนโดยใช้แอป HP Smartในหน้า 48</u> และ <u>ขอรับวิธีใช้จากแอป HP Smartในหน้า 138</u> นอกจากนี้ หาก ต้องการข้อมูลเพิ่มเติม คุณสามารถไปที่:

- iOS/Android: <u>www.hp.com/go/hpsmart-help</u>
- Windows: <u>www.hp.com/go/hpsmartwin-help</u>
- Mac: <u>www.hp.com/go/hpsmartmac-help</u>

#### หากต้องการติดตั้งแอป HP Smart และเชื่อมต่อกับเครื่องพิมพ์ของคุณ

1. หากต้องการโหลดแอป HP Smart ให้ไปที่ <u>123.hp.com</u> เพื่อดาวน์โหลดและติดตั้งแอป

้นอกจากนี้ ผู้ใช้อุปกรณ์ iOS, Android และ Windows 10 ยังสามารถโหลดแอปจาก App Store ของอุปกรณ์ได้อีกด้วย

- 2. หลังจากติดตั้งแล้วให้เปิดแอป
  - iOS/Android: จากเดสก์ท็อปของอุปกรณ์หรือเมนูแอปให้แตะ HP Smart
  - Windows 10: จากเดสก์ห็อปคอมพิวเตอร์ให้คลิก เริ่ม จากนั้่เนเลือก HP Smart จากรายการแอป
  - Mac: จาก Launchpadให้เลือกแอป HP Smart
- 3. เชื่อมต่อกับเครื่องพิมพ์ของคุณ สำหรับข้อมูล โปรดดู <u>เชื่อมต่อเครื่องพิมพ์ของคุณโดยใช้แอป HP Smart ในหน้า 126</u>

### โหมดสลิป

- การใช้พลังงานจะลดลงเมื่อเครื่องพิมพ์อยู่ในโหมดสลีป
- หลังจากตั้งค่าเครื่องพิมพ์ครั้งแรก เครื่องพิมพ์จะเข้าสู่ โหมดสลีปหลังจากไม่มีการทำงานเป็นเวลา 5 นาที
- ไฟแสดงสถานะปุ่มเปิด/ปิดจะหรี่ลง และจอแสดงผลแผงควบคุมของเครื่องพิมพ์จะดับในโหมดสลีป
- การกดปุ่มใดๆ บนแผงควบคุม หรือการส่งงานพิมพ์หรืองานสแกน จะเป็นการปลุกเครื่องพิมพ์ ให้ทำงานจากโหมดสลีป

#### หากต้องการเปลี่ยนแปลงการตั้งค่าโหมดสลีปจาก Embedded Web Server (EWS)

- เปิด Embedded Web Server (เว็บเซิร์ฟเวอร์แบบฝัง EWS) สำหรับข้อมูลเพิ่มเติม โปรดดูที่ <u>เปิด Embedded Web</u> Serverในหน้า 131
- 2. คลิกแท็บ Settings (การตั้งค่า)
- ในส่วน Power Management (การจัดการพลังงาน)ให้คลิก Energy Save Mode (โหมดประหยัดพลังงาน) แล้วเลือกตัว เลือกที่ต้องการ
- 4. คลิก Apply (ทำให้มีผล)

#### หากต้องการเปลี่ยนแปลงการตั้งค่าโหมดสลืปจากแผงควบคุมเครื่องพิมพ์

1. จากหน้าจอหลักบนจอแสดงผลแผงควบคุมเครื่องพิมพ์ให้ปัดไปทางซ้ายแล้วแตะ {़े} ( Setup (การตั้งค่า) )

🖹 หมายเหตุ: หากคุณไม่เห็นหน้าจอ หน้าหลักให้แตะ 🏠 (หน้าหลัก)

2. สัมผัสที่ **การจัดการพลังงาน** สัมผัสที่ **โหมดสล็ป** และจากนั้นสัมผัสตัวเลือกที่ต้องการ

### โหมดเงียบ

โหมดเงียบจะชะลอการพิมพ์ ให้ช้าลงเพื่อลดเสียงรบกวนโดยรวมลงโดยไม่ส่งผลกระทบต่อคุณภาพการพิมพ์ โหมดเงียบใช้งานได้กับ การพิมพ์ด้วยคุณภาพการพิมพ์ Normal (ปกติ) บนกระดาษธรรมดาเท่านั้น เปิดโหมดเงียบเพื่อลดเสียงรบกวนจากการพิมพ์ หาก ต้องการพิมพ์ที่ความเร็วปกติให้ปิดโหมดเงียบ โหมดเงียบถูกปิดใช้งานไว้เป็นค่าเริ่มต้น

หมายเหตุ: ในโหมดเงียบ ถ้าคุณพิมพ์บนกระดาษธรรมดาด้วยคุณภาพการพิมพ์ Draft (ร่าง) หรือ Best (ดีที่สุด) หรือถ้าคุณ พิมพ์ภาพถ่ายหรือซองจดหมาย เครื่องพิมพ์จะทำงานในลักษณะเดียวกันกับเมื่อปิดโหมดเงียบ

สามารถเปิดหรือปิดโหมดเงียบได้จากแผงควบคุมของเครื่องพิมพ์

- 1. จากหน้าจอหลักให้แตะ 🔅 ( Setup (การตั้งค่า) )
- 2. แตะ Quiet Mode (โหมดเงียบ)
- สัมผัสปุ่มสลับเพื่อเปิดหรือปิดใช้

#### การเปิดปิดโหมดเงียบจากซอฟต์แวร์เครื่องพิมพ์ (Windows)

- 1. เปิดซอฟต์แวร์ของเครื่องพิมพ์ HP สำหรับข้อมูลเพิ่มเติม โปรดดูที่ <u>เปิดซอฟต์แวร์ของเครื่องพิมพ์ HP(Windows) ในหน้า 12</u>
- 2. คลิกแท็บ Quiet Mode (โหมดเงียบ)
- 🖹 หมายเหตุ: แท็บโหมดเงียบ จะพร้อมใช้งานเฉพาะเมื่อมีการเชื่อมต่อกับเครื่องพิมพ์จากซอฟต์แวร์สำหรับเครื่องพิมพ์ HP
- 3. คลิก ON (เปิด) หรือ OFF (ปิด)
- 4. คลิกที่ Save Settings (บันทึกการตั้งค่า)

#### หากต้องการเปิดใช้โหมดเงียบในระหว่างที่เครื่องพิมพ์กำลังพิมพ์อยู่

- 🔺 🛛 บนจอแสดงผลแผงควบคุมเครื่องพิมพ์ จากหน้าจอการพิมพ์ให้แตะ ⊏ปู∭ (โหมดเงียบ) เพื่อเปิดโหมดเงียบ
- หมายเหตุ: สามารถเปิดใช้ โหมดเงียบเฉพาะหลังจากที่มีการพิมพ์หน้าปัจจุบันแล้ว และจะใช้เฉพาะสำหรับงานพิมพ์ปัจจุบันเ ท่านั้น

#### การสร้างกำหนดการสำหรับโหมดเงียบจากแผงควบคุมของเครื่องพิมพ์

- จากหน้าจอหลักให้แตะ <i> (Setup (การตั้งค่า))
- 2. ແตະ Quiet Mode (ໂหมดเงียบ)
- แตะ Off (ปิด) ที่อยู่ข้าง Quiet Mode (โหมดเงียบ) เพื่อเปิด จากนั้นแตะ OK (ตกลง) เพื่อยืนยัน
- 4. แตะ Off (ปิด) ที่อยู่ข้าง Schedule (กำหนดการ) จากนั้นเปลี่ยนเวลาเริ่มต้นและเวลาสิ้นสุดของกำหนดการ

#### การตั้งเวลาสำหรับโหมดเงียบจาก Embedded Web Server (EWS)

- 1. เปิด EWS สำหรับข้อมูลเพิ่มเติม โปรดดูที่ <u>เปิด Embedded Web Serverในหน้า 131</u>
- คลิกแท็บ การตั้งค่า

- จากเมนูทางซ้ายให้คลิก การกำหนดลักษณะ และจากนั้น คลิก โหมดเงียบ
- ใน กำหนดการโหมดเงียบให้ระบุเวลาที่จะเปิดโหมดเงียบ
- 5. คลิก Apply (ทำให้มีผล)

### ปิ**ดอัตโนม**ัติ

คุณลักษณะนี้จะปิดเครื่องพิมพ์หลังจากที่ไม่มีการใช้งานนาน 2 ชั่วโมงเพื่อช่วยลดการใช้พลังงาน Auto-Off (ปิดอัตโนมัติ) จะปิด การทำงานทั้งหมดของเครื่องพิมพ์ ดังนั้น คุณจะต้องใช้ปุ่ม Power (เปิด/ปิดเครื่อง) เพื่อเปิดใช้เครื่องพิมพ์อีกครั้ง

หากเครื่องพิมพ์ของคุณสนับสนุนคุณลักษณะการประหยัดพลังงานนี้ จะมีการเปิดหรือปิดใช้งาน Auto-Off (ปิดอัตโนมัติ) โดย อัตโนมัติ ขึ้นอยู่กับความสามารถของเครื่องพิมพ์และตัวเลือกการเชื่อมต่อ แม้ว่าจะมีการปิดใช้งาน Auto-Off (ปิดอัตโนมัติ) เครื่องพิมพ์จะเข้าสู่ โหมดสลีปหลังจากที่ไม่มีการใช้งานนาน 5 นาทีเพื่อช่วยลดการใช้พลังงาน

- จะมีการเปิดใช้งาน Auto-Off (ปิดอัตโนมัติ) เมื่อมีการเปิดใช้เครื่องพิมพ์ หากเครื่องพิมพ์ไม่มีความสามารถด้านเครือข่าย โทรสาร หรือ Wi-Fi Direct หรือไม่มีการใช้ความสามารถเหล่านี้
- จะมีการปิดใช้งาน Auto-Off (ปิดอัตโนมัติ) เมื่อมีการเปิดใช้ความสามารถระบบไร้สายหรือ Wi-Fi Direct หรือเมื่อเครื่องพิมพ์ ที่มีความสามารถด้านโทรสาร USB หรือเครือข่ายอีเทอร์เน็ตในการสร้างการเชื่อมต่อโทรสาร USB หรือเครือข่ายอีเทอร์เน็ต
- 文 คำแนะนำ: หากต้องการประหยัดพลังงานแบตเตอรี่ คุณสามารถเปิดใช้งาน Auto-Off (ปิดอัตโนมัติ) แม้เมื่อมีการเชื่อม ต่อเครื่องพิมพ์ไว้ หรือมีการเปิดใช้ระบบไร้สาย

## 2 การพิมพ์

- <u>การใส่วัสดุพิมพ์</u>
- <u>การพิมพ์เอกสาร</u>
- <u>การพิมพ์ภาพถ่าย</u>
- <u>การพิมพ์ซองจดหมาย</u>
- <u>การพิมพ์โดยใช้แอป HP Smart</u>
- <u>การพิมพ์โดยใช้จำนวน dpi สูงสุด</u>
- พิมพ์โดยใช้เดสก์ท็อปหรือแล็ปท็อป Mac
- <u>พิมพ์จากอุปกรณ์เคลื่อนที่</u>
- เคล็ดลับเพื่อความสำเร็จในการพิมพ์
- ดูสถานะงานพิมพ์และจัดการงานพิมพ์ (Windows)
- <u>ปรับแต่งเครื่องพิมพ์ของคุณ (Windows)</u>

## การใส่วัสดุพิมพ์

🖹 หมายเหตุ: เมื่อได้รับข้อความแจ้งให้เปลี่ยนแปลงการตั้งค่ากระดาษบนแผงควบคุมเครื่องพิมพ์ให้ตรงกับกระดาษที่คุณใช้งาน

#### วิธี ใส่กระดาษ

1. ยกถาดป้อนกระดาษขึ้น

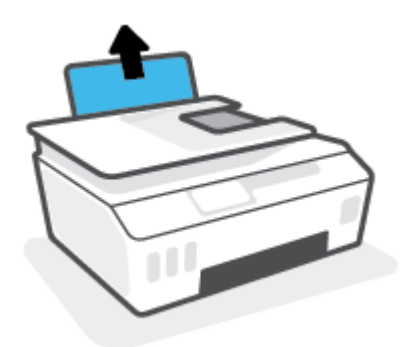

2. เลื่อนตัวปรับความกว้างกระดาษไปทางซ้าย

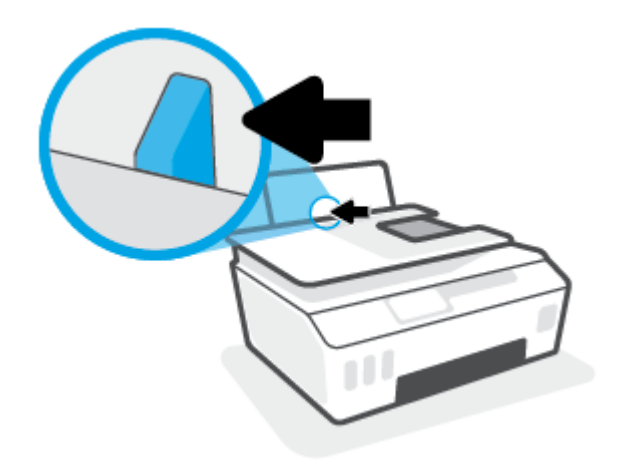

 ใส่กระดาษลงในถาดป้อนกระดาษ โดยให้ด้านกว้างของกระดาษเข้าไปในเครื่องและหงายด้านที่จะพิมพ์ขึ้น และเลื่อนปีก กระดาษเข้าไปจนสุด

หากคุณต้องการใส่กระดาษขนาดเล็ก (เช่น กระดาษภาพถ่าย) ตรวจสอบให้แน่ใจว่าปีกกระดาษนั้นอยู่ในแนวเดียวกับด้าน ขวาของถาด

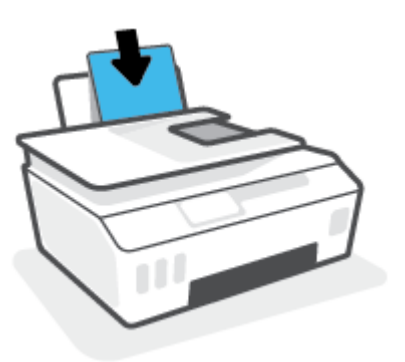

4. เลื่อนตัวปรับความกว้างกระดาษไปทางขวาจนกระทั่งชิดขอบกระดาษ

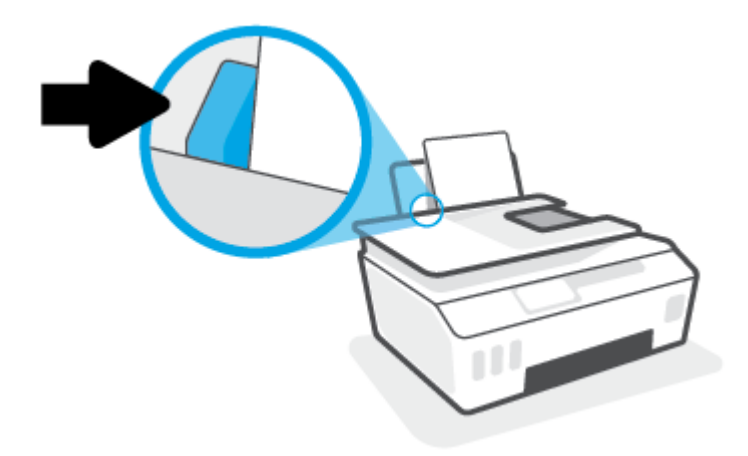

5. ดึงถาดรับกระดาษออกและแกนเลื่อนของถาดออกมา

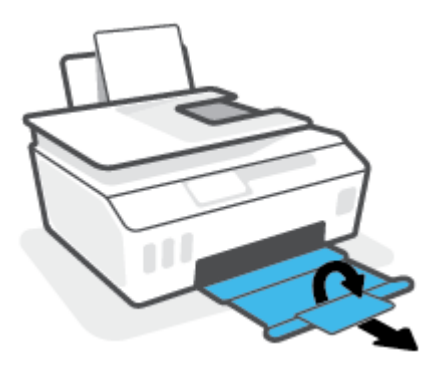

การใส่ซองจดหมาย

1. ยกถาดป้อนกระดาษขึ้น

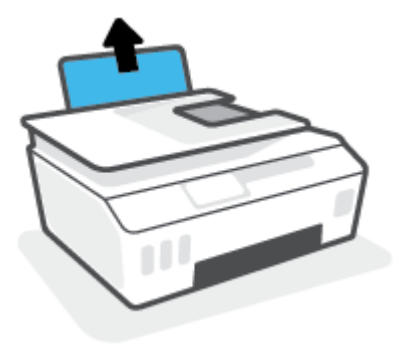

2. เลื่อนตัวปรับความกว้างกระดาษไปทางซ้าย

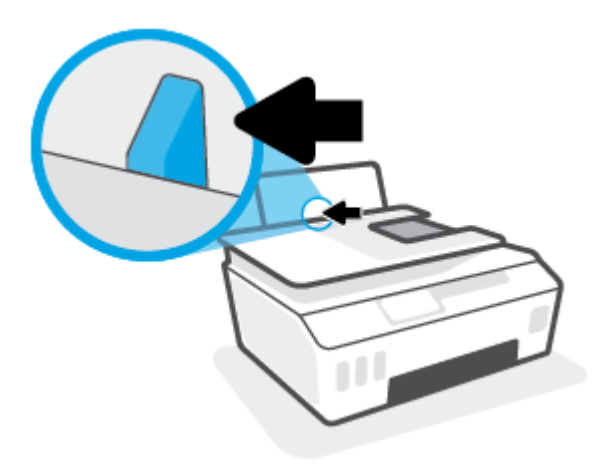

- ใส่ซองจดหมายอย่างน้อยหนึ่งซองที่ด้านขวาสุดของถาดป้อนกระดาษ และเลื่อนปีกซองจดหมายลงจนสุด ควรหงายด้านที่จะพิมพ์ขึ้น
  - สำหรับซองจดหมายที่มีแผ่นปีดอยู่ทางขอบยาวให้ใส่ซองจดหมายเข้าตามแนวตั้งโดยให้แผ่นปีดอยู่ทางด้านซ้ายและ คว่ำลง

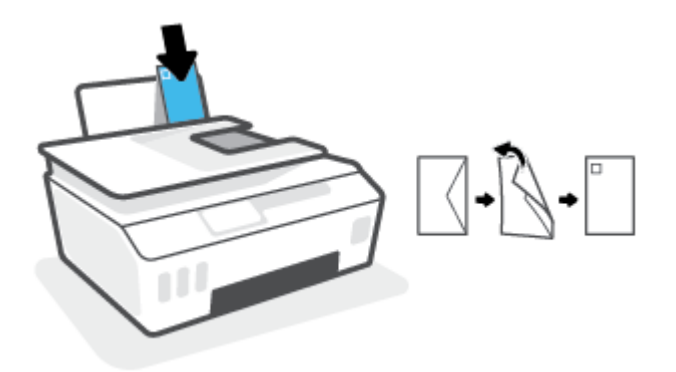

b. สำหรับซองจดหมายที่มีแผ่นปิดอยู่ทางขอบสั้นให้ใส่ซองจดหมายเข้าตามแนวตั้งโดยให้แผ่นปิดอยู่ด้านบนและคว่ำลง

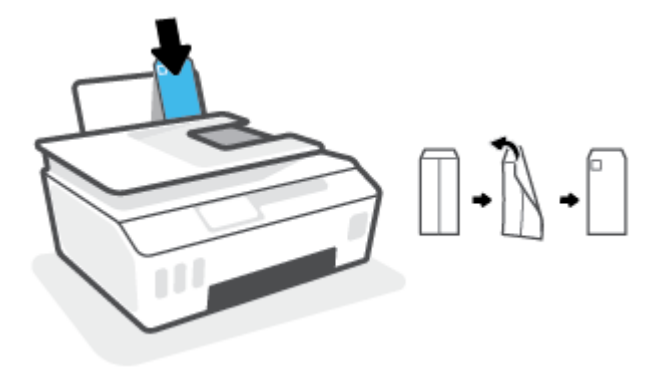

4. เลื่อนตัวปรับความกว้างกระดาษไปทางขวาจนชิดปึกซองจดหมาย

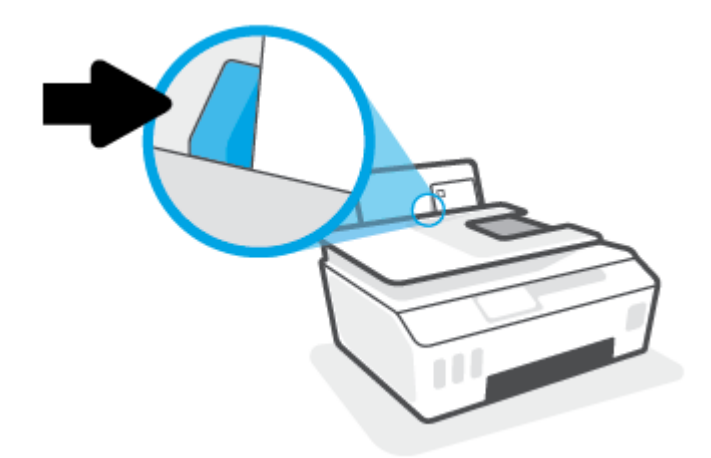

5. ดึงถาดรับกระดาษออกและแกนเลื่อนของถาดออกมา

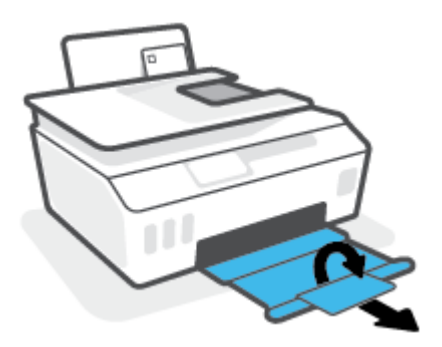

### การพิมพ์เอกสาร

ก่อนพิมพ์เอกสาร ตรวจสอบให้แน่ใจว่าคุณได้ใส่กระดาษไว้ในถาดป้อนกระดาษแล้ว และถาดรับกระดาษออกเปิดอยู่ หากต้องการ ข้อมูลเพิ่มเติมเกี่ยวกับการใส่กระดาษ โปรดดู <u>การใส่วัสดุพิมพ์ในหน้า 19</u>

#### วิธีพิมพ์เอกสาร (Windows)

- 1. จากเมนู File (ไฟล์) ในซอฟต์แวร์ของคุณให้เลือก Print (พิมพ์)
- ตรวจสอบว่ามีการเลือกเครื่องพิมพ์อยู่
- 3. คลิกปุ่มเพื่อเปิดกรอบโต้ตอบ Properties (คุณสมบัติ)

้ปุ่มนี้อาจเรียกว่า Properties (คุณสมบัติ), Options (ตัวเลือก), Printer Setup (การตั้งค่าเครื่องพิมพ์), Printer Properties (คุณสมบัติเครื่องพิมพ์), Printer (เครื่องพิมพ์) หรือ Preferences (ลักษณะที่ต้องการ) ทั้งนี้ขึ้นอยู่กับ ซอฟต์แวร์แอพพลิเคชัน

4. เลือกตัวเลือกที่เหมาะสมจากแท็บ Printing Shortcuts (ทางลัดสำหรับการพิมพ์ต่างๆ) หรือ Printing Shortcut (ทางลัด สำหรับการพิมพ์)

หากต้องการเปลี่ยนการตั้งค่าการพิมพ์อื่นๆ คลิกที่แท็บอื่นๆ

หากต้องการเรียนรู้เพิ่มเติมเกี่ยวกับตัวเลือกในไดรเวอร์เครื่องพิมพ์ให้เลื่อนเมาส์ ไปซี้ที่แต่ละตัวเลือกเพื่ออ่านคำแนะนำ เครื่องมือ

- 🖹 หมายเหตุ: หากคุณเปลี่ยนแปลงขนาดกระดาษ ตรวจสอบให้แน่ใจว่าคุณใส่กระดาษที่ถูกต้องเข้าในถาดป้อนกระดาษแล้ว
- 5. คลิก OK (ตกลง) เพื่อปิดกรอบโต้ตอบ Properties (คุณสมบัติ)
- 6. คลิก Print (พิมพ์) หรือ OK (ตกลง) เพื่อเริ่มต้นการพิมพ์

#### การพิมพ์สองด้าน (Windows)

- 1. จากเมนู File (ไฟล์) ในซอฟต์แวร์ของคุณ ให้เลือก Print (พิมพ์)
- ตรวจสอบว่ามีการเลือกเครื่องพิมพ์อยู่
- 3. คลิกปุ่มเพื่อเปิดกรอบโต้ตอบ Properties (คุณสมบัติ)

ปุ่มนี้อาจเรียกว่า Properties (คุณสมบัติ), Options (ตัวเลือก), Printer Setup (การตั้งค่าเครื่องพิมพ์), Printer Properties (คุณสมบัติเครื่องพิมพ์), Printer (เครื่องพิมพ์) หรือ Preferences (ลักษณะที่ต้องการ) ทั้งนี้ขึ้นอยู่กับ ซอฟต์แวร์แอพพลิเคชัน

 บน Printing Shortcuts (ทางลัดการพิมพ์) หรือแท็บ Printing Shortcut (ทางลัดการพิมพ์)ให้เลือกทางลัด Twosided (Duplex) Printing (พิมพ์สองด้าน) และจากนั้นเลือกตัวเลือกจากรายการดรอปดาวน์ Print On Both Sides Manually (พิมพ์สองด้านด้วยตัวเอง)

หากต้องการเปลี่ยนการตั้งค่าการพิมพ์อื่นๆ คลิกที่แท็บอื่นๆ

หากต้องการเรียนรู้เพิ่มเติมเกี่ยวกับตัวเลือกในไดรเวอร์เครื่องพิมพ์ให้เลื่อนเมาส์ ไปชี้ที่แต่ละตัวเลือกเพื่ออ่านคำแนะนำ เครื่องมือ

🖹 หมายเหตุ: หากคุณเปลี่ยนแปลงขนาดกระดาษ ตรวจสอบให้แน่ใจว่าคุณใส่กระดาษที่ถูกต้องเข้าในถาดป้อนกระดาษแล้ว

- 5. คลิก OK (ตกลง) เพื่อปิดกรอบโต้ตอบ Properties (คุณสมบัติ)
- 6. คลิก Print (พิมพ์) หรือ OK (ตกลง) เพื่อเริ่มต้นการพิมพ์

### การพิมพ์ภาพถ่าย

ก่อนพิมพ์ภาพถ่าย ตรวจสอบให้แน่ใจว่าคุณได้ใส่กระดาษภาพถ่ายไว้ในถาดป้อนกระดาษแล้ว และถาดรับกระดาษออกเปิดอยู่ หาก ต้องการข้อมูลเพิ่มเติมเกี่ยวกับการใส่กระดาษ โปรดดู <u>การใส่วัสดุพิมพ์ในหน้า 19</u>

#### การพิมพ์ภาพถ่ายลงบนกระดาษภาพถ่าย (Windows)

- 1. จากเมนู File (ไฟล์) ในซอฟต์แวร์ของคุณ ให้เลือก Print (พิมพ์)
- ตรวจสอบว่ามีการเลือกเครื่องพิมพ์อยู่
- 3. คลิกปุ่มเพื่อเปิดกรอบโต้ตอบ Properties (คุณสมบัติ)

ปุ่มนี้อาจเรียกว่า Properties (คุณสมบัติ), Options (ตัวเลือก), Printer Setup (การตั้งค่าเครื่องพิมพ์), Printer Properties (คุณสมบัติเครื่องพิมพ์), Printer (เครื่องพิมพ์) หรือ Preferences (ลักษณะที่ต้องการ) ทั้งนี้ขึ้นอยู่กับ ซอฟต์แวร์แอพพลิเคชัน

 เลือกตัวเลือกที่เหมาะสมจากแท็บ Printing Shortcuts (ทางลัดสำหรับการพิมพ์ต่างๆ) หรือ Printing Shortcut (ทางลัด สำหรับการพิมพ์)

หากต้องการเปลี่ยนการตั้งค่าการพิมพ์อื่นๆ คลิกที่แท็บอื่นๆ

หากต้องการเรียนรู้เพิ่มเติมเกี่ยวกับตัวเลือกในไดรเวอร์เครื่องพิมพ์ให้เลื่อนเมาส์ ไปซี้ที่แต่ละตัวเลือกเพื่ออ่านคำแนะนำ เครื่องมือ

- 🖹 หมายเหตุ: หากคุณเปลี่ยนแปลงขนาดกระดาษ ตรวจสอบให้แน่ใจว่าคุณใส่กระดาษที่ถูกต้องเข้าในถาดป้อนกระดาษแล้ว
- 5. คลิก OK (ตกลง) เพื่อปิดกรอบโต้ตอบ Properties (คุณสมบัติ)
- 6. คลิก Print (พิมพ์) หรือ OK (ตกลง) เพื่อเริ่มต้นการพิมพ์
- หมายเหตุ: หลังจากพิมพ์งานเสร็จเรียบร้อยแล้วให้นำกระดาษภาพถ่ายที่ไม่ใช้แล้วออกจากถาดป้อนกระดาษ ควรเก็บกระดาษ ภาพถ่ายไว้เพื่อไม่ให้กระดาษม้วนตัว ซึ่งทำให้คุณภาพงานพิมพ์ลดลง

### การพิมพ์ซองจดหมาย

ก่อนพิมพ์ซองจดหมาย ตรวจสอบให้แน่ใจว่าคุณได้ใส่ซองจดหมายไว้ในถาดป้อนกระดาษแล้ว และถาดรับกระดาษออกเปิดอยู่ คุณ สามารถใส่ซองจดหมายได้มากกว่าหนึ่งซองลงในถาดป้อนกระดาษ โปรดอย่าใช้ซองจดหมายที่มีลักษณะมันเงาหรือพิมพ์นูน รวมถึง ซองจดหมายที่มีตัวยึดหรือหน้าต่างด้วย สำหรับข้อมูลเพิ่มเติมเกี่ยวกับการใส่ซองจดหมาย โปรดดู <u>การใส่วัสดุพิมพ์ในหน้า 19</u>

หมายเหตุ: สำหรับรายละเอียดวิธีการจัดรูปแบบข้อความเพื่อพิมพ์บนซองจดหมาย โปรดดูที่เอกสารของแอปพลิเคชันที่คุณใช้ งาน

#### การพิมพ์ซองจดหมาย (Windows)

- 1. จากเมนู File (ไฟล์) ในซอฟต์แวร์ของคุณให้เลือก Print (พิมพ์)
- 2. ตรวจสอบว่ามีการเลือกเครื่องพิมพ์อยู่
- 3. คลิกปุ่มเพื่อเปิดกรอบโต้ตอบ Properties (คุณสมบัติ)

ปุ่มนี้อาจเรียกว่า Properties (คุณสมบัติ), Options (ตัวเลือก), Printer Setup (การตั้งค่าเครื่องพิมพ์), Printer Properties (คุณสมบัติเครื่องพิมพ์), Printer (เครื่องพิมพ์) หรือ Preferences (ลักษณะที่ต้องการ) ทั้งนี้ขึ้นอยู่กับ ซอฟต์แวร์แอพพลิเคชัน

 เลือกตัวเลือกที่เหมาะสมจากแท็บ Printing Shortcuts (ทางลัดสำหรับการพิมพ์ต่างๆ) หรือ Printing Shortcut (ทางลัด สำหรับการพิมพ์)

หากต้องการเปลี่ยนการตั้งค่าการพิมพ์อื่นๆ คลิกที่แท็บอื่นๆ

หากต้องการเรียนรู้เพิ่มเติมเกี่ยวกับตัวเลือกในไดรเวอร์เครื่องพิมพ์ให้เลื่อนเมาส์ ไปชี้ที่แต่ละตัวเลือกเพื่ออ่านคำแนะนำ เครื่องมือ

🗒 หมายเหตุ: หากคุณเปลี่ยนแปลงขนาดกระดาษ ตรวจสอบให้แน่ใจว่าคุณใส่กระดาษที่ถูกต้องเข้าในถาดป้อนกระดาษแล้ว

- 5. คลิก OK (ตกลง) เพื่อปิดกรอบโต้ตอบ Properties (คุณสมบัติ)
- 6. คลิก Print (พิมพ์) หรือ OK (ตกลง) เพื่อเริ่มต้นการพิมพ์

### การพิมพ์โดยใช้แอป HP Smart

ส่วนนี้จะให้คำแนะนำพื้นฐานเกี่ยวกับการใช้งานแอป HP Smart เพื่อสั่งพิมพ์จากอุปกรณ์ iOS, Android, Windows และ Mac ของคุณ หากต้องการทราบข้อมูลเพิ่มเติมเกี่ยวกับแอป โปรดดูที่<u>ใช้แอป HP Smartในการพิมพ์ สแกน และแก้ไขปัญหา</u> <u>ในหน้า 13</u>

#### หากต้องการเริ่มต้นใช้งานแอป HP Smart เพื่อสั่งพิมพ์

- 1. วางกระดาษลงในถาดป้อนกระดาษ สำหรับข้อมูลเพิ่มเติม โปรดดูที่ <u>การใส่วัสดุพิมพ์ในหน้า 19</u>
- 2. เปิดแอป HP Smart บนอุปกรณ์ของคุณ
- 3. บนหน้าจอหลักของ HP Smart ตรวจสอบให้แน่ใจว่าได้เลือกเครื่องพิมพ์ของคุณ
  - 文 คำแนะนำ: หากตั้งค่าเครื่องพิมพ์เอาไว้แล้ว คุณสามารถเลือกได้จากหน้าจอหลักของ HP Smart โดยการปัดไปทางซ้ายห รือขวาแล้วทำการเลือก

หากต้องการใช้เครื่องพิมพ์อื่นให้คลิกหรือแตะ 🕂 (ไอคอนบวก) บนหน้าจอหลัก จากนั้นเลือกเครื่องพิมพ์เครื่องอื่น หรือเพิ่ม เครื่องพิมพ์ใหม่

#### หากต้องการพิมพ์จากอุปกรณ์ Android หรือ iOS

- บนหน้าจอหลักของ HP Smart ให้แตะตัวเลือกการพิมพ์ (เช่น พิมพ์ภาพถ่าย หรือ พิมพ์ภาพถ่าย Facebook ฯลฯ) คุณ สามารถพิมพ์ภาพถ่ายและเอกสารจากอุปกรณ์ของคุณ ที่เก็บข้อมูลระบบคลาวด์ หรือไซต์ โซเชียลมีเดียได้
- 2. เลือกภาพถ่ายหรือเอกสารที่คุณต้องการพิมพ์
- แตะที่ พิมพ์

#### หากต้องการพิมพ์จากอุปกรณ์ที่ใช้ระบบ Windows 10

- 1. บนหน้าจอหลักของ HP Smartให้คลิกหรือแตะ พิมพ์ ที่ด้านล่างของหน้าจอ
- เลือก พิมพ์ภาพถ่าย ค้นหาภาพถ่ายที่คุณต้องการพิมพ์ และจากนั้นคลิกหรือแตะที่ เลือกภาพถ่ายเพื่อพิมพ์
   เลือก พิมพ์เอกสาร ค้นหาเอกสาร PDF ที่คุณต้องการพิมพ์ และจากนั้นคลิกหรือแตะที่ พิมพ์
- เลือกตัวเลือกที่เหมาะสม หากต้องการดูการตั้งค่าเพิ่มเติมให้คลิกหรือแตะที่ การตั้งค่าเพิ่มเติม สำหรับข้อมูลเพิ่มเติมเกี่ยวกับการตั้งค่าเครื่องพิมพ์โปรดดูที่ <u>เคล็ดลับเพื่อความสำเร็จในการพิมพ์ในหน้า 32</u>
- คลิกหรือแตะที่ พิมพ์ เพื่อเริ่มต้นการพิมพ์

#### หากต้องการพิมพ์จากอุปกรณ์ Mac

- 1. บนหน้าจอหลักของ HP Smartให้คลิกไทล์ พิมพ์ จากนั้นคลิก พิมพ์เอกสาร หรือ พิมพ์ภาพถ่าย
- ค้นหาเอกสารหรือภาพถ่ายจากในโฟลเดอร์ เอกสาร หรือไลบรารี รูปภาพ หรือเรียกดูไปยังโฟลเดอร์ที่จัดเก็บไฟล์ไว้
- เลือกเอกสารหรือภาพถ่ายที่คุณต้องการ จากนั้นคลิก พิมพ์

- 4. เลือกเครื่องพิมพ์เครื่องอื่น หรือเปลี่ยนแปลงการตั้งค่าการพิมพ์ เช่น ขนาดกระดาษ หรือคุณภาพของเอาท์พุท
- **5.** คลิก พิมพ์

### การพิมพ์โดยใช้จำนวน dpi สูงสุด

ใช้จำนวนจุดต่อนิ้ว (dpi) สูงสุดเพื่อพิมพ์ภาพคุณภาพสูงและคมชัดบนกระดาษภาพถ่าย การพิมพ์แบบจำนวน dpi สูงสุด จะใช้เวลานานกว่าการพิมพ์ด้วยการตั้งค่าแบบอื่นๆ และจำเป็นต้องใช้พื้นที่ดิสก์จำนวนมาก สำหรับความละเอียดการพิมพ์ที่เครื่องรองรับให้ไปที่เว็บไซต์สนับสนุนเครื่องพิมพ์ที่ www.support.hp.com

#### การพิมพ์ในโหมด dpi สูงสุด (Windows)

- จากซอฟต์แวร์ เลือก พิมพ์
- ตรวจสอบว่าเครื่องพิมพ์ถูกเลือกอยู่
- คลิกปุ่มเพื่อเปิดกรอบโต้ตอบ คุณสมบัติ

ปุ่มนี้อาจเรียกว่า **คุณสมบัติ ตัวเลือก การตั้งค่าเครื่องพิมพ์ คุณสมบัติเครื่องพิมพ์** หรือ <mark>เครื่องพิมพ์</mark> หรือ <mark>ลักษณะที่</mark> ต้องการ ทั้งนี้ขึ้นอยู่กับซอฟต์แวร์แอปพลิเคชัน

4. เลือกตัวเลือกที่เหมาะสม

#### Windows 10, Windows 8.1 ແລະ Windows 8

- คลิกแท็บ กระดาษ/คุณภาพ จากรายการ ขนาดกระดาษ แบบดรอปดาวน์ให้เลือกขนาดกระดาษที่เหมาะสม จาก รายการ ชนิดกระดาษ แบบดรอปดาวน์ให้เลือกชนิดกระดาษที่เหมาะสม
- คลิกที่แท็บ ขั้นสูง จากนั้นเลือก พิมพ์ โดยใช้ DPI สูงสุด

#### Windows 7

- คลิกแท็บ กระดาษ/คุณภาพ จากรายการ วัสดุพิมพ์ แบบดึงลง เลือกประเภทกระดาษที่เหมาะสม
- คลิกปุ่ม ขึ้นสูง เลือกขนาดกระดาษที่เหมาะสมจากรายการ ขนาดกระดาษ แบบดรอปดาวน์ ในบริเวณ คุณลักษณะ ของเครื่องพิมพ์ให้เลือกใช่ จากรายการ พิมพ์โดยใช้จำนวน DPI สูงสุด แบบดรอปดาวน์ จากนั้นคลิกที่ ตกลง เพื่อ ปิดกล่องโต้ตอบ ตัวเลือกขั้นสูง

้สำหรับเคล็ดลับการพิมพ์เพิ่มเติมโปรดดูที่ <u>เคล็ดลับการตั้งค่าเครื่องพิมพ์ในหน้า 32</u>

5. ยืนยันการจัดแนวที่แท็บ **เค้าโครง** และจากนั้นคลิกที่ **ตกลง** เพื่อพิมพ์

### พิมพ์โดยใช้เดสก์ท็อปหรือแล็ปท็อป Mac

คำแนะนำสำหรับเครื่องพิมพ์ที่สามารถใช้งานร่วมกับ HP AirPrint ได้ และคอมพิวเตอร์ Mac ที่ใช้ OS X 10.11 และ macOS 10.12 และใหม่กว่า

#### เครื่องพิมพ์ที่เชื่อมต่อกับเครือข่าย

หากเครื่องพิมพ์ของคุณได้รับการตั้งค่าและเชื่อมต่อกับเครือข่ายไร้สายของคุณอยู่แล้ว คุณสามารถเปิดใช้งานการพิมพ์จากเด สก์ท็อปหรือแล็ปท็อป Macได้โดยใช้เมนู **การกำหนดลักษณะของระบบ** 

- 1. เปิด การกำหนดลักษณะของระบบ จากนั้นเลือก เครื่องพิมพ์และสแกนเนอร์
- คลิก เพิ่ม + เพื่อตั้งค่าเครื่องพิมพ์บน Mac ของคุณ เลือกเครื่องพิมพ์ของคุณจากรายการเครื่องพิมพ์บนเครือข่ายที่ปรากฏ จากนั้นคลิก เพิ่ม ซึ่งจะเป็นการติดตั้งไดรเวอร์การพิมพ์ สแกน หรือแฟกซ์ที่พร้อมใช้งานสำหรับเครื่องพิมพ์ของคุณ

้คำแนะนำเหล่านี้จะช่วยให้คุณสามารถพิมพ์จาก Mac ของคุณได้ใช้งานแอป HP Smart ต่อ เพื่อตรวจสอบระดับหมึกและการแจ้ง เตือนเครื่องพิมพ์

#### เครื่องพิมพ์ไม่ได้เชื่อมต่อกับเครือข่าย

▲ หากคุณไม่ได้ตั้งค่าหรือเชื่อมต่อเครื่องพิมพ์ของคุณกับเครือข่ายของคุณให้ไปที่ <u>123.hp.com</u> เพื่อติดตั้งซอฟต์แวร์ที่ จำเป็น
# พิมพ์จากอุปกรณ์เคลื่อนที่

## พิมพ์จากอุปกรณ์เคลื่อนที่

คุณสามารถพิมพ์เอกสารและภาพถ่ายจากอุปกรณ์เคลื่อนที่ของคุณได้โดยตรง รวมถึง iOS, Android, Windows Mobile, Chromebook และ Amazon Kindle

หมายเหตุ: คุณยังสามารถใช้แอป HP Smart เพื่อพิมพ์จากอุปกรณ์เคลื่อนที่ได้อีกด้วย สำหรับข้อมูลเพิ่มเติม โปรดดูที่ <u>การพิมพ์</u> โดยใช้แอป HP Smartในหน้า 27

### หากต้องการพิมพ์จากอุปกรณ์เคลื่อนที่

- 1. ตรวจสอบให้แน่ใจว่าเครื่องพิมพ์และอุปกรณ์ของคุณนั้นเปิดอยู่ และเชื่อมต่อกับเครือข่ายไร้สายเดียวกัน
  - Pำแนะนำ: หากคุณต้องการพิมพ์โดยไม่เชื่อมต่อกับเราเตอร์ให้ใช้ Wi-Fi Direct เพื่อพิมพ์จากอุปกรณ์เคลื่อนที่ สำหรับ ข้อมูลเพิ่มเติมโปรดดูที่ <u>เชื่อมต่อผ่านระบบไร้สายเข้ากับเครื่องพิมพ์โดยไม่ผ่านเราเตอร์ (Wi-Fi Direct)ในหน้า 123</u>
- เปิดใช้งานการพิมพ์บนอุปกรณ์เคลื่อนที่ของคุณ:
  - iOS:ใช้ตัวเลือก Print (พิมพ์) จากเมนู Share (แชร์)

🖹 หมายเหตุ: อุปกรณ์ที่ใช้ iOS 4.2 หรือใหม่กว่าจะมี AirPrint® ติดตั้งไว้ล่วงหน้าแล้ว

- Android: ดาวน์โหลด HP Print Service Plugin (เฉพาะอุปกรณ์ Android 4.4 และใหม่กว่าที่รองรับ) จาก Google Play Store แล้วเปิดใช้งานบนอุปกรณ์ของคุณ
- Windows Mobile: แตะที่ Print (พิมพ์) จากเมนู Device (อุปกรณ์) ไม่ต้องทำการตั้งค่าใดๆ หากมีการติดตั้ง ซอฟต์แวร์ ไว้ล่วงหน้าแล้ว
- หมายเหตุ: หากเครื่องพิมพ์ของคุณไม่อยู่ ในรายการ คุณอาจต้องทำการตั้งค่าเครื่องพิมพ์ โดยใช้ตัวช่วยสร้าง Add Printer (เพิ่มเครื่องพิมพ์) ซึ่งเป็นการตั้งค่าเพียงครั้งเดียว
- Chromebook: ดาวน์โหลดและติดตั้งแอพ HP Print for Chrome จาก Chrome Web Store เพื่อเปิดใช้งานทั้ง การพิมพ์ Wi-Fi และ USB
- Amazon Kindle Fire HD9 และ HDX: ในครั้งแรกที่คุณเลือก Print (พิมพ์) บนอุปกรณ์ของคุณ จะมีการ ดาวน์โหลด HP Print Service Plugin (ปลั๊กอินบริการการพิมพ์ของ HP) เพื่อเปิดใช้งานการพิมพ์บนอุปกรณ์เคลื่อนที่
- พมายเหตุ: สำหรับข้อมูลโดยละเอียดเกี่ยวกับการเปิดใช้งานการพิมพ์จากอุปกรณ์เคลื่อนที่ของคุณให้ ไปที่เว็บไซต์ HP Mobile Printing (<u>www.hp.com/go/mobileprinting</u>) หากเว็บไซต์นี้ไม่มีเวอร์ชันท้องถิ่นสำหรับประเทศ/ภูมิภาคหรือ ภาษาของคุณ คุณจะได้รับการนำทางไปยังเว็บไซต์ HP Mobile Printing ในประเทศ/ภูมิภาคหรือภาษาอื่น
- ตรวจสอบให้แน่ใจว่า มีการใส่กระดาษที่มีขนาดตรงกับการตั้งค่ากระดาษของเครื่องพิมพ์ (ดู <u>การใส่วัสดุพิมพ์ในหน้า 19</u> สำหรับข้อมูลเพิ่มเติม)

การตั้งค่าขนาดกระดาษที่ถูกต้องสำหรับกระดาษที่ใส่ ไว้จะช่วยให้อุปกรณ์เคลื่อนที่ของคุณรู้ ได้ว่ามีการพิมพ์โดยใช้กระดาษ ขนาดใดอยู่

หมายเหตุ: หากต้องการเปลี่ยนแปลงการตั้งค่ากระดาษเริ่มต้น โปรดดูที่ <u>เปลี่ยนการตั้งค่ากระดาษเริ่มต้นที่เครื่องพิมพ์</u> ตรวจพบในหน้า 8

# เคล็ดลับเพื่อความสำเร็จในการพิมพ์

- เคล็ดลับการใส่กระดาษ
- เคล็ดลับการตั้งค่าเครื่องพิมพ์

หากต้องการพิมพ์งานให้สำเร็จ หัวพิมพ์ HP ควรทำงานอย่างเหมาะสม ถังหมึกควรมีหมึกเพียงพอ ป้อนกระดาษได้อย่างถูกต้อง และเครื่องพิมพ์ควรมึการตั้งค่าที่เหมาะสม สำหรับข้อมูลเพิ่มเติม โปรดดูที่ <u>ข้อแนะนำในการใช้หมึกและหัวพิมพ์ในหน้า 117</u>

การตั้งค่าการพิมพ์จะไม่นำมาใช้กับการทำสำเนาและการสแกน

## เคล็ดลับการใส่กระดาษ

- ใส่ปีกกระดาษ (ไม่ใช่แค่หนึ่งแผ่น) กระดาษทั้งหมดในปีกต้องมีขนาดเท่ากันและเป็นชนิดเดียวกันเพื่อหลีกเลี่ยงกระดาษติด
- ใส่กระดาษโดยหงายด้านที่จะพิมพ์ขึ้น
- ตรวจสอบว่ากระดาษที่ใส่ ในถาดป้อนกระดาษนั้นเรียบเสมอกัน และขอบไม่โค้งงอหรือฉีกขาด
- ปรับตัวปรับความกว้างกระดาษในถาดป้อนกระดาษให้พอดีกับกระดาษทุกชนิด ตรวจดูว่าตัวปรับความกว้างกระดาษไม่ทำให้ กระดาษในถาดป้อนกระดาษโค้งงอ

้สำหรับข้อมูลเพิ่มเติม โปรดดูที่ <u>การใส่วัสดุพิมพ์ในหน้า 19</u>

## เคล็ดลับการตั้งค่าเครื่องพิมพ์

## คำแนะนำในการตั้งค่าเครื่องพิมพ์ (Windows)

- หากต้องการเปลี่ยนการตั้งค่าเริ่มต้นการพิมพ์ให้เปิด ซอฟต์แวร์เครื่องพิมพ์ ของ HP คลิก Print, Scan & Fax (พิมพ์ สแกน และส่งโทรสาร) แล้วคลิก Set Preferences (ตั้งค่าลักษณะที่ต้องการ) สำหรับข้อมูลเพิ่มเติมเกี่ยวกับวิธีเปิด ซอฟต์แวร์เครื่องพิมพ์ โปรดดู <u>เปิดซอฟต์แวร์ของเครื่องพิมพ์ HP(Windows)ในหน้า 12</u>
- คำแนะนำ: หากต้องการเรียนรู้เพิ่มเติมเกี่ยวกับตัวเลือกในไดรเวอร์เครื่องพิมพ์ให้เลื่อนเมาส์ ไปชี้ที่แต่ละตัวเลือกเพื่ออ่าน คำแนะนำเครื่องมือ
- คุณสามารถใช้ทางลัดสำหรับการพิมพ์เพื่อประหยัดเวลาในการตั้งค่าลักษณะการพิมพ์ที่ต้องการ ทางลัดสำหรับการพิมพ์จะ จัดเก็บการตั้งค่าที่เหมาะสมสำหรับงานพิมพ์แต่ละชนิดไว้ เพื่อให้คุณสามารถตั้งค่าตัวเลือกทั้งหมดได้ ในคลิกเดียว หาก ต้องการใช้งานทางลัดให้ ไปที่แท็บ Printing Shortcuts (ทางลัดสำหรับการพิมพ์ต่างๆ) หรือ Printing Shortcut (ทาง ลัดสำหรับการพิมพ์) เลือกทางลัดที่ต้องการ และจากนั้นคลิกที่ OK (ตกลง)

หากต้องการเพิ่มทางลัดสำหรับการพิมพ์ใหม่ให้ตั้งค่าลักษณะการพิมพ์ที่ต้องการบนแท็บ Paper/Quality (กระดาษ/ คุณภาพ) Layout (เค้าโครง) หรือ Advanced (ขึ้นสูง) เลือกแท็บ Printing Shortcuts (ทางลัดสำหรับการพิมพ์ต่างๆ) หรือ Printing Shortcut (ทางลัดสำหรับการพิมพ์) คลิกที่ Save As (บันทึกเป็น) และป้อนชื่อ จากนั้นคลิกที่ OK (ตกลง)

เมื่อต้องการลบช็อตคัตการพิมพ์ให้เลือกช็อตคัตและคลิก Delete (ลบ)

🖹 หมายเหตุ: คุณไม่สามารถลบชอร์ตคัตการพิมพ์เริ่มต้นได้

เพื่อความเข้าใจเกี่ยวกับการตั้งค่ากระดาษและถาดกระดาษ:

- Paper Size (ขนาดกระดาษ): เลือกขนาดกระดาษที่คุณใส่ ไว้ในถาดป้อนกระดาษ
- Paper Source (ถาดป้อนกระดาษ): เลือกถาดกระดาษที่คุณใส่กระดาษไว้
- Paper Type (ชนิดกระดาษ) หรือ Media (วัสดุพิมพ์): เลือกชนิดกระดาษที่คุณต้องการใช้
- เพื่อความเข้าใจเกี่ยวกับการตั้งค่าสีหรือขาวดำ:
  - สึ:ใช้หมึกดำและหมึกสีสำหรับงานพิมพ์สีที่สมบูรณ์
  - Black & White (ขาวดำ) หรือ Black Ink Only (หมึกสีดำเท่านั้น):ใช้เฉพาะหมึกสีดำสำหรับการพิมพ์ขาวดำ ดุณภาพปกติหรือต่ำลง
  - โทนสีเทาคุณภาพสูง: ใช้หมึกดำและหมึกส์ ในการสร้างโทนสีดำและสีเทาในช่วงที่กว้างขึ้น เพื่อให้ ได้งานพิมพ์ขาวดำ คุณภาพสูง
- เพื่อความเข้าใจเกี่ยวกับการตั้งค่าคุณภาพงานพิมพ์:

้จะมีการวัดค่าคุณภาพงานพิมพ์โดยใช้ความละเอียดการพิมพ์เป็นจำนวนจุดต่อนิ้ว (dpi) จำนวนจุดต่อนิ้ว (dpi) ที่สูงขึ้นจะ ทำให้งานพิมพ์มีความชัดเจนและรายละเอียดที่มากขึ้น แต่จะพิมพ์ช้าและอาจใช้หมึกปริมาณมากขึ้น

- Draft (แบบร่าง): โดยทั่วไปแล้ว จะมีการใช้จำนวนจุดต่อนิ้ว (dpi) ที่ต่ำลงเมื่อมีระดับหมึกต่ำ หรือเมื่อไม่ต้องการงาน พิมพ์คุณภาพสูง
- Normal (ธรรมดา): เหมาะสำหรับงานพิมพ์โดยส่วนใหญ่
- Best (ดีที่สุด): จำนวนจุดต่อนิ้ว (dpi) ที่ดีกว่า Normal (ธรรมดา)
- Print in Max DPI (พิมพ์ โดยใช้จำนวน DPI สูงสุด): การตั้งค่าจำนวนจุดต่อนิ้ว (dpi) สูงสุดในรายการที่มีให้เลือกใช้ สำหรับคุณภาพงานพิมพ์
- HP Real Life Technologies (เทคโนโลยี HP Real Life): คุณสมบัตินี้จะช่วยปรับภาพและภาพกราฟิกให้เรียบและ คมชัดเพื่อคุณภาพการพิมพ์ที่ดีขึ้น
- เพื่อความเข้าใจเกี่ยวกับการตั้งค่าหน้าและเค้าโครง:
  - Orientation (การวางแนวกระดาษ): เลือก Portrait (แนวตั้ง) สำหรับการพิมพ์แนวตั้ง หรือ Landscape (แนว นอน) สำหรับการพิมพ์แนวนอน
  - Print on Both Sides Manually (พิมพ์บนหน้ากระดาษทั้งสองด้านด้วยตัวเอง): พลิกหน้ากระดาษหลังจากพิมพ์ บนกระดาษด้านหนึ่งแล้วด้วยตัวเอง เพื่อให้คุณสามารถพิมพ์บนกระดาษทั้งสองด้าน
    - Flip on Long Edge (พลิกหน้ากระดาษตามขอบด้านยาว): เลือกตัวเลือกนี้หากคุณต้องการพลิกหน้ากระดาษ ตามขอบด้านยาวของกระดาษ เมื่อพิมพ์บนกระดาษทั้งสองด้าน
    - Flip on Short Edge (พลิกหน้ากระดาษตามขอบด้านสั้น): เลือกตัวเลือกนี้หากคุณต้องการพลิกหน้ากระดาษ ตามขอบด้านสั้นของกระดาษ เมื่อพิมพ์บนกระดาษทั้งสองด้าน
  - Booklet Layout (เค้าโครงรูปเล่ม) หรือ Booklet (รูปเล่ม): ช่วยให้คุณสามารถสั่งพิมพ์เอกสารหลายหน้าให้เป็นรูป เล่ม โดยจะพิมพ์ข้อมูลสองหน้าลงในกระดาษแต่ละแผ่นที่สามารถนำไปพับเป็นรูปเล่มในขนาดครึ่งหนึ่งของแผ่น กระดาษ

- Left binding (การเย็บเล่มด้านซ้าย) หรือ Booklet-LeftBinding (การเย็บเล่มรูปเล่มด้านซ้าย): ด้านที่ใช้ เย็บเล่มหลังจากที่พับกระดาษเป็นรูปเล่มจะปรากฏอยู่ทางด้านซ้าย เลือกตัวเลือกนี้ในกรณีที่คุณอ่านจากซ้ายไป ขวา
- Right binding (การเย็บเล่มด้านขวา) หรือ Booklet-RightBinding (การเย็บเล่มรูปเล่มด้านขวา): ด้านที่ใช้ เย็บเล่มหลังจากที่พับกระดาษเป็นรูปเล่มจะปรากฏอยู่ทางด้านขวา เลือกตัวเลือกนี้ในกรณีที่คุณอ่านจากขวาไป ช้าย
- Borderless (ไม่มีขอบ) หรือ Page Borders (ขอบหน้ากระดาษ): ช่วยให้คุณเพิ่มหรือลบขอบหน้ากระดาษในกรณีที่ คุณพิมพ์เอกสารมากกว่าสองหน้าต่อแผ่น
- Pages per Sheet Layout (เค้าโครงจำนวนหน้าต่อแผ่น): จะช่วยคุณในการระบุลำดับของหน้าในกรณีที่คุณพิมพ์ เอกสารมากกว่าสองหน้าต่อแผ่น
- Pages to Print (หน้าที่ต้องการพิมพ์) : ช่วยให้คุณสามารถพิมพ์เฉพาะหน้าเลขคี่ พิมพ์เฉพาะหน้าเลขคู่ หรือพิมพ์ ทุกหน้า
- Reverse page order (ลำดับหน้าแบบย้อนกลับ) หรือ Page Order (ลำดับหน้า): ช่วยให้คุณสามารถพิมพ์หน้าจาก ด้านหน้าไปด้านหลัง หรือแบบย้อนลำดับได้

# ดูสถานะงานพิมพ์และจัดการงานพิมพ์ (Windows)

หากต้องการดู หยุดพัก หรือยกเลิกงานพิมพ์ของคุณให้เปิดซอฟต์แวร์สำหรับเครื่องพิมพ์ HP (สามารถเปิดได้จากเมนู Start (เริ่ม)) คลิก Print, Scan & Fax (พิมพ์ สแกน และส่งโทรสาร) จากนั้นคลิก See What's Printing (ดูงานที่กำลังพิมพ์อยู่)

# ปรับแต่งเครื่องพิมพ์ของคุณ (Windows)

หากต้องการเปลี่ยนชื่อเครื่องพิมพ์ การตั้งค่าการรักษาความปลอดภัย หรือคุณสมบัติอื่นๆให้เปิดซอฟต์แวร์สำหรับเครื่องพิมพ์ HP (สามารถเปิดได้จากเมนู Start (เริ่ม)) คลิก Print, Scan & Fax (พิมพ์ สแกน และส่งโทรสาร) จากนั้นคลิก Customize Your Printer (ปรับแต่งเครื่องพิมพ์ของคุณ)

# 3 การใช้บริการทางเว็บ

- <u>บริการทางเว็บคืออะไร</u>
- <u>การตั้งค่าบริการทางเว็บ</u>
- <u>การพิมพ์ด้วย HP ePrint</u>
- <u>การใช้งานเว็บไซต์ HP Connected</u>
- <u>การลบบริการทางเว็บ</u>

# บริการทางเว็บคืออะไร

### **HP ePrint**

 HP ePrint เป็นบริการฟรีจาก HP ที่ช่วยให้คุณสามารถสั่งพิมพ์ไปยังเครื่องพิมพ์ที่สนับสนุน HP ePrint ของคุณได้ทุกที่ทุก เวลา ซึ่งง่ายเพียงส่งอีเมลไปยังที่อยู่อีเมลที่กำหนดไว้ให้กับเครื่องพิมพ์ เมื่อคุณเปิดใช้งานบริการบนเว็บที่เครื่องพิมพ์ โดยไม่ จำเป็นต้องใช้ ไดรเวอร์หรือซอฟต์แวร์พิเศษ หากคุณสามารถส่งอีเมล คุณก็สามารถพิมพ์ได้จากทุกที่โดยใช้ HP ePrint

หลังจากที่คุณลงทะเบียนบัญชีผู้ใช้บน HP Connected ( <u>www.hpconnected.com</u> อาจไม่พร้อมใช้งานในบางประเทศ/ ภูมิภาค) แล้ว คุณสามารถลงชื่อเข้าใช้เพื่อปรับแต่งที่อยู่อีเมล HP ePrint ของเครื่องพิมพ์ของคุณ ควบคุมผู้ที่สามารถใช้ที่อยู่ อีเมลดังกล่าวในการสั่งพิมพ์ และขอความช่วยเหลือเกี่ยวกับ HP ePrint

# การตั้งค่าบริการทางเว็บ

ก่อนที่คุณจะตั้งค่า Web Services ตรวจสอบให้แน่ใจว่าเครื่องพิมพ์เชื่อมต่อกับอินเทอร์เน็ตโดยใช้การเชื่อมต่อแบบไร้สาย

## การตั้งค่าบริการทางเว็บโดยใช้แผงควบคุมเครื่องพิมพ์

- 1. บนจอแสดงผลแผงควบคุมเครื่องพิมพ์ให้สัมผัสที่ 役 ( Setup (การตั้งค่า) ) จากหน้าจอหลัก
- 2. กดเลือก Web Services (บริการทางเว็บ)
- 3. สัมผัสที่ Yes (ใช่) เพื่อยอมรับข้อกำหนดการตั้งค่า Web Services
- 4. สัมผัสที่ **OK** (ตกลง) เมื่อคุณเห็นว่า มีการตั้งค่า Web Service เป็นที่สำเร็จแล้ว

เมื่อมีการเชื่อมต่อเครื่องพิมพ์เข้ากับเซิร์ฟเวอร์ เครื่องพิมพ์จะพิมพ์หน้าข้อมูล และจะแสดงสรุปการบริการทางเว็บบนหน้าจอ

### การตั้งค่าบริการทางเว็บโดยใช้ Embedded Web Server

- เปิด Embedded Web Server (เว็บเซิร์ฟเวอร์แบบฝัง EWS) สำหรับข้อมูลเพิ่มเติม โปรดดูที่ <u>เปิด Embedded Web</u> Serverในหน้า 131
- คลิกที่แท็บ บริการบนเว็บ
- ในส่วน Web Services Settings (การตั้งค่าบริการทางเว็บ)ให้คลิกที่ Setup (การตั้งค่า) คลิกที่ Continue (ดำเนินการ ต่อ) และปฏิบัติตามคำแนะนำบนหน้าจอเพื่อยอมรับข้อกำหนดการใช้
- พมายเหตุ: หากได้รับข้อความแจ้งเตือนให้ใส่การตั้งค่าพร็อกซี และหากเครือข่ายของคุณใช้การตั้งค่าพร็อกซีให้ทำตาม คำแนะนำบนหน้าจอในการตั้งค่าพร็อกซีเซิร์ฟเวอร์ หากคุณไม่มีรายละเอียดพร็อกซีให้ติดต่อผู้ดูแลระบบเครือข่าย หรือผู้ที่ ตั้งค่าเครือข่าย
- เมื่อเครื่องพิมพ์เชื่อมต่อกับเซิร์ฟเวอร์แล้ว เครื่องพิมพ์จะพิมพ์หน้าข้อมูล ปฏิบัติตามคำแนะนำในหน้าข้อมูลเพื่อดำเนินการตั้ง ค่าให้เสร็จสิ้น

## การพิมพ์ด้วย HP ePrint

HP ePrint ช่วยให้คุณสามารถสั่งพิมพ์ไปยังเครื่องพิมพ์ที่สนับสนุน HP ePrint ของคุณได้ทุกที่ทุกเวลา

้ก่อนที่คุณจะสามารถใช้ HP ePrint เครื่องพิมพ์จะต้องเชื่อมต่อกับเครือข่ายที่สามารถเข้าถึงอินเทอร์เน็ตได้

### วิธีการค้นหาที่อยู่อีเมล HP ePrint

- 1. บนจอแสดงผลแผงควบคุมเครื่องพิมพ์ให้สัมผัสที่ 🚓 ( Setup (การตั้งค่า) ) จากหน้าจอหลัก
- สัมผัสที่ Web Services (บริการทางเว็บ)
- 3. สัมผัสที่ Display Email Address (แสดงผลที่อยู่อืเมล)
  - พมายเหตุ: สัมผัสที่ Print Info (ข้อมูลการพิมพ์) เพื่อพิมพ์หน้าข้อมูล ซึ่งแสดงรหัสเครื่องพิมพ์ และคำแนะนำวิธีการปรับ แต่งที่อยู่อีเมล

### การพิมพ์เอกสารโดยใช้ HP ePrint

ตรวจสอบให้แน่ใจว่าได้ตั้งค่า Web Services แล้ว

สำหรับข้อมูลเพิ่มเติม โปรดดูที่ <u>การตั้งค่าบริการทางเว็บ ในหน้า 39</u>

- อีเมลเอกสารของคุณไปยังเครื่องพิมพ์
  - a. ในคอมพิวเตอร์หรือโทรศัพท์มือถือของคุณให้เปิดแอพพลิเคชันอีเมล
  - หมายเหตุ: สำหรับข้อมูลเกี่ยวกับการใช้แอพพลิเคชันอึเมลในในคอมพิวเตอร์หรือโทรศัพท์มือถือของคุณ โปรดดู เอกสารที่มาพร้อมกับแอพพลิเคชัน
  - b. สร้างอีเมลใหม่และแนบเอกสารที่จะพิมพ์
  - ส่งอีเมลไปยังที่อยู่อีเมลของเครื่องพิมพ์

เครื่องพิมพ์จะพิมพ์เอกสารที่แนบมา

- หมายเหตุ: อีเมลของคุณจะได้รับการพิมพ์หันทีที่ได้รับ โดยไม่มีการรับประกันเวลาที่จะได้รับอีเมลหรือการได้รับอีเมลเช่น เดียวกับอีเมลทั่วไป คุณสามารถตรวจสอบสถานะการพิมพ์ได้จาก HP Connected (<u>www.hpconnected.com</u>;) อาจไม่ สามารถเลือกใช้งานไซต์นี้ได้ในบางประเทศ/ภูมิภาค
- พมายเหตุ: เอกสารที่พิมพ์ด้วย HP ePrint อาจแตกต่างจากต้นฉบับ ลักษณะ การจัดรูปแบบ และการจัดข้อความอาจแตก ต่างจากเอกสารต้นฉบับ สำหรับเอกสารที่ต้องพิมพ์ ให้มีคุณภาพสูง (เช่น เอกสารทางกฎหมาย) เราขอแนะนำให้คุณพิมพ์ งานจากซอฟต์แวร์แอพพลิเคชันบนคอมพิวเตอร์ของคุณ ซึ่งทำให้คุณสามารถควบคุมลักษณะของงานที่พิมพ์ออกมาได้มาก ขึ้น

#### วิธีการปิด HP ePrint

- สัมผัสปุ่มสลับที่อยู่ถัดจาก HP ePrint เพื่อปิดใช้

🖹 <mark>หมายเหตุ:</mark> หากต้องการลบบริการทางเว็บออกทั้งหมด โปรดดูที่ <u>การลบบริการทางเว็บในหน้า 43</u>

# การใช้งานเว็บไซต์ HP Connected

ใช้งานเว็บไซต์ฟรี HP Connected ของ HPในการตั้งค่าความปลอดภัยเพิ่มเติมสำหรับ HP ePrint และระบุที่อยู่อีเมลที่อนุญาตให้ ส่งอีเมลไปยังเครื่องพิมพ์ของคุณ คุณยังสามารถรับอัพเดตของผลิตภัณฑ์ และบริการฟรีอื่นๆ ได้อีกด้วย

้ไปที่เว็บไซต์ HP Connected (อาจไม่มีให้เลือกใช้งานในบางประเทศ/ภูมิภาค) เพื่อดูข้อมูลเพิ่มเติม และข้อกำหนดและเงื่อนไข เฉพาะ <u>www.hpconnected.com</u>

## การลบบริการทางเว็บ

ใช้คำแนะนำต่อไปนี้เพื่อนำ Web Services ออก

### การนำ Web Services ออก โดยใช้แผงควบคุมของเครื่องพิมพ์

- 2. คลิก Remove Web Services (ລນນรีการทางเว็บ)

### การนำ Web Services ออกโดยใช้เว็บเซิร์ฟเวอร์แบบฝังตัว

- เปิด Embedded Web Server (เว็บเซร็ฟเวอร์แบบฝัง EWS) สำหรับข้อมูลเพิ่มเติม โปรดดูที่ <u>เปิด Embedded Web</u> Serverในหน้า 131
- คลิกที่แท็บ บริการทางเว็บ
- 3. จากเมนูทางซ้ายให้คลิก **การตั้งค่าบริการทางเว็บ** คลิก **ลบบริการทางเว็บ** จากนั้นปฏิบัติตามคำแนะนำบนหน้าจอ

# 4 การทำสำเนาและสแกน

- <u>การทำสำเนาเอกสาร</u>
- <u>การวางต้นฉบับ</u>
- <u>สแกนโดยใช้แอป HP Smart</u>
- <u>การสแกนโดยใช้ ซอฟต์แวร์เครื่องพิมพ์ ของ HP</u>
- การสแกนจากแผงควบคุมของเครื่องพิมพ์
- <u>การสแกนโดยใช้ Webscan</u>
- เคล็ดลับการสแกนและทำสำเนาให้ประสบความสำเร็จ

# การทำสำเนาเอกสาร

หมายเหตุ: เอกสารทั้งหมดจะมีการทำสำเนาในโหมดคุณภาพการพิมพ์ปกติ คุณไม่สามารถเปลี่ยนคุณภาพโหมดการพิมพ์เมื่อทำ สำเนา

คุณยังสามารถใช้แอป HP Smart เพื่อทำสำเนาจากอุปกรณ์เคลื่อนที่ของคุณได้อีกด้วย สำหรับข้อมูลเกี่ยวกับแอปนี้ โปรดดูที่ใ<u>ช้</u> <u>แอป HP Smartในการพิมพ์ สแกน และแก้ไขปัญหาในหน้า 13</u>

#### การทำสำเนาเอกสาร

1. วางกระดาษลงในถาดป้อนกระดาษ

หากต้องการข้อมูลเกี่ยวกับวิธีใส่กระดาษโปรดด<u>ู การใส่วัสดุพิมพ์ในหน้า 19</u>

- วางต้นฉบับโดยหงายด้านที่จะพิมพ์ลงในถาดป้อนเอกสาร หรือวางต้นฉบับโดยคว่ำด้านที่จะพิมพ์ลงใกล้ๆ กับไอคอนที่ ตำแหน่งมุมของกระจกสแกนเนอร์
- 3. บนจอแสดงผลแผงควบคุมเครื่องพิมพ์ให้สัมผัสที่ Copy (ทำสำเนา) จากหน้าจอหลัก
- ระบุจำนวนสำเนาที่ต้องการ ดำเนินการข้อใดข้อหนึ่งดังต่อไปนี้เพื่อระบุจำนวน:
  - เลือกจำนวนในตัวสปีนเนอร์ คุณสามารถปีดไปทางซ้ายหรือขวาในตัวสปีนเนอร์ เพื่อเพิ่มหรือลดจำนวน
  - สัมผัสปุ่มแป้นพิมพ์ที่อยู่ด้านขวาของตัวสปินเนอร์ เพื่อระบุจำนวนที่ต้องการ
- 5. สัมผัสที่ 🛟 (การตั้งค่า) เพื่อระบุขนาดกระดาษ ประเภทกระดาษ คุณภาพการพิมพ์ หรือการตั้งค่าอื่นๆ
- 6. สัมผัสที่ 🕁 (ย้อนกลับ) เพื่อกลับสู่เมนู ทำสำเนา
- 7. แตะ Start Black (เริ่มแบบขาวดำ) หรือ Start Color (เริ่มแบบส์) เพื่อเริ่มทำสำเนางานพิมพ์

# การวางต้นฉบับ

#### การวางต้นฉบับลงบนกระจกสแกนเนอร์

1. ยกฝาครอบสแกนเนอร์ออก

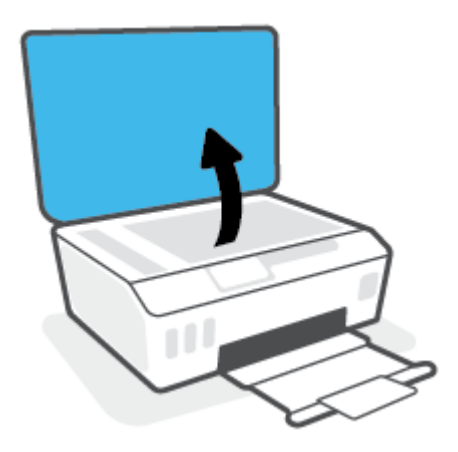

2. วางต้นฉบับโดยคว่ำด้านที่จะพิมพ์ลงใกล้ๆ กับไอคอนที่ตำแหน่งมุมของกระจกสแกนเนอร์

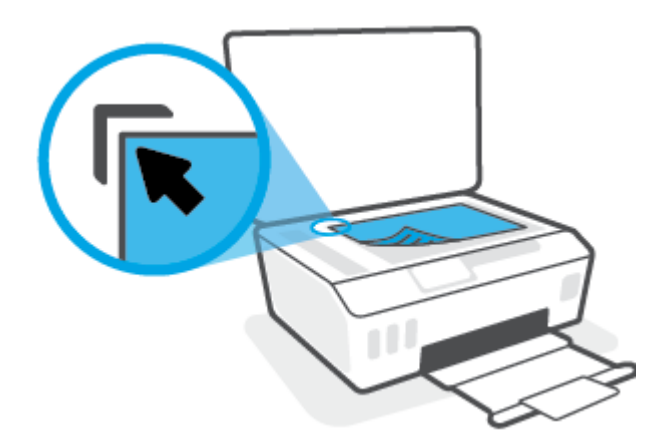

ปิดฝาสแกนเนอร์

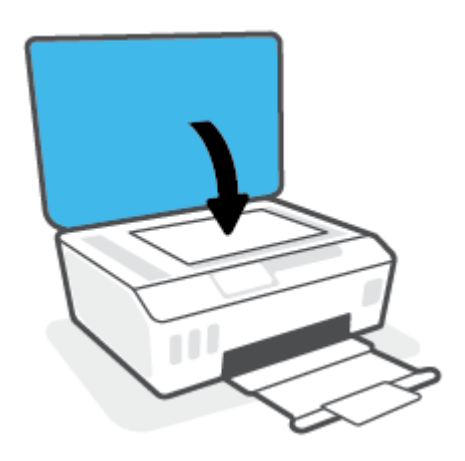

### การป้อนต้นฉบับลงในตัวป้อนกระดาษ

1. เลื่อนตัวปรับความกว้างกระดาษออก

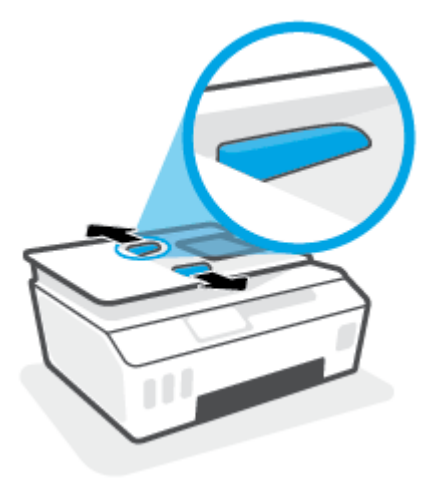

ป้อนต้นฉบับลงในตัวป้อนกระดาษโดยหงายด้านที่จะพิมพ์ขึ้น

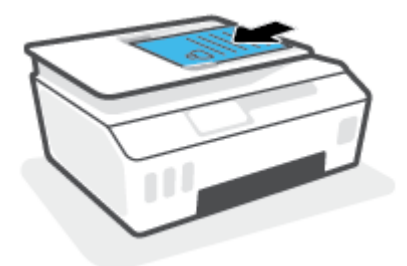

3. เลื่อนตัวปรับความกว้างกระดาษเข้ามาจนชิดขอบกระดาษ

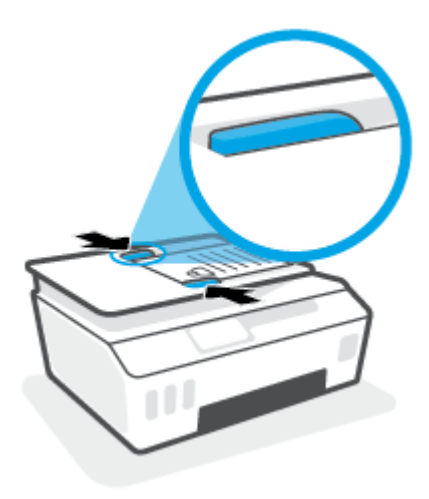

## สแกนโดยใช้แอป HP Smart

ี่ ส่วนนี้จะให้คำแนะนำพื้นฐานเกี่ยวกับการใช้งานแอป HP Smart เพื่อสั่งสแกนจากอุปกรณ์ iOS, Android, Windows และ Mac ของคุณ หากต้องการทราบข้อมูลเพิ่มเติมเกี่ยวกับแอป โปรดดูที่ใ<u>ช้แอป HP Smartในการพิมพ์ สแกน และแก้ไขปัญหา</u> ในหน้า 13

คุณสามารถใช้แอป HP Smart เพื่อสแกนเอกสารหรือภาพถ่ายจากสแกนเนอร์ของเครื่องพิมพ์ และคุณยังสามารถสแกนโดยใช้ กล้องบนอุปกรณ์ของคุณได้อีกด้วย HP Smart ประกอบด้วยเครื่องมือสำหรับแก้ ไข ซึ่งช่วยให้คุณสามารถปรับแต่งภาพที่สแกนไว้ ก่อนที่จะบันทึกหรือแชร์ ได้ คุณสามารถพิมพ์ บันทึกงานสแกนของคุณลงในเครื่องหรือในที่เก็บข้อมูลระบบคลาวด์ และแชร์ผ่าน ทางอีเมล SMS, Facebook, Instagram ฯลฯ หากต้องการสแกนโดยใช้ HP Smartให้ปฏิบัติตามคำแนะนำที่แสดงไว้ในส่วนที่ เกี่ยวข้องด้านล่าง โดยขึ้นอยู่กับชนิดอุปกรณ์ที่คุณใช้งาน

- <u>สแกนจากอุปกรณ์ iOS หรือ Android</u>
- <u>สแกนจากเครื่องพิมพ์ไปยังอุปกรณ์ Mac ของคุณ</u>
- <u>สแกนจากอุปกรณ์ที่ใช้ระบบ Windows 10</u>

## สแกนจากอุปกรณ์ iOS หรือ Android

- 1. เปิดแอป HP Smart บนอุปกรณ์ของคุณ
- บนหน้าจอหลักของ HP Smart ตรวจสอบให้แน่ใจว่าได้เลือกเครื่องพิมพ์ของคุณ
  - ะ่∕ี่∵่ <mark>คำแนะนำ:</mark> หากตั้งค่าเครื่องพิมพ์เอาไว้แล้ว คุณสามารถเลือกได้จากหน้าจอหลักของ HP Smart โดยการปิดไปทางซ้ายห รือขวาแล้วทำการเลือก

หากต้องการใช้เครื่องพิมพ์อื่นให้คลิกหรือแตะ 🕂 (ไอคอนบวก) บนหน้าจอหลัก จากนั้นเลือกเครื่องพิมพ์เครื่องอื่น หรือเพิ่ม เครื่องพิมพ์ใหม่

- แตะที่ตัวเลือกการสแกนที่คุณต้องการใช้
  - หากคุณใช้กล้องของอุปกรณ์ ตรวจสอบให้แน่ใจว่าคุณอยู่ในบริเวณที่มีแสงสว่างเพียงพอ และภาพถ่ายหรือเอกสารไม่ กลมกลืนไปกับพื้นผิวที่วางไว้
  - หากคุณใช้สแกนเนอร์ของเครื่องพิมพ์ให้แตะที่ไอคอน การตั้งค่า เพื่อเลือกแหล่งอินพุท และเปลี่ยนแปลงการตั้งค่า การสแกน จากนั้นแตะไอคอน สแกน
  - หากคุณเลือกตัวเลือกสำหรับไฟล์และภาพถ่ายให้ปฏิบัติตามคำแนะนำบนหน้าจอเพื่อเลือกไฟล์ที่ต้องการ ดำเนินการ เปลี่ยนแปลงตามต้องการ แล้วบันทึกการเปลี่ยนแปลง
- **4.** เมื่อคุณปรับเอกสารหรือภาพถ่ายที่สแกนไว้เสร็จเรียบร้อยแล้ว คุณสามารถบันทึก แบ่งปัน หรือพิมพ์เอกสารหรือรูปภาพ

## สแกนจากเครื่องพิมพ์ไปยังอุปกรณ์ Mac ของคุณ

- 1. วางต้นฉบับโดยคว่ำด้านที่จะพิมพ์ลงใกล้ๆ กับไอคอนที่ตำแหน่งมุมของกระจกสแกนเนอร์ของเครื่องพิมพ์
- 2. เปิดแอป HP Smart บนอุปกรณ์ของคุณ
- 3. บนหน้าจอหลักของแอป HP Smart ตรวจสอบให้แน่ใจว่าได้เลือกเครื่องพิมพ์ของคุณ
- คลิกไทล์ สแกน

- 5. จากหน้าต่าง สแกนให้ทำการเปลี่ยนแปลงตามต้องการ จากนั้นคลิก **สแกน**
- 6. ในตัวอย่างการสแกนให้คลิก **แก้ ไข** เพื่อทำการเปลี่ยนแปลงตามต้องการ จากนั้นใช้งานการเปลี่ยนแปลง
- 7. คลิก **เพิ่มหน้า** เพื่อเพิ่มหน้าลงในงานสแกนของคุณ หากจำเป็น จากนั้นจึงทำการพิมพ์ บันทึก หรือแชร์งานสแกน

## สแกนจากอุปกรณ์ที่ใช้ระบบ Windows 10

### หากต้องการสแกนเอกสารหรือภาพถ่ายโดยใช้เครื่องสแกนของเครื่องพิมพ์

- 1. วางต้นฉบับโดยคว่ำด้านที่จะพิมพ์ลงใกล้ๆ กับไอคอนที่ตำแหน่งมุมของกระจกสแกนเนอร์ของเครื่องพิมพ์
- 2. เปิด HP Smart สำหรับข้อมูลเพิ่มเติม โปรดดูที่<u>ใช้แอป HP Smart ในการพิมพ์ สแกน และแก้ไขปัญหาในหน้า 13</u>
- 3. เลือก Scan (สแกน) และจากนั้นเลือก Scanner (เครื่องสแกน)
- 4. คลิกหรือแตะที่ไอคอน Settings (การตั้งค่า) เพื่อปรับเปลี่ยนการตั้งค่าพื้นฐาน

เลือกแผ่นกระจกจากรายการดรอปดาวน์ Source (แหล่งข้อมูล)

- 5. คลิกหรือแตะที่ไอคอน Preview (ดูตัวอย่าง) เพื่อดูตัวอย่างและปรับภาพ หากจำเป็น
- 6. คลิกหรือแตะที่ไอคอน Scan (สแกน)
- 7. ดำเนินการปรับค่าอื่นๆ หากจำเป็น:
  - คลิกหรือแตะ เพิ่มหน้า เพื่อเพิ่มเอกสารหรือภาพถ่ายเพิ่มเติม
  - คลิกหรือแตะที่ Edit (แก้ไข) เพื่อหมุนหรือครอบตัดเอกสารหรือภาพ หรือเพื่อปรับความเปรียบต่าง ความสว่าง ความ อิ่มตัวของสี หรือมุม
- เลือกชนิดไฟล์ที่คุณต้องการ และจากนั้นคลิกหรือแตะที่ไอคอน Save (บันทึก) เพื่อบันทึก หรือคลิกหรือแตะที่ไอคอน Share (แชร์) เพื่อแชร์กับผู้อื่น

#### หากต้องการสแกนเอกสารหรือภาพถ่ายโดยใช้กล้องของอุปกรณ์

หากอุปกรณ์ของคุณมึกล้องอยู่ คุณสามารถใช้แอป HP Smart เพื่อสแกนเอกสารหรือภาพถ่ายที่พิมพ์ออกมาด้วยกล้องของ อุปกรณ์ จากนั้นคุณสามารถใช้ HP Smart เพื่อแก้ ไข บันทึก พิมพ์ หรือแชร์ภาพ

- 1. เปิด HP Smart สำหรับข้อมูลเพิ่มเติม โปรดดูที่<u>ใช้แอป HP Smartในการพิมพ์ สแกน และแก้ไขปัญหาในหน้า 13</u>
- 2. เลือก Scan (สแกน) และจากนั้นเลือก Camera (กล้อง)
- 3. วางเอกสารหรือภาพถ่ายไว้ด้านหน้ากล้อง และจากนั้นคลิกหรือแตะที่ปุ่มรูปวงกลม ซึ่งอยู่ด้านล่างของหน้าจอ เพื่อถ่ายภาพ
- 4. ปรับขอบ หากจำเป็น คลิกหรือแตะที่ปุ่ม Apply (นำไปใช้)
- 5. ดำเนินการปรับค่าอื่นๆ หากจำเป็น:

- คลิกหรือแตะ เพิ่มหน้า เพื่อเพิ่มเอกสารหรือภาพถ่ายเพิ่มเติม
- คลิกหรือแตะที่ Edit (แก้ไข) เพื่อหมุนหรือครอบตัดเอกสารหรือภาพ หรือเพื่อปรับความเปรียบต่าง ความสว่าง ความ อิ่มตัวของส์ หรือมุม
- เลือกชนิดไฟล์ที่คุณต้องการ และจากนั้นคลิกหรือแตะที่ไอคอน Save (บันทึก) เพื่อบันทึก หรือคลิกหรือแตะที่ไอคอน Share (แชร์) เพื่อแชร์กับผู้อื่น

#### หากต้องการแก้ไขเอกสารหรือภาพถ่ายที่มีการสแกนไว้ก่อนหน้า

HP Smart แสดงเครื่องมือสำหรับการแก้ไข เช่น การครอบตัดและการหมุน ซึ่งคุณสามารถใช้เครื่องมือนี้ในการปรับค่าเอกสาร หรือภาพถ่ายที่สแกนไว้ก่อนหน้าบนอุปกรณ์ของคุณ

- 1. เปิด HP Smart สำหรับข้อมูลเพิ่มเติม โปรดดูที่<u>ใช้แอป HP Smart ในการพิมพ์ สแกน และแก้ ไขปัญหาในหน้า 13</u>
- 2. เลือก **สแกน** จากนั้นเลือก **นำเข้า**
- 3. เลือกเอกสารหรือภาพถ่ายที่คุณต้องการปรับค่า และจากนั้นคลิกหรือแตะที่ **Open** (เปิด)
- ปรับขอบ หากจำเป็น คลิกหรือแตะที่ปุ่ม Apply (นำไปใช้)
- 5. ดำเนินการปรับค่าอื่นๆ หากจำเป็น:
  - คลิกหรือแตะ เพิ่มหน้า เพื่อเพิ่มเอกสารหรือภาพถ่ายเพิ่มเติม
  - คลิกหรือแตะที่ Edit (แก้ไข) เพื่อหมุนหรือครอบตัดเอกสารหรือภาพ หรือเพื่อปรับความเปรียบต่าง ความสว่าง ความ อิ่มตัวของสี หรือมุม
- เลือกประเภทไฟล์ที่คุณต้องการ จากนั้นคลิกหรือแตะ บันทึก หรือ แชร์ เพื่อบันทึกไฟล์หรือแชร์กับผู้อื่น

# การสแกนโดยใช้ ซอฟต์แวร์เครื่องพิมพ์ ของ HP

- <u>สแกนจากคอมพิวเตอร์</u>
- <u>การเปลี่ยนการตั้งค่าการสแกน (Windows)</u>
- <u>สร้างทางลัดการสแกนใหม่ (Windows)</u>

## สแกนจากคอมพิวเตอร์

ก่อนที่จะสแกนจากคอมพิวเตอร์ให้แน่ใจว่าคุณได้ติดตั้งซอฟต์แวร์เครื่องพิมพ์ HP ที่แนะนำแล้ว โดยทั้งเครื่องพิมพ์และ คอมพิวเตอร์ต้องมีการเชื่อมต่อและเปิดเครื่องไว้

#### การสแกนเอกสารหรือภาพถ่ายเป็นไฟล์ (Windows)

- วางต้นฉบับโดยหงายด้านที่จะพิมพ์ลงในถาดป้อนเอกสาร หรือวางต้นฉบับโดยคว่ำด้านที่จะพิมพ์ลงใกล้ๆ กับไอคอนที่ ตำแหน่งมุมของกระจกสแกนเนอร์
- ในซอฟต์แวร์สำหรับเครื่องพิมพ์ HP สามารถเปิดได้จากเมนู Start (เริ่ม)ให้คลิกที่ การสแกน จากนั้นคลิก สแกนเอกสาร หรือภาพถ่าย
- 3. เลือกชนิดของสแกนที่คุณต้องการ แล้วคลิก Scan (สแกน)
  - เลือก **บันทึกเป็น PDF** เพื่อบันทึกเอกสาร (หรือภาพถ่าย) เป็นไฟล์ PDF
  - เลือก **บันทึกเป็น JPEG** เพื่อบันทึกภาพถ่าย (หรือเอกสาร) เป็นไฟล์ภาพ
- 選 หมายเหตุ: คลิกลิงค์ เพิ่มเติม ที่มุมบนขวาของกรอบโต้ตอบการสแกนเพื่อทบทวนและแก้ ไขการตั้งค่าของการสแกนใดๆ

สำหรับข้อมูลเพิ่มเติม โปรดดูที่ <u>การเปลี่ยนการตั้งค่าการสแกน (Windows) ในหน้า 52</u>

หากมีการเลือก **แสดงตัวจัดการเอกสารหลังสแกน**ไว้ คุณสามารถปรับภาพที่สแกนได้ในหน้าจอตัวอย่าง

#### การสแกนเอกสารหรือภาพถ่ายไปยังอีเมล (Windows)

- วางต้นฉบับโดยหงายด้านที่จะพิมพ์ลงในถาดป้อนเอกสาร หรือวางต้นฉบับโดยคว่ำด้านที่จะพิมพ์ลงใกล้ๆ กับไอคอนที่ ตำแหน่งมุมของกระจกสแกนเนอร์
- ในซอฟต์แวร์สำหรับเครื่องพิมพ์ HP สามารถเปิดได้จากเมนู Start (เริ่ม)ให้คลิกที่ การสแกน จากนั้นคลิก สแกนเอกสาร หรือภาพถ่าย
- 3. เลือกชนิดของสแกนที่คุณต้องการ แล้วคลิก Scan (สแกน)

เลือก <mark>อีเมลเป็น PDF</mark> หรือ <mark>อีเมลเป็น JPEG</mark> เพื่อเปิดซอฟต์แวร์อีเมลโดยแนปไฟล์ที่สแกนไปพร้อมกับอีเมลด้วย

พมายเหตุ: คลิกลิงค์ เพิ่มเติม ที่มุมบนขวาของกรอบโต้ตอบการสแกนเพื่อทบทวนและแก้ ไขการตั้งค่าของการสแกนใดๆ สำหรับข้อมูลเพิ่มเติม โปรดดูที่ การเปลี่ยนการตั้งค่าการสแกน (Windows)ในหน้า 52

ຢ ຍ<u>.</u>

หากมีการเลือก **แสดงตัวจัดการเอกสารหลังสแกน**ไว้ คุณสามารถปรับภาพที่สแกนได้ในหน้าจอตัวอย่าง

## การเปลี่ยนการตั้งค่าการสแกน (Windows)

คุณสามารถปรับเปลี่ยนการตั้งค่าการสแกนใดก็ได้ ทั้งเพื่อการใช้งานครั้งเดียว หรือบันทึกการเปลี่ยนแปลงไว้เพื่อใช้งานอย่างถาวร การตั้งค่าเหล่านี้รวมตัวเลือกอย่างเช่น ขนาดกระดาษและการจัดวาง ความละเอียดการสแกน ความเข้ม และตำแหน่งโฟลเดอร์ของ สแกนที่บันทึกไว้

- วางต้นฉบับโดยหงายด้านที่จะพิมพ์ลงในถาดป้อนเอกสาร หรือวางต้นฉบับโดยคว่ำด้านที่จะพิมพ์ลงใกล้ๆ กับไอคอนที่ ตำแหน่งมุมของกระจกสแกนเนอร์
- 2. ในซอฟต์แวร์สำหรับเครื่องพิมพ์ HP สามารถเปิดได้จากเมนู Start (เริ่ม)ให้คลิกที่ การสแกน จากนั้นคลิก สแกนเอกสาร หรือภาพถ่าย
- 3. คลิกลิงค์ เพิ่มเติม ที่มุมบนขวาของกรอบโต้ตอบ HP Scan

บานหน้าต่างการตั้งค่าโดยละเอียดจะปรากฏขึ้นทางด้านขวา คอลัมน์ทางด้านซ้ายสรุปการตั้งค่าปัจจุบันสำหรับแต่ละส่วน คอลัมน์ทางด้านขวาช่วยให้คุณสามารถเปลี่ยนการตั้งค่าในส่วนที่เน้นสี ได้

4. คลิกแต่ละส่วนทางด้านซ้ายของบานหน้าต่างการตั้งค่าโดยละเอียดเพื่อทบทวนการตั้งค่าในส่วนนั้น

คุณสามารถทบทวนและเปลี่ยนการตั้งค่าส่วนใหญ่ได้ด้วยเมนูแบบดึงลง

การตั้งค่าบางอย่างให้ความยืดหยุ่นมากขึ้นด้วยการแสดงบานหน้าต่างใหม่ ซึ่งจะระบุไว้ด้วย + (เครื่องหมายบวก) ทางด้านขวา ของการตั้งค่า คุณต้องคลิก **ตกลง** เพื่อยอมรับ หรือคลิก **Cancel** (ยกเลิก) เพื่อยกเลิกการเปลี่ยนแปลงใดๆ บนหน้าต่างนี้ เพื่อกลับไปยังหน้าต่างการตั้งค่าโดยละเอียด

- เมื่อคุณเสร็จสิ้นการเปลี่ยนแปลงการตั้งค่าแล้วให้ดำเนินการข้อใดข้อหนึ่งดังต่อไปนี้:
  - คลิก Scan (สแกน) จะมีข้อความปรากฏขึ้นให้บันทึกหรือปฏิเสธการเปลี่ยนแปลงทางลัดหลังสแกนเสร็จแล้ว
  - คลิกไอคอนบันทึกทางด้านขวาของทางลัด จากนั้นคลิก Scan (สแกน)

## สร้างทางลัดการสแกนใหม่ (Windows)

้คุณสามารถสร้างทางลัดการสแกนของตัวเองเพื่อทำให้การสแกนง่ายยิ่งขึ้น ตัวอย่างเช่น คุณอาจต้องการสแกนเป็นประจำและ บันทึกภาพถ่ายเป็นรูปแบบ PNG แทนที่จะเป็น JPEG

- วางต้นฉบับโดยหงายด้านที่จะพิมพ์ลงในถาดป้อนเอกสาร หรือวางต้นฉบับโดยคว่ำด้านที่จะพิมพ์ลงใกล้ๆ กับไอคอนที่ ตำแหน่งมุมของกระจกสแกนเนอร์
- ในซอฟต์แวร์สำหรับเครื่องพิมพ์ HP สามารถเปิดได้จากเมนู Start (เริ่ม)ให้คลิกที่ การสแกน จากนั้นคลิก สแกนเอกสาร หรือภาพถ่าย
- คลิก สร้างทางลัดการพิมพ์ใหม่
- ใส่ชื่อบรรยาย เลือกทางลัดที่มีอยู่เพื่อใช้อ้างอิงทางลัดใหม่ของคุณ จากนั้นคลิก สร้าง

้ตัวอย่างเช่น ถ้าคุณกำลังสร้างทางลัดใหม่สำหรับภาพถ่ายให้เลือก **บันทึกเป็น JPEG** หรือ <mark>อีเมลเป็น JPEG</mark> ซึ่งจะทำให้ตัว เลือกต่างๆในการทำงานกับภาพพร้อมใช้งานในขณะทำการสแกน

5. เปลี่ยนการตั้งค่าสำหรับทางลัดใหม่ ให้ตรงกับความต้องการของคุณ จากนั้นคลิกไอคอนบันทึกทางด้านขวาของทางลัด

🖹 หมายเหตุ: คลิกลิงค์ เพิ่มเติม ที่มุมบนขวาของกรอบโต้ตอบการสแกนเพื่อทบทวนและแก้ไขการตั้งค่าของการสแกนใดๆ สำหรับข้อมูลเพิ่มเติม โปรดดูที่ <u>การเปลี่ยนการตั้งค่าการสแกน (Windows)ในหน้า 52</u>

# การสแกนจากแผงควบคุมของเครื่องพิมพ์

### ถ้าต้องการสแกนต้นฉบับจากแผงควบคุมของเครื่องพิมพ์

- วางต้นฉบับโดยหงายด้านที่จะพิมพ์ลงในถาดป้อนเอกสาร หรือวางต้นฉบับโดยคว่ำด้านที่จะพิมพ์ลงใกล้ๆ กับไอคอนที่ ตำแหน่งมุมของกระจกสแกนเนอร์
- 2. แตะ การสแกน
- กดเลือกคอมพิวเตอร์ที่ต้องการให้เป็นปลายทางการสแกน
- 4. เลือกประเภทการสแกนที่ต้องการ
- 5. แตะ **OK** (ตกลง)

## การสแกนโดยใช้ Webscan

Webscan (เว็บสแกน) คือคุณสมบัติของเว็บเซิร์ฟเวอร์แบบฝัง ที่สามารถใช้สแกนภาพถ่ายและเอกสารจากเครื่องพิมพ์ลงใน คอมพิวเตอร์ที่ใช้เว็บเบราว์เซอร์ ได้

้คุณสามารถใช้คุณสมบัตินี้ได้แม้ว่าจะไม่ได้ติดตั้งซอฟต์แวร์เครื่องพิมพ์บนคอมพิวเตอร์ก็ตาม

🗒 หมายเหตุ: โดยค่าเริ่มต้น Webscan จะถูกปิดไว้ คุณสามารถเปิดใช้งานคุณสมบัตินี้ได้จาก EWS

หากคุณไม่สามารถเปิด Webscan ใน EWS แสดงว่าผู้ดูแลเครือข่ายของคุณอาจปิด Webscan ไว้ หากต้องการข้อมูลเพิ่มเติม ให้ ติดต่อผู้ดูแลระบบเครือข่าย หรือผู้ที่ตั้งค่าเครือข่ายของคุณ

#### การเปิดใช้งาน Webscan

- 1. เปิดเว็บเซิร์ฟเวอร์แบบฝังตัว สำหรับข้อมูลเพิ่มเติม โปรดดูที่ <u>เปิด Embedded Web Serverในหน้า 131</u>
- 2. คลิกที่แท็บ Settings (การตั้งค่า)
- 3. ในส่วน Security (ระบบความปลอดภัย) คลิก Administrator Settings (การตั้งค่าผู้ดูแลระบบ)
- 4. เลือก Webscan เพื่อเปิดใช้ Webscan
- 5. คลิก Apply (ทำให้มีผล)

#### เมื่อต้องการสแกนโดยใช้เว็บสแกน

การสแกนผ่าน Webscan รองรับฟังก็ชั่นการสแกนระดับพื้นฐานใช้งานสแกนหรือเรียกใช้ฟังก์ชั่นเพิ่มเติมโดยสแกนผ่านซ อฟต์แวร์เครื่องพิมพ์ HP

 วางต้นฉบับโดยหงายด้านที่จะพิมพ์ลงในถาดป้อนเอกสาร หรือวางต้นฉบับโดยคว่ำด้านที่จะพิมพ์ลงใกล้ๆ กับไอคอนที่ ตำแหน่งมุมของกระจกสแกนเนอร์

สำหรับข้อมูลเพิ่มเติม โปรดดูที่ <u>การวางต้นฉบับในหน้า 46</u>

- เปิดเว็บเซิร์ฟเวอร์แบบฝังตัว สำหรับข้อมูลเพิ่มเติม โปรดดูที่ <u>เปิด Embedded Web Serverในหน้า 131</u>
- คลิกที่แท็บ การสแกน
- 4. คลิก Webscan (เว็บสแกน) ในหน้าต่างด้านซ้าย เปลี่ยนการตั้งค่าใดๆ แล้วคลิก Start Scan (เริ่มสแกน)

# เคล็ดลับการสแกนและทำสำเนาให้ประสบความสำเร็จ

ใช้เคล็ดลับต่อไปนี้เพื่อความสำเร็จในการทำสำเนาและสแกน:

- ทำความสะอาดกระจกและด้านหลังของฝ่าปิดเสมอ สแกนเนอร์จะถือว่าสิ่งใดๆ ที่อยู่บนกระจกเป็นส่วนหนึ่งของรูปภาพ
- วางต้นฉบับโดยคว่ำด้านที่จะพิมพ์ลงใกล้ๆ กับไอคอนที่ตำแหน่งมุมของกระจกสแกนเนอร์
- เมื่อต้องการทำสำเนาขนาดใหญ่จากต้นฉบับขนาดเล็ก ให้สแกนต้นฉบับลงในคอมพิวเตอร์ ปรับขนาดภาพในซอฟต์แวร์การ สแกน แล้วจึงพิมพ์ภาพที่ขยายแล้ว
- เพื่อหลีกเลี่ยงปัญหาข้อความสแกนไม่ถูกต้องหรือขาดหายไปโปรดตรวจสอบว่าได้ตั้งค่าความสว่างในซอฟต์แวร์การสแกนใน ระดับที่เหมาะสม
- และคุณยังสามารถใช้แอปเพื่อสแกนจากอุปกรณ์เคลื่อนที่ของคุณได้อีกด้วย สำหรับข้อมูลเกี่ยวกับแอปนี้ โปรดดูที่ <u>ใช้แอป HP</u> <u>Smartในการพิมพ์ สแกน และแก้ ไขปัญหาในหน้า 13</u>
- ตรวจสอบให้แน่ใจว่าคุณเลือกแหล่งที่ถูกต้อง (อุปกรณ์ป้อนกระดาษหรือกระจกสแกนเนอร์) สำหรับการสแกนในขณะที่ใช้ ซอฟต์แวร์ HP
- ใส่ต้นฉบับอย่างถูกต้องลงในอุปกรณ์ป้อนกระดาษแล้ว จอแสดงผลแผงควบคุมก็จะยืนยันความถูกต้องด้วย

# 5 โทรสาร

คุณสามารถใช้เครื่องพิมพ์ส่งและรับโทรสาร รวมทั้งโทรสารส์ ได้ คุณสามารถกำหนดเวลาส่งโทรสารในภายหลังและสามารถตั้งค่า รายชื่อติดต่อสมุดโทรศัพท์เพื่อส่งโทรสารไปยังหมายเลขที่ใช้บ่อยได้อย่างรวดเร็วและง่ายดาย นอกจากนี้ คุณยังสามารถกำหนดตัว เลือกโทรสารอีกมายมายบนแผงควบคุมของเครื่องพิมพ์ เช่น ความละเอียดและความเข้มระหว่างความสว่างและความดำของโทรสาร ที่ส่ง

พมายเหตุ: ก่อนส่งโทรสาร ตรวจสอบให้แน่ใจว่าได้ตั้งค่าเครื่องพิมพ์อย่างถูกต้องสำหรับโทรสาร คุณสามารถตรวจสอบว่าตั้งค่า โทรสารอย่างถูกต้องได้โดยดำเนินการการทดสอบการตั้งค่าโทรสารจากแผงควบคุมเครื่องพิมพ์

- <u>การส่งโทรสาร</u>
- <u>การรับโทรสาร</u>
- การตั้งค่ารายชื่อติดต่อสมุดโทรศัพท์
- <u>การเปลี่ยนการตั้งค่าโทรสาร</u>
- โทรสารและบริการโทรศัพท์ดิจิตอล
- การใช้ โทรสารผ่านการโทรศัพท์ผ่านอินเทอร์เน็ต
- <u>ดูหรือพิมพ์รายงาน</u>
- <u>การตั้งค่าโทรสารเพิ่มเติม</u>

## การส่งโทรสาร

คุณสามารถส่งโทรสารได้หลากหลายวิธีแล้วแต่สถานการณ์หรือความต้องการของคุณ

- <u>การส่งโทรสารมาตรฐาน</u>
- <u>การส่งโทรสารมาตรฐานจากคอมพิวเตอร์</u>
- <u>การส่งโทรสารจากโทรศัพท์</u>
- การส่งโทรสารโดยการโทรโดยการกดปุ่มบนหน้าจอ
- ส่งแฟกซ์ โดยใช้หน่วยความจำเครื่องพิมพ์
- <u>การส่งโทรสารไปยังผู้รับหลายคน</u>
- <u>การส่งโทรสารในโหมดแก้ ไขข้อผิดพลาด</u>

## การส่งโทรสารมาตรฐาน

้คุณสามารถส่งโทรสารขาวดำหรือสีแบบหน้าเดียวหรือหลายหน้าได้อย่างง่ายดายโดยใช้แผงควบคุมของเครื่อง

🗒 หมายเหตุ: ส่งโทรสารหน้าเดียวโดยวางต้นฉบับบนกระจก ส่งโทรสารหลายหน้าโดยใช้ตัวป้อนกระดาษ

🎬 หมายเหตุ: หากคุณต้องการพิมพ์รายงานยืนยันว่าส่งโทรสารเรียบร้อยแล้ว คุณต้องเปิดใช้งานการยืนยันโทรสาร

#### การส่งโทรสารมาตรฐานจากแผงควบคุมของเครื่องพิมพ์

- วางต้นฉบับโดยหงายด้านที่จะพิมพ์ลงในถาดป้อนเอกสาร หรือวางต้นฉบับโดยคว่ำด้านที่จะพิมพ์ลงใกล้ๆ กับไอคอนที่ ตำแหน่งมุมของกระจกสแกนเนอร์
- จากจอแสดงผลแผงควบคุมเครื่องพิมพ์ กดเลือก Fax (โทรสาร)
- 3. แตะ Send Now (ส่งทันที)
- 4. แตะ Enter Fax Number (ป้อนหมายเลขโทรสาร) หรือแตะ 🏹 ( สมุดโทรศัพท์ )
- ใช้คีย์แพดบนหน้าจอที่ปรากฏเพื่อป้อนหมายเลขโทรสาร หรือเลือก () เพื่อเลือกรายชื่อติดต่อสมุดโทรศัพท์ หรือหมายเลขที่ โทรหรือรับโทรสารก่อนหน้านี้
  - 🔆 คำแนะนำ: หากต้องการเว้นช่องว่างในหมายเลขโทรสารที่จะกดให้แตะ \* ค้างไว้จนกว่าจะมีเครื่องหมายขีด (-) ปรากฏที่ หน้าจอ
- แตะที่ ขาวดำ หรือ สี
  - 🔆 คำแนะนำ: หากผู้รับรายงานปัญหาเรื่องคุณภาพของโทรสารให้ลองเปลี่ยนความละเอียดหรือความคมชัดของโทรสารดู

## การส่งโทรสารมาตรฐานจากคอมพิวเตอร์

คุณสามารถส่งโทรสารเอกสารได้โดยตรงจากคอมพิวเตอร์ของคุณโดยไม่ต้องพิมพ์ก่อนได้

การจะใช้คุณสมบัตินี้ ให้แน่ใจว่าคุณได้ติดตั้งซอฟต์แวร์เครื่องพิมพ์ HP บนคอมพิวเตอร์ของคุณ เครื่องพิมพ์เชื่อมต่ออยู่กับสาย โทรศัพท์ที่ใช้งานได้ และฟังก์ชั่นโทรสารได้รับการตั้งค่าพร้อมทั้งทำงานได้ปกติ

#### การส่งแฟกซ์มาตรฐานจากคอมพิวเตอร์ (Windows)

- 1. เปิดเอกสารในคอมพิวเตอร์ที่ต้องการส่งโทรสาร
- บนเมนู File (ไฟล์) ในซอฟต์แวร์แอพพลิเคชัน ให้คลิก Print (พิมพ์)
- จากรายการ Name (ชื่อ) เลือกเครื่องพิมพ์ที่มีคำว่า "fax" (โทรสาร) ในชื่อนั้น
- ในการเปลี่ยนการตั้งค่า (เช่น การเลือกส่งเอกสารเป็นโทรสารขาวดำหรือสี)ให้คลิกปุ่มเพื่อเปิดกรอบโต้ตอบ Properties (คุณสมบัติ) ปุ่มนี้อาจเรียกว่า Properties (คุณสมบัติ) Options (ตัวเลือก) Printer Setup (การตั้งค่าเครื่องพิมพ์) Printer (เครื่องพิมพ์) หรือ Preferences (ลักษณะที่ต้องการ) ทั้งนี้ขึ้นอยู่กับซอฟต์แวร์แอพพลิเคชัน
- 5. หลังจากเปลี่ยนการตั้งค่าแล้ว เลือก **OK** (ตกลง)
- 6. คลิก Print (พิมพ์) หรือ OK (ตกลง)
- ป้อนหมายเลขโทรสารและข้อมูลอื่นๆ สำหรับผู้รับ เปลี่ยนการตั้งค่าเพิ่มเติมสำหรับโทรสาร แล้วคลิก Send Fax (ส่งโทรสาร) เครื่องพิมพ์จะเริ่มโทรไปยังหมายเลขโทรสารนั้นแล้วเริ่มส่งโทรสาร

## การส่งโทรสารจากโทรศัพท์

้คุณสามารถส่งโทรสารโดยใช้เครื่องพ่วงโทรศัพท์ของคุณได้ วิธีนี้ช่วยให้คุณสามารถพูดคุยกับผู้รับได้ถูกคนก่อนที่จะส่งโทรสารไป

### การส่งโทรสารจากโทรศัพท์เครื่องพ่วง

- วางต้นฉบับโดยหงายด้านที่จะพิมพ์ลงในถาดป้อนเอกสาร หรือวางต้นฉบับโดยคว่ำด้านที่จะพิมพ์ลงใกล้ๆ กับไอคอนที่ ตำแหน่งมุมของกระจกสแกนเนอร์
- กดหมายเลขที่แป้นตัวเลขบนโทรศัพท์ที่ต่อกับเครื่องพิมพ์

ถ้าผู้รับรับสายโทรศัพท์ให้บอกกับผู้รับว่าเขาควรจะได้รับโทรสารที่เครื่องโทรสารของตัวเองหลังจากเขาได้ยินเสียงโทรสารแล้ว หากเครื่องโทรสารรับสาย คุณจะได้ยินเสียงสัญญาณโทรสารจากเครื่องโทรสารที่ตอบรับ

- จากจอแสดงผลแผงควบคุมเครื่องพิมพ์ กดเลือก Fax (โทรสาร)
- กดเลือก Send Fax (ส่งโทรสาร)
- 5. เมื่อคุณพร้อมที่จะส่งโทรสารให้แตะ **ขาวดำ** หรือ สึ

คุณจะได้ยินเสียงสัญญาณแฟกซ์ ในระหว่างการรับส่งแฟกซ์ ถ้าหากคุณต้องการสนทนากับผู้รับสายหลังจากนั้น ให้ถือสายรอ ไว้จนกว่าจะส่งโทรสารเสร็จ ถ้าคุณคุยกับผู้รับสายเรียบร้อยแล้ว คุณสามารถวางหูโทรศัพท์ได้ทันทีที่โทรสารเริ่มดำเนินการส่ง

## การส่งโทรสารโดยการโทรโดยการกดปุ่มบนหน้าจอ

เมื่อส่งโทรสารโดยใช้การกดปุ่มบนหน้าจอ คุณจะได้ยินเสียงการโทร เสียงสัญญาณโทรศัพท์ หรือเสียงอื่นๆ จากลำโพงของ เครื่องพิมพ์ ซึ่งจะช่วยให้คุณสามารถตอบสนองได้ทันท์ ในขณะที่กดปุ่ม รวมทั้งสามารถควบคุมจังหวะการโทรได้ด้วย

- P คำแนะนำ: หากคุณกำลังใช้บัตรโทรศัพท์และป้อนรหัส PIN ไม่เร็วพอ เครื่องพิมพ์อาจเริ่มส่งสัญญาณโทรสารเร็วเกินไป และทำให้ บริการบัตรโทรศัพท์ไม่สามารถรับรหัส PIN ของคุณในกรณีนี้ให้สร้างผู้ติดต่อในสมุดโทรศัพท์เพื่อจัดเก็บรหัส PIN สำหรับบัตร โทรศัพท์ของคุณ
- 🕎 หมายเหตุ: ตรวจสอบให้แน่ใจว่าได้เปิดเสียงเอาไว้เพื่อให้ได้ยินเสียงสัญญาณโทรสาร

#### การส่งโทรสารโดยการกดปุ่มบนหน้าจอที่แผงควบคุมของเครื่องพิมพ์

- วางต้นฉบับโดยหงายด้านที่จะพิมพ์ลงในถาดป้อนเอกสาร หรือวางต้นฉบับโดยคว่ำด้านที่จะพิมพ์ลงใกล้ๆ กับไอคอนที่ ตำแหน่งมุมของกระจกสแกนเนอร์
- 2. จากจอแสดงผลแผงควบคุมเครื่องพิมพ์ กดเลือก Fax (โทรสาร)
- 3. แตะ Send Now (ส่งทันที)
- กดเลือก ขาวดำ หรือ สี
- 5. แตะ Enter Fax Number (ป้อนหมายเลขโทรสาร) หรือแตะ 🟹 ( สมุดโทรศัพท์ )
- ใช้คีย์แพดบนหน้าจอที่ปรากฏเพื่อป้อนหมายเลขโทรสาร หรือเลือก () เพื่อเลือกรายชื่อติดต่อสมุดโทรศัพท์ หรือหมายเลขที่ โทรหรือรับโทรสารก่อนหน้านี้
- 🔆 <mark>คำแนะนำ:</mark> หากต้องการเว้นช่องว่างในหมายเลขโทรสารที่จะกดให้แตะ \* ค้างไว้จนกว่าจะมีเครื่องหมายขีด (-) ปรากฏที่ หน้าจอ
- ปฏิบัติตามข้อความเตือนที่อาจเกิดขึ้น
  - 🖓 คำแนะนำ: ถ้าคุณใช้บัตรโทรศัพท์เพื่อส่งโทรสารและมีรหัส PIN ของบัตรโทรบันทึกไว้เป็นรายชื่อติดต่อสมุดโทรศัพท์อยู่ แล้ว เมื่อเครื่องให้คุณใส่รหัส PIN ให้กดเลือก 🕃 ( สมุดโทรศัพท์ ) เพื่อเลือกรายชื่อติดต่อสมุดโทรศัพท์ที่คุณเก็บรหัส PIN ของคุณไว้

โทรสารของคุณจะถูกส่งเมื่อเครื่องโทรสารที่รับตอบรับ

## ส่งแฟกซ์ โดยใช้หน่วยความจำเครื่องพิมพ์

คุณสามารถสแกนโทรสารขาวดำเก็บไว้ ในหน่วยความจำ แล้วส่งโทรสารนั้นจากหน่วยความจำได้ คุณสมบัตินี้จะมีประโยชน์หาก หมายเลขโทรสารที่คุณกำลังพยายามติดต่อนั้นไม่ว่างหรือใช้ ไม่ได้ชั่วคราว เครื่องพิมพ์จะสแกนต้นฉบับมาเก็บไว้ ในหน่วยความจำ และจะส่งโทรสารออกไปเมื่อสามารถเชื่อมต่อกับเครื่องรับโทรสารได้ หลังจากเครื่องพิมพ์สแกนหน้าต้นฉบับลงในหน่วยความจำแล้ว คุณสามารถนำต้นฉบับทั้งหมดออกจากถาดป้อนกระดาษหรือกระจกสแกนเนอร์ ได้ทันที

🗒 หมายเหตุ: คุณสามารถส่งโทรสารขาวดำจากหน่วยความจำได้

### หากต้องการส่งโทรสารโดยใช้หน่วยความจำจากเครื่องพิมพ์

1. ตรวจสอบดูว่า San and Fax Method (วิธีการสแกนและโทรสาร) เปิดใช้งานอยู่

- a. จากจอแสดงผลแผงควบคุมเครื่องพิมพ์ กดเลือก Fax (โทรสาร)
- b. กดเลือก Setup (การตั้งค่า) จากนั้นกดเลือก Preferences (ค่ากำหนด)
- c. ตั้ง Scan and Fax Method (วิธีการสแกนและโทรสาร) ให้เป็นเปิด
- วางต้นฉบับโดยหงายด้านที่จะพิมพ์ลงในถาดป้อนเอกสาร หรือวางต้นฉบับโดยคว่ำด้านที่จะพิมพ์ลงใกล้ๆ กับไอคอนที่ ตำแหน่งมุมของกระจกสแกนเนอร์
- จากจอแสดงผลแผงควบคุมเครื่องพิมพ์ กดเลือก Fax (โทรสาร)
- 4. แตะ Send Now (ส่งทันที)
- 5. แตะ Enter Fax Number (ป้อนหมายเลขโทรสาร) หรือแตะ 🥰 ( สมุดโทรศัพท์ )
- ใช้คีย์แพดบนหน้าจอที่ปรากฏเพื่อป้อนหมายเลขโทรสาร หรือเลือกรายชื่อติดต่อสมุดโทรศัพท์ หรือหมายเลขที่โทรหรือรับ โทรสารก่อนหน้านี้
- กดเลือก ขาวดำ

เครื่องพิมพ์จะส่งโทรสารเมื่อเครื่องรับโทรสารพร้อมใช้งาน

## การส่งโทรสารไปยังผู้รับหลายคน

คุณสามารถส่งโทรสารไปยังผู้รับได้หลายๆ คนโดยสร้างรายชื่อติดต่อสมุดโทรศัพท์แบบกลุ่มซึ่งประกอบด้วยผู้รับอย่างน้อยสองคน ขึ้นไป

#### การส่งโทรสารไปยังผู้รับหลายคนโดยใช้สมุดโทรศัพท์แบบกลุ่ม

- วางต้นฉบับโดยหงายด้านที่จะพิมพ์ลงในถาดป้อนเอกสาร หรือวางต้นฉบับโดยคว่ำด้านที่จะพิมพ์ลงใกล้ๆ กับไอคอนที่ ตำแหน่งมุมของกระจกสแกนเนอร์
- จากจอแสดงผลแผงควบคุมเครื่องพิมพ์ กดเลือก Fax (โทรสาร)
- 3. แตะ Send Now (ส่งทันที)
- คดเลือก 🦉 (สมุดโทรศัพท์)
- 5. แตะ Group Contacts (รายชื่อติดต่อกลุ่ม)
- กดเลือกชื่อของรายชื่อติดต่อสมุดโทรศัพท์แบบกลุ่ม
- 7. กดเลือก Send Fax (ส่งโทรสาร)
  - 🔆 คำแนะนำ: หากผู้รับรายงานปัญหาเรื่องคุณภาพของโทรสารให้ลองเปลี่ยนความละเอียดหรือความคมชัดของโทรสารดู

## การส่งโทรสารในโหมดแก้ไขข้อผิดพลาด

Error Correction Mode (โหมดแก้ ไขข้อผิดพลาด) (ECM) ป้องกันการสูญเสียข้อมูลเนื่องจากคุณภาพสัญญาณสายโทรศัพท์ ไม่ดี โดยการตรวจสอบข้อผิดพลาดที่เกิดขึ้นในระหว่างส่งโทรสารและร้องขอการส่งข้อมูลซ้ำโดยอัตโนมัติ ในส่วนที่เกิดข้อผิดพลาด สำหรับโทรศัพท์ที่มีสัญญาณดีจะไม่มีผลต่อค่าโทรศัพท์ หรืออาจยิ่งช่วยให้ค่าโทรศัพท์ลดลงด้วย สำหรับโทรศัพท์ที่มีสัญญาณไม่ดี ECM จะทำให้เวลาส่งและค่าโทรศัพท์เพิ่มขึ้น แต่การส่งข้อมูลจะไว้ใจได้มากขึ้น ค่าเริ่มต้นจะกำหนดเป็น On (เปิด) ปิด ECM เฉพาะ เมื่อค่าโทรศัพท์เพิ่มขึ้นมาก และหากคุณยอมรับสัญญาณคุณภาพไม่ดีได้เพื่อแลกกับค่าโทรที่ลดลง

หากคุณปิด ECM:

- จะมีผลต่อคุณภาพและความเร็วในการส่งโทรสารที่คุณรับและส่ง
- Speed (ความเร็ว) จะถูกตั้งค่าเป็น Medium (ปานกลาง) โดยอัตโนมัติ
- คุณจะไม่สามารถส่งหรือรับโทรสารที่เป็นส์ ได้อีกต่อไป

## การเปลี่ยนการตั้งค่า ECM โดยคำสั่งจากแผงควบคุม

- 1. จากจอแสดงผลแผงควบคุมเครื่องพิมพ์ กดเลือก Fax (โทรสาร)
- 2. กดเลือก Setup (การตั้งค่า)
- 3. กดเลือก Preferences (ค่ากำหนด)
- 4. เลื่อนไปที่ Error Correction Mode (โหมดแก้ ไขข้อผิดพลาด) และแตะเพื่อเปิดหรือปิดคุณสมบัติ

## การรับโทรสาร

คุณสามารถรับโทรสารโดยอัตโนมัติหรือด้วยตนเองก็ได้ หากคุณปิดตัวเลือก Auto Answer (ตอบรับอัตโนมัติ) คุณต้องรับ โทรสารด้วยตนเอง หากเปิดตัวเลือก Auto Answer (ตอบรับอัตโนมัติ) (ค่าเริ่มต้น) เครื่องพิมพ์จะรับสายเรียกเข้าและโทรสารที่ เข้ามาโดยอัตโนมัติ หลังจากมีเสียงเรียกเข้าดังตามจำนวนครั้งที่ตั้งไว้ใน Rings to Answer (เสียงเรียกเข้า) (การตั้งค่า Rings to Answer (เสียงเรียกเข้า) เริ่มต้นคือห้าครั้ง)

หากคุณรับโทรสารที่ใช้กระดาษขนาด Legal หรือใหญ่กว่า แต่เครื่องพิมพ์ไม่ได้ตั้งค่าให้ใช้กระดาษขนาด Legalไว้ เครื่องพิมพ์จะ ลดขนาดโทรสารให้พอดีกับกระดาษที่บรรจุอยู่ หากปิดใช้งานคุณสมบัติ **Auto Reduction (การลดขนาดอัตโนมัติ)** เครื่องจะ พิมพ์โทรสารออกมาเป็นสองหน้า

พมายเหตุ: ถ้าคุณกำลังทำสำเนาเอกสารในขณะที่มีโทรสารเข้ามาโทรสารนั้นจะถูกเก็บไว้ในหน่วยความจำของเครื่องพิมพ์ จนกว่าการทำสำเนาจะเสร็จสิ้น

- <u>การรับโทรสารด้วยตนเอง</u>
- <u>การตั้งค่าโทรสารสำรอง</u>
- <u>การพิมพ์โทรสารที่ได้รับจากหน่วยความจำซ้ำ</u>
- <u>การส่งต่อโทรสารไปยังหมายเลขอื่น</u>
- <u>การตั้งการย่อขนาดอัตโนมัติสำหรับโทรสารที่เข้ามา</u>
- <u>การบล็อกหมายเลขโทรสารที่ไม่ต้องการ</u>
- <u>การรับแฟกซ์ผ่าน HP Digital Fax</u>

## การรับโทรสารด้วยตนเอง

เมื่อคุณกำลังคุยโทรศัพท์อยู่ คนที่คุณสนทนาด้วยสามารถส่งโทรสารมาให้คุณได้ในขณะที่คุยอยู่ คุณสามารถรับโทรศัพท์เพื่อพูด คุยหรือฟังสัญญาณโทรสาร

คุณสามารถรับแฟกซ์ด้วยตัวเองได้จากโทรศัพท์ที่เชื่อมต่อโดยตรงกับพอร์ต ፖ บนเครื่องพิมพ์

#### วิธีการรับส่งโทรสารด้วยตนเอง

- 1. ตรวจสอบให้แน่ใจว่าเปิดใช้งานเครื่องพิมพ์แล้ว และมีกระดาษป้อนอยู่ในถาดหลัก
- 2. นำต้นฉบับออกจากถาดป้อนต้นฉบับ
- ตั้งค่า Rings to Answer (เสียงเรียกเข้า)ให้เป็นจำนวนสูงๆ เพื่อให้คุณสามารถรับสายเรียกเข้าก่อนที่เครื่องพิมพ์จะตอบรับ หรือ ปิดการตั้งค่า Auto Answer (ตอบรับอัตโนมัติ) เพื่อให้เครื่องพิมพ์ไม่ตอบรับสายเรียกเข้าโดยอัตโนมัติ
- หากคุณกำลังสนทนากับผู้ส่งอยู่ แจ้งให้ผู้ส่งกด เริ่มต้น บนเครื่องโทรสาร
- เมื่อได้ยินสัญญาณโทรสารจากเครื่องที่ส่งโทรสารเข้ามา กรุณาปฏิบัติดังนี้

- a. บนจอแสดงผลแผงควบคุมเครื่องพิมพ์ กดเลือก Fax (โทรสาร) , กดเลือก Send and Receive (ส่งและรับ) แล้วกด เลือก Receive Now (รับทันที)
- b. หลังจากเครื่องพิมพ์เริ่มรับโทรสาร คุณจึงสามารถวางทูโทรศัพท์หรือถือสายไว้ได้ คุณจะได้ยินเสียงสัญญาณแฟกซ์ ใน ระหว่างการรับส่งแฟกซ์

## การตั้งค่าโทรสารสำรอง

้คุณสามารถตั้งค่าเครื่องพิมพ์ให้เก็บโทรสารทั้งหมดที่ได้รับ หรือให้เก็บเฉพาะโทรสารที่ส่งเข้ามาขณะเครื่องพิมพ์ขัดข้อง หรือไม่ เก็บโทรสารที่ได้รับไว้เลย ทั้งนี้ขึ้นอยู่กับลักษณะที่ต้องการและข้อกำหนดด้านความปลอดภัย

## วิธีตั้งโทรสารสำรองจากแผงควบคุมของเครื่องพิมพ์

- 1. จากจอแสดงผลแผงควบคุมเครื่องพิมพ์ กดเลือก Fax (โทรสาร)
- 2. กดเลือก Setup (การตั้งค่า)
- 3. กดเลือก Preferences (ค่ากำหนด)
- 4. กดเลือก Backup Fax Reception (โทรสารสำรอง)
- แตะการตั้งค่าที่ต้องการ:

| On (ເปิด)                                                | การกำหนดค่าเริ่มต้น เมื่อ Backup fax (โทรสารสำรอง) เป็น On (เปิด) เครื่องพิมพ์จะเก็บโทรสารที่ได้รับทั้งหมดไว้<br>ในหน่วยความจำ ซึ่งช่วยให้คุณสามารถพิมพ์ โทรสารที่พิมพ์ออกมาล่าสุดซ้ำได้สูงสุด 30 หน้า ถ้ายังคงบันทึกไว้ใน<br>หน่วยความจำ                                                                                                    |
|----------------------------------------------------------|----------------------------------------------------------------------------------------------------|
|                                                          | หมายเหตุ: เมื่อหน่วยความจำของเครื่องพิมพ์เหลือน้อย เครื่องจะบันทึกทับข้อมูลเก่าที่สุด และพิมพ์โทรสารเมื่อได้<br>รับโทรสารใหม่ หากหน่วยความจำเต็มเพราะมีโทรสารที่ไม่ ได้พิมพ์ เครื่องพิมพ์จะหยุดการตอบรับโทรสารที่เข้ามา                                                                                                    |
|                                                          | หมายเหตุ: หากคุณได้รับโทรสารที่มีขนาดใหญ่เกินไป เช่น ภาพสีที่มีรายละเอียดมาก อาจไม่มีการเก็บบันทึกใน<br>หน่วยความจำเนื่องจากข้อจำกัดของหน่วยความจำ                                                                                                    |
| On Error Only (เปิดเฉพาะ<br>เมื่อเกิดข้อผิดพลาดเท่านั้น) | ให้เครื่องพิมพ์เก็บโทรสารไว้ในหน่วยความจำเฉพาะเมื่อเกิดข้อผิดพลาดที่ทำให้เครื่องพิมพ์ไม่สามารถพิมพ์โทรสารได้<br>(เช่น เครื่องพิมพ์กระดาษหมด) เครื่องพิมพ์จะเก็บโทรสารที่เข้ามาเรื่อยๆ ตราบเท่าที่หน่วยความจำยังมีพื้นที่ว่าง (หาก<br>หน่วยความจำเต็ม เครื่องพิมพ์จะหยุดการตอบรับโทรสารที่เข้ามา) เมื่อแก้ไขข้อผิดพลาดได้แล้วโทรสารที่เก็ปไว้ใน<br>หน่วยความจำจะถูกพิมพ์ออกมาโดยอัตโนมัติ และจะถูกลบออกจากหน่วยความจำ |
| Off (ปิด)                                                | ไม่เก็บโทรสารไว้ในหน่วยความจำ เช่น คุณอาจต้องการปิด <b>Backup fax</b> (โทรสารสำรอง) ด้วยจุดประสงค์ด้านความ<br>ปลอดภัย หากเกิดข้อผิดพลาดที่ทำให้เครื่องพิมพ์ไม่สามารถพิมพ์ โทรสารได้ (เช่น เครื่องพิมพ์กระดาษหมด)<br>เครื่องพิมพ์จะหยุดการตอบรับโทรสารที่เข้ามา                                                                                                    |

## การพิมพ์โทรสารที่ได้รับจากหน่วยความจำซ้ำ

โทรสารที่ได้รับซึ่งยังไม่ได้พิมพ์ออกมาจะถูกเก็บอยู่ในหน่วยความจำ

หมายเหตุ: เมื่อหน่วยความจำเต็ม เครื่องพิมพ์จะไม่สามารถรับโทรสารใหม่ได้จนกว่าคุณจะพิมพ์หรือลบโทรสารออกจากหน่วย ความจำ คุณอาจต้องการลบโทรสารในหน่วยความจำเพื่อเหตุผลด้านความปลอดภัยและความเป็นส่วนบุคคล

คุณสามารถพิมพ์ซ้ำโทรสาร 30 ฉบับล่าสุดที่เพิ่งพิมพ์ไป ถ้าโทรสารยังบันทึกอยู่ในหน่วยความจำ ตัวอย่างเช่น คุณอาจจำเป็นต้อง พิมพ์โทรสารใหม่หากทำสำเนาโทรสารชุดเก่าที่พิมพ์ไว้แล้วหายไป

### การพิมพ์โทรสารจากหน่วยความจำซ้ำโดยใช้แผงควบคุมของเครื่องพิมพ์

- 1. ต้องแน่ใจว่าคุณมีกระดาษอยู่ในถาดป้อนกระดาษหลัก สำหรับข้อมูลเพิ่มเติมโปรดดูที่ <u>การใส่วัสดุพิมพ์ในหน้า 19</u>
- จากจอแสดงผลแผงควบคุมเครื่องพิมพ์ กดเลือก Fax (โทรสาร)
- ແตะ Reprint (พิมพ์ซ้ำ)

์ โทรสารจะถูกพิมพ์ตามลำดับย้อนหลังจากที่ได้รับ โดยพิมพ์โทรสารที่ได้รับล่าสุดก่อน ตามด้วยลำดับถัดไป

4. สัมผัสเพื่อเลือกโทรสาร และจากนั้น สัมผัสที่ Print (พิมพ์)

## การส่งต่อโทรสารไปยังหมายเลขอื่น

้คุณสามารถตั้งค่าเครื่องพิมพ์ให้ส่งต่อโทรสารไปยังหมายเลขโทรสารอื่นได้ โทรสารทั้งหมดจะถูกส่งเป็นสีขาวดำไม่ว่าแรกเริ่มแล้วจะ ถูกส่งด้วยวิธี ใดก็ตาม

HP ขอแนะนำให้ท่านตรวจสอบให้แน่ใจว่าหมายเลขที่ท่านต้องการโอนโทรสารไปนั้นเป็นสายโทรสารที่สามารถใช้งานได้ ส่งโทรสาร สำหรับทดสอบเพื่อให้แน่ใจว่าเครื่องโทรสารดังกล่าวสามารถรับโทรสารที่คุณส่งต่อไปได้

การส่งต่อโทรสารโดยใช้แผงควบคุมของเครื่องพิมพ์

- 1. จากจอแสดงผลแผงควบคุมเครื่องพิมพ์ กดเลือก Fax (โทรสาร)
- 2. กดเลือก Setup (การตั้งค่า)
- 3. กดเลือก Preferences (ค่ากำหนด)
- 4. แตะ Fax Forwarding (การส่งต่อโทรสาร)
- 5. แตะ On (Print and Forward) (เปิด (การพิมพ์และการส่งต่อ)) เพื่อพิมพ์และส่งต่อโทรสาร หรือเลือก On (Forward) (เปิด (การส่งต่อ)) เพื่อส่งต่อโทรสาร
- พิมายเหตุ: หากเครื่องพิมพ์ไม่สามารถส่งต่อโทรสารไปยังเครื่องโทรสารที่กำหนด (เช่น หากเครื่องไม่เปิด) เครื่องพิมพ์จะ พิมพ์โทรสาร หากคุณตั้งค่าเครื่องพิมพ์ให้พิมพ์รายงานข้อผิดพลาดของโทรสารที่ได้รับ เครื่องจะพิมพ์รายงานข้อผิดพลาด ด้วย
- 6. ที่พร้อมต์ให้ใส่หมายเลขของเครื่องโทรสารที่จะรับโทรสารที่โอนสาย แล้วแตะ Done (เสร็จสิ้นแล้ว) ป้อนข้อมูลที่จำเป็น สำหรับแต่ละพร้อมต์ต่อไปนี้: วันที่เริ่มต้น, เวลาเริ่มต้น, วันที่สิ้นสุด และเวลาสิ้นสุด
- 7. การส่งต่อโทรสารถูกเปิดใช้งาน แตะ **ตกลง** เพื่อยืนยัน

ถ้าเครื่องพิมพ์ไฟดับเมื่อตั้งค่า Fax Forwarding (การส่งต่อโทรสาร)ไว้ เครื่องจะบันทึกค่า Fax Forwarding (การส่งต่อ โทรสาร) และหมายเลขโทรศัพท์ เมื่อเปิดเครื่องได้อีกครั้ง การตั้งค่าการส่งต่อโทรสารจะยังคงเป็น **On (เปิด)** 

🗒 หมายเหตุ: คุณสามารถยกเลิกการส่งต่อโทรสารได้โดยเลือก Off (ปิด) จากเมนู Fax Forwarding (การส่งต่อโทรสาร)

## การตั้งการย่อขนาดอัตโนมัติสำหรับโทรสารที่เข้ามา

การตั้งค่า Auto Reduction (การลดขนาดอัตโนมัติ) จะกำหนดการทำงานของเครื่องพิมพ์เมื่อได้รับโทรสารที่มีขนาดใหญ่กว่า ขนาดกระดาษที่ใส่ ไว้ การตั้งค่านี้จะถูกใช้งานเป็นค่าเริ่มต้น ดังนั้นภาพของโทรสารที่เข้ามาจะถูกลดขนาดให้พอดีกับหนึ่งหน้าหาก เป็นไปได้ หากปิดคุณสมบัตินี้ ข้อมูลที่เกินจากหน้าแรก จะพิมพ์ออกมาในหน้าที่สอง Auto Reduction (การลดขนาดอัตโนมัติ) เป็นประโยชน์เมื่อท่านได้รับโทรสารขนาด legal และกระดาษขนาด letter วางอยู่ในถาดหลัก

### วิธีการตั้งค่าย่อขนาดอัตโนมัติจากแผงควบคุมของเครื่องพิมพ์

- 1. จากจอแสดงผลแผงควบคุมเครื่องพิมพ์ กดเลือก Fax (โทรสาร)
- 2. กดเลือก Setup (การตั้งค่า)
- 3. กดเลือก Preferences (ค่ากำหนด)
- 4. กดเลือก Auto Reduction (การลดขนาดอัตโนมัติ) เพื่อเปิดหรือปิด

👻 หมายเหตุ: การปิดการลดขนาดอัตโนมัติจะปิดการพิมพ์โทรสาร 2 ด้านด้วย

## การบล็อกหมายเลขโทรสารที่ไม่ต้องการ

ถ้าคุณเปิดใช้บริการระบุหมายเลขผู้โทรกับผู้ให้บริการระบบโทรศัพท์ คุณจะสามารถบล็อกหมายเลขโทรสารหนึ่งๆได้ เพื่อไม่ให้ เครื่องพิมพ์ของคุณรับโทรสารที่ส่งมาจากหมายเลขนั้นๆ เมื่อได้รับสายโทรสาร เครื่องพิมพ์จะเปรียบเทียบหมายเลขกับรายการ หมายเลขโทรสารที่ไม่ต้องการเพื่อตรวจสอบว่า ควรบล็อกสายโทรสารนั้นหรือไม่ หากหมายเลขนั้นตรงกับหมายเลขในรายการ หมายเลขโทรสารที่ถูกบล็อคโทรสารนั้นก็จะไม่ถูกรับ (จำนวนหมายเลขโทรสารสูงสุดที่คุณสามารถบล็อกได้จะแตกต่างกันไปตาม รุ่น)

- หมายเหตุ: ไม่รองรับคุณสมบัตินี้ในทุกประเทศ/ภูมิภาคในกรณีที่ไม่รองรับคุณสมบัตินี้ในประเทศ/ภูมิภาคของคุณ Junk Fax Blocking (การบล็อกโทรสารที่ไม่ต้องการ) จะไม่ปรากฏในเมนู Preferences (ค่ากำหนด)
- หมายเหตุ: หากไม่มีการเพิ่มหมายเลขโทรศัพท์ลงในรายการหมายเลขผู้โทรให้สันนิษฐานเอาว่าคุณไม่ได้สมัครสมาชิกเพื่อรับ บริการหมายเลขผู้โทร

้ คุณสามารถบล็อกหมายเลขโทรสารหนึ่งๆ โดยเพิ่มหมายเลขเหล่านี้ไว้ ในรายการโทรสารที่ไม่ต้องการ เลิกบล็อกหมายเลขเหล่านี้ โดยเอาออกจากรายการโทรสารที่ไม่ต้องการ และพิมพ์รายการหมายเลขโทรสารที่ไม่ต้องการซึ่งถูกบล็อกไว้

#### การเพิ่มหมายเลขลงในรายการโทรสารที่ไม่ต้องการ

- 1. จากจอแสดงผลแผงควบคุมเครื่องพิมพ์ กดเลือก Fax (โทรสาร)
- กดเลือก Setup (การตั้งค่า)
- 3. กดเลือก Preferences (ค่ากำหนด)
- แตะ Junk Fax Blocking (การบล็อกโทรสารที่ไม่ต้องการ)
- 5. กดเลือก + (เครื่องหมายบวก)
- ปฏิบัติอย่างใดอย่างหนึ่งดังต่อไปนี้
  - ในการเลือกหมายเลขโทรสารที่จะบล็อคไว้จากรายการประวัติการโทรให้กดเลือก (\* (Received Call History (ประวัติ สายที่รับ))
  - ป้อนหมายเลขโทรสารที่จะบล็อกด้วยตัวเอง แล้วกดเลือก Add (เพิ่ม)

หมายเหตุ: ตรวจสอบให้แน่ใจว่าคุณได้ป้อนหมายเลขโทรสารตามที่ปรากฏบนหน้าจอแผงควบคุมไม่ใช่หมายเลขโทรสารที่ ปรากฏตรงส่วนหัวของโทรสารที่ได้รับ เนื่องจากหมายเลขดังกล่าวอาจแตกต่างกัน
#### การลบหมายเลขออกจากรายการโทรสารที่ไม่ต้องการ

หากคุณไม่ต้องการบล็อกหมายเลขโทรสารหนึ่งอีกต่อไป คุณสามารถลบหมายเลขนั้นออกจากรายการโทรสารที่ไม่ต้องการได้

- 1. จากจอแสดงผลแผงควบคุมเครื่องพิมพ์ กดเลือก Fax (โทรสาร)
- 2. กดเลือก Setup (การตั้งค่า)
- 3. กดเลือก Preferences (ค่ากำหนด)
- 4. แตะ Junk Fax Blocking (การบล็อกโทรสารที่ไม่ต้องการ)
- 5. กดเลือกหมายเลขที่ต้องการลบ แล้วแตะ Remove (ลบ)

### หากต้องการพิมพ์รายการโทรสารที่เป็นขยะ

- 1. จากจอแสดงผลแผงควบคุมเครื่องพิมพ์ กดเลือก Fax (โทรสาร)
- 2. กดเลือก Setup (การตั้งค่า) จากนั้นกดเลือก รายงาน
- **3.** กดเลือก พิมพ์รายงานโทรสาร
- 4. กดเลือก Junk Fax Report. (รายงานโทรสารที่ไม่ต้องการ)
- 5. แตะ Print (พิมพ์) เพื่อเริ่มพิมพ์

# การรับแฟกซ์ผ่าน HP Digital Fax

คุณสามารถใช้ HP Digital Fax เพื่อรับโทรสารโดยอัตโนมัติและบันทึกโทรสารไปไว้ที่คอมพิวเตอร์ของคุณโดยตรง ซึ่งจะช่วย ประหยัดกระดาษและหมึก

โทรสารที่ได้รับมาจะถูกบันทึกเป็นไฟล์ TIFF (Tagged Image File Format) หรือไฟล์ PDF Portable Document Format)

้จะมีการตั้งชื่อไฟล์ด้วยวิธีการดังต่อไปนี้: XXXX\_YYYYYYYYZZZZZ.tif โดยที่ X คือข้อมูลของผู้ส่ง Y คือวันที่ และ Z คือเวลาที่ ได้รับโทรสารนั้น

🖹 หมายเหตุ: โทรสารไปยังคอมพิวเตอร์จะใช้ ได้สำหรับการรับโทรสารขาวดำเท่านั้น แฟกซ์สีจะถูกจัดพิมพ์

#### เงื่อนไขสำหรับ HP Digital Fax

- โฟลเดอร์ปลายทางของคอมพิวเตอร์จะต้องเปิดทำงานอยู่ตลอดเวลา โทรสารจะไม่ได้รับการบันทึกถ้าคอมพิวเตอร์อยู่ ในโหมด สลีปหรือไฮเบอร์เนต
- ต้องใส่กระดาษไว้ในถาดป้อนกระดาษ สำหรับข้อมูลเพิ่มเติม โปรดดูที่ การป้อนวัสดุพิมพ์<u>การใส่วัสดุพิมพ์ในหน้า 19</u>

#### หากต้องการติดตั้งหรือปรับเปลี่ยน HP Digital Fax (Windows)

- 1. เปิดซอฟต์แวร์ของเครื่องพิมพ์ HP สำหรับข้อมูลเพิ่มเติม โปรดดูที่ <u>เปิดซอฟต์แวร์ของเครื่องพิมพ์ HP(Windows)ในหน้า 12</u>
- ในซอฟต์แวร์เครื่องพิมพ์ ภายใต้ Print, Scan & Fax (พิมพ์ สแกน และส่งโทรสาร) ให้คลิกที่ Fax (โทรสาร) และจากนั้น คลิกที่ Digital Fax Setup Wizard (ตัวช่วยการตั้งค่าโทรสารดิจิตอล)
- ปฏิบัติตามคำสั่งที่ปรากฏบนหน้าจอ

#### การปิด HP Digital Fax

- 1. จากจอแสดงผลแผงควบคุมเครื่องพิมพ์ กดเลือก Fax (โทรสาร)
- กดเลือก Setup (การตั้งค่า)
- 3. กดเลือก Preferences (ค่ากำหนด) จากนั้นเลือก HP Digital Fax
- 4. กดเลือก Turn Off HP Digital Fax (ปิด HP Digital Fax)
- 5. กดเลือก **Yes (**ใช่)

# การตั้งค่ารายชื่อติดต่อสมุดโทรศัพท์

้คุณสามารถตั้งหมายเลขโทรสารที่ใช้บ่อยเป็นรายชื่อติดต่อสมุดโทรศัพท์ ซึ่งจะช่วยให้คุณสามารถโทรหมายเลขเหล่านี้ได้อย่าง รวดเร็วจากแผงควบคุมของเครื่องพิมพ์

- In the second second secon
  - สร้างและแก้ ไขผู้ติดต่อในสมุดโทรศัพท์
  - <u>สร้างและแก้ ไขผู้ติดต่อในสมุดโทรศัพท์กลุ่ม</u>
  - <u>ลบรายชื่อติดต่อสมุดโทรศัพท์</u>

## สร้างและแก้ไขผู้ติดต่อในสมุดโทรศัพท์

คุณสามารถเก็บหมายเลขโทรสารเป็นรายชื่อติดต่อสมุดโทรศัพท์

#### การตั้งค่ารายชื่อติดต่อสมุดโทรศัพท์

- 1. จากจอแสดงผลแผงควบคุมเครื่องพิมพ์ กดเลือก Fax (โทรสาร)
- 2. สัมผัสที่ Phone Book (สมุดโทรศัพท์)
- สัมผัสที่ Contacts (รายชื่อติดต่อ)
- 4. แตะ + (เครื่องหมายบวก) เพื่อเพิ่มผู้ติดต่อ
- กดเลือก Name (ชื่อ) แล้วพิมพ์ชื่อของรายชื่อติดต่อสมุดโทรศัพท์นั้น แล้วกดเลือก Done (เสร็จสิ้นแล้ว)
- สัมผัสที่ Number (หมายเลข) และพิมพ์หมายเลขโทรสารสำหรับรายชื่อติดต่อจากสมุดโทรศัพท์ และจากนั้นสัมผัสที่ OK (ตกลง)
- หมายเหตุ: ตรวจให้แน่ใจว่ารวมการเว้นระยะหรือตัวเลขอื่นๆ ที่จำเป็นด้วย เช่น รหัสพื้นที่ รหัสเข้าถึงสำหรับหมายเลขนอก ระบบ PBX (ปกติแล้วจะเป็น 9 หรือ 0) หรือรหัสทางไกล
- กดเลือก Add (เพิ่ม)

#### การเปลี่ยนรายชื่อติดต่อสมุดโทรศัพท์

- 1. จากจอแสดงผลแผงควบคุมเครื่องพิมพ์ กดเลือก Fax (โทรสาร)
- 2. สัมผัสที่ Phone Book (สมุดโทรศัพท์)
- 3. แตะ Contacts (รายชื่อติดต่อ)
- กดเลือกรายชื่อติดต่อสมุดโทรศัพท์ที่คุณต้องการแก้ ไข
- กดเลือก Name (ชื่อ) แล้วแก้ ไขชื่อของรายชื่อติดต่อสมุดโทรศัพท์นั้น แล้วกดเลือก Done (เสร็จสิ้นแล้ว)
- 6. กดเลือก Number (หมายเลข) แล้วแก้ ไขหมายเลขโทรสารสำหรับรายชื่อติดต่อสมุดโทรศัพท์ แล้วแตะ OK (ตกลง)

- พมายเหตุ: ตรวจให้แน่ใจว่ารวมการเว้นระยะหรือตัวเลขอื่นๆ ที่จำเป็นด้วย เช่น รหัสพื้นที่ รหัสเข้าถึงสำหรับหมายเลขนอก ระบบ PBX (ปกติแล้วจะเป็น 9 หรือ 0) หรือรหัสทางไกล
- 7. กดเลือก Done (เสร็จสิ้นแล้ว)

### สร้างและแก้ไขผู้ติดต่อในสมุดโทรศัพท์กลุ่ม

คุณสามารถจัดเก็บกลุ่มหมายเลขโทรสารเป็นรายชื่อติดต่อสมุดโทรศัพท์แบบกลุ่มได้

#### การตั้งค่ารายชื่อติดต่อสมุดโทรศัพท์แบบกลุ่ม

พมายเหตุ: ก่อนที่คุณจะสามารถสร้างรายชื่อติดต่อสมุดโทรศัพท์แบบกลุ่มได้ อย่างน้อยคุณต้องสร้างหนึ่งรายชื่อติดต่อสมุด โทรศัพท์แถ้ว

- 1. จากจอแสดงผลแผงควบคุมเครื่องพิมพ์ กดเลือก Fax (โทรสาร)
- 2. สัมผัสที่ Phone Book (สมุดโทรศัพท์)
- 3. แตะ Group Contacts (รายชื่อติดต่อกลุ่ม)
- 4. แตะ 🕂 (เครื่องหมายบวก) เพื่อเพิ่มกลุ่ม
- 5. กดเลือก Name (ชื่อ) แล้วพิมพ์ชื่อของกลุ่มนั้น แล้วกดเลือก Done (เสร็จสิ้นแล้ว)
- 6. แตะ Number (หมายเลข) เลือกรายชื่อติดต่อสมุดโทรศัพท์ที่คุณต้องการรวมอยู่ในกลุ่มนี้ แล้วแตะ Select (เลือก)
- 7. กดเลือก Create (สร้าง)

#### การเปลี่ยนรายชื่อติดต่อสมุดโทรศัพท์แบบกลุ่ม

- 1. จากจอแสดงผลแผงควบคุมเครื่องพิมพ์ กดเลือก Fax (โทรสาร)
- 2. สัมผัสที่ Phone Book (สมุดโทรศัพท์)
- 3. แตะ Group Contacts (รายชื่อติดต่อกลุ่ม)
- กดเลือกรายชื่อติดต่อสมุดโทรศัพท์แบบกลุ่มที่คุณต้องการแก้ ไข
- 5. กดเลือก Name (ชื่อ) แล้วแก้ ไขชื่อของรายชื่อติดต่อสมุดโทรศัพท์แบบกลุ่มนั้น แล้วกดเลือก Done (เสร็จสิ้นแล้ว)
- 6. แตะ Number (หมายเลข)
- ยกเลิกการเลือกรายชื่อติดต่อสมุดโทรศัพท์ที่คุณต้องการลบออกจากกลุ่มนี้ หรือแตะ + (เครื่องหมายบวก) เพื่อเพิ่มรายชื่อ ติดต่อเข้ากลุ่ม
- 8. กดเลือก Done (เสร็จสิ้นแล้ว)

## ลบรายชื่อติดต่อสมุดโทรศัพท์

้คุณสามารถลบรายชื่อติดต่อสมุดโทรศัพท์หรือรายชื่อติดต่อสมุดโทรศัพท์แบบกลุ่ม

- 1. จากจอแสดงผลแผงควบคุมเครื่องพิมพ์ กดเลือก Fax (โทรสาร)
- 2. สัมผัสที่ Phone Book (สมุดโทรศัพท์)
- 3. แตะ Contacts (รายชื่อติดต่อ) หรือ Group Contacts (รายชื่อติดต่อกลุ่ม)
- 4. แตะชื่อของรายชื่อติดต่อสมุดโทรศัพท์หรือรายชื่อติดต่อกลุ่มที่คุณต้องการลบ
- 5. กดเลือก Delete (ลบ)
- 6. กดเลือก Yes (ใช่) เพื่อยืนยัน

# การเปลี่ยนการตั้งค่าโทรสาร

หลังจากปฏิบัติตามขึ้นตอนในคู่มือเริ่มต้นใช้งานที่ให้มาพร้อมกับเครื่องพิมพ์เรียบร้อยแล้วให้ปฏิบัติขั้นตอนต่อไปนี้เพื่อเปลี่ยนการ ตั้งค่าเริ่มต้น หรือกำหนดค่าตัวเลือกอื่นๆ สำหรับการรับส่งโทรสาร

- <u>จัดการการตั้งค่าแฟ็กซ</u>์
- <u>การกำหนดค่าหัวกระดาษโทรสาร</u>
- <u>การตั้งโหมดตอบรับ (ตอบรับอัตโนมัติ)</u>
- การกำหนดจำนวนครั้งของเสียงเรียกเข้าก่อนตอบรับ
- การเปลี่ยนรูปแบบเสียงเรียกเข้าให้เป็นเสียงเรียกเข้าเฉพาะ
- <u>การตั้งค่าชนิดการโทร</u>
- <u>การตั้งค่าตัวเลือกการโทรซ้ำ</u>
- <u>การตั้งความเร็วโทรสาร</u>
- การตั้งค่าระดับเสียงของโทรสาร

# จัดการการตั้งค่าแฟ็กซ์

จากซอฟต์แวร์สำหรับเครื่องพิมพ์ HP คุณสามารถจัดการการตั้งค่าแฟ็กซ์ต่างๆ เช่น การบล็อกแฟ็กซ์ขยะ และตัวเลือกการตอบรับ รวมถึงดูประวัติการใช้งานแฟ็กซ์ ได้

#### หากต้องการจัดการการตั้งค่าแฟ็กซ์ (Windows)

- ในซอฟต์แวร์สำหรับเครื่องพิมพ์ HP (สามารถเปิดได้จากเมนู Start (เริ่ม))ให้คลิก Print, Scan & Fax (พิมพ์ สแกน และ ส่งโทรสาร) ที่ด้านบนของหน้าต่าง
- 2. ในส่วน Fax (แฟ็กซ์)ให้คลิก Manage Fax Settings (จัดการการตั้งค่าแฟ็กซ์)
- คลิกตัวเลือกที่ต้องการ จากนั้นปฏิบัติตามคำแนะนำบนหน้าจอ

### การกำหนดค่าหัวกระดาษโทรสาร

หัวกระดาษโทรสารจะพิมพ์ชื่อและหมายเลขโทรสารที่ด้านบนสุดของโทรสารทุกแผ่นที่คุณส่ง HP ขอแนะนำให้ตั้งค่าหัวกระดาษ โทรสารโดยใช้ซอฟต์แวร์ของ HP ที่มาพร้อมกับเครื่องพิมพ์ คุณยังสามารถตั้งค่าหัวกระดาษโทรสารได้ที่แผงควบคุมของเครื่องพิมพ์ ตามที่อธิบายไว้ในที่นี้

🖹 หมายเหตุ: ในบางประเทศ/พื้นที่ กำหนดให้ต้องมีข้อมูลหัวกระดาษโทรสาร

#### การตั้งค่าหรือเปลี่ยนหัวกระดาษโทรสาร

- 1. จากจอแสดงผลแผงควบคุมเครื่องพิมพ์ กดเลือก Fax (โทรสาร)
- 2. กดเลือก Setup (การตั้งค่า) จากนั้นกดเลือก Preferences (ค่ากำหนด)
- 3. แตะ Fax Header (หัวกระดาษโทรสาร)

- 4. ป้อนชื่อบุคคลหรือชื่อบริษัท แล้วแตะ Done (เสร็จสิ้นแล้ว)
- 5. ป้อนหมายเลขแฟกซ์ของคุณ จากนั้นแตะ **ตกลง**

# การตั้งโหมดตอบรับ (ตอบรับอัตโนมัติ)

์โหมดตอบรับจะกำหนดว่าเครื่องพิมพ์จะรับสายเรียกเข้าหรือไม่

- เปิดการตั้งค่า Auto Answer (ตอบรับอัตโนมัติ) หากคุณต้องการให้เครื่องพิมพ์รับโทรสารโดยอัตโนมัติ เครื่องพิมพ์จะ ตอบรับสายและโทรสารที่เข้ามาทั้งหมด
- ปิดการตั้งค่า Auto Answer (ตอบรับอัตโนมัติ) หากต้องการรับโทรสารด้วยตนเอง คุณต้องพร้อมที่จะให้มีผู้รับสายโทรสาร ที่เข้ามาไม่เช่นนั้นเครื่องพิมพ์จะไม่สามารถรับโทรสารได้

#### วิธีการตั้งค่าโหมดตอบรับ

- 1. จากจอแสดงผลแผงควบคุมเครื่องพิมพ์ กดเลือก Fax (โทรสาร)
- 2. กดเลือก Setup (การตั้งค่า) จากนั้นกดเลือก Preferences (ค่ากำหนด)
- 3. แตะปุ่มสลับ ที่อยู่ถัดจาก Auto Answer (ตอบรับอัตโนมัติ) เพื่อเปิดหรือปิด

คุณสามารถเข้าใช้คุณสมบัตินี้ได้เช่นกันโดยกดเลือก 📞 (ไอคอน สถานะโทรสาร) บนหน้าจอหลัก

# การกำหนดจำนวนครั้งของเสียงเรียกเข้าก่อนตอบรับ

หากคุณเปิดใช้งานการตั้งค่า Auto Answer (ตอบรับอัตโนมัติ) คุณจะสามารถกำหนดจำนวนครั้งของเสียงเรียกเข้าก่อนที่ อุปกรณ์จะตอบรับสายเรียกเข้าอัตโนมัติได้

การตั้งค่า **Rings to Answer (เสียงเรียกเข้า)** มีความสำคัญหากคุณมีเครื่องตอบรับที่ใช้สายโทรศัพท์ร่วมกับเครื่องพิมพ์เพราะ คุณต้องการให้เครื่องตอบรับรับสายก่อนที่เครื่องพิมพ์จะรับสาย จำนวนเสียงเรียกเข้าสำหรับเครื่องพิมพ์ควรมากกว่าจำนวนเสียง เรียกเข้าของเครื่องตอบรับ

ตัวอย่างเช่น ตั้งค่าเครื่องตอบรับให้มีจำนวนเสียงเรียกเข้าน้อยและให้เครื่องพิมพ์ตอบรับด้วยจำนวนเสียงเรียกเข้าสูงสุด (จำนวน เสียงเรียกเข้าสูงสุดจะแตกต่างกันไปตามประเทศ/ภูมิภาค) สำหรับการตั้งค่านี้ เครื่องตอบรับจะรับสาย และเครื่องพิมพ์จะตรวจสอบ สายนั้น หากเครื่องพิมพ์ตรวจพบว่าเป็นสัญญาณโทรสาร เครื่องจะรับโทรสาร หากเป็นสายสนทนา เครื่องตอบรับจะบันทึกข้อความ ไว้

#### การกำหนดจำนวนครั้งของเสียงเรียกเข้าก่อนตอบรับ

- 1. จากจอแสดงผลแผงควบคุมเครื่องพิมพ์ กดเลือก Fax (โทรสาร)
- 2. กดเลือก Setup (การตั้งค่า) จากนั้นกดเลือก Preferences (ค่ากำหนด)
- 3. แตะ Rings to Answer (เสียงเรียกเข้า)
- 4. กดเลือกจำนวนเสียงสัญญาณ
- 5. แตะ Done (เสร็จสิ้นแล้ว) เพื่อยืนยันการตั้งค่า

# การเปลี่ยนรูปแบบเสียงเรียกเข้าให้เป็นเสียงเรียกเข้าเฉพาะ

บริษัทโทรศัพท์หลายแห่งให้บริการคุณสมบัติเสียงโทรศัพท์เฉพาะ ทำให้คุณสามารถมีหลายหมายเลขโทรศัพท์บนสายโทรศัพท์หนึ่ง สาย เมื่อคุณสมัครบริการนี้ แต่ละหมายเลขจะมีรูปแบบเสียงโทรศัพท์ที่แตกต่างกัน คุณยังสามารถตั้งค่าเครื่องพิมพ์ให้รับสายที่มี รูปแบบเสียงเรียกเข้าเฉพาะได้

หากคุณเชื่อมต่อเครื่องพิมพ์เข้ากับสายที่มีเสียงเรียกเข้าเฉพาะ โปรดให้บริษัทโทรศัพท์กำหนดเสียงหนึ่งรูปแบบสำหรับสายโทรศัพท์ และอีกหนึ่งรูปแบบสำหรับสายโทรสาร HP ขอแนะนำให้คุณขอเสียงเรียกเข้าดังสองหรือสามครั้งสำหรับหมายเลขโทรสาร เมื่อ เครื่องพิมพ์ตรวจพบรูปแบบเสียงเรียกเข้าเฉพาะ เครื่องจะรับสายนั้นและรับโทรสาร

if คำแนะนำ: คุณสามารถใช้คุณสมบัติ Ring Pattern Detection (การตรวจสอบรูปแบบสัญญาณเพื่อตอบรับ) ที่แผงควบคุมของ เครื่องพิมพ์เพื่อตั้งค่าสัญญาณเพื่อตอบรับเฉพาะ ด้วยคุณสมบัตินี้ เครื่องพิมพ์จะจดจำและบันทึกรูปแบบสัญญาณเพื่อตอบรับของ สายเรียกเข้า และกำหนดรูปแบบสัญญาณเพื่อตอบรับที่กำหนดโดยบริษัทโทรศัพท์ของคุณเพื่อรับโทรสาร

หากคุณไม่ได้ใช้บริการเสียงเรียกเข้าเฉพาะ กรุณาเลือกรูปแบบเสียงเรียกเข้าที่เป็นค่าเริ่มต้น ซึ่งได้แก่ All Rings (เสียงเรียกเข้า ทั้งหมด)

🗒 หมายเหตุ: เครื่องพิมพ์จะรับโทรสารไม่ได้เมื่อปิดหมายเลขโทรศัพท์หลัก

#### การเปลี่ยนรูปแบบเสียงเรียกเข้าสำหรับเสียงเรียกเข้าเฉพาะ

1. ตรวจสอบให้แน่ใจว่า มีการตั้งค่าเครื่องพิมพ์ให้ตอบรับสายโทรสารโดยอัตโนมัติ

สำหรับข้อมูลเพิ่มเติม โปรดดูที่ <u>การตั้งโหมดตอบรับ (ตอบรับอัตโนมัติ) ในหน้า 73</u>

- 2. จากจอแสดงผลแผงควบคุมเครื่องพิมพ์ กดเลือก Fax (โทรสาร)
- 3. กดเลือก Setup (การตั้งค่า) จากนั้นเลือก Preferences (ค่ากำหนด)
- 4. แตะ Distinctive Ring (เสียงเรียกเข้าเฉพาะ)
- จะปรากฏข้อความระบุว่าไม่ควรเปลี่ยนการตั้งค่านี้ นอกเสียจากว่าคุณจะมีหลายหมายเลขในสายโทรศัพท์เดียวกัน แตะ Yes
   (ใช่) เพื่อดำเนินการต่อ
- เลือกรูปแบบเสียงเรียกเข้าที่บริษัทโทรศัพท์กำหนดมาให้สำหรับสายโทรสาร

หากคุณไม่ทราบรูปแบบเสียงเรียกเข้าที่กำหนดไว้ให้สำหรับคุณ หรือไม่อยู่ในรายการให้สัมผัสที่ Ring Pattern Detection (การตรวจหารูปแบบเสียงเรียกเข้า) และจากนั้นปฏิบัติตามคำแนะนำบนหน้าจอ

- หมายเหตุ: หากคุณสมบัติ Ring Pattern Detection (การตรวจสอบรูปแบบเสียงเรียกเข้า) ไม่สามารถตรวจสอบเสียง เรียกเข้าได้ หรือหากคุณยกเลิกคุณสมบัตินี้ก่อนที่จะดำเนินการเสร็จสิ้น รูปแบบเสียงเรียกเข้าจะถูกตั้งเป็นรูปแบบเริ่มต้น ซึ่ง ได้แก่ All Rings (เสียงเรียกเข้าทั้งหมด)
- หมายเหตุ: หากคุณกำลังใช้ระบบโทรศัพท์ PBX ที่มีรูปแบบเสียงเรียกเข้าสำหรับสายภายในและสายภายนอกแตกต่างกัน คุณจะต้องโทรไปยังหมายเลขโทรสารจากหมายเลขภายนอก

# การตั้งค่าชนิดการโทร

ใช้ขึ้นตอนนี้เพื่อตั้งค่าโหมดการโทรระบบหมุนหรือการโทรระบบกด ค่าเริ่มต้นที่ตั้งมาจากโรงงานคือ **ระบบหมุน** ห้ามเปลี่ยนการตั้ง ค่าจนกว่าคุณจะทราบว่าสายโทรศัพท์ของคุณไม่สามารถใช้การโทรระบบหมุนได้

#### 👻 หมายเหตุ: ตัวเลือกการโทรระบบกดจะไม่สามารถใช้ ได้ในทุกประเทศ/พื้นที่

#### การตั้งค่าชนิดการโทร

- 1. จากจอแสดงผลแผงควบคุมเครื่องพิมพ์ กดเลือก Fax (โทรสาร)
- 2. กดเลือก Setup (การตั้งค่า) จากนั้นกดเลือก Preferences (ค่ากำหนด)
- 3. กดเลือก Dial Type (ประเภทการโทร)
- 4. แตะเพื่อเลือก Tone (โทน) หรือ Pulse (พัลส์)

# การตั้งค่าตัวเลือกการโทรซ้ำ

หากเครื่องพิมพ์ไม่สามารถส่งโทรสารได้เนื่องจากเครื่องรับโทรสารไม่ตอบรับหรือสายไม่ว่าง เครื่องพิมพ์จะพยายามโทรซ้ำตามการ ตั้งค่าตัวเลือกโทรซ้ำใช้ขั้นตอนต่อไปนี้เพื่อเปิดใช้งานหรือปิดใช้งานตัวเลือก

- Busy redial (โทรซ้ำเมื่อสายไม่ว่าง): เมื่อเปิดตัวเลือกนี้ เครื่องพิมพ์จะโทรซ้ำโดยอัตโนมัติเมื่อได้รับสัญญาณสายไม่ว่าง ค่า เริ่มต้นคือ On (เปิด)
- No answer redial (โทรซ้ำเมื่อไม่มีผู้รับสาย): เมื่อเปิดตัวเลือกนี้ เครื่องพิมพ์จะโทรซ้ำอัตโนมัติหากเครื่องรับโทรสารไม่ตอบ รับ ค่าเริ่มต้นคือ Off (ปิด)
- Connection problem redial (การโทรซ้ำสำหรับปัญหาการเชื่อมต่อ): ถ้าตัวเลือกนี้เปิดอยู่ เครื่องพิมพ์จะโทรซ้ำโดย อัตโนมัติเมื่อพบว่ามีปัญหาในการเชื่อมต่อกับเครื่องรับโทรสาร การโทรซ้ำสำหรับปัญหาการเชื่อมต่อจะทำการส่งโทรสารจากห น่วยความจำเท่านั้น ค่าเริ่มต้นคือ On (เปิด)

#### การตั้งค่าตัวเลือกการโทรซ้ำ

- 1. จากจอแสดงผลแผงควบคุมเครื่องพิมพ์ กดเลือก Fax (โทรสาร)
- 2. กดเลือก Setup (การตั้งค่า) จากนั้นกดเลือก Preferences (ค่ากำหนด)
- 3. กดเลือก Auto Redial (โทรซ้ำอัตโนมัติ)
- แตะ Busy Redial (โทรซ้ำเมื่อสายไม่ว่าง) หรือ No Answer Redial (โทรซ้ำเมื่อไม่มีผู้รับสาย) หรือ Connection Problem Redial (โทรซ้ำปัญหาการเชื่อมต่อ)

# การตั้งความเร็วโทรสาร

้คุณสามารถตั้งความเร็วโทรสารที่ใช้ติดต่อระหว่างเครื่องของคุณและเครื่องโทรสารอื่นๆ เมื่อส่งและรับโทรสารได้

หากคุณใช้ข้อใดข้อหนึ่งต่อไปนี้ อาจจำเป็นต้องตั้งความเร็วโทรสารให้ช้าลง:

- บริการโทรศัพท์ผ่านระบบอินเทอร์เน็ต
- ຈະນນ PBX (private branch exchange)
- การใช้ โทรสารผ่านการโทรศัพท์ผ่านอินเทอร์เน็ต (VoIP)
- โครงข่ายบริการสื่อสารร่วมระบบดิจิตอล (integrated services digital network ISDN)

หากคุณประสบปัญหาในการส่งและรับโทรสาร พยายามใช้ **Speed (ความเร็ว)** ในระดับต่ำลง ตารางต่อไปนี้จะแสดงการตั้งความเร็ว โทรสารที่มีให้ใช้งาน

| ค่าความเร็วโทรสาร | ความเร็วโทรสาร   |
|-------------------|------------------|
| Fast (ເຈົ້ວ)      | v.34 (33600 บอด) |
| Medium (ปานกลาง)  | v.17 (14400 บอด) |
| รlow (ซ้ำ)        | v.29 (9600 บอด)  |

#### การตั้งค่าความเร็วโทรสาร

- 1. จากจอแสดงผลแผงควบคุมเครื่องพิมพ์ กดเลือก Fax (โทรสาร)
- กดเลือก Setup (การตั้งค่า) จากนั้นกดเลือก Preferences (ค่ากำหนด)
- 3. ແທະ Speed (คວາມເຮົວ)
- 4. แตะเพื่อเลือกตัวเลือกใดตัวเลือกหนึ่ง

# การตั้งค่าระดับเสียงของโทรสาร

คุณสามารถเปลี่ยนระดับเสียงของโทรสารได้

### การตั้งระดับเสียงของโทรสาร

- 1. จากจอแสดงผลแผงควบคุมเครื่องพิมพ์ กดเลือก Fax (โทรสาร)
- กดเลือก Setup (การตั้งค่า) จากนั้นกดเลือก Preferences (ค่ากำหนด)
- 3. กดเลือก Volume (ระดับเสียง)
- 4. แตะเพื่อเลือก Soft (เบา), Loud (ดัง) หรือ Off (ปิด)

นอกจากนี้คุณยังสามารถเข้าใช้งานคุณลักษณะนี้ได้ โดยการแตะ 📞 (ไอคอนสถานะแฟกซ์) บนหน้าจอหลักอีกด้วย

# โทรสารและบริการโทรศัพท์ดิจิตอล

บริษัทโทรศัพท์หลายแห่งให้บริการโทรศัพท์ดิจิตอลแก่ลูกค้า เช่น

- DSL: บริการ Digital Subscriber Line (DSL) ผ่านทางผู้ให้บริการระบบโทรศัพท์ของคุณ (DSL อาจเรียกว่า ADSLใน ประเทศ/ภูมิภาคของคุณ)
- PBX: ระบบชุมสายโทรศัพท์ย่อย (Private Branch Exchange PBX)
- ISDN: ระบบโครงข่ายบริการสื่อสารร่วมระบบดิจิตอล (Integrated Services Digital Network ISDN)
- VoIP: บริการโทรศัพท์ราคาประหยัดที่ช่วยให้คุณสามารถส่งและรับโทรสารด้วยเครื่องพิมพ์โดยใช้อินเทอร์เน็ต วิธีนี้เรียก ว่าการใช้ โทรสารผ่านการโทรศัพท์ผ่านอินเทอร์เน็ต (VoIP)

้สำหรับข้อมูลเพิ่มเติม โปรดดูที่ <u>การใช้ โทรสารผ่านการโทรศัพท์ผ่านอินเทอร์เน็ต ในหน้า 78</u>

เครื่องพิมพ์ HP ได้รับการออกแบบมาเพื่อใช้งานกับบริการโทรศัพท์แอนะล็อกแบบเดิมโดยเฉพาะ หากคุณอยู่ ในสภาพแวดล้อมที่ ใช้ โทรศัพท์ระบบดิจิตอล (เช่น DSL/ADSL, PBX หรือ ISDN) คุณอาจต้องใช้ตัวแปลงหรือฟิลเตอร์ดิจิตอลเป็นแอนะล็อกเมื่อตั้งค่า เครื่องพิมพ์สำหรับการส่งโทรสาร

พมายเหตุ: HPไม่รับประกันว่าเครื่องพิมพ์จะใช้งานร่วมกับผู้ให้บริการหรือสายโทรศัพท์ระบบดิจิตอลทั้งหมดในสภาพแวดล้อมที่ ใช้งานระบบดิจิตอลทั้งหมด หรือตัวแปลงดิจิตอลเป็นเป็นแอนะล็อกทั้งหมด เราขอแนะนำให้คุณสอบถามบริษัทโทรศัพท์โดยตรง เกี่ยวกับตัวเลือกการตั้งค่าที่ถูกต้องตามบริการสายโทรศัพท์ที่ให้

# การใช้ โทรสารผ่านการโทรศัพท์ผ่านอินเทอร์เน็ต

คุณสามารถสมัครใช้บริการโทรศัพท์ราคาประหยัดได้ เพื่อให้คุณสามารถส่งและรับโทรสารด้วยเครื่องพิมพ์โดยใช้อินเทอร์เน็ต วิธีนี้ เรียกว่าการใช้ โทรสารผ่านการโทรศัพท์ผ่านอินเทอร์เน็ต (VoIP)

รายการต่อไปนี้เป็นสิ่งบ่งชี้ว่าคุณอาจจะใช้บริการ VoIP

- กดรหัสพื้นที่เฉพาะและหมายเลขแฟกซ์
- มีกล่องแปลงสัญญาณ IP (IP converter) ที่ต่อกับอินเทอร์เน็ต และมีพอร์ตโทรศัพท์ระบบแอนะล็อกสำหรับเชื่อมต่อโทรสาร

หมายเหตุ: คุณจะสามารถส่งและรับแฟกซ์ ได้โดยการเชื่อมต่อสายโทรศัพท์เข้ากับพอร์ต กมายกรื่องพิมพ์เท่านั้น ซึ่ง หมายความว่าการเชื่อมต่อของคุณกับอินเทอร์เน็ตต้องเกิดขึ้นผ่านกล่องแปลงสัญญาณ (ซึ่งจะมีแจ็คเสียบสายโทรศัพท์อะนาล็อก แบบปกติสำหรับการเชื่อมต่อโทรสาร) หรือผ่านบริษัทโทรศัพท์

☆ คำแนะนำ: การสนับสนุนการส่งโทรสารแบบดั้งเดิมผ่านระบบโทรศัพท์อินเทอร์เน็ตโพรโทคอลมักถูกจำกัด หากคุณประสบ ปัญหาในการส่งและรับโทรสารให้ลองใช้ความเร็วโทรสารในระดับต่ำลงหรือปิดใช้งานโหมดการแก้ ไขข้อผิดพลาดของโทรสาร (ECM) อย่างไรก็ตาม หากคุณปิด ECM คุณจะไม่สามารถส่งและรับโทรสารสี ได้

หากมีคำถามใดๆ เกี่ยวกับการส่งโทรสารผ่านอินเทอร์เน็ต โปรดติดต่อขอความช่วยเหลือเพิ่มเติมได้จากแผนกสนับสนุนด้านการส่ง โทรสารผ่านอินเทอร์เน็ตหรือผู้ให้บริการในประเทศของคุณ

# ดูหรือพิมพ์รายงาน

้คุณสามารถตั้งค่าเครื่องพิมพ์ ให้พิมพ์รายงานข้อผิดพลาด และยืนยันรายงานโดยอัตโนมัติสำหรับการส่งและรับโทรสารแต่ละครั้ง นอกจากนี้ ยังสั่งพิมพ์รายงานระบบด้วยตนเองได้เมื่อต้องการ รายงานนี้จะให้ข้อมูลที่เป็นประโยชน์เกี่ยวกับเครื่องพิมพ์

ิตามค่าเริ่มต้น จะมีการตั้งค่าเครื่องพิมพ์ ให้พิมพ์รายงานเฉพาะเมื่อมีปัญหาในการรับหรือส่งโทรสารเท่านั้น ข้อความยืนยันว่าการส่ง โทรสารเสร็จเรียบร้อยหรือไม่จะปรากฏขึ้นในช่วงสั้นๆ บนหน้าจอแผงควบคุมหลังจากการส่งแต่ละครั้ง

หมายเหตุ: หากไม่สามารถอ่านรายงานได้ คุณสามารถตรวจสอบระดับหมึกโดยประมาณได้จากแผงควบคุมหรือซอฟต์แวร์ของ HP สำหรับข้อมูลเพิ่มเติม โปรดดูที่ <u>ระดับหมึกในหน้า 106</u>

หมายเหตุ: การแจ้งเตือนระดับหมึกพิมพ์และไฟแสดงสถานะเป็นการระบุโดยประมาณเพื่อวัตถุประสงค์ ในการวางแผนเท่านั้น เติมหมึกในถังที่เหลือน้อย เพื่อป้องกันปัญหาการพิมพ์ล่าช้า หรือคุณภาพการพิมพ์ลดต่ำลง

พมายเหตุ: ตรวจสอบให้แน่ใจว่าได้ติดตั้งหัวพิมพ์อย่างถูกต้อง และเติมหมึกในถึงหมึกเรียบร้อยแล้ว สำหรับข้อมูลเพิ่มเติม โปรด ดูที่ <u>จัดการหมึกและหัวพิมพ์ในหน้า 105</u>

เนื้อหาในส่วนนี้จะกล่าวถึงหัวข้อต่อไปนี้:

- <u>การพิมพ์รายงานยืนยันการโทรสาร</u>
- การพิมพ์รายงานข้อผิดพลาดของการส่งโทรสาร
- <u>การพิมพ์และดูบันทึกการรับและส่งโทรสาร</u>
- <u>การล้างบันทึกการรับส่งโทรสาร</u>
- <u>การพิมพ์รายละเอียดเกี่ยวกับโทรสารที่ส่งไปครั้งล่าสุด</u>
- <u>การพิมพ์รายงานหมายเลขผู้โทร</u>
- <u>การดูประวัติการโทร</u>

### การพิมพ์รายงานยืนยันการโทรสาร

้คุณสามารถพิมพ์รายงานยืนยันเมื่อส่งโทรสาร หรือเมื่อได้รับโทรสารได้ การตั้งค่าเริ่มต้นคือ On (Fax Send) (เปิด (ส่งโทรสาร)) เมื่อปิดอยู่ ข้อความยืนยันจะปรากฏชั่วครู่บนแผงควบคุมหลังจากแต่ละโทรสารถูกส่งหรือได้รับ

#### การใช้การยืนยันการโทรสาร

- 1. จากจอแสดงผลแผงควบคุมเครื่องพิมพ์ กดเลือก Fax (โทรสาร)
- 2. กดเลือก Setup (การตั้งค่า)
- 3. กดเลือก รายงาน แล้วกดเลือก Fax Confirmation (การยืนยันโทรสาร)
- แตะเลือกหนึ่งตัวเลือกดังต่อไปนี้

| Off (ปิด)           | ไม่พิมพ์รายงานการยืนยันโทรสารเมื่อคุณส่งและรับโทรสารเสร็จ ซึ่งจะตั้งไว้เป็นค่าเริ่มต้น |
|---------------------|----------------------------------------------------------------------------------------|
| เปิด (การส่งโทรสาร) | พิมพ์รายงานยืนยันการส่งโทรสารสำหรับโทรสารที่คุณส่งเป็นที่สำเร็จทุกรายการ               |

On (Fax Receive) (เปิด (การ พิมพ์รายงานยืนยันการรับโทรสารสำหรับโทรสารที่คุณได้รับเป็นที่สำเร็จทุกรายการ รับโทรสาร))

**เปิด (การส่งและรับแฟ็กซ์)** พิมพ์รายงานยืนยันการรับส่งโทรสารสำหรับโทรสารที่คุณส่งและได้รับเป็นที่สำเร็จทุกรายการ

#### การใส่รูปภาพของโทรสารไว้ในรายงาน

- 1. จากจอแสดงผลแผงควบคุมเครื่องพิมพ์ กดเลือก Fax (โทรสาร)
- 2. กดเลือก Setup (การตั้งค่า)
- 3. กดเลือก รายงาน แล้วกดเลือก Fax Confirmation (การยืนยันโทรสาร)
- 4. สัมผัสที่ เปิด (การส่งโทรสาร) หรือ On (Fax Receive) (เปิด (การรับโทรสาร)) หรือ เปิด (การส่งและรับแฟ็กซ์)
- 5. แตะ Confirmation with image (การยืนยันด้วยภาพ)
- แตะ OK (พิมพ์ซ้ำ)

## การพิมพ์รายงานข้อผิดพลาดของการส่งโทรสาร

คุณสามารถกำหนดค่าเครื่องพิมพ์เพื่อให้พิมพ์รายงานโดยอัตโนมัติเมื่อเกิดข้อผิดพลาดขณะรับและส่งโทรสารได้

### วิธีการตั้งค่าเครื่องพิมพ์เพื่อพิมพ์รายงานข้อผิดพลาดของโทรสารโดยอัตโนมัติ

- 1. จากจอแสดงผลแผงควบคุมเครื่องพิมพ์ กดเลือก Fax (โทรสาร)
- 2. กดเลือก Setup (การตั้งค่า)
- 3. กดเลือก รายงาน แล้วกดเลือก รายงานข้อผิดพลาดโทรสาร
- แตะเลือกหนึ่งตัวเลือกดังต่อไปนี้

| <b>เปิด (การส่งและรับแฟ็กซ์)</b> พิมพ์รายงานเมื่อใดก็ตามที่เกิดข้อผิดพลาดของการรับและส่งโทรสาร |                                                                                      |  |
|------------------------------------------------------------------------------------------------|--------------------------------------------------------------------------------------|--|
| Off (ปิด) ไม่พิมพ์รายงานข้อขัดข้องใดๆ ที่เกิดขึ้นกับโทรสาร                                     |                                                                                      |  |
| เปิด (การส่งโทรสาร)                                                                            | พิมพ์รายงานเมื่อใดก็ตามที่เกิดข้อผิดพลาดของการส่งข้อมูล ซึ่งจะตั้งไว้เป็นค่าเริ่มต้น |  |
| On (Fax Receive) (เปิด (การ<br>รับโทรสาร))                                                     | พิมพ์รายงานเมื่อใดก็ตามที่เกิดข้อผิดพลาดของการรับข้อมูล                              |  |

# การพิมพ์และดูบันทึกการรับและส่งโทรสาร

คุณสามารถพิมพ์บันทึกรายการโทรสารที่เครื่องพิมพ์ได้รับและส่งไปแล้ว

#### วิธีการพิมพ์บันทึกการรับส่งโทรสารจากแผงควบคุมของเครื่องพิมพ์

- 1. จากจอแสดงผลแผงควบคุมเครื่องพิมพ์ กดเลือก Fax (โทรสาร)
- 2. กดเลือก Setup (การตั้งค่า) จากนั้นกดเลือก รายงาน
- **3.** กดเลือก พิมพ์รายงานโทรสาร

- แตะ บันทึกการส่งโทรสาร 30 รายการสุดท้าย
- 5. แตะ Print (พิมพ์) เพื่อเริ่มพิมพ์

## การล้างบันทึกการรับส่งโทรสาร

การล้างบันทึกโทรสารจะลบโทรสารทั้งหมดที่เก็บไว้ในหน่วยความจำด้วย

#### การล้างบันทึกการรับส่งโทรสาร

- 1. จากจอแสดงผลแผงควบคุมเครื่องพิมพ์ กดเลือก Fax (โทรสาร)
- 2. กดเลือก Setup (การตั้งค่า) จากนั้นกดเลือก Tools
- 3. แตะ Clear Fax Logs (ล้างบันทึกการรับส่งโทรสาร)

# การพิมพ์รายละเอียดเกี่ยวกับโทรสารที่ส่งไปครั้งล่าสุด

รายงานรายการโทรสารครั้งล่าสุดจะพิมพ์รายละเอียดของรายการโทรสารครั้งล่าสุดที่เกิดขึ้น รายละเอียดต่างๆ รวมถึง หมายเลข โทรสาร จำนวนหน้า และสถานะของโทรสาร

#### การพิมพ์รายงานรายการโทรสารครั้งล่าสุด

- 1. จากจอแสดงผลแผงควบคุมเครื่องพิมพ์ กดเลือก Fax (โทรสาร)
- 2. กดเลือก Setup (การตั้งค่า) จากนั้นกดเลือก รายงาน
- **3.** กดเลือก พิมพ์รายงานโทรสาร
- 4. เลือก Last Transaction (รายการล่าสุด) และแตะ Print (พิมพ์)

### การพิมพ์รายงานหมายเลขผู้โทร

คุณสามารถพิมพ์รายการหมายเลขโทรสารของหมายเลขผู้โทร

#### การพิมพ์รายงานประวัติหมายเลขผู้โทร

- 1. จากจอแสดงผลแผงควบคุมเครื่องพิมพ์ กดเลือก Fax (โทรสาร)
- 2. กดเลือก Setup (การตั้งค่า) จากนั้นกดเลือก รายงาน
- **3.** กดเลือก พิมพ์รายงานโทรสาร
- 4. แตะ Caller ID Report (รายงานหมายเลขผู้โทร)
- 5. แตะ Print (พิมพ์) เพื่อเริ่มพิมพ์

### การดูประวัติการโทร

คุณสามารถดูรายการการโทรทั้งหมดที่ปรากฏบนเครื่องพิมพ์

🗒 หมายเหตุ: คุณไม่สามารถพิมพ์ประวัติการโทร

### การดูประวัติการโทร

- 1. จากจอแสดงผลแผงควบคุมเครื่องพิมพ์ กดเลือก Fax (โทรสาร)
- 2. แตะ Send Now (ส่งทันที)
- กดเลือก 🕄 (สมุดโทรศัพท์)
- 4. กดเลือก Call history (ประวัติการโทร)

# การตั้งค่าโทรสารเพิ่มเติม

หลังจากปฏิบัติตามขึ้นตอนทั้งหมดในคู่มือการเริ่มต้นใช้งานเสร็จสมบูรณ์แล้วให้ปฏิบัติตามคำแนะนำในส่วนนี้เพื่อตั้งค่าโทรสารให้ เสร็จสมบูรณ์ เก็บคู่มือการเริ่มต้นใช้งานของคุณไว้เป็นข้อมูลอ้างอิงในภายหลัง

ในส่วนนี้ คุณจะได้เรียนรู้วิธีการตั้งค่าเครื่องพิมพ์ เพื่อให้การส่งโทรสารสามารถทำงานได้กับอุปกรณ์และบริการที่คุณอาจมีอยู่แล้ว โดยใช้สายโทรศัพท์เดียวกัน

Provide State (Section 2014) เพื่อทำการตั้งค่าแฟกซ์ (Windows) เพื่อทำการตั้งค่าแฟกซ์ที่สำคัญบางรายการ อย่างรวดเร็ว เช่น โหมดการรับสายและข้อมูลหัวกระดาษแฟกซ์ คุณสามารถเข้าถึงเครื่องมือเหล่านี้ผ่านซอฟต์แวร์ของ HP ที่คุณติด ตั้งไว้ ในเครื่องพิมพ์ หลังจากรันเครื่องมือเหล่านี้ ให้คุณปฏิบัติตามขึ้นตอนในส่วนนี้เพื่อตั้งค่าโทรสารของคุณให้เสร็จสมบูรณ์

เนื้อหาในส่วนนี้จะกล่าวถึงหัวข้อต่อไปนี้:

- <u>ตั้งค่าการใช้งานแฟกซ์</u>
- <u>ทดสอบการตั้งค่าแฟกซ์</u>

# ตั้งค่าการใช้งานแฟกซ์

เนื้อหาในส่วนนี้จะกล่าวถึงหัวข้อต่อไปนี้:

- เลือกการตั้งค่าโทรสารที่ถูกต้องสำหรับที่บ้านหรือที่ทำงานของคุณ
- <u>กรณี A: แยกสายแฟกซ์ (ไม่ใช้รับสายสนทนา)</u>
- กรณี B: ตั้งค่าเครื่องพิมพ์ที่มี DSL
- กรณี C: ตั้งค่าเครื่องพิมพ์ที่มีระบบโทรศัพท์ PBX หรือสาย ISDN
- กรณี D: แฟกซ์ที่มีบริการเสียงเรียกเข้าเฉพาะอยู่บนสายเดียวกัน
- <u>กรณี E: สายโทรศัพท์/แฟกซ์ที่ใช้ร่วมกัน</u>
- กรณี F: สายโทรศัพท์/สายแฟกซ์ที่ใช้ร่วมกับวอยซ์เมล
- กรณี G: สายแฟกซ์ที่ใช้ร่วมกับโมเด็มคอมพิวเตอร์ (ไม่รับสายสนทนา)
- กรณี H: สายโทรศัพท์/สายแฟกซ์ที่ใช้ร่วมกับโมเด็มคอมพิวเตอร์
- กรณี I: สายโทรศัพท์/สายแฟกซ์ที่ใช้ร่วมกับเครื่องตอบรับอัตโนมัติ
- กรณี J: สายโทรศัพท์/สายแฟกซ์ที่ใช้ร่วมกับโมเด็มคอมพิวเตอร์และเครื่องตอบรับอัตโนมัติ
- <u>กรณี K: สายโทรศัพท์/สายแฟกซ์ที่ใช้ร่วมกับไดอัลอัพคอมพิวเตอร์ โมเด็มและวอยซ์เมล</u>

# เลือกการตั้งค่าโทรสารที่ถูกต้องสำหรับที่บ้านหรือที่ทำงานของคุณ

เพื่อให้สามารถใช้ โทรสารได้ คุณจำเป็นต้องทราบประเภทของอุปกรณ์และบริการ (อย่างใดอย่างหนึ่ง) ที่ใช้สายโทรศัพท์เดียวกับ เครื่องพิมพ์ ข้อมูลดังกล่าวเป็นข้อมูลที่สำคัญเนื่องจากคุณอาจจำเป็นต้องเชื่อมต่ออุปกรณ์สำนักงานที่มีอยู่เดิมของคุณกับ เครื่องพิมพ์โดยตรง และคุณอาจต้องเปลี่ยนการตั้งค่าโทรสารบางอย่างก่อนที่จะสามารถใช้ โทรสารได้

1. เลือกทั้งอุปกรณ์และบริการที่ใช้สายร่วมกับโทรสาร

- DSL: บริการ digital subscriber line (DSL) ผ่านทางผู้ให้บริการระบบโทรศัพท์ของคุณ (DSL อาจเรียกว่า ADSLใน ประเทศ/ภูมิภาคของคุณ)
- PBX: ระบบชุมสายโทรศัพท์ย่อย (Private Branch Exchange PBX)
- ISDN: ระบบเครือข่ายบริการสื่อสารร่วมระบบดิจิตอล (Integrated Services Digital Network ISDN)
- บริการเสียงเรียกเข้าเฉพาะ: บริการรูปแบบเสียงเรียกเข้าพิเศษจากผู้ให้บริการระบบโทรศัพท์ของคุณ ซึ่งให้บริการ โทรศัพท์หลายหมายเลขพร้อมเสียงเรียกเข้าที่แตกต่างกัน
- สายสนทนา: รับสายสนทนาทางหมายเลขโทรศัพท์เดียวกับที่คุณจะใช้รับโทรสารจากเครื่องพิมพ์
- โมเด็ม dial-up ของคอมพิวเตอร์: โมเด็ม dial-up ของคอมพิวเตอร์อยู่บนสายโทรศัพท์เดียวกันกับเครื่องพิมพ์ หาก ดุณตอบใช่ สำหรับคำถามต่อไปนี้ แสดงว่าดุณกำลังใช้ โมเด็ม dial-up ของคอมพิวเตอร์:
  - คุณส่งและรับโทรสารโดยตรงถึงและจากซอฟต์แวร์แอพพลิเคชันต่างๆ ของคอมพิวเตอร์ผ่านทางการเชื่อมต่อ แบบ dial-upใช่หรือไม่
  - คุณรับส่งข้อความอึเมล์บนคอมพิวเตอร์ โดยผ่านการเชื่อมต่อแบบ dial-up
  - คุณใช้อินเทอร์เน็ตบนคอมพิวเตอร์ โดยผ่านการเชื่อมต่อแบบ dial-up
- เครื่องตอบรับ: เครื่องตอบรับที่รับสายสนทนาจากหมายเลขเดียวกับที่คุณใช้รับโทรสารจากเครื่องพิมพ์
- บริการฝากข้อความเสียง: การสมัครใช้งานบริการข้อความเสียงผ่านทางบริษัทโทรศัพท์ของคุณด้วยหมายเลขเดียวกับ ที่คุณใช้สำหรับการโทรเพื่อรับส่งโทรสารจากเครื่องพิมพ์ของคุณ
- จากตารางต่อไปนี้ให้เลือกอุปกรณ์และบริการทั้งหมดที่ใช้งานได้กับการติดตั้งที่บ้านหรือสำนักงานของคุณ จากนั้นดูการตั้ง ค่าโทรสารที่แนะนำในบทนี้จะมีคำแนะนำทีละขั้นตอนสำหรับแต่ละกรณี
- 👻 หมายเหตุ: คุณอาจต้องเชื่อมต่อสายโทรศัพท์เข้ากับอะแดปเตอร์สำหรับประเทศ/ภูมิภาคของคุณ

| อุปกรณ์หรือบริการอื่นๆ ที่ ใช้สายร่วมกับโทรสาร |     |                                   |              |                                  | วิธีการตั้งค่าโทรสารที่แนะนำ |                           |                                                                                         |
|------------------------------------------------|-----|-----------------------------------|--------------|----------------------------------|------------------------------|---------------------------|-----------------------------------------------------------------------------------------|
| DSL                                            | PBX | บริการเสียง<br>เรียกเข้า<br>พิเศษ | สายสนทนา     | โมเด็ม dial-up<br>ของคอมพิวเตอร์ | เครื่องตอบรับ<br>อัตโนมัติ   | บริการฝาก<br>ข้อความเสียง | -                                                                                       |
|                                                |     |                                   |              |                                  |                              |                           | <u>กรณี A: แยกสายแฟกช์ (ไม่ใช้รับ</u><br>สายสนทนา) ในหน้า 8 <u>5</u>                    |
| $\checkmark$                                   |     |                                   |              |                                  |                              |                           | <u>กรณี B: ตั้งค่าเครื่องพิมพ์ที่มี DSL</u><br>ในหน้า 86                                |
|                                                | ~   |                                   |              |                                  |                              |                           | <u>กรณี C: ตั้งค่าเครื่องพิมพ์ที่มีระบบ<br/>โทรศัพท์ PBX หรือสาย ISDN<br/>ในหน้า 87</u> |
|                                                |     | ~                                 |              |                                  |                              |                           | <u>กรณี D: แฟกซ์ที่มีบริการเสียงเรียก<br/>เข้าเฉพาะอยู่บนสายเดียวกัน<br/>ในหน้า 87</u>  |
|                                                |     |                                   | $\checkmark$ |                                  |                              |                           | <u>กรณี E: สายโทรศัพท์/แฟกซ์ที่ใช้</u><br><u>ร่วมกันในหน้า 89</u>                       |

| อุปกรณ์หรือบริการอื่นๆ ที่ใช้สายร่วมกับโทรสาร |     |                                   |              |                                  | วิธีการตั้งค่าโทรสารที่แนะนำ |                           |                                                                                                    |
|-----------------------------------------------|-----|-----------------------------------|--------------|----------------------------------|------------------------------|---------------------------|----------------------------------------------------------------------------------------------------|
| DSL                                           | PBX | บริการเสียง<br>เรียกเข้า<br>พิเศษ | สายสนทนา     | โมเด็ม dial-up<br>ของคอมพิวเตอร์ | เครื่องตอบรับ<br>อัตโนมัติ   | บริการฝาก<br>ข้อความเสียง | -                                                                                                    |
|                                               |     |                                   | $\checkmark$ |                                  |                              | $\checkmark$              | <u>กรณี F: สายโทรศัพท์/สายแฟกซ์ที่<br/>ใช้ร่วมกับวอยซ์เมลในหน้า 90</u>                                                                               |
|                                               |     |                                   |              | $\checkmark$                     |                              |                           | <u>กรณี G: สายแฟกซ์ที่ใช้ร่วมกับ</u><br>โมเด็มคอมพิวเตอร์ (ไม่รับสาย<br>สนทนา)ในหน้า <u>91</u>                                                       |
|                                               |     |                                   | ~            | ~                                |                              |                           | <u>กรณี H: สายโทรศัพท์/สายแฟกซ์ที่</u><br><u>ใช้ร่วมกับโมเด็มคอมพิวเตอร์</u><br>ในหน <u>้า 93</u>                                                    |
|                                               |     |                                   | ~            |                                  | ~                            |                           | <u>กรณี I: สายโทรศัพท์/สายแฟกซ์ที่<br/>ใช้ร่วมกับเครื่องตอบรับอัตโนมัติ<br/>ในหน้<u>า 96</u></u>                                                     |
|                                               |     |                                   | ~            | ~                                | ~                            |                           | <u>กรณี J: สายโทรศัพท์/สายแฟกซ์ที่<br/>ใช้ร่วมกับโมเด็มคอมพิวเตอร์และ<br/>เครื่องตอบรับอัตโนมัติในหน้า 98</u>                                        |
|                                               |     |                                   | ~            | <b>v</b>                         |                              | ~                         | <u>กรณี K: สายโทรศัพท์/สายแฟกซ์ที่</u><br>ใช้ร่วมกับไดอัลอัพคอมพิวเตอร์<br><u>โมเด็มและวอยซ์เมลในหน้า 101</u><br>––––––––––––––––––––––––––––––––––– |

### กรณี A: แยกสายแฟกซ์ (ไม่ใช้รับสายสนทนา)

หากคุณมีสายโทรศัพท์แยกต่างหากที่คุณจะไม่รับสายสนทนา และคุณไม่มีอุปกรณ์อื่นเชื่อมต่อกับสายโทรศัพท์นี้ให้ติดตั้ง เครื่องพิมพ์ของคุณตามที่ได้อธิบายไว้ในหัวข้อนี้

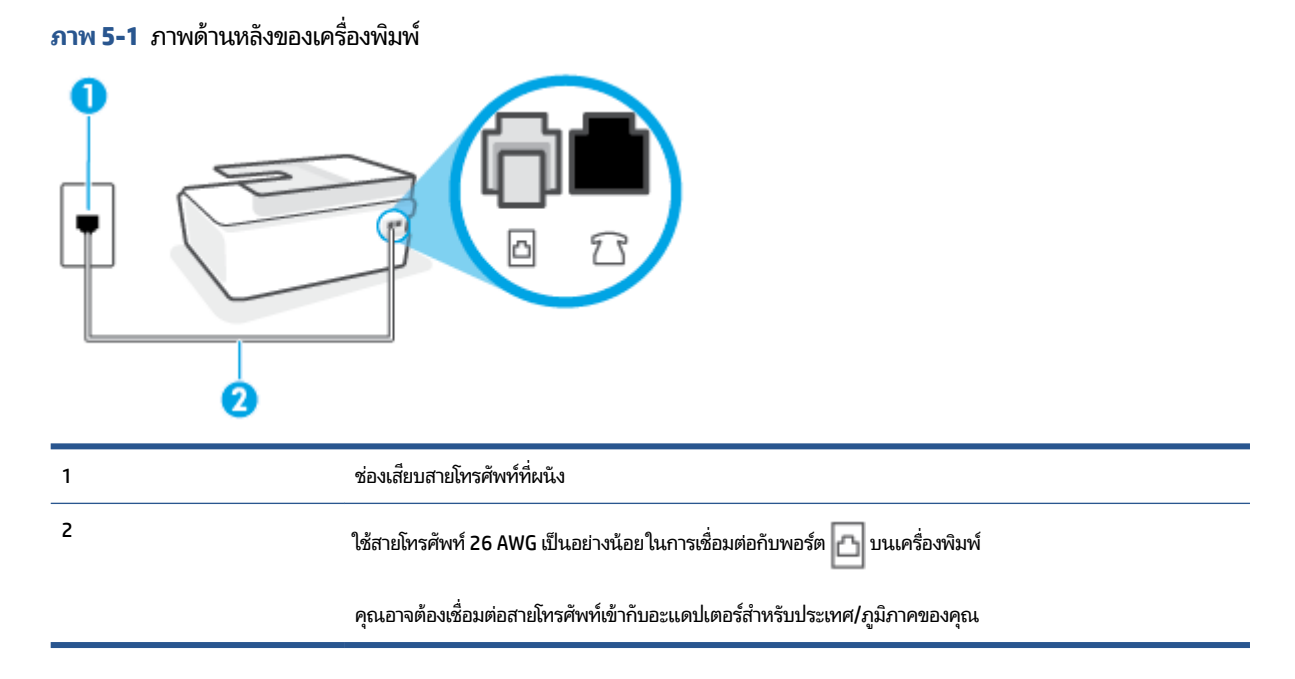

#### การติดตั้งเครื่องพิมพ์ที่มีสายโทรสารแยกต่างหาก

- ใช้สายโทรศัพท์ เสียบปลายด้านหนึ่งเข้ากับช่องเสียบสายโทรศัพท์บนผนัง จากนั้นเสียบปลายอีกด้านเข้ากับพอร์ต 

   <u>ค</u>ที่ด้าน
   หลังของเครื่องพิมพ์
- 🖹 หมายเหตุ: คุณอาจต้องเชื่อมต่อสายโทรศัพท์เข้ากับอะแดปเตอร์สำหรับประเทศ/ภูมิภาคของคุณ
- 2. เปิดใช้งานการตั้งค่า Auto Answer (ตอบรับอัตโนมัติ)
- (เป็นทางเลือก) เปลี่ยนการตั้งค่า Rings to Answer (เสียงเรียกเข้า) ให้มีค่าน้อยที่สุด (สองครั้ง)
- รันการทดสอบโทรสาร

เมื่อโทรศัพท์ดังขึ้น เครื่องพิมพ์จะตอบรับโดยอัตโนมัติหลังจากเสียงเรียกเข้าดังขึ้นตามจำนวนที่กำหนดในการตั้งค่า Rings to Answer (เสียงเรียกเข้า) เครื่องพิมพ์จะเริ่มส่งสัญญาณการรับโทรสารไปยังเครื่องส่งโทรสารและรับโทรสาร

# กรณี B: ตั้งค่าเครื่องพิมพ์ที่มี DSL

หากคุณใช้บริการ DSL ผ่านผู้ให้บริการโทรศัพท์ของคุณ และไม่ได้เชื่อมต่ออุปกรณ์ใดๆ กับเครื่องพิมพ์ให้ใช้คำแนะนำในหัวข้อนี้ เพื่อเชื่อมตัวแยกสัญญาณ DSL ที่อยู่ระหว่างช่องเสียบสายโทรศัพท์ที่ผนังกับเครื่องพิมพ์ ตัวแยกสัญญาณ DSL จะขจัดสัญญาณ ดิจิตอลที่สามารถขัดขวางการทำงานของเครื่องพิมพ์ ดังนั้นเครื่องพิมพ์จะสามารถสื่อสารกับสายโทรศัพท์ได้อย่างถูกต้อง (DSL อาจเรียกว่า ADSLในประเทศ/ภูมิภาคของคุณ)

🖹 หมายเหตุ: หากคุณใช้สาย DSL แต่ ไม่ ได้เชื่อมต่อตัวแยกสัญญาณ คุณจะไม่สามารถส่งและรับโทรสารด้วยเครื่องพิมพ์ได้

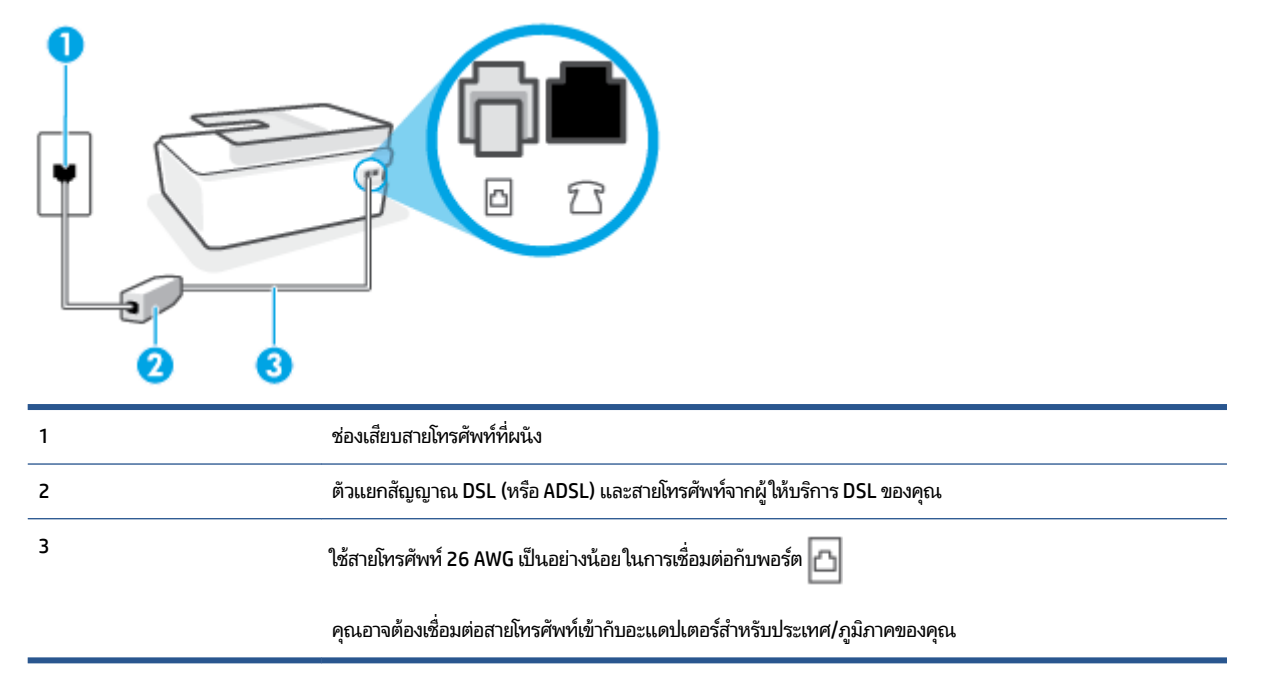

ภาพ 5-2 ภาพด้านหลังของเครื่องพิมพ์

### การติดตั้งเครื่องพิมพ์ร่วมกับ DSL

- 1. โปรดขอ DSL ฟิลเตอร์จากผู้ให้บริการระบบ DSL ของคุณ
- 🖹 หมายเหตุ: คุณอาจต้องเชื่อมต่อสายโทรศัพท์เข้ากับอะแดปเตอร์สำหรับประเทศ/ภูมิภาคของคุณ

สามารถเพิ่มสายโทรศัพท์อีกเส้นในการตั้งค่านี้ได้ หากจำเป็น คุณสามารถซื้อสายโทรศัพท์ได้จากร้านขายเครื่องใช้ ไฟฟ้าที่ จำหน่ายอุปกรณ์โทรศัพท์

- 3. ต่อสายโทรศัพท์เพิ่มเติมจากตัวแยกสัญญาณ DSL ช่องเสียบสายโทรศัพท์บนผนัง
- รันการทดสอบโทรสาร

หากคุณพบปัญหาในการติดตั้งเครื่องพิมพ์ที่มีอุปกรณ์เสริม โปรดติดต่อขอความช่วยเหลือเพิ่มเติมจากผู้ ให้บริการหรือผู้จำหน่ายใน ประเทศของคุณ

### กรณี C: ตั้งค่าเครื่องพิมพ์ที่มีระบบโทรศัพท์ PBX หรือสาย ISDN

์ หากคุณใช้ระบบ PBX หรืออุปกรณ์แปลงสัญญาณ (converter/terminal adapter) สำหรับ ISDN ต้องปฏิบัติดังนี้

- หากคุณใช้อุปกรณ์แปลงสัญญาณ/อะแดปเตอร์ขั้วต่อ PBX หรือ ISDNให้เชื่อมต่อเครื่องพิมพ์กับพอร์ตที่ออกแบบมาสำหรับ ใช้กับโทรสารและโทรศัพท์ นอกจากนั้น ควรตรวจสอบด้วยว่าได้ตั้งค่าอะแดปเตอร์ขั้วต่อไว้ที่ประเภทสวิตช์ที่ถูกต้องสำหรับใช้ ในประเทศ/ภูมิภาคของคุณ หากทำได้
- หมายเหตุ: ระบบ ISDN บางระบบจะยอมให้คุณกำหนดพอร์ตสำหรับอุปกรณ์โทรศัพท์โดยเฉพาะ ตัวอย่างเช่น คุณอาจจะ กำหนดพอร์ตหนึ่งสำหรับโทรศัพท์และกลุ่มโทรสาร 3 และอีกพอร์ตหนึ่งเป็นพอร์ตอเนกประสงค์ หากคุณพบปัญหาขณะเ ชื่อมต่อพอร์ตโทรสาร/โทรศัพท์ของอุปกรณ์แปลงสัญญาณ ISDNให้ลองใช้พอร์ตที่กำหนดให้เป็นพอร์ตอเนกประสงค์ ซึ่งอาจ จะระบุว่า "multi-comb" หรือคำอื่นที่มีความหมายในทำนองเดียวกัน
- หากคุณใช้ระบบโทรศัพท์ PBX ให้ตั้งเสียงเรียกสายซ้อนเป็น "ปิด"
- พมายเหตุ: ระบบ PBX ดิจิตอลหลายระบบมีเสียงสัญญาณรอสายที่ตั้งค่าให้ "เปิด" โดยค่าเริ่มต้น สัญญาณรอสายจะขัด ขวางการส่งโทรสารทั้งหมด และคุณไม่สามารถส่งหรือรับโทรสารผ่านเครื่องพิมพ์ได้ โปรดดูเอกสารประกอบที่มาพร้อมกับ ระบบโทรศัพท์ PBX ของคุณสำหรับคำแนะนำเกี่ยวกับวิธีการปิดสัญญาณรอสาย
- หากคุณใช้ระบบ PBX ให้กดหมายเลขเพื่อไปสู่ระบบโทรศัพท์ภายนอกก่อนที่จะกดหมายเลขโทรสาร
- คุณอาจต้องเชื่อมต่อสายโทรศัพท์เข้ากับอะแดปเตอร์สำหรับประเทศ/ภูมิภาคของคุณ

หากคุณพบปัญหาในการติดตั้งเครื่องพิมพ์ที่มีอุปกรณ์เสริม โปรดติดต่อขอความช่วยเหลือเพิ่มเติมจากผู้ ให้บริการหรือผู้จำหน่ายใน ประเทศของคุณ

### กรณี D: แฟกซ์ที่มีบริการเสียงเรียกเข้าเฉพาะอยู่บนสายเดียวกัน

หากคุณสมัครใช้บริการเสียงเรียกเข้าเฉพาะ (ผ่านทางบริษัทโทรศัพท์ของคุณ) ที่ทำให้คุณสามารถมีหลายหมายเลขโทรศัพท์บนสาย โทรศัพท์หนึ่งสาย โดยที่แต่ละหมายเลขจะมีรูปแบบเสียงเรียกเข้าที่แตกต่างกัน ให้ติดตั้งเครื่องพิมพ์ตามที่ได้อธิบายไว้ ในหัวข้อนี้

#### ภาพ 5-3 ภาพด้านหลังของเครื่องพิมพ์

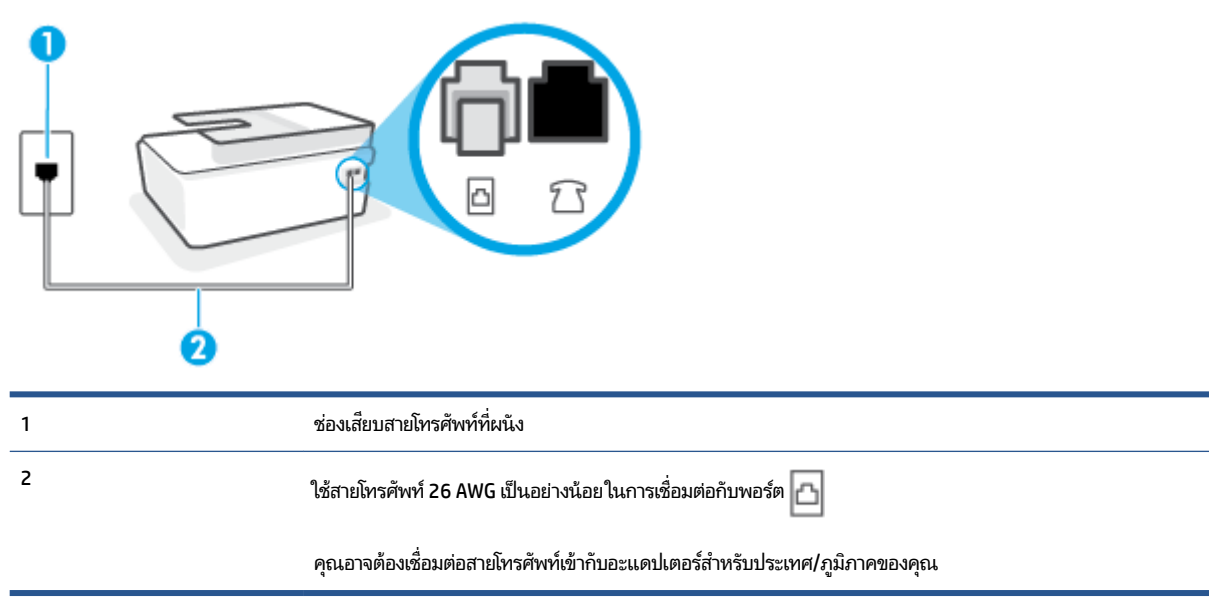

#### การติดตั้งเครื่องพิมพ์ร่วมกับบริการเสียงเรียกเข้าเฉพาะ

- 👻 หมายเหตุ: คุณอาจต้องเชื่อมต่อสายโทรศัพท์เข้ากับอะแดปเตอร์สำหรับประเทศ/ภูมิภาคของคุณ
- 2. เปิดใช้งานการตั้งค่า Auto Answer (ตอบรับอัตโนมัติ)
- เปลี่ยนการตั้งค่า Distinctive Ring (เสียงเรียกเข้าเฉพาะ)ให้ตรงกับรูปแบบที่บริษัทโทรศัพท์กำหนดมาให้สำหรับ หมายเลขโทรสารของคุณ
  - พมายเหตุ: ตามค่าเริ่มต้น เครื่องพิมพ์ได้ถูกกำหนดให้ตอบรับเสียงเรียกเข้าทุกรูปแบบ หากคุณไม่ตั้งค่าให้ Distinctive Ring (เสียงเรียกเข้าเฉพาะ) ตรงกับรูปแบบเสียงเรียกเข้าที่กำหนดสำหรับหมายเลขโทรสารของคุณ เครื่องพิมพ์อาจตอบรับ ทั้งสายสนทนาและสายโทรสาร หรืออาจไม่ตอบรับสายใดๆ
  - ☆ คำแนะนำ: คุณสามารถใช้คุณสมบัติ Ring Pattern Detection (การตรวจสอบรูปแบบสัญญาณเพื่อตอบรับ) ที่แผง ควบคุมของเครื่องพิมพ์เพื่อตั้งค่าสัญญาณเพื่อตอบรับเฉพาะ ด้วยคุณสมบัตินี้ เครื่องพิมพ์จะจดจำและบันทึกรูปแบบ สัญญาณเพื่อตอบรับของสายเรียกเข้า และกำหนดรูปแบบสัญญาณเพื่อตอบรับที่กำหนดโดยบริษัทโทรศัพท์ของคุณเพื่อรับ โทรสาร สำหรับข้อมูลเพิ่มเติม โปรดดูที่ <u>การเปลี่ยนรูปแบบเสียงเรียกเข้าให้เป็นเสียงเรียกเข้าเฉพาะในหน้า 74</u>
- (เป็นทางเลือก) เปลี่ยนการตั้งค่า Rings to Answer (เสียงเรียกเข้า) ให้มีค่าน้อยที่สุด (สองครั้ง)
- รันการทดสอบโทรสาร

เครื่องพิมพ์จะตอบรับสายเรียกเข้าที่มีรูปแบบเสียงเรียกเข้าตามที่คุณเลือกไว้โดยอัตโนมัติ (การตั้งค่า Distinctive Ring (เสียง เรียกเข้าเฉพาะ) ) หลังจากเสียงเรียกเข้าดังขึ้นตามจำนวนที่เลือกไว้ (การตั้งค่า Rings to Answer (เสียงเรียกเข้า) ) เครื่องพิมพ์ จะเริ่มส่งสัญญาณการรับโทรสารไปยังเครื่องส่งโทรสารและรับโทรสาร

หากคุณพบปัญหาในการติดตั้งเครื่องพิมพ์ที่มีอุปกรณ์เสริม โปรดติดต่อขอความช่วยเหลือเพิ่มเติมจากผู้ให้บริการหรือผู้จำหน่ายใน ประเทศของคุณ

## กรณี E: สายโทรศัพท์/แฟกซ์ที่ใช้ร่วมกัน

หากคุณรับสายสนทนาและสายโทรสารด้วยหมายเลขโทรศัพท์เดียวกัน และคุณไม่มีอุปกรณ์สำนักงานอื่นๆ (หรือบริการข้อความ เสียง) บนสายโทรศัพท์ให้ติดตั้งเครื่องพิมพ์ตามที่อธิบายไว้ในหัวข้อนี้

 

 1
 ช่องเสียบสายโทรศัพท์ที่ผนัง

 2
 ใช้สายโทรศัพท์ 26 AWG เป็นอย่างน้อย ในการเชื่อมต่อกับพอร์ศ คุณอาจต้องเชื่อมต่อสายโทรศัพท์เข้ากับอะแดปแตอร์สำหรับประเทศ/ภูมิภาคของคุณ 3

#### ภาพ 5-4 ภาพด้านหลังของเครื่องพิมพ์

#### หากต้องการติดตั้งเครื่องพิมพ์ร่วมกับสายสนทนา/โทรสารที่ใช้งานร่วมกัน

🖹 หมายเหตุ: คุณอาจต้องเชื่อมต่อสายโทรศัพท์เข้ากับอะแดปเตอร์สำหรับประเทศ/ภูมิภาคของคุณ

- คุณจะต้องกำหนดว่าจะให้เครื่องพิมพ์ตอบรับสายแบบอัตโนมัติหรือต้องการรับสายด้วยตนเอง โดย:
  - หากคุณติดตั้งเครื่องพิมพ์ให้ตอบรับสายอัตโนมัติ เครื่องพิมพ์จะรับสายเรียกเข้าและรับโทรสารทั้งหมดในกรณีนี้ เครื่องพิมพ์ไม่สามารถแยกระหว่างสายสนทนากับสายโทรสารได้ หากคุณไม่แน่ใจว่าสายที่เรียกเข้านั้นเป็นสายสนทนา หรือไม่ คุณต้องรับสายก่อนที่เครื่องพิมพ์จะตอบรับ หากต้องการติดตั้งเครื่องพิมพ์ให้รับสายอัตโนมัติให้เปิดการตั้งค่า Auto Answer (ตอบรับอัตโนมัติ)
  - หากคุณติดตั้งเครื่องพิมพ์เป็นการรับสายโทรสารด้วยตนเอง คุณต้องรับสายโทรสารที่เข้ามาด้วยตนเอง เพราะ เครื่องพิมพ์ไม่สามารถรับโทรสารได้ หากต้องการติดตั้งเครื่องพิมพ์เป็นการรับสายด้วยตนเองให้ปิดการตั้งค่า Auto Answer (ตอบรับอัตโนมัติ)
- 3. รันการทดสอบโทรสาร

หากคุณรับสายโทรศัพท์ก่อนที่เครื่องพิมพ์จะตอบรับและได้ยินเสียงสัญญาณโทรสารจากเครื่องส่งโทรสาร คุณจะต้องตอบรับสาย โทรสารด้วยตัวเอง หากคุณพบปัญหาในการติดตั้งเครื่องพิมพ์ที่มีอุปกรณ์เสริม โปรดติดต่อขอความช่วยเหลือเพิ่มเติมจากผู้ ให้บริการหรือผู้จำหน่ายใน ประเทศของคุณ

## กรณี F: สายโทรศัพท์/สายแฟกซ์ที่ใช้ร่วมกับวอยซ์เมล

หากคุณรับทั้งสายสนทนาและสายโทรสารด้วยหมายเลขโทรศัพท์เดียวกัน และคุณยังสมัครใช้บริการข้อความเสียงผ่านทางบริษัท โทรศัพท์อีกด้วยให้ติดตั้งเครื่องพิมพ์ตามที่อธิบายในหัวข้อนี้

🖹 หมายเหตุ: คุณจะไม่สามารถรับโทรสารอัตโนมัติได้ หากบริการวอยซ์เมล์ของคุณใช้หมายเลขโทรศัพท์เดียวกับที่ใช้รับโทรสาร คุณจะต้องรับโทรสารด้วยตนเอง ซึ่งหมายความว่า คุณต้องเป็นผู้รับโทรสารที่เข้ามา หากคุณต้องการรับโทรสารอัตโนมัติ โปรด ติดต่อบริษัทให้บริการโทรศัพท์ของคุณเพื่อสมัครใช้บริการเสียงเรียกเข้าเฉพาะ หรือขออีกสายโทรศัพท์แยกต่างหากสำหรับโทรสาร

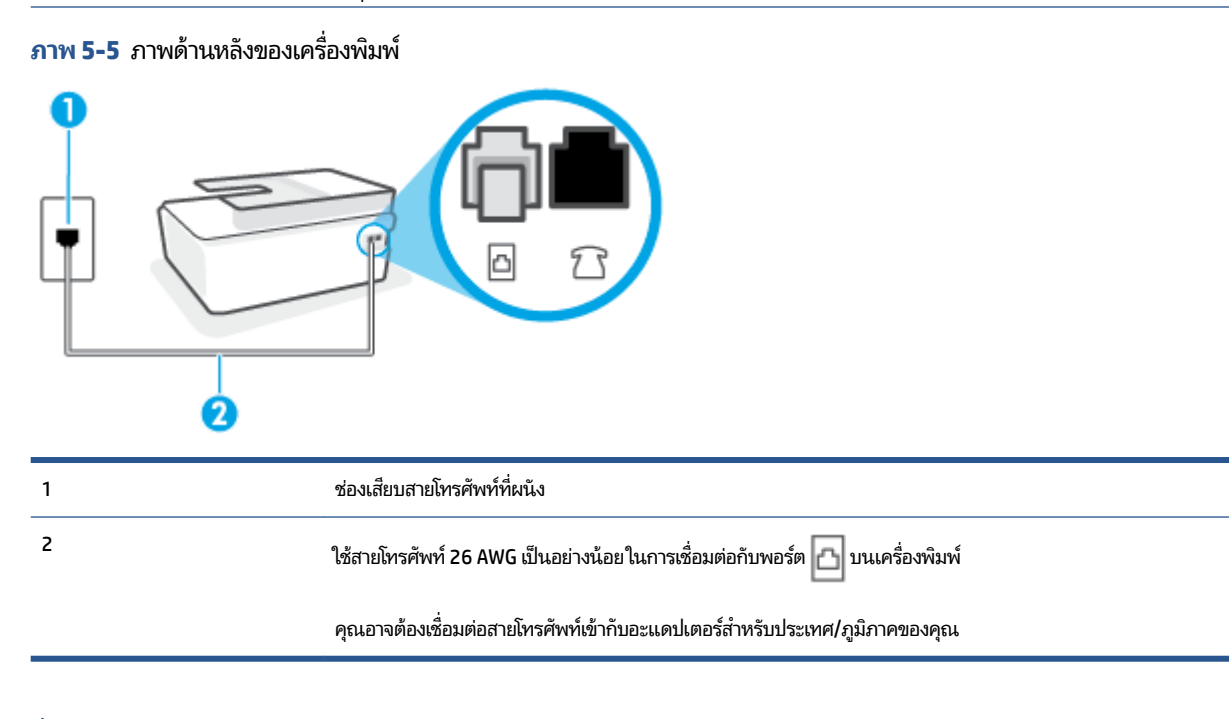

#### การติดตั้งเครื่องพิมพ์ร่วมกับบริการข้อความเสียง

- 🗒 หมายเหตุ: คุณอาจต้องเชื่อมต่อสายโทรศัพท์เข้ากับอะแดปเตอร์สำหรับประเทศ/ภูมิภาคของคุณ
- 2. ปิดการตั้งค่า Auto Answer (ตอบรับอัตโนมัติ)
- รันการทดสอบโทรสาร

คุณต้องให้มีผู้รอรับสายโทรสารที่เข้ามา เพราะเครื่องพิมพ์ไม่สามารถรับโทรสารได้ คุณต้องเริ่มส่งโทรสารด้วยตนเองก่อนที่บริการ เสียงเรียกเข้าเฉพาะจะรับสาย

หากคุณพบปัญหาในการติดตั้งเครื่องพิมพ์ที่มีอุปกรณ์เสริม โปรดติดต่อขอความช่วยเหลือเพิ่มเติมจากผู้ ให้บริการหรือผู้จำหน่ายใน ประเทศของคุณ

### กรณี G: สายแฟกซ์ที่ใช้ร่วมกับโมเด็มคอมพิวเตอร์ (ไม่รับสายสนทนา)

้หากคุณมีสายโทรสารที่ไม่รับสายสนทนาและมีโมเด็มคอมพิวเตอร์เชื่อมต่อกับสายนี้ให้ติดตั้งเครื่องพิมพ์ตามที่อธิบายไว้ในหัวข้อนี้

หมายเหตุ: หากคุณมีโมเด็ม dial-up ของคอมพิวเตอร์โมเด็มดังกล่าวจะใช้สายโทรศัพท์ร่วมกับเครื่องพิมพ์ คุณไม่สามารถใช้ โมเด็มและเครื่องพิมพ์พร้อมกันได้ ตัวอย่างเช่น คุณไม่สามารถใช้เครื่องพิมพ์เพื่อรับส่งโทรสารได้หากคุณกำลังใช้โมเด็ม dial-up คอมพิวเตอร์เพื่อส่งอีเมลหรือเข้าใช้งานอินเตอร์เน็ต

- <u>การติดตั้งเครื่องพิมพ์ร่วมกับโมเด็ม dial-up ของคอมพิวเตอร์</u>
- การติดตั้งเครื่องพิมพ์ร่วมกับโมเด็ม DSL/ADSL ของคอมพิวเตอร์

#### การติดตั้งเครื่องพิมพ์ร่วมกับโมเด็ม dial-up ของคอมพิวเตอร์

หากคุณกำลังใช้สายโทรศัพท์เส้นเดียวกันเพื่อส่งโทรสารและต่อกับโมเด็ม dial-up ของคอมพิวเตอร์ให้ปฏิบัติตามวิธีการเหล่านี้ใน การติดตั้งเครื่องพิมพ์

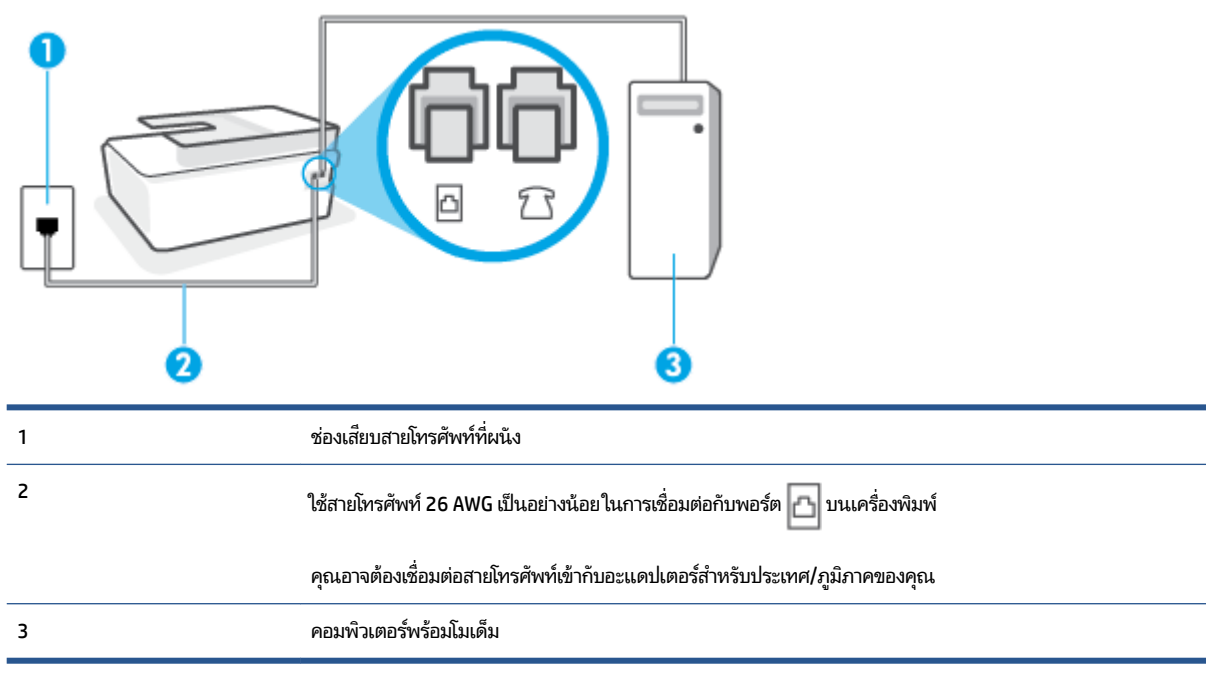

#### ภาพ 5-6 ภาพด้านหลังของเครื่องพิมพ์

### การติดตั้งเครื่องพิมพ์ร่วมกับโมเด็ม dial-up ของคอมพิวเตอร์

- ถอดปลั๊กสีขาวออกจากพอร์ต 77 บนเครื่องพิมพ์
- หาสายโทรศัพท์ที่เชื่อมต่อจากด้านหลังของเครื่องคอมพิวเตอร์ของคุณ (โมเด็ม dial-up ของคอมพิวเตอร์) ไปยังช่องเสียบ สายโทรศัพท์ที่ผนัง ถอดสายออกจากช่องเสียบสายโทรศัพท์บนผนัง แล้วเสียบเข้าไปในพอร์ต T บนเครื่องพิมพ์
- ใช้สายโทรศัพท์ เสียบปลายด้านหนึ่งเข้ากับช่องเสียบสายโทรศัพท์บนผนัง จากนั้นเสียบปลายอีกด้านเข้ากับพอร์ต 
   <u>โา</u>บน เครื่องพิมพ์
- 🖹 หมายเหตุ: คุณอาจต้องเชื่อมต่อสายโทรศัพท์เข้ากับอะแดปเตอร์สำหรับประเทศ/ภูมิภาคของคุณ

- หากคุณตั้งค่าซอฟต์แวร์ โมเด็มให้รับโทรสารเข้าในเครื่องคอมพิวเตอร์ โดยอัตโนมัติให้ปิดการตั้งค่านั้น
  - 🗒 หมายเหตุ: หากคุณไม่ปิดการตั้งค่าการรับโทรสารอัตโนมัติในซอฟต์แวร์ โมเด็ม เครื่องพิมพ์จะไม่สามารถรับโทรสารได้
- 5. เปิดใช้งานการตั้งค่า Auto Answer (ตอบรับอัตโนมัติ)
- 6. (เป็นทางเลือก) เปลี่ยนการตั้งค่า Rings to Answer (เสียงเรียกเข้า) ให้มีค่าน้อยที่สุด (สองครั้ง)
- 7. รันการทดสอบโทรสาร

เมื่อโทรศัพท์ดังขึ้น เครื่องพิมพ์จะตอบรับโดยอัตโนมัติหลังจากเสียงเรียกเข้าดังขึ้นตามจำนวนที่คุณตั้งไว้ในการตั้งค่า Rings to Answer (เสียงเรียกเข้า) เครื่องพิมพ์จะเริ่มส่งสัญญาณการรับโทรสารไปยังเครื่องส่งโทรสารและรับโทรสาร

หากคุณพบปัญหาในการติดตั้งเครื่องพิมพ์ที่มีอุปกรณ์เสริม โปรดติดต่อขอความช่วยเหลือเพิ่มเติมจากผู้ ให้บริการหรือผู้จำหน่ายใน ประเทศของคุณ

#### การติดตั้งเครื่องพิมพ์ร่วมกับโมเด็ม DSL/ADSL ของคอมพิวเตอร์

หากคุณใช้สาย DSL และใช้สายโทรศัพท์นั้นในการส่งโทรสารให้ปฏิบัติตามคำแนะนำเหล่านี้ในการติดตั้งโทรสารของคุณ

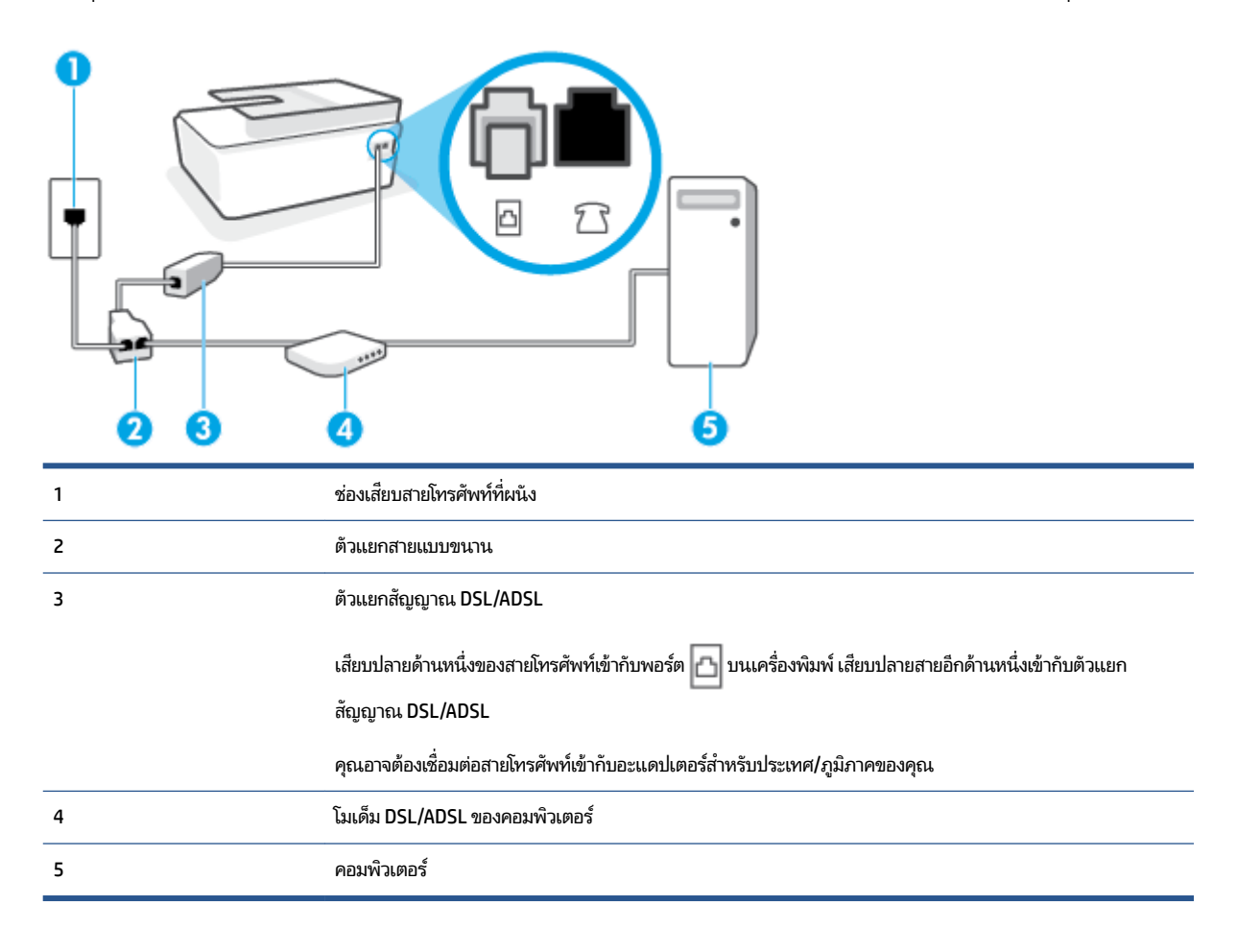

หมายเหตุ: คุณจะต้องซื้อตัวแยกแบบขนาน ตัวแยกสายแบบขนานมีพอร์ต RJ-11 หนึ่งพอร์ตที่ด้านหน้าและ พอร์ต RJ-11 สองพอร์ตที่ด้านหลัง อย่าใช้ตัวแยกโทรศัพท์ 2 สาย ตัวแยกแบบอนุกรม หรือตัวแยกแบบขนาน ซึ่งมีพอร์ต RJ-11 สองพอร์ตที่ด้าน หน้าและปลั๊กที่ด้านหลัง ภาพ 5-7 ตัวอย่างของตัวแยกคู่ขนาน

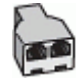

#### หากต้องการติดตั้งเครื่องพิมพ์ร่วมกับโมเด็ม DSL/ADSL ของคอมพิวเตอร์

- 1. โปรดขอ DSL ฟิลเตอร์จากผู้ให้บริการระบบ DSL ของคุณ
- 2. ใช้สายโทรศัพท์ เสียบปลายด้านหนึ่งเข้ากับตัวกรอง DSL แล้วเสียบปลายอีกด้านเข้ากับพอร์ต 🔼 บนเครื่องพิมพ์
- 🖹 หมายเหตุ: คุณอาจต้องเชื่อมต่อสายโทรศัพท์เข้ากับอะแดปเตอร์สำหรับประเทศ/ภูมิภาคของคุณ
- การเชื่อมต่อตัวแยกสัญญาณ DSL เข้ากับตัวแยกสายแบบขนาน
- การเชื่อมต่อโมเด็ม DSL เข้ากับตัวแยกสายแบบขนาน
- 5. การเชื่อมต่อตัวแยกสายแบบขนานเข้ากับช่องเสียบสายบนผนัง
- รันการทดสอบโทรสาร

เมื่อโทรศัพท์ดังขึ้น เครื่องพิมพ์จะตอบรับโดยอัตโนมัติหลังจากเสียงเรียกเข้าดังขึ้นตามจำนวนที่คุณตั้งไว้ในการตั้งค่า Rings to Answer (เสียงเรียกเข้า) เครื่องพิมพ์จะเริ่มส่งสัญญาณการรับโทรสารไปยังเครื่องส่งโทรสารและรับโทรสาร

หากคุณพบปัญหาในการติดตั้งเครื่องพิมพ์ที่มีอุปกรณ์เสริม โปรดติดต่อขอความช่วยเหลือเพิ่มเติมจากผู้ ให้บริการหรือผู้จำหน่ายใน ประเทศของคุณ

### กรณี H: สายโทรศัพท์/สายแฟกซ์ที่ใช้ร่วมกับโมเด็มคอมพิวเตอร์

การติดตั้งเครื่องพิมพ์กับเครื่องคอมพิวเตอร์มีสองวิธีที่แตกต่างกัน ซึ่งขึ้นอยู่กับจำนวนพอร์ตโทรศัพท์บนเครื่องคอมพิวเตอร์ของ ดุณ ก่อนที่คุณจะเริ่มให้ตรวจเครื่องคอมพิวเตอร์ของคุณเพื่อดูว่าเครื่องมีพอร์ตโทรศัพท์หนึ่งหรือสองพอร์ต

- <u>สายโทรสาร/สายสนทนาที่ใช้ร่วมกันกับโมเด็ม dial-up ของคอมพิวเตอร์</u>
- สายโทรสาร/สายสนทนาที่ใช้ร่วมกันกับโมเด็ม DSL/ADSL ของคอมพิวเตอร์

#### สายโทรสาร/สายสนทนาที่ใช้ร่วมกันกับโมเด็ม dial-up ของคอมพิวเตอร์

หากคุณใช้สายโทรศัพท์ของคุณสำหรับสายสนทนา การรับและส่งโทรสาร และโมเด็ม dial-up ของคอมพิวเตอร์ให้ปฏิบัติตามคำ แนะนำเหล่านี้เพื่อตั้งค่าโทรสารของคุณ

การติดตั้งเครื่องพิมพ์กับเครื่องคอมพิวเตอร์มีสองวิธีที่แตกต่างกัน ซึ่งขึ้นอยู่กับจำนวนพอร์ตโทรศัพท์บนเครื่องคอมพิวเตอร์ของ คุณ ก่อนที่คุณจะเริ่มให้ตรวจเครื่องคอมพิวเตอร์ของคุณเพื่อดูว่าเครื่องมีพอร์ตโทรศัพท์หนึ่งหรือสองพอร์ต

หมายเหตุ: หากคอมพิวเตอร์ของคุณมีพอร์ตโทรศัพท์เพียงพอร์ตเดียว คุณต้องซื้อตัวแยกแบบขนาน (หรือที่เรียกกันว่าตัวคู่ต่อ) ดังที่แสดงไว้ในภาพประกอบ (ตัวแยกสายแบบขนานมีพอร์ต RJ-11 หนึ่งพอร์ตที่ด้านหน้าและพอร์ต RJ-11 สองพอร์ตที่ด้านหลัง อย่าใช้ตัวแยกโทรศัพท์สองสาย ตัวแยกแบบอนุกรม หรือตัวแยกแบบขนาน ซึ่งมีพอร์ต RJ-11 สองพอร์ตที่ด้านหน้าและปลั๊กที่ด้าน หลัง)

ภาพ 5-8 ตัวอย่างของตัวแยกคู่ขนาน

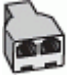

ภาพ 5-9 ภาพด้านหลังของเครื่องพิมพ์

| 1 | ช่องเสียบสายโทรศัพท์ที่ผนัง                                                 |
|---|-----------------------------------------------------------------------------|
| 2 | ใช้สายโทรศัพท์ 26 AWG เป็นอย่างน้อย ในการเชื่อมต่อกับพอร์ต 🛅 บนเครื่องพิมพ์ |
| 3 | ใช้สายโทรศัพท์ 26 AWG เป็นอย่างน้อย ในการเชื่อมต่อกับพอร์ต 🛅 บนเครื่องพิมพ์ |
| 4 | คอมพิวเตอร์พร้อมโมเด็ม                                                      |
| 5 | โทรศัพท์                                                                    |

### หากต้องการติดตั้งเครื่องพิมพ์บนสายโทรศัพท์สายเดียวกับคอมพิวเตอร์ที่มีพอร์ตโทรศัพท์สองพอร์ต

- ให้หาสายโทรศัพท์ที่เชื่อมต่อจากด้านหลังคอมพิวเตอร์ของคุณ (โมเด็มแบบ dial-up สำหรับคอมพิวเตอร์ของคุณ) ไปยังช่อง เสียบสายโทรศัพท์ที่ผนัง ถอดสายออกจากช่องเสียบสายโทรศัพท์บนผนัง แล้วเสียบเข้าไปในพอร์ต T บนเครื่องพิมพ์
- เชื่อมต่อโทรศัพท์กับพอร์ต "ออก" ที่ด้านหลังของโมเด็ม dial-up ของคอมพิวเตอร์
- ใช้สายโทรศัพท์ เสียบปลายด้านหนึ่งเข้ากับช่องเสียบสายโทรศัพท์บนผนัง จากนั้นเสียบปลายอีกด้านเข้ากับพอร์ต 

   <u>โอ</u> บน

   เครื่องพิมพ์
- 🗒 หมายเหตุ: คุณอาจต้องเชื่อมต่อสายโทรศัพท์เข้ากับอะแดปเตอร์สำหรับประเทศ/ภูมิภาคของคุณ
- หากคุณตั้งค่าซอฟต์แวร์ โมเด็มให้รับโทรสารเข้าในเครื่องคอมพิวเตอร์ โดยอัตโนมัติให้ปิดการตั้งค่านั้น
- 🗒 หมายเหตุ: หากคุณไม่ปิดการตั้งค่าการรับโทรสารอัตโนมัติในซอฟต์แวร์ โมเด็ม เครื่องพิมพ์จะไม่สามารถรับโทรสารได้
- คุณจะต้องกำหนดว่าจะให้เครื่องพิมพ์ตอบรับสายแบบอัตโนมัติหรือต้องการรับสายด้วยตนเอง โดย:
  - หากคุณตั้งค่าเครื่องพิมพ์ให้ตอบรับสายอัตโนมัติ เครื่องพิมพ์จะรับสายเรียกเข้าและรับโทรสารทั้งหมด เครื่องพิมพ์จะ ไม่สามารถแยกความแตกต่างระหว่างสายโทรสารและสายสนทนาได้ในกรณีนี้ หากคุณคาดว่า สายที่โทรเข้าจะเป็นสาย

สนทนา คุณต้องรับสายก่อนที่เครื่องพิมพ์จะตอบรับ หากต้องการตั้งค่าเครื่องพิมพ์ให้รับสายอัตโนมัติให้เปิดการตั้งค่า Auto Answer (ตอบรับอัตโนมัติ)

- หากคุณติดตั้งเครื่องพิมพ์เป็นการรับสายโทรสารด้วยตนเอง คุณต้องรับสายโทรสารที่เข้ามาด้วยตนเอง เพราะ เครื่องพิมพ์ไม่สามารถรับโทรสารได้ หากต้องการติดตั้งเครื่องพิมพ์เป็นการรับสายด้วยตนเองให้ปิดการตั้งค่า Auto Answer (ตอบรับอัตโนมัติ)
- 7. รันการทดสอบโทรสาร

หากคุณรับสายโทรศัพท์ก่อนที่เครื่องพิมพ์จะตอบรับ และได้ยินเสียงสัญญาณโทรสารจากเครื่องส่งโทรสาร คุณจะต้องตอบรับสาย โทรสารด้วยตนเอง

หากคุณพบปัญหาในการติดตั้งเครื่องพิมพ์ที่มีอุปกรณ์เสริมโปรดติดต่อขอความช่วยเหลือเพิ่มเติมจากผู้ ให้บริการหรือผู้จำหน่ายใน ประเทศของคุณ

#### สายโทรสาร/สายสนทนาที่ใช้ร่วมกันกับโมเด็ม DSL/ADSL ของคอมพิวเตอร์

หากคุณใช้สายโทรศัพท์ของคุณสำหรับสายสนทนา การรับและส่งโทรสาร และโมเด็ม DSL/ADSL ของคอมพิวเตอร์ให้ปฏิบัติตามคำ แนะนำเหล่านี้เพื่อตั้งค่าโทรสารของคุณ

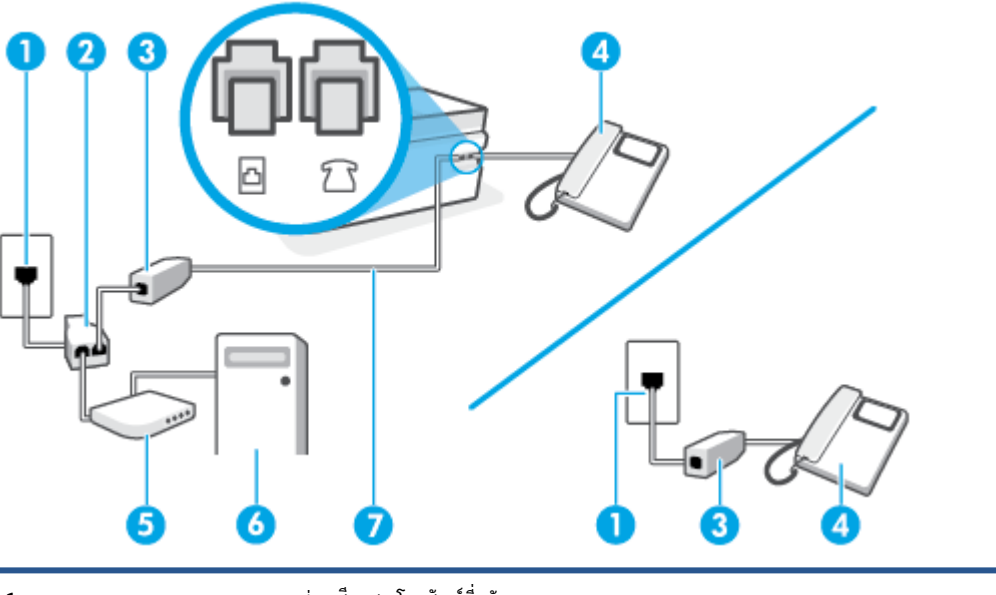

| 1 | ช่องเสียบสายโทรศัพท์ที่ผนัง                                                 |
|---|-----------------------------------------------------------------------------|
| 2 | ตัวแยกสายแบบขนาน                                                            |
| 3 | ตัวแยกสัญญาณ DSL/ADSL                                                       |
| 4 | โทรศัพท์                                                                    |
| 5 | โมเด็ม DSL/ADSL                                                             |
| 6 | Computer (คอมพิวเตอร์)                                                      |
| 7 | ใช้สายโทรศัพท์ 26 AWG เป็นอย่างน้อย ในการเชื่อมต่อกับพอร์ต 🛅 บนเครื่องพิมพ์ |
|   | คุณอาจต้องเชื่อมต่อสายโทรศัพท์เข้ากับอะแดปเตอร์สำหรับประเทศ/ภูมิภาคของคุณ   |

หมายเหตุ: คุณจำเป็นต้องซื้อตลับแยกสายแบบขนาน ตลับแยกสายแบบขนานมีพอร์ต RJ-11 หนึ่งพอร์ตที่ด้านหน้าและพอร์ต RJ-11 สองพอร์ตที่ด้านหลัง อย่าใช้ตลับแยกสายโทรศัพท์สองสาย ตลับแยกแบบอนุกรม หรือตลับแยกสายแบบขนานชนิดที่มี พอร์ต RJ-11 สองพอร์ตที่ด้านหน้าและหนึ่งปลั๊กที่ด้านหลัง

ภาพ 5-10 ตัวอย่างของตัวแยกคู่ขนาน

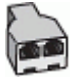

#### การติดตั้งเครื่องพิมพ์ร่วมกับโมเด็ม DSL/ADSL ของคอมพิวเตอร์

- 1. โปรดขอ DSL ฟิลเตอร์จากผู้ให้บริการระบบ DSL ของคุณ
- หมายเหตุ: โทรศัพท์ในส่วนอื่นของที่พักอาศัย/สำนักงานที่ใช้หมายเลขเดียวกับบริการ DSL จะต้องถูกเชื่อมต่อเข้ากับตัว แยกสัญญาณ DSL เพิ่มเติมเพื่อไม่ให้มีเสียงรบกวนในขณะที่กำลังสนทนา
- 2. ใช้สายโทรศัพท์ เสียบปลายด้านหนึ่งเข้ากับตัวกรอง DSL แล้วเสียบปลายอีกด้านเข้ากับพอร์ต 🔼 บนเครื่องพิมพ์

👻 หมายเหตุ: คุณอาจต้องเชื่อมต่อสายโทรศัพท์เข้ากับอะแดปเตอร์สำหรับประเทศ/ภูมิภาคของคุณ

- 3. หากคุณมีระบบโทรศัพท์ประเภทขนานให้เชื่อมต่อโทรศัพท์เข้ากับพอร์ต ॡ บนเครื่องพิมพ์
- 4. การเชื่อมต่อตัวแยกสัญญาณ DSL เข้ากับตัวแยกสายแบบขนาน
- 5. การเชื่อมต่อโมเด็ม DSL เข้ากับตัวแยกสายแบบขนาน
- 6. การเชื่อมต่อตัวแยกสายแบบขนานเข้ากับช่องเสียบสายบนผนัง
- 7. รันการทดสอบโทรสาร

เมื่อโทรศัพท์ดังขึ้น เครื่องพิมพ์จะตอบรับโดยอัตโนมัติหลังจากเสียงเรียกเข้าดังขึ้นตามจำนวนที่คุณตั้งไว้ในการตั้งค่า Rings to Answer (เสียงเรียกเข้า) เครื่องพิมพ์จะเริ่มส่งสัญญาณการรับโทรสารไปยังเครื่องส่งโทรสารและรับโทรสาร

หากคุณพบปัญหาในการติดตั้งเครื่องพิมพ์ที่มีอุปกรณ์เสริม โปรดติดต่อขอความช่วยเหลือเพิ่มเติมจากผู้ ให้บริการหรือผู้จำหน่ายใน ประเทศของคุณ

### กรณี I: สายโทรศัพท์/สายแฟกซ์ที่ใช้ร่วมกับเครื่องตอบรับอัตโนมัติ

หากคุณรับสายสนทนาและสายโทรสารจากหมายเลขโทรศัพท์เดียวกัน และเชื่อมต่อกับเครื่องตอบรับที่รับสายสนทนาด้วยหมายเลข โทรศัพท์นี้ให้ติดตั้งเครื่องพิมพ์ตามที่อธิบายไว้ในส่วนนี้

#### ภาพ 5-11 ภาพด้านหลังของเครื่องพิมพ์

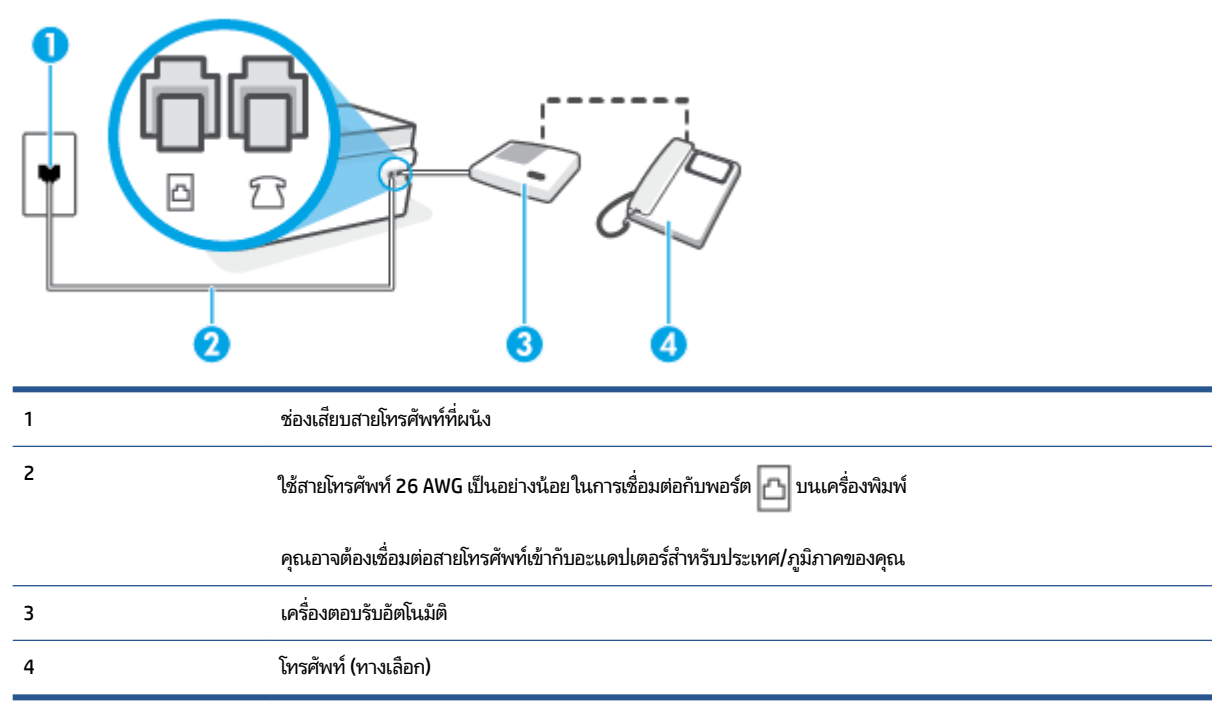

#### ้หากต้องการติดตั้งเครื่องพิมพ์ร่วมกับสายสนทนา/สายโทรสารที่ใช้งานร่วมกันพร้อมเครื่องตอบรับโทรศัพท์

- 1. ถอดปลั๊กสีขาวออกจากพอร์ต 7 บนเครื่องพิมพ์
- 2. ถอดสายเครื่องตอบรับอัตโนมัติออกจากช่องเสียบสายโทรศัพท์ที่ผนัง แล้วเสียบเข้ากับพอร์ต ፖ บนเครื่องพิมพ์
- ใช้สายโทรศัพท์ เสียบปลายด้านหนึ่งเข้ากับช่องเสียบสายโทรศัพท์บนผนัง จากนั้นเสียบปลายอีกด้านเข้ากับพอร์ต 
   <u>โ</u>บน เครื่องพิมพ์
- 🖹 หมายเหตุ: คุณอาจต้องเชื่อมต่อสายโทรศัพท์เข้ากับอะแดปเตอร์สำหรับประเทศ/ภูมิภาคของคุณ
- (ทางเลือก) หากเครื่องตอบรับโทรศัพท์ไม่มีโทรศัพท์มาด้วย เพื่อความสะดวก คุณอาจต้องการเชื่อมต่อโทรศัพท์เข้ากับด้าน หลังของเครื่องตอบรับโทรศัพท์ที่พอร์ต "OUT"
- พมายเหตุ: หากคุณไม่สามารถเชื่อมต่อไปยังโทรศัพท์ภายนอกเนื่องเพราะเครื่องตอบรับโทรศัพท์โทรศัพท์ของคุณ คุณ สามารถซื้อและใช้ตัวแยกแบบขนาน (หรือที่เรียกกันว่า ตัวคู่ต่อ) เพื่อเชื่อมต่อทั้งเครื่องตอบรับโทรศัพท์และโทรศัพท์เข้ากับ เครื่องพิมพ์ คุณสามารถใช้สายโทรศัพท์ทั่วไปสำหรับการเชื่อมต่อในส่วนนี้
- 5. เปิดใช้งานการตั้งค่า Auto Answer (ตอบรับอัตโนมัติ)
- กำหนดให้เครื่องตอบรับรับสายหลังจากเสียงเรียกเข้าดังขึ้นสองถึงสามครั้ง
- 7. เปลี่ยนการตั้งค่า **Rings to Answer (เสียงเรียกเข้า)** ที่เครื่องพิมพ์เป็นจำนวนเสียงเรียกเข้าสูงสุดที่เครื่องพิมพ์ของคุณจะ สามารถรองรับได้ (จำนวนเสียงเรียกเข้าสูงสุดจะแตกต่างกันไปตามประเทศ/ภูมิภาค)
- 8. รันการทดสอบโทรสาร

เมื่อโทรศัพท์ดังขึ้น เครื่องตอบรับอัตโนมัติจะตอบรับหลังจากเสียงเรียกเข้าดังขึ้นตามจำนวนที่ตั้งไว้ จากนั้นคำทักทายที่บันทึกไว้จะ ดังขึ้น เครื่องพิมพ์จะตรวจสอบการโทรเข้าในระหว่างนี้ โดยการ "ฟัง" สัญญาณโทรสาร หากตรวจพบสัญญาณโทรสารเข้ามา เครื่องพิมพ์จะส่งเสียงการรับโทรสารและทำการรับโทรสาร หากไม่มีสัญญาณโทรสาร เครื่องพิมพ์จะหยุดการตรวจสอบสายและ เครื่องตอบรับโทรศัพท์ของคุณจะสามารถบันทึกข้อความเสียงได้

หากคุณพบปัญหาในการติดตั้งเครื่องพิมพ์ที่มีอุปกรณ์เสริม โปรดติดต่อขอความช่วยเหลือเพิ่มเติมจากผู้ ให้บริการหรือผู้จำหน่ายใน ประเทศของคุณ

## กรณี J: สายโทรศัพท์/สายแฟกซ์ที่ใช้ร่วมกับโมเด็มคอมพิวเตอร์และเครื่องตอบรับอัตโนมัติ

หากคุณรับทั้งสายสนทนาและสายโทรสารจากหมายเลขโทรศัพท์เดียวกัน และคุณยังมีการเชื่อมต่อโมเด็มคอมพิวเตอร์และเครื่อง ตอบรับโทรศัพท์เข้ากับสายโทรศัพท์นี้ด้วย ให้ติดตั้งเครื่องพิมพ์ของคุณตามที่อธิบายไว้ ในหัวข้อนี้

หมายเหตุ: เนื่องจากโมเด็ม dial-up ของคอมพิวเตอร์ของคุณใช้สายโทรศัพท์ร่วมกับเครื่องพิมพ์ คุณจะไม่สามารถใช้ทั้งโมเด็ม และเครื่องพิมพ์ ได้พร้อมกัน ตัวอย่างเช่น คุณไม่สามารถใช้เครื่องพิมพ์เพื่อรับส่งโทรสารได้หากคุณกำลังใช้ โมเด็ม dial-up คอมพิวเตอร์เพื่อส่งอีเมลหรือเข้าใช้งานอินเตอร์เน็ต

- <u>สายสนทนา/สายโทรสารที่ใช้ร่วมกับโมเด็ม dial-up ของคอมพิวเตอร์และเครื่องตอบรับ</u>
- <u>สายโทรสาร/สายสนทนาที่ใช้ร่วมกับโมเด็ม DSL/ADSL ของคอมพิวเตอร์และเครื่องตอบรับ</u>

#### ้สายสนทนา/สายโทรสารที่ใช้ร่วมกับโมเด็ม dial-up ของคอมพิวเตอร์และเครื่องตอบรับ

การติดตั้งเครื่องพิมพ์กับเครื่องคอมพิวเตอร์มีสองวิธีที่แตกต่างกัน ซึ่งขึ้นอยู่กับจำนวนพอร์ตโทรศัพท์บนเครื่องคอมพิวเตอร์ของ คุณ ก่อนที่คุณจะเริ่มให้ตรวจเครื่องคอมพิวเตอร์ของคุณเพื่อดูว่าเครื่องมีพอร์ตโทรศัพท์หนึ่งหรือสองพอร์ต

พมายเหตุ: หากคอมพิวเตอร์ของคุณมีพอร์ตโทรศัพท์เพียงพอร์ตเดียว คุณต้องซื้อตัวแยกแบบขนาน (หรือที่เรียกกันว่าตัวคู่ต่อ) ดังที่แสดงไว้ในภาพประกอบ (ตัวแยกสายแบบขนานมีพอร์ต RJ-11 หนึ่งพอร์ตที่ด้านหน้าและพอร์ต RJ-11 สองพอร์ตที่ด้านหลัง อย่าใช้ตัวแยกโทรศัพท์สองสาย ตัวแยกแบบอนุกรม หรือตัวแยกแบบขนาน ซึ่งมีพอร์ต RJ-11 สองพอร์ตที่ด้านหน้าและปลั๊กที่ด้าน หลัง)

ภาพ 5-12 ตัวอย่างของตัวแยกคู่ขนาน

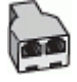

ภาพ 5-13 ภาพด้านหลังของเครื่องพิมพ์

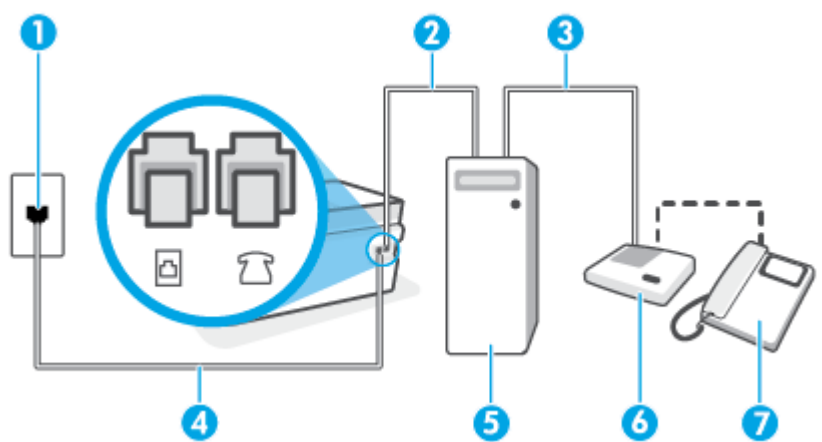

| 1 | ช่องเสียบสายโทรศัพท์ที่ผนัง                                                |
|---|----------------------------------------------------------------------------|
| 2 | พอร์ตโทรศัพท์ "IN" ที่คอมพิวเตอร์                                          |
| 3 | พอร์ตโทรศัพท์ "OUT" ที่คอมพิวเตอร์                                         |
| 4 | ใช้สายโทรศัพท์ 26 AWG เป็นอย่างน้อยในการเชื่อมต่อกับพอร์ต 🛅 บนเครื่องพิมพ์ |
|   | คุณอาจต้องเชื่อมต่อสายโทรศัพท์เข้ากับอะแดปเตอร์สำหรับประเทศ/ภูมิภาคของคุณ  |
| 5 | คอมพิวเตอร์พร้อมโมเด็ม                                                     |
| 6 | เครื่องตอบรับอัตโนมัติ                                                     |
| 7 | โทรศัพท์ (ทางเลือก)                                                        |

#### หากต้องการติดตั้งเครื่องพิมพ์บนสายโทรศัพท์สายเดียวกับคอมพิวเตอร์ที่มีพอร์ตโทรศัพท์สองพอร์ต

- 1. ถอดปลั๊กสีขาวออกจากพอร์ต ア บนเครื่องพิมพ์
- ให้หาสายโทรศัพท์ที่เชื่อมต่อจากด้านหลังคอมพิวเตอร์ของคุณ (โมเด็มแบบ dial-up สำหรับคอมพิวเตอร์ของคุณ) ไปยังช่อง เสียบสายโทรศัพท์ที่ผนัง ถอดสายออกจากช่องเสียบสายโทรศัพท์บนผนัง แล้วเสียบเข้าไปในพอร์ต T บนเครื่องพิมพ์
- ถอดปลั๊กเครื่องตอบรับออกจากแจ็คเสียบสายโทรศัพท์ที่ผนัง และเชื่อมต่อกับพอร์ต "OUT" ที่ด้านหลังคอมพิวเตอร์ (โมเด็ม dial-up ของคอมพิวเตอร์)

🖹 หมายเหตุ: คุณอาจต้องเชื่อมต่อสายโทรศัพท์เข้ากับอะแดปเตอร์สำหรับประเทศ/ภูมิภาคของคุณ

- (ทางเลือก) หากเครื่องตอบรับโทรศัพท์ไม่มีโทรศัพท์มาด้วย เพื่อความสะดวก คุณอาจต้องการเชื่อมต่อโทรศัพท์เข้ากับด้าน หลังของเครื่องตอบรับโทรศัพท์ที่พอร์ต "OUT"
- พมายเหตุ: หากคุณไม่สามารถเชื่อมต่อไปยังโทรศัพท์ภายนอกเนื่องเพราะเครื่องตอบรับโทรศัพท์โทรศัพท์ของคุณ คุณ สามารถซื้อและใช้ตัวแยกแบบขนาน (หรือที่เรียกกันว่า ตัวคู่ต่อ) เพื่อเชื่อมต่อทั้งเครื่องตอบรับโทรศัพท์และโทรศัพท์เข้ากับ เครื่องพิมพ์ คุณสามารถใช้สายโทรศัพท์ทั่วไปสำหรับการเชื่อมต่อในส่วนนี้
- หากคุณตั้งค่าซอฟต์แวร์ โมเด็มให้รับโทรสารเข้าในเครื่องคอมพิวเตอร์ โดยอัตโนมัติให้ปิดการตั้งค่านั้น
- 選 หมายเหตุ: หากคุณไม่ปิดการตั้งค่าการรับโทรสารอัตโนมัติในซอฟต์แวร์ โมเด็ม เครื่องพิมพ์จะไม่สามารถรับโทรสารได้
- 7. เปิดใช้งานการตั้งค่า Auto Answer (ตอบรับอัตโนมัติ)
- กำหนดให้เครื่องตอบรับรับสายหลังจากเสียงเรียกเข้าดังขึ้นสองถึงสามครั้ง
- เปลี่ยนการตั้งค่า Rings to Answer (เสียงเรียกเข้า) บนเครื่องพิมพ์ให้มีจำนวนเสียงเรียกเข้าสูงสุดที่ผลิตภัณฑ์ของคุณ รองรับได้ (จำนวนเสียงเรียกเข้าสูงสุดจะแตกต่างกันไปตามประเทศ/ภูมิภาค)
- 10. รันการทดสอบโทรสาร

เมื่อโทรศัพท์ดังขึ้น เครื่องตอบรับอัตโนมัติจะตอบรับหลังจากเสียงเรียกเข้าดังขึ้นตามจำนวนที่ตั้งไว้ จากนั้นคำทักทายที่บันทึกไว้จะ ดังขึ้น เครื่องพิมพ์จะตรวจสอบการโทรเข้าในระหว่างนี้ โดยการ "ฟัง" สัญญาณโทรสาร หากตรวจพบสัญญาณโทรสารเข้ามา เครื่องพิมพ์จะส่งเสียงการรับโทรสารและทำการรับโทรสาร หากไม่มีสัญญาณโทรสาร เครื่องพิมพ์จะหยุดการตรวจสอบสายและ เครื่องตอบรับโทรศัพท์ของคุณจะสามารถบันทึกข้อความเสียงได้

หากคุณพบปัญหาในการติดตั้งเครื่องพิมพ์ที่มีอุปกรณ์เสริม โปรดติดต่อขอความช่วยเหลือเพิ่มเติมจากผู้ ให้บริการหรือผู้จำหน่ายใน ประเทศของคุณ

สายโทรสาร/สายสนทนาที่ใช้ร่วมกับโมเด็ม DSL/ADSL ของคอมพิวเตอร์และเครื่องตอบรับ

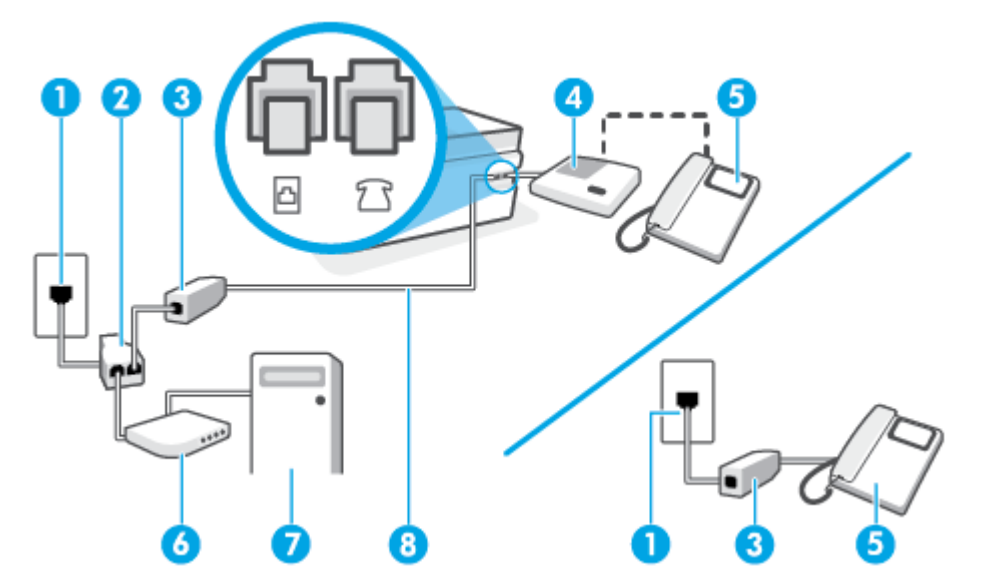

| 1 | ช่องเสียบสายโทรศัพท์ที่ผนัง                                                |
|---|----------------------------------------------------------------------------|
| 2 | ตัวแยกสายแบบขนาน                                                           |
| 3 | ตัวแยกสัญญาณ DSL/ADSL                                                      |
| 4 | เครื่องตอบรับอัตโนมัติ                                                     |
| 5 | โทรศัพท์ (ทางเลือก)                                                        |
| 6 | โมเด็ม DSL/ADSL                                                            |
| 7 | Computer (คอมพิวเตอร์)                                                     |
| 8 | ใช้สายโทรศัพท์ 26 AWG เป็นอย่างน้อยในการเชื่อมต่อกับพอร์ต 🛅 บนเครื่องพิมพ์ |
|   | คุณอาจต้องเชื่อมต่อสายโทรศัพท์เข้ากับอะแดปเตอร์สำหรับประเทศ/ภูมิภาคของคุณ  |

🖹 หมายเหตุ: คุณจะต้องซื้อตัวแยกแบบขนาน ตัวแยกสายแบบขนานมีพอร์ต RJ-11 หนึ่งพอร์ตที่ด้านหน้าและ พอร์ต RJ-11 สองพอร์ตที่ด้านหลัง อย่าใช้ตัวแยกสายโทรศัพท์ 2 สาย ตัวแยกแบบอนุกรม หรือตัวแยกสายแบบขนานชนิดที่มีพอร์ต RJ-11 สอง พอร์ตที่ด้านหน้าและหนึ่งปลั๊กที่ด้านหลัง ภาพ 5-14 ตัวอย่างของตัวแยกคู่ขนาน

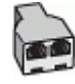

#### หากต้องการติดตั้งเครื่องพิมพ์ร่วมกับโมเด็ม DSL/ADSL ของคอมพิวเตอร์

- 1. โปรดขอ DSL/ADSL ฟิลเตอร์จากผู้ให้บริการระบบ DSL/ADSL ของคุณ
- พมายเหตุ: โทรศัพท์ในส่วนอื่นของที่พักอาศัย/สำนักงานที่ใช้หมายเลขเดียวกับบริการ DSL/ADSL จะต้องถูกเชื่อมต่อเข้า กับตัวแยกสัญญาณ DSL/ADSL เพิ่มเติม เพื่อไม่ให้มีเสียงรบกวนในขณะที่กำลังสนทนา
- 2. ใช้สายโทรศัพท์ เสียบปลายด้านหนึ่งเข้ากับตัวกรอง DSL/ADSL แล้วเสียบปลายอีกด้านเข้ากับพอร์ต 🔼 บนเครื่องพิมพ์
- 🗒 หมายเหตุ: คุณอาจต้องเชื่อมต่อสายโทรศัพท์เข้ากับอะแดปเตอร์สำหรับประเทศ/ภูมิภาคของคุณ
- 3. การเชื่อมต่อตัวแยกสัญญาณ DSL/ADSL เข้ากับตัวแยกสาย
- 4. ถอดสายเครื่องตอบรับอัตโนมัติออกจากช่องเสียบสายโทรศัพท์ที่ผนัง แล้วเสียบเข้ากับพอร์ต ፖ บนเครื่องพิมพ์
- หมายเหตุ: หากคุณไม่มีการเชื่อมต่อเครื่องตอบรับโทรศัพท์ของคุณเข้ากับเครื่องพิมพ์โดยตรง เสียงสัญญาณโทรสารจาก เครื่องส่งโทรสารอาจจะถูกบันทึกไว้ในเครื่องตอบรับโทรศัพท์ และคุณอาจไม่ได้รับโทรสารจากเครื่องพิมพ์นี้
- 5. การเชื่อมต่อโมเด็ม DSL เข้ากับตัวแยกสายแบบขนาน
- การเชื่อมต่อตัวแยกสายแบบขนานเข้ากับช่องเสียบสายบนผนัง
- กำหนดให้เครื่องตอบรับรับสายหลังจากเสียงเรียกเข้าดังขึ้นสองถึงสามครั้ง
- เปลี่ยนการตั้งค่า Rings to Answer (เสียงเรียกเข้า) ที่เครื่องพิมพ์เป็นจำนวนเสียงเรียกเข้าสูงสุดที่เครื่องพิมพ์จะสามารถ รองรับได้
- 🗒 หมายเหตุ: จำนวนครั้งของเสียงเรียกเข้าสูงสุดจะแตกต่างกันไปตามประเทศ/พื้นที่
- 9. รันการทดสอบโทรสาร

เมื่อโทรศัพท์ดังขึ้น เครื่องตอบรับอัตโนมัติจะตอบรับหลังจากเสียงเรียกเข้าดังขึ้นตามจำนวนที่ตั้งไว้ จากนั้นคำทักทายที่บันทึกไว้จะ ดังขึ้น เครื่องพิมพ์จะตรวจสอบการโทรเข้าในระหว่างนี้ โดยการ "ฟัง" สัญญาณโทรสาร หากตรวจพบสัญญาณโทรสารเข้ามา เครื่องพิมพ์จะส่งเสียงการรับโทรสารและทำการรับโทรสาร หากไม่มีสัญญาณโทรสาร เครื่องพิมพ์จะหยุดการตรวจสอบสายและ เครื่องตอบรับโทรศัพท์ของคุณจะสามารถบันทึกข้อความเสียงได้

หากคุณใช้สายโทรศัพท์เดียวกันสำหรับโทรศัพท์ โทรสาร และมีโมเด็ม DSL ของคอมพิวเตอร์ให้ปฏิบัติตามคำแนะนำเหล่านี้เพื่อตั้ง ค่าโทรสารของคุณ

หากคุณพบปัญหาในการติดตั้งเครื่องพิมพ์ที่มีอุปกรณ์เสริม โปรดติดต่อขอความช่วยเหลือเพิ่มเติมจากผู้ ให้บริการหรือผู้จำหน่ายใน ประเทศของคุณ

### กรณี K: สายโทรศัพท์/สายแฟกซ์ที่ใช้ร่วมกับไดอัลอัพคอมพิวเตอร์ โมเด็มและวอยซ์เมล

หากคุณรับสายสนทนาและสายโทรสารด้วยหมายเลขโทรศัพท์เดียวกันให้ใช้ โมเด็มแบบ dial-up ของคอมพิวเตอร์บนสายโทรศัพท์ เดียวกันนี้ และสมัครใช้บริการข้อความเสียงผ่านบริษัทให้บริการโทรศัพท์ชองคุณให้ติดตั้งเครื่องพิมพ์ตามที่อธิบายไว้ในหัวข้อนี้ หมายเหตุ: คุณไม่สามารถรับโทรสารได้อัตโนมัติหากคุณใช้บริการข้อความเสียงที่หมายเลขโทรศัพท์เดียวกันกับที่ ใช้สำหรับสาย ของโทรสาร คุณต้องรับโทรสารด้วยตัวเอง ซึ่งหมายความว่า คุณต้องรับสายโทรสารที่เข้ามาด้วยตัวคุณเอง หากคุณต้องการรับ โทรสารโดยอัตโนมัติแทน ให้ติดต่อบริษัทให้บริการโทรศัพท์ของคุณเพื่อสมัครใช้บริการสัญญาณเสียงแบบเฉพาะ หรือขอสาย โทรศัพท์อีกสายแยกต่างหากสำหรับโทรสาร

เนื่องจากโมเด็ม dial-up ของคอมพิวเตอร์ของคุณใช้สายโทรศัพท์ร่วมกับเครื่องพิมพ์ คุณจะไม่สามารถใช้ทั้งโมเด็มและเครื่องพิมพ์ ได้พร้อมกัน ตัวอย่างเช่น คุณไม่สามารถใช้เครื่องพิมพ์เพื่อรับส่งโทรสารได้หากคุณกำลังใช้ โมเด็ม dial-up ของคอมพิวเตอร์เพื่อส่ง อีเมลหรือเข้าใช้งานอินเทอร์เน็ต

การติดตั้งเครื่องพิมพ์กับเครื่องคอมพิวเตอร์มีสองวิธีที่แตกต่างกัน ซึ่งขึ้นอยู่กับจำนวนพอร์ตโทรศัพท์บนเครื่องคอมพิวเตอร์ของ ดุณ ก่อนที่คุณจะเริ่มให้ตรวจเครื่องคอมพิวเตอร์ของคุณเพื่อดูว่าเครื่องมีพอร์ตโทรศัพท์หนึ่งหรือสองพอร์ต

 หากคอมพิวเตอร์ของคุณมีพอร์ตโทรศัพท์เพียงพอร์ตเดียว คุณต้องซื้อตัวแยกแบบขนาน (หรือที่เรียกกันว่าตัวคู่ต่อ) ดังที่ แสดงไว้ในภาพประกอบ (ตัวแยกสายแบบขนานมีพอร์ต RJ-11 หนึ่งพอร์ตที่ด้านหน้าและพอร์ต RJ-11 สองพอร์ตที่ด้าน หลัง อย่าใช้ตัวแยกโทรศัพท์สองสาย ตัวแยกแบบอนุกรม หรือตัวแยกแบบขนาน ซึ่งมีพอร์ต RJ-11 สองพอร์ตที่ด้านหน้าและ ปลั๊กที่ด้านหลัง)

ภาพ 5-15 ตัวอย่างของตัวแยกคู่ขนาน

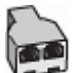

หากคอมพิวเตอร์มีพอร์ตโทรศัพท์อยู่สองพอร์ตให้ติดตั้งเครื่องพิมพ์ดังต่อไปนี้:

ภาพ 5-16 ภาพด้านหลังของเครื่องพิมพ์

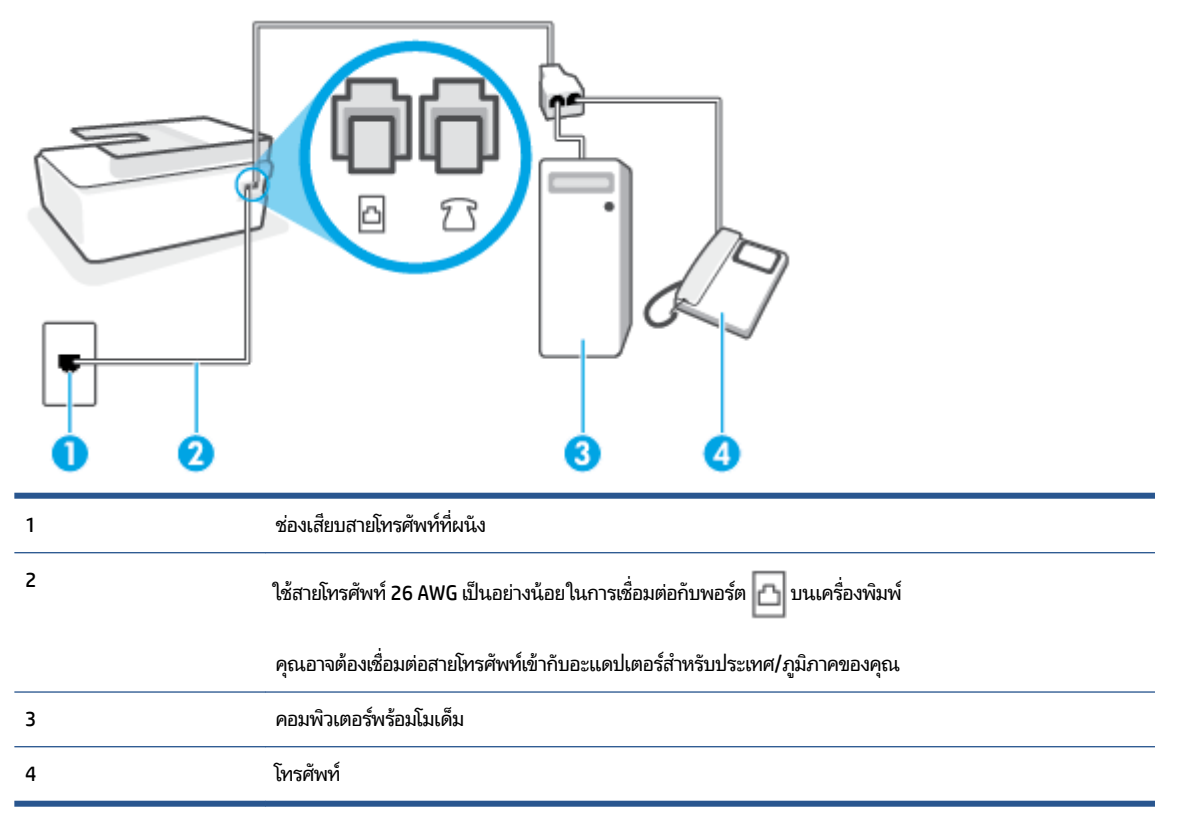
### หากต้องการติดตั้งเครื่องพิมพ์บนสายโทรศัพท์สายเดียวกับคอมพิวเตอร์ที่มีพอร์ตโทรศัพท์สองพอร์ต

- 1. ถอดปลั๊กสีขาวออกจากพอร์ต 🏹 บนเครื่องพิมพ์
- ให้หาสายโทรศัพท์ที่เชื่อมต่อจากด้านหลังคอมพิวเตอร์ของคุณ (โมเด็มแบบ dial-up สำหรับคอมพิวเตอร์ของคุณ) ไปยังช่อง เสียบสายโทรศัพท์ที่ผนัง ถอดสายออกจากช่องเสียบสายโทรศัพท์บนผนัง แล้วเสียบเข้าไปในพอร์ต T บนเครื่องพิมพ์
- เชื่อมต่อโทรศัพท์กับพอร์ต "ออก" ที่ด้านหลังของโมเด็ม dial-up ของคอมพิวเตอร์
- ใช้สายโทรศัพท์ เสียบปลายด้านหนึ่งเข้ากับช่องเสียบสายโทรศัพท์บนผนัง จากนั้นเสียบปลายอีกด้านเข้ากับพอร์ต 

   <u>โอ</u> บน
   เครื่องพิมพ์
- 🖹 หมายเหตุ: คุณอาจต้องเชื่อมต่อสายโทรศัพท์เข้ากับอะแดปเตอร์สำหรับประเทศ/ภูมิภาคของคุณ
- หากคุณตั้งค่าซอฟต์แวร์ โมเด็มให้รับโทรสารเข้าในเครื่องคอมพิวเตอร์ โดยอัตโนมัติให้ปิดการตั้งค่านั้น
- 🖹 หมายเหตุ: หากคุณไม่ปิดการตั้งค่าการรับโทรสารอัตโนมัติในซอฟต์แวร์ โมเด็ม เครื่องพิมพ์จะไม่สามารถรับโทรสารได้
- 6. ปิดการตั้งค่า Auto Answer (ตอบรับอัตโนมัติ)
- 7. รันการทดสอบโทรสาร

คุณต้องให้มีผู้รอรับสายโทรสารที่เข้ามา เพราะเครื่องพิมพ์ไม่สามารถรับโทรสารได้

หากคุณพบปัญหาในการติดตั้งเครื่องพิมพ์ที่มีอุปกรณ์เสริมโปรดติดต่อขอความช่วยเหลือเพิ่มเติมจากผู้ ให้บริการหรือผู้จำหน่ายใน ประเทศของคุณ

### ทดสอบการตั้งค่าแฟกซ์

้คุณสามารถทดสอบการตั้งค่าโทรสารของคุณเพื่อตรวจสอบสถานะของเครื่องพิมพ์ว่าได้รับการติดตั้งอย่างถูกต้องสำหรับโทรสาร ทำการทดสอบนี้หลังจากคุณติดตั้งเครื่องพิมพ์สำหรับการใช้ โทรสารเรียบร้อยแล้ว การทดสอบมีดังนี้:

- ทดสอบฮาร์ดแวร์เครื่องโทรสาร
- ตรวจสอบว่าได้ต่อสายโทรศัพท์ประเภทที่ถูกต้องเข้ากับเครื่องพิมพ์
- ตรวจสอบว่าสายโทรศัพท์เสียบเข้าไปในพอร์ตที่ถูกต้องหรือไม่
- ตรวจสอบสัญญาณการโทร
- ตรวจสอบหาสายโทรศัพท์ที่สามารถใช้ ได้
- ตรวจสอบสถานะการเชื่อมต่อสายโทรศัพท์

เครื่องพิมพ์จะพิมพ์รายงานที่มีผลลัพธ์ของการทดสอบ หากการทดสอบผิดพลาด ให้ตรวจสอบรายงานเพื่อดูข้อมูลเกี่ยวกับวิธีการ แก้ ไขปัญหาที่พบ และทำการทดสอบอีกครั้ง

### การทดสอบการตั้งค่าโทรสารผ่านแผงควบคุมของเครื่องพิมพ์

- 1. การติดตั้งเครื่องพิมพ์สำหรับการรับและส่งโทรสารตามขั้นตอนการติดตั้งภายในบ้านหรือสำนักงาน
- ตรวจสอบให้แน่ใจว่าได้ติดตั้งหัวพิมพ์เอาไว้ เติมหมึกในถังหมึก และใส่กระดาษเต็มแผ่นไว้ ในถาดป้อนกระดาษ ก่อนเริ่มต้น การทดสอบ
- 3. บนจอแสดงผลแผงควบคุมเครื่องพิมพ์ให้สัมผัสที่ Fax (โทรสาร) จากหน้าจอหลัก
- สัมผัสที่ การตั้งค่า
- 5. สัมผัสที่ Tools (เครื่องมือ) และจากนั้นสัมผัสที่ Test Fax (การทดสอบโทรสาร)

เครื่องพิมพ์จะแสดงสถานะของการทดสอบบนจอแสดงผลและพิมพ์รายงาน

- ทบทวนรายงาน
  - หากการทดสอบผ่านและคุณประสบปัญหาในการส่งโทรสาร ตรวจสอบการตั้งค่าโทรสารที่แสดงรายการไว้ในรายงาน เพื่อตรวจสอบว่าการตั้งค่าถูกต้อง การตั้งค่าโทรสารว่างเปล่าหรือไม่ถูกต้อง สามารถเป็นสาเหตุให้เกิดปัญหาการรับส่งโ ทรสารได้
  - หากการทดสอบล้มเหลวให้ทบทวนรายงานเพื่อหาข้อมูลที่จะใช้แก้ปัญหาที่เกิดขึ้น

# 6 จัดการหมึกและหัวพิมพ์

เนื้อหาในส่วนนี้จะกล่าวถึงหัวข้อต่อไปนี้:

- <u>ระดับหมึก</u>
- <u>เติมถังหมึก</u>
- <u>การสั่งซื้อผลิตภัณฑ์หมึกพิมพ์</u>
- <u>การพิมพ์ด้วยหมึกสีดำเท่านั้น</u>
- <u>การปรับปรุงคุณภาพงานพิมพ์</u>
- <u>ปรับตำแหน่งหัวพิมพ์ (ตลับหมึก)</u>
- <u>ทำความสะอาดหัวพิมพ์ (ตลับหมึก)</u>
- <u>ทำความสะอาดเครื่องพิมพ์</u>
- ข้อแนะนำในการใช้หมึกและหัวพิมพ์
- <u>ย้ายเครื่องพิมพ์</u>

### ระดับหมึก

คุณสามารถตรวจสอบระดับหมึกได้จากถังหมึกบนเครื่องพิมพ์ และคุณยังสามารถตรวจสอบที่ซอฟต์แวร์สำหรับเครื่องพิมพ์ HP หรือแผงควบคุมเครื่องพิมพ์ เพื่อดูว่าจำเป็นต้องเติมหมึกในถังหมึกใดหรือไม่

### ้วิธีการตรวจสอบระดับหมึกจากซอฟต์แวร์เครื่องพิมพ์ (Windows)

- ในซอฟต์แวร์สำหรับเครื่องพิมพ์ HP (สามารถเปิดได้จากเมนู Start(เริ่ม))ให้คลิก Estimated Levels (ระดับโดยประมาณ) ที่ด้านบนของหน้าต่าง
- ใน กล่องเครื่องมือให้คลิกที่แท็บ ระดับหมึกโดยประมาณ

### การตรวจสอบระดับหมึกพิมพ์จากแผงควบคุมของเครื่องพิมพ์

• จากหน้าจอหลักให้แตะ 👌 (ไอคอนหมึก)

# เติมถังหมึก

หมายเหตุ: การต้องเข้ารับบริการหรือซ่อมแซมผลิตภัณฑ์อันเป็นผลจากการเติมหมึกในถังหมึกอย่างไม่เหมาะสม และ/หรือใช้ หมึกที่ไม่ใช่ของ HP จะไม่อยู่ภายใต้การรับประกัน

### การเติมถังหมึก

1. เปิดฝาด้านหน้า

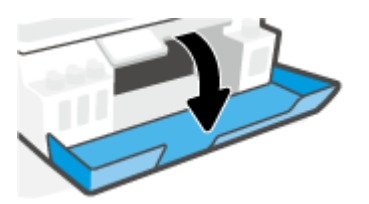

2. เปิดฝาถังหมึกที่คุณตั้งใจจะเติมหมึก

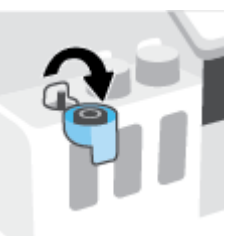

- ขึ้นอยู่กับประเภทขวดหมึกของคุณให้ดำเนินการหนึ่งในขั้นตอนต่อไปนี้:
  - ขวดแบบฝาหมุน: หมุนเพื่อถอดฝาออกจากขวดหมึก

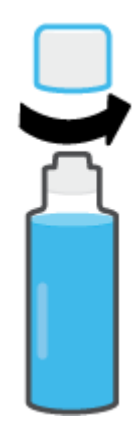

 ขวดแบบฝาพลิก: บิดเพื่อนำฝาครอบขวดหมึกออก นำซีลออกจากขวด สวมฝาครอบกลับลงบนขวด และดึงเปิดส่วน บนสุดของฝาครอบ

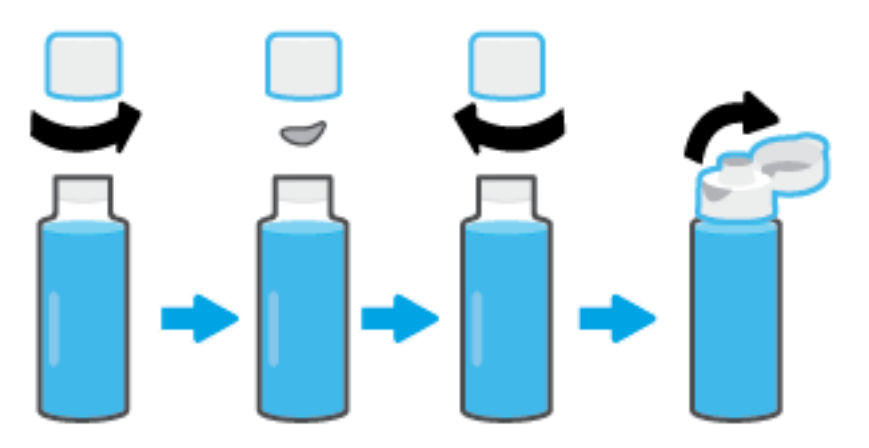

 จับคู่สีของขวดหมึกให้ตรงกับสีของถังหมึก ถือขวดจ่อไว้ที่หัวฉีดของถัง ตรวจสอบให้แน่ใจว่าปากขวดนั้นอยู่เหนือหัวฉีดพอดี จากนั้นปล่อยให้หมึกไหลเข้าไปในถังจนกว่าจะเต็มถัง หากระบบไม่เริ่มดูดหมึกทันทีให้ดึงขวดออกมาแล้วใส่ลงบนถังอย่างถูก ต้อง

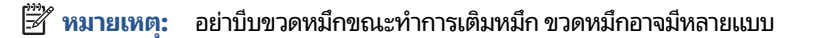

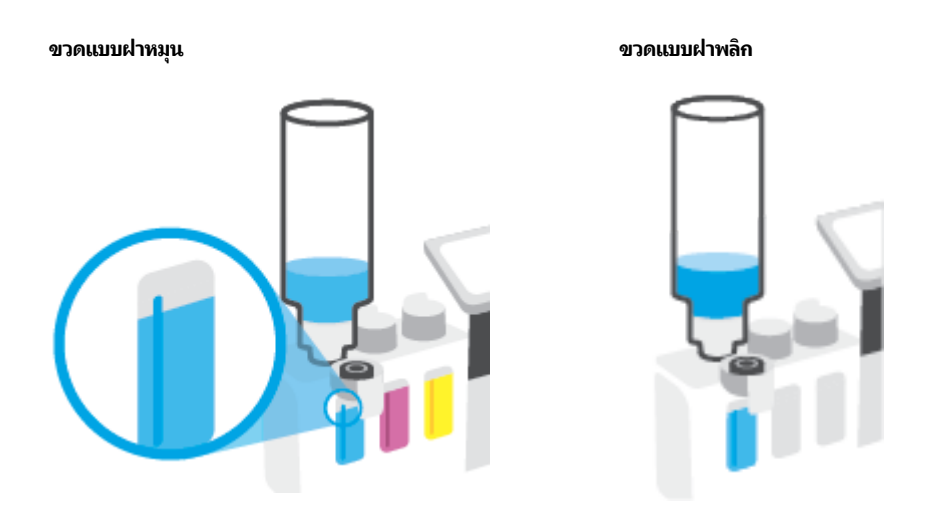

🖹 หมายเหตุ: หากมีหมึกเหลือในขวดให้เก็บขวดโดยวางตั้งตรงในที่แห้งและเย็น

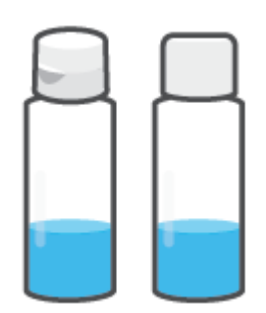

### 5. ปิดฝาครอบถังหมึกให้แน่น

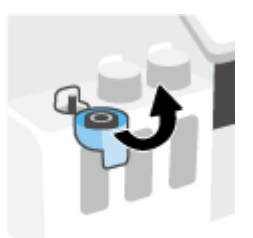

- ทำซ้ำตามขั้นตอนที่ 2 ถึง 5 เพื่อเติมหมึกในถังหมึกอื่น
- 7. ปิดฝาครอบด้านหน้าของเครื่องพิมพ์

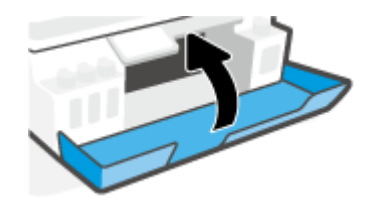

### ข้อควรระวังขณะใช้ขวดหมึก

ใช้คำแนะนำต่อไปนี้เมื่อใช้ขวดหมึก:

- เก็บขวดหมึกให้พ้นมือเด็ก
- เปิดขวดหมึกเฉพาะเมื่อคุณวางแผนที่จะเติมหมึกลงในถังหมึก
- ห้ามเอียง เขย่า หรือบีบขวดหมึกในขณะที่เปิดขวดไว้ เพื่อป้องกันหมึกรั่ว
- เก็บขวดหมึกไว้ในที่ๆ เย็นและมืด
- ห้ามรับประทานหรือป้ายเข้าปาก

# การสั่งซื้อผลิตภัณฑ์หมึกพิมพ์

้ก่อนสั่งซื้อขวดหมึกพิมพ์ ต้องตรวจสอบป้ายฉลากที่อยู่บนขวดหมึกด้วยตาเปล่าเพื่อดูหมายเลขขวดหมึก นอกจากนี้คุณยังสามารถ ตรวจสอบข้อมูลนี้ได้จากบนป้ายกำกับผลิตภัณฑ์ ซึ่งจะอยู่ด้านในฝาปิดด้านหน้า

หากต้องการสั่งซื้อวัสดุของแท้จาก HP สำหรับเครื่องพิมพ์ให้ไปที่ <u>www.hp.com/buy/supplies</u> เลือกประเทศ/ภูมิภาคของคุณ เมื่อปรากฏข้อความแจ้งบนหน้าจอ จากนั้นทำตามข้อความแจ้งเพื่อค้นหาขวดหมึกพิมพ์ที่เหมาะสมสำหรับเครื่องพิมพ์ของคุณ

หมายเหตุ: บริการสั่งซื้อขวดหมึกพิมพ์แบบออนไลน์นี้ไม่ได้ให้บริการในทุกประเทศ/ภูมิภาค ถ้าบริการดังกล่าวไม่มีให้บริการใน ประเทศ/ภูมิภาคของคุณ คุณอาจดูข้อมูลอุปกรณ์ใช้สิ้นเปลืองและพิมพ์รายการเพื่อไว้อ้างอิงได้เมื่อซื้อจากตัวแทนจำหน่ายของ HP ในประเทศของคุณ

# การพิมพ์ด้วยหมึกสีดำเท่านั้น

### หากต้องการพิมพ์โดยใช้หมึกสีดำเท่านั้น (Windows)

- 1. จากซอฟต์แวร์ เลือก Print (พิมพ์)
- ตรวจสอบว่าเครื่องพิมพ์ถูกเลือกอยู่
- 3. คลิกปุ่มเพื่อเปิดกรอบโต้ตอบ Properties (คุณสมบัติ)

ปุ่มนี้อาจเรียกว่า Properties (คุณสมบัติ), Options (ตัวเลือก), Printer Setup (การตั้งค่าเครื่องพิมพ์) Printer Properties (คุณสมบัติเครื่องพิมพ์) หรือ Printer (เครื่องพิมพ์) หรือ Preferences (ลักษณะที่ต้องการ) ทั้งนี้ขึ้นอยู่กับ ซอฟต์แวร์แอพพลิเคชัน

4. เลือกตัวเลือกที่เหมาะสม

#### Windows 10, Windows 8.1 ແລະ Windows 8

- คลิกที่แท็บ Paper/Quality (กระดาษ/คุณภาพ)
- ใน Print in Grayscale (พิมพ์ขาว)ให้เลือก Black Ink Only (หมึกดำเท่านั้น) จากรายการ และจากนั้นคลิกที่ OK (ตกลง)

#### Windows 7

- บนแท็บ Layout (เค้าโครง) หรือ Paper/Quality (กระดาษ/คุณภาพ)ให้คลิกปุ่ม Advanced (ขึ้นสูง) เพื่อเปิดกรอบ โต้ตอบ Advanced Options (ตัวเลือกขึ้นสูง)
- จากรายการดรอปดาวน์ Print in Grayscale (พิมพ์ขาวดำ)ให้เลือก Black Ink Only (หมึกดำเท่านั้น) และจากนั้น คลิกที่ OK (ตกลง)

# การปรับปรุงคุณภาพงานพิมพ์

ที่ซอฟต์แวร์สำหรับเครื่องพิมพ์ คุณสามารถพิมพ์หน้าการวินิจฉัยเพื่อตรวจสอบว่าควรทำความสะอาดหรือปรับตำแหน่งหัวพิมพ์ (ตลับหมึก) เพื่อเพิ่มคุณภาพการพิมพ์ ให้ดีขึ้นหรือไม่

### หากต้องการพิมพ์หน้าการวินิจฉัยคุณภาพการพิมพ์จากจอแสดงผลเครื่องพิมพ์

- 1. ใส่กระดาษสีขาวที่ยังไม่ได้ใช้ขนาด letter หรือ A4 เข้าไปในถาดป้อนกระดาษ
- จากหน้าจอหลักบนจอแสดงผลแผงควบคุมเครื่องพิมพ์ให้ปัดไปทางซ้ายแล้วแตะ {
   Setup (การตั้งค่า) )
- สัมผัสที่ Tools (เครื่องมือ) และจากนั้นสัมผัสที่ Print Quality Report (รายงานคุณภาพการพิมพ์)

#### หากต้องการพิมพ์หน้าวินิจฉัยคุณภาพการพิมพ์ (Windows)

- 1. ใส่กระดาษสีขาวที่ยังไม่ได้ใช้ขนาด letter หรือ A4 เข้าไปในถาดป้อนกระดาษ
- ในซอฟต์แวร์สำหรับเครื่องพิมพ์ HP (สามารถเปิดได้จากเมนู Start (เริ่ม))ให้คลิก Print, Scan & Fax (พิมพ์ สแกน และ ส่งโทรสาร) ที่ด้านบนของหน้าต่าง
- 3. ในส่วน Print (พิมพ์)ให้คลิกที่ Maintain Your Printer (ดูแลรักษาเครื่องพิมพ์ของคุณ) เพื่อเข้าใช้งาน กล่องเครื่องมือ
- ใน กล่องเครื่องมือให้คลิกที่แท็บ Device Services (บริการอุปกรณ์) จากนั้นคลิก Print Quality Diagnostics Page (พิมพ์หน้าวินิจฉัยคุณภาพการพิมพ์)

5. ตรวจสอบช่องสีฟ้า สีม่วงแดง สีเหลือง และสีดำ รวมถึงเนื้อหาอื่นๆ บนหน้าการวินิจฉัย

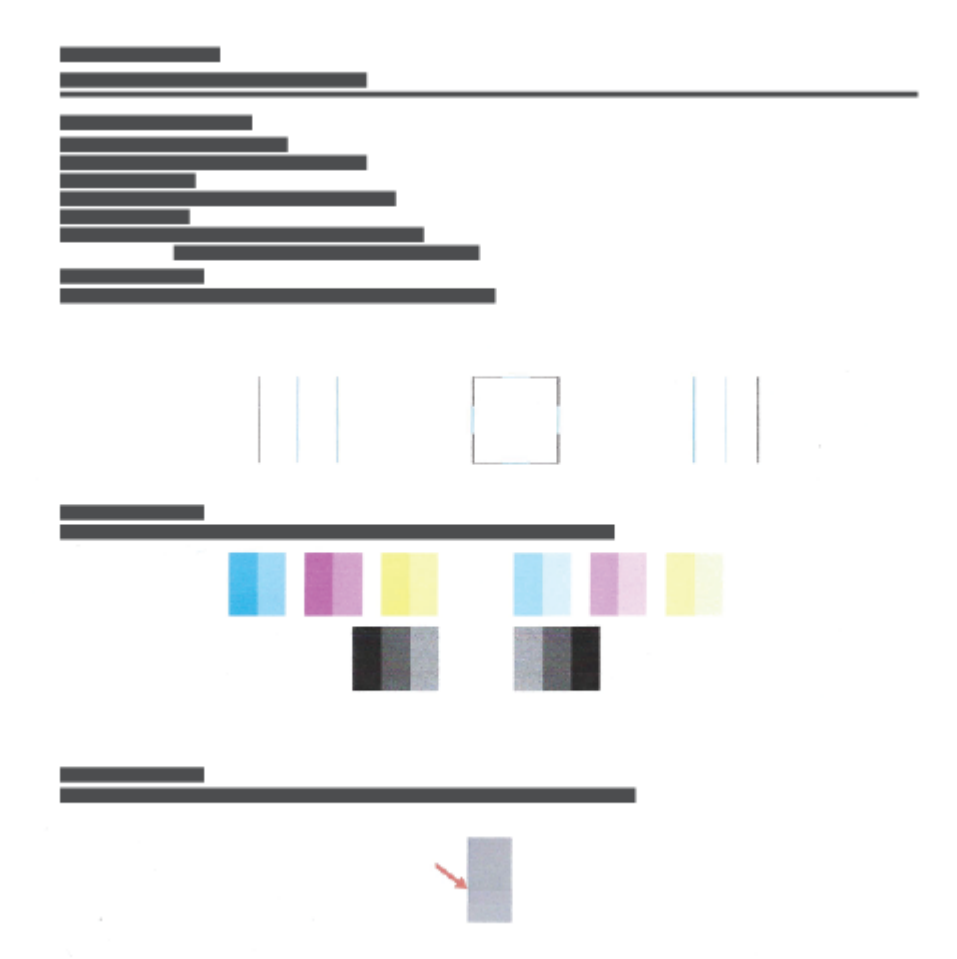

- ทำความสะอาดหัวพิมพ์ (ตลับหมึกพิมพ์) หากพบว่ามีเส้นริ้วหรือช่องว่างในช่องสีและช่องสีดำในหน้าการวิเคราะห์ สำหรับข้อมูลเพิ่มเติม โปรดดูที่ <u>ทำความสะอาดหัวพิมพ์ (ตลับหมึก) ในหน้า 115</u>
- ปรับแนวหัวพิมพ์ (ตลับหมึกพิมพ์) หากเส้นตรงบนกระดาษที่พิมพ์ขาดตอน หรือหน้าการวิเคราะห์แนะนำให้ปรับแนวหัว พิมพ์

้สำหรับข้อมูลเพิ่มเติม โปรดดูที่ <u>ปรับตำแหน่งหัวพิมพ์ (ตลับหมึก)ในหน้า 114</u>

 หากยังพบปัญหาคุณภาพการพิมพ์หลังจากทำความสะอาดและปรับแนวหัวพิมพ์ (ตลับหมึกพิมพ์) แล้วให้ติดต่อฝ่าย สนับสนุนของ HP

จากแอป HP Smart คุณสามารถพัฒนาคุณภาพการพิมพ์ได้ หากต้องการทราบข้อมูลเพิ่มเติมเกี่ยวกับแอปโปรดดูที่<u>ใช้แอป HP</u> <u>Smartในการพิมพ์ สแกน และแก้ไขปัญหาในหน้า 13</u>

### ปรับตำแหน่งหัวพิมพ์ (ตลับหมึก)

การปรับตำแหน่งหัวพิมพ์ (ตลับหมึก) สามารถเพิ่มคุณภาพการพิมพ์ได้ หากคุณพบว่ามีสีหรือเส้นที่ไม่ตรงในงานพิมพ์ของคุณ หรือบนหน้าการวินิจฉัยคุณภาพ คุณควรดำเนินการปรับตำแหน่ง หากต้องการข้อมูลเพิ่มเติมเกี่ยวกับหน้าวินิจฉัยคุณภาพการ พิมพ์โปรดดูที่ <u>การปรับปรุงคุณภาพงานพิมพ์ในหน้า 112</u>

### หากต้องการปรับแนวหัวพิมพ์ (ตลับหมึกพิมพ์) (Windows)

- 1. ใส่กระดาษสีขาวที่ยังไม่ได้ใช้ขนาด letter หรือ A4 เข้าไปในถาดป้อนกระดาษ
- ในซอฟต์แวร์สำหรับเครื่องพิมพ์ HP (สามารถเปิดได้จากเมนู Start (เริ่ม)) ให้คลิก Print, Scan & Fax (พิมพ์ สแกน และ ส่งโทรสาร) ที่ด้านบนของหน้าต่าง
- 3. ในส่วน Print (พิมพ์)ให้คลิกที่ Maintain Your Printer (ดูแลรักษาเครื่องพิมพ์ของคุณ) เพื่อเข้าใช้งาน กล่องเครื่องมือ
- ใน กล่องเครื่องมือให้คลิกที่แท็บ Device Services (บริการอุปกรณ์) คลิกตัวเลือกที่ต้องการ จากนั้นปฏิบัติตามคำแนะนำ บนหน้าจอ

#### หากต้องการปรับแนวหัวพิมพ์จากจอแสดงผลของเครื่องพิมพ์

- 1. ใส่กระดาษสีขาวที่ยังไม่ได้ใช้ขนาด letter หรือ A4 เข้าไปในถาดป้อนกระดาษ
- จากหน้าจอหลักบนจอแสดงผลแผงควบคุมเครื่องพิมพ์ให้ปัดไปทางซ้าย แล้วแตะ {
   (Setup (การตั้งค่า))
- สัมผัสที่ Tools (เครื่องมือ) สัมผัสที่ Align Cartridges (จัดแนวตลับหมึกพิมพ์) และจากนั้นปฏิบัติตามคำแนะนำบนหน้า จอ

### ทำความสะอาดหัวพิมพ์ (ตลับหมึก)

หากงานพิมพ์ของคุณมีเส้นริ้ว หรือมีส์ที่ไม่ถูกต้องหรือสีขาดหายไป อาจต้องทำความสะอาดหัวพิมพ์ และคุณยังสามารถตรวจสอบ หน้าวินิจฉัยคุณภาพการพิมพ์ เพื่อดูว่าระบบแนะนำให้ทำความสะอาดหรือไม่ได้อีกด้วย ขั้นตอนในการทำความสะอาดนั้นจะพิมพ์ เอกสารหนึ่งหน้าเพื่อพยายามทำความสะอาดหัวพิมพ์ หากต้องการข้อมูลเพิ่มเติมเกี่ยวกับหน้าวินิจฉัยคุณภาพการพิมพ์ โปรดดูที่ การปรับปรุงคุณภาพงานพิมพ์ในหน้า 112

พิมายเหตุ: ทำความสะอาดหัวพิมพ์เฉพาะเมื่อจำเป็นเท่านั้น หากทำความสะอาดโดยไม่จำเป็น จะทำให้สิ้นเปลืองหมึกและหัว พิมพ์จะมีอายุการใช้งานที่สั้นลง

#### หากต้องการทำความสะอาดหัวพิมพ์ (ตลับหมึกพิมพ์) (Windows)

- 1. ใส่กระดาษสีขาวที่ยังไม่ได้ใช้ขนาด letter หรือ A4 เข้าไปในถาดป้อนกระดาษ
- ในซอฟต์แวร์สำหรับเครื่องพิมพ์ HP (สามารถเปิดได้จากเมนู Start (เริ่ม))ให้คลิก Print, Scan & Fax (พิมพ์ สแกน และ ส่งโทรสาร) ที่ด้านบนของหน้าต่าง
- 3. ในส่วน Print (พิมพ์)ให้คลิกที่ Maintain Your Printer (ดูแลรักษาเครื่องพิมพ์ของคุณ) เพื่อเข้าใช้งาน กล่องเครื่องมือ
- **4.** ใน กล่องเครื่องมือให้คลิกที่แท็บ **Device Services** (บริการอุปกรณ์) คลิกตัวเลือกที่ต้องการ จากนั้นปฏิบัติตามคำแนะนำ บนหน้าจอ

### วิธีการทำความสะอาดหัวพิมพ์จากจอแสดงผลของเครื่องพิมพ์

- 1. ใส่กระดาษส์ขาวที่ยังไม่ได้ใช้ขนาด letter หรือ A4 เข้าไปในถาดป้อนกระดาษ
- จากหน้าจอหลักบนจอแสดงผลแผงควบคุมเครื่องพิมพ์ให้ปัดไปทางซ้ายแล้วแตะ 
   (Setup (การตั้งค่า))
- สัมผัสที่ Tools (เครื่องมือ) สัมผัสที่ Align Cartridges (ล้างข้อมูลตลับหมึกพิมพ์) และจากนั้นปฏิบัติตามคำแนะนำบน หน้าจอ

# ทำความสะอาดเครื่องพิมพ์

้คุณสามารถสั่งดำเนินการทำความสะอาดจากซอฟต์แวร์สำหรับเครื่องพิมพ์ เพื่อป้องกันไม่ให้มีคราบติดด้านหลังเอกสารได้

หากต้องการทำความสะอาดเครื่องพิมพ์จากซอฟต์แวร์สำหรับเครื่องพิมพ์ (Windows)

- 1. ใส่กระดาษสีขาวที่ยังไม่ได้ใช้ขนาด letter หรือ A4 เข้าไปในถาดป้อนกระดาษ
- ในซอฟต์แวร์สำหรับเครื่องพิมพ์ HP (สามารถเปิดได้จากเมนู เริ่ม)ให้คลิก Print, Scan & Fax (พิมพ์ สแกน และส่ง โทรสาร) ที่ด้านบนของหน้าต่าง
- 3. ในส่วน พิมพ์ให้คลิกที่ **ดูแลรักษาเครื่องพิมพ์ของคุณ** เพื่อเข้าใช้งาน กล่องเครื่องมือ
- ใน กล่องเครื่องมือให้คลิกที่แท็บ บริการอุปกรณ์ คลิกตัวเลือกที่ต้องการ จากนั้นปฏิบัติตามคำแนะนำบนหน้าจอ

## ข้อแนะนำในการใช้หมึกและหัวพิมพ์

### ข้อแนะนำเกี่ยวกับหัวพิมพ์

ใช้ข้อแนะนำต่อไปนี้เมื่อใช้หัวพิมพ์:

- ใช้หัวพิมพ์ HP ของแท้
- เพื่อป้องกันหัวพิมพ์แห้งให้ปิดเครื่องพิมพ์โดยใช้ปุ่ม พลังงาน เสมอ และรอจนกว่าไฟแสดงสถานะของปุ่ม พลังงาน จะดับลง
- อย่าเปิดหรือดึงเทปหัวพิมพ์ออกจนกว่าคุณจะพร้อมสำหรับการติดตั้ง การปิดเทปหัวพิมพ์ไว้จะลดการระเหยของหมึกพิมพ์ ได้
- ติดตั้งทั้งหัวพิมพ์ขาวดำและหัวพิมพ์สีอย่างถูกต้อง

สำหรับข้อมูลเพิ่มเติม โปรดดูที่ <u>ปัญหาตลับหมึกพิมพ์ในหน้า 147</u>

- หลังจากที่คุณตั้งค่าเครื่องพิมพ์เสร็จแล้ว อย่าเปิดสลักหัวพิมพ์ยกเว้นเป็นการปฏิบัติตามคำแนะนำ
- ปรับตำแหน่งเครื่องพิมพ์เพื่อให้ ได้คุณภาพงานพิมพ์ที่ดีที่สุด โปรดอ่านข้อมูลเพิ่มเติมที่ <u>ปัญหาการพิมพ์ในหน้า 154</u>
- หากคุณนำหัวพิมพ์ออกจากเครื่องพิมพ์ไม่ว่าด้วยเหตุผลใดก็ตามให้พยายามใส่หัวพิมพ์กลับเข้าไปอีกครั้งให้เร็วที่สุด หัวพิมพ์ ที่ไม่มีการป้องกันจะเริ่มแห้งเมื่ออยู่นอกเครื่องพิมพ์

### ข้อแนะนำเกี่ยวกับหมึกพิมพ์

ใช้ข้อแนะนำต่อไปนี้เมื่อใช้หมึกพิมพ์:

ตรวจสอบให้แน่ใจว่าหมึกในถังหมึกไม่ได้เหลือน้อย ก่อนทำการพิมพ์

สำหรับข้อมูลเพิ่มเติม โปรดดูที่ <u>ระดับหมึกในหน้า 106</u>

- เติมหมึกหากหมึกในถังหมึกเหลือน้อย การพิมพ์ในขณะที่หมึกในถังเหลือน้อย อาจส่งผลให้เครื่องพิมพ์ของคุณได้รับความ เสียหายได้
- อย่าเอียงเครื่องพิมพ์
- หมายเหตุ: หัวพิมพ์และหมึกพิมพ์ HP ของแท้ ได้รับการออกแบบและทดสอบมาเพื่อใช้สำหรับเครื่องพิมพ์และกระดาษของ HP ซึ่งทำให้คุณสามารถพิมพ์งานคุณภาพเยี่ยมได้อย่างง่ายดาย

HP ไม่สามารถรับประกันคุณภาพหรือความน่าเชื่อถือของวัสดุสิ้นเปลืองที่ไม่ ใช่ของ HP การต้องเข้ารับบริการหรือซ่อมแซม ผลิตภัณฑ์อันเป็นผลจากการใช้วัสดุสิ้นเปลืองที่ไม่ ใช่ของ HP จะไม่อยู่ภายใต้การรับประกัน

# ย้ายเครื่องพิมพ์

เพื่อป้องกันการเกิดความเสียหายขึ้นกับเครื่องพิมพ์ หรือหมึกรั่วซึมให้ปฏิบัติตามคำแนะนำเหล่านี้

หากคุณต้องการย้ายเครื่องพิมพ์ภายในบ้านหรือสำนักงานให้ปิดสลักหัวพิมพ์ไว้ และพยายามวางเครื่องพิมพ์ในบนพื้นระนาบ

หากคุณต้องการขนย้ายเครื่องพิมพ์ออกไปนอกบ้านหรือสำนักงาน โปรดอ่านคำแนะนำที่อยู่ภายในกล่องเกี่ยวกับการย้าย เครื่องพิมพ์ หรือไปที่ <u>www.support.hp.com</u>

# 7 เชื่อมต่อ

- <u>ก่อนเริ่มใช้งาน</u>
- <u>หากต้องการสั่งให้เครื่องพิมพ์เข้าสู่ โหมดการตั้งค่า</u>
- เชื่อมต่อเครื่องพิมพ์กับเครือข่ายไร้สายด้วยเราเตอร์
- <u>เชื่อมต่อผ่านระบบไร้สายเข้ากับเครื่องพิมพ์ โดยไม่ผ่านเราเตอร์ (Wi-Fi Direct)</u>
- เชื่อมต่อเครื่องพิมพ์ของคุณโดยใช้แอป HP Smart
- เปลี่ยนแปลงการตั้งค่าระบบไร้สาย
- เชื่อมต่อเครื่องพิมพ์กับคอมพิวเตอร์ด้วยสาย USB (การเชื่อมต่อแบบไม่ ใช้เครือข่าย)
- การเปลี่ยนจากการเชื่อมต่อแบบ USB เป็นการเชื่อมต่อแบบไร้สาย
- ใช้เครื่องมือจัดการเครื่องพิมพ์ขึ้นสูง (สำหรับเครื่องพิมพ์ที่เชื่อมต่อกับเครือข่าย)
- เคล็ดลับในการติดตั้งและการใช้งานเครื่องพิมพ์บนเครือข่าย

# ก่อนเริ่มใช้งาน

ดำเนินการตามขั้นตอนต่อไปนี้

- เครือข่ายไร้สายได้รับการตั้งค่าและทำงานอย่างถูกต้อง
- เครื่องพิมพ์และคอมพิวเตอร์ที่ใช้เครื่องพิมพ์อยู่ในเครือข่ายเดียวกัน (ซับเน็ต)

ขณะที่เชื่อมต่อกับเครื่องพิมพ์ ระบบอาจขอให้คุณป้อนชื่อเครือข่ายไร้สาย (SSID) และรหัสผ่านของระบบไร้สาย

- ชื่อเครือข่ายไร้สายคือชื่อของเครือข่ายไร้สายของคุณ
- รหัสผ่านเครือข่ายไร้สายจะป้องกันไม่ให้บุคคลอื่นเชื่อมต่อกับเครือข่ายไร้สายของคุณโดยไม่ได้รับอนุญาตจากคุณ เครือข่าย ไร้สายของคุณอาจใช้รหัสวลี WPA หรือคีย์ WEP อย่างใดอย่างหนึ่ง ขึ้นอยู่กับระดับการรักษาความปลอดภัยที่ต้องการ

หากคุณยังไม่ได้เปลี่ยนชื่อเครือข่ายหรือรหัสผ่านความปลอดภัยตั้งแต่ติดตั้งเครือข่ายไร้สายของคุณคุณอาจค้นหาข้อมูลนี้ได้ที่ด้าน หลังหรือด้านข้างของเราเตอร์ไร้สาย

หากคุณไม่พบชื่อเครือข่ายหรือรหัสผ่านความปลอดภัยหรือไม่สามารถจำข้อมูลนี้ได้ โปรดดูเอกสารคู่มือที่ให้มากับคอมพิวเตอร์หรือ เราเตอร์ ไร้สายของคุณ หากคุณยังค้นหาข้อมูลนี้ไม่พบให้ติดต่อผู้ดูแลเครือข่ายหรือผู้ที่ตั้งค่าเครือข่ายไร้สายของคุณ

# หากต้องการสั่งให้เครื่องพิมพ์เข้าสู่ โหมดการตั้งค่า

หากผ่านไปมากกว่าสองชั่วโมง นับจากที่คุณเปิดเครื่องพิมพ์ครั้งแรก และคุณยังไม่ได้ตั้งค่าเครื่องพิมพ์ผ่านระบบไร้สายให้สั่งให้ เครื่องพิมพ์เข้าสู่ โหมดตั้งค่าเครือข่าย โดยการคืนค่าการตั้งค่าเครือข่ายเครื่องพิมพ์ โหมดตั้งค่าจะคงอยู่เป็นเวลาสองชั่วโมง สำหรับ ข้อมูลวิธีการคืนค่าการตั้งค่าเครือข่ายเครื่องพิมพ์ โปรดดูที่ <u>คืนค่าเริ่มต้นและการตั้งค่าดั้งเดิมจากโรงงานในหน้า 173</u>

# เชื่อมต่อเครื่องพิมพ์กับเครือข่ายไร้สายด้วยเราเตอร์

- เชื่อมต่อเครื่องพิมพ์กับเครือข่ายไร้สายโดยใช้ ซอฟต์แวร์เครื่องพิมพ์ ของ HP
- เชื่อมต่อเครื่องพิมพ์ของคุณกับเครือข่ายไร้สายโดยใช้แผงควบคุมเครื่องพิมพ์

### เชื่อมต่อเครื่องพิมพ์กับเครือข่ายไร้สายโดยใช้ ซอฟต์แวร์เครื่องพิมพ์ ของ HP

หากต้องการเชื่อมต่อเครื่องพิมพ์เข้ากับเครือข่ายที่รองรับการเชื่อมต่อไร้สายผ่าน WLAN 802.11 ตรวจสอบให้แน่ใจว่าคุณมี รายการต่อไปนี้:

เครือข่ายไร้สาย 802.11b/g/n ที่มีเราเตอร์หรือสถานีแม่ข่ายไร้สาย

🗒 หมายเหตุ: เครื่องพิมพ์จะรองรับการเชื่อมต่อที่ใช้ระบบ 2.4GHz และ 5GHz

- คอมพิวเตอร์ที่เชื่อมต่อกับเครือข่ายไร้สายที่คุณต้องการให้เชื่อมต่อกับเครื่องพิมพ์ของคุณ
- ชื่อเครือข่าย (SSID)
- คีย์ WEP หรือ วลีรหัสผ่าน WPA (หากจำเป็น)

### ้วิธีการเชื่อมต่อเครื่องพิมพ์ของคุณโดยใช้ ซอฟต์แวร์เครื่องพิมพ์ (Windows) ของ HP

หากทำการเชื่อมต่อเครื่องพิมพ์แบบไร้สายโดยใช้ซอฟต์แวร์ HPให้สั่งเครื่องพิมพ์เข้าสู่ โหมดตั้งค่าเครือข่าย โดยการคืนค่าการตั้งค่า เครือข่ายเครื่องพิมพ์ โหมดตั้งค่าจะคงอยู่เป็นเวลาสองชั่วโมง สำหรับข้อมูลวิธีการคืนค่าการตั้งค่าเครือข่ายเครื่องพิมพ์ โปรดดูที่ <u>คืน</u> <u>ค่าเริ่มต้นและการตั้งค่าดั้งเดิมจากโรงงานในหน้า 173</u>

- 1. ใน HP ซอฟต์แวร์เครื่องพิมพ์ (สามารถเปิดได้จากเมนู Start (เริ่ม))ให้คลิก เครื่องมือ
- 2. คลิกที่ Device Setup & Software (การตั้งค่าและซอฟต์แวร์อุปกรณ์)
- 3. คลิกที่ Connect a new device (เชื่อมต่ออุปกรณ์ใหม่) คลิกที่ Wireless (ระบบไร้สาย) และจากนั้นทำตามคำแนะนำบน หน้าจอ

### เชื่อมต่อเครื่องพิมพ์ของคุณกับเครือข่ายไร้สายโดยใช้แผงควบคุมเครื่องพิมพ์

ใช้ Wireless Setup Wizard จากจอแสดงผลแผงควบคุมเครื่องพิมพ์เพื่อตั้งค่าการสื่อสารแบบไร้สาย

🖹 หมายเหตุ: ก่อนที่จะดำเนินการให้ไล่ดูรายการที่ <u>ก่อนเริ่มใช้งานในหน้า 120</u>

- บนจอแสดงผลแผงควบคุมเครื่องพิมพ์ให้สัมผัสที่ (
  ) (ระบบไร้สาย) จากหน้าจอหลัก
- 2. กดเลือก 🔅 (การตั้งค่า)
- 3. แตะ Wireless Setup Wizard (ตัวช่วยการติดตั้งแบบไร้สาย) หรือ Wi-Fi Protected Setup (ตั้งค่าการป้องกัน Wi-Fi)
- ปฏิบัติตามคำแนะนำที่ปรากฏขึ้นเพื่อดำเนินการตั้งค่าให้เสร็จสิ้น

### เชื่อมต่อผ่านระบบไร้สายเข้ากับเครื่องพิมพ์โดยไม่ผ่านเราเตอร์ (Wi-Fi Direct)

ด้วย Wi-Fi Direct คุณสามารถพิมพ์แบบไร้สายจากคอมพิวเตอร์ สมาร์ทโฟน แท็บเล็ต หรืออุปกรณ์อื่นที่มีคุณสมบัติการใช้งาน แบบไร้สายได้ โดยไม่ต้องเชื่อมต่อกับเครือข่ายไร้สายที่มีอยู่

### แนวทางปฏิบัติ ในการใช้ Wi-Fi Direct

🖹 หมายเหตุ: สำหรับข้อมูลเพิ่มเติมเกี่ยวกับ Wi-Fi Directให้ ไปที่ <u>www.hp.com/go/wifidirectprinting</u>

- ตรวจสอบให้แน่ใจว่า Wi-Fi Direct สำหรับเครื่องพิมพ์เปิดอยู่
- ตรวจสอบให้แน่ใจว่าคอมพิวเตอร์หรืออุปกรณ์พกพาของคุณได้ติดตั้งซอฟต์แวร์ที่จำเป็นไว้แล้ว
  - ถ้าคุณต้องการใช้คอมพิวเตอร์ ตรวจสอบให้แน่ใจว่าคุณได้ติดตั้งซอฟต์แวร์เครื่องพิมพ์ที่ให้มาพร้อมกับเครื่องพิมพ์ แล้ว

หากคุณยังไม่มีการติดตั้งซอฟต์แวร์เครื่องพิมพ์ HPในคอมพิวเตอร์ให้เชื่อมต่อคอมพิวเตอร์ของคุณเข้ากับ Wi-Fi Direct สำหรับเครื่องพิมพ์ของคุณก่อน และจากนั้นทำการติดตั้งซอฟต์แวร์เครื่องพิมพ์ เลือก **Wireless** (ระบบไร้ สาย) เมื่อมีข้อความแสดงขึ้นมาจากซอฟต์แวร์เครื่องพิมพ์สำหรับประเภทการเชื่อมต่อ

- หากคุณต้องการใช้อุปกรณ์เคลื่อนที่ ตรวจสอบให้แน่ใจว่าคุณมีการติดตั้งแอพสำหรับการพิมพ์ที่ใช้งานร่วมกันได้แล้ว
- คุณสามารถใช้การเชื่อมต่อ Wi-Fi Direct เดียวกันได้กับคอมพิวเตอร์และอุปกรณ์พกพาสูงสุดห้าเครื่อง
- Wi-Fi Direct สามารถใช้งานได้แม้ขณะเครื่องพิมพ์เชื่อมต่ออยู่กับคอมพิวเตอร์ โดยใช้สาย USB หรือกับเครือข่ายโดยใช้การ เชื่อมต่อแบบไร้สาย
- Wi-Fi Direct ไม่สามารถใช้ ในการเชื่อมต่อคอมพิวเตอร์ อุปกรณ์พกพา หรือเครื่องพิมพ์กับอินเทอร์เน็ต

#### การเปิดหรือปิด Wi-Fi Direct

- 1. จากหน้าจอหลักบนจอแสดงผลแผงควบคุมเครื่องพิมพ์ให้แตะ □ุื่\_ (Wi-Fi Direct)
- 2. สัมผัสที่ 💭 (การตั้งค่า)
- หากจอแสดงผลแจ้งว่า Wi-Fi Direct มีสถานะ Off (ปิด)ให้สัมผัสที่ปุ่มสลับซึ่งอยู่ถัดจาก Wi-Fi Direct เพื่อเปิดใช้งาน
- 🔆 คำแนะนำ: คุณยังสามารถเปิดใช้งาน Wi-Fi Direct ได้จาก EWS หากต้องการข้อมูลเพิ่มเติมเกี่ยวกับการใช้ EWS โปรดดูที่ <u>เปิด</u> Embedded Web Serverในหน้า 131

### หากต้องการเปลี่ยนแปลงวิธีการเชื่อมต่อ

- 1. จากหน้าจอหลักบนจอแสดงผลแผงควบคุมเครื่องพิมพ์ให้แตะ 🖧 (Wi-Fi Direct)
- 2. สัมผัสที่ 🛟 (การตั้งค่า)
- 3. แตะ วิธีการเชื่อมต่อ จากนั้นเลือก อัตโนมัติ หรือ กำหนดเอง

### หากต้องการค้นหาชื่อหรือรหัสผ่าน Wi-Fi Direct

• จากหน้าจอหลักบนจอแสดงผลแผงควบคุมเครื่องพิมพ์ให้แตะ ตุิฏ (Wi-Fi Direct)

ชื่อและรหัสผ่าน Wi-Fi Direct จะปรากฏขึ้นบนหน้าจอ

### การพิมพ์จากอุปกรณ์พกพาที่เปิดใช้งานไร้สายได้ที่รองรับ Wi-Fi Direct

สำหรับอุปกรณ์ Google Android ตรวจสอบให้แน่ใจว่าคุณมีการติดตั้งปลั๊กอินสำหรับ HP Print Service เวอร์ชันล่าสุดไว้ใน อุปกรณ์เคลื่อนที่ของคุณแล้ว คุณสามารถดาวน์โหลดปลั๊กอินนี้ได้จากร้านค้าแอพพลิเคชัน Google Play

- 1. ตรวจสอบให้แน่ใจว่า คุณมีการเปิดใช้ Wi-Fi Direct บนเครื่องพิมพ์
- 2. เปิด Wi-Fi Direct บนอุปกรณ์พกพาของคุณ สำหรับข้อมูลเพิ่มเติม โปรดดูเอกสารที่ให้มาพร้อมกับอุปกรณ์พกพา
- จากอุปกรณ์พกพาของคุณ เลือกเอกสารจากแอพพลิเคชันที่ใช้งานการพิมพ์ได้ จากนั้นเลือกตัวเลือกเพื่อพิมพ์เอกสาร รายการเครื่องพิมพ์ที่พร้อมใช้งานจะปรากฏขึ้น
- จากรายการเครื่องพิมพ์ที่พร้อมใช้งาน เลือกชื่อ Wi-Fi Direct ที่แสดง เช่น DIRECT-\*\*-HP Smart Tank (โดยที่ \*\* เป็น อักขระเฉพาะที่ระบุเครื่องพิมพ์ของคุณ) เพื่อเชื่อมต่ออุปกรณ์เคลื่อนที่ของคุณ

หากไม่มีการเชื่อมต่ออุปกรณ์พกพาเข้ากับเครื่องพิมพ์ โดยอัตโนมัติให้ปฏิบัติตามคำแนะนำที่แสดงไว้บนแผงควบคุม เครื่องพิมพ์ในการเชื่อมต่อเข้ากับเครื่องพิมพ์ หากมีการแสดงรหัส PIN บนแผงควบคุมเครื่องพิมพ์ให้ป้อนรหัส PIN บน อุปกรณ์พกพาของคุณ

เมื่อมีการเชื่อมต่ออุปกรณ์พกพาเข้ากับเครื่องพิมพ์ได้เป็นที่สำเร็จแล้ว เครื่องพิมพ์จะเริ่มทำการพิมพ์

### การพิมพ์จากอุปกรณ์พกพาที่เปิดใช้งานไร้สายได้ที่ไม่รองรับ Wi-Fi Direct

- 1. ตรวจสอบว่าคุณได้ติดตั้งแอพสำหรับการพิมพ์ที่ใช้ ได้กับอุปกรณ์พกพาของคุณ สำหรับข้อมูลเพิ่มเติมให้ไปที่ www.hp.com/global/us/en/eprint/mobile\_printing\_apps.html
- ตรวจสอบให้แน่ใจว่า คุณมีการเปิดใช้ Wi-Fi Direct บนเครื่องพิมพ์ สำหรับข้อมูลเพิ่มเติม โปรดดูที่ <u>การเปิดหรือปิด Wi-Fi</u> <u>Directในหน้า 123</u>
- เปิดใช้การเชื่อมต่อระบบไร้สาย (Wi-Fi) บนอุปกรณ์เคลื่อนที่ของคุณ สำหรับข้อมูลเพิ่มเติม โปรดดูเอกสารที่ให้มาพร้อมกับ อุปกรณ์เคลื่อนที่
- เชื่อมต่อกับเครือข่ายใหม่จากอุปกรณ์พกพา เชื่อมต่อกับเครือข่ายไร้สายหรือฮ็อตสปอตใหม่ตามวิธีการปกติของคุณ เลือกชื่อ Wi-Fi Direct จากรายการเครือข่ายไร้สายที่แสดง เช่น DIRECT-\*\*-HP Smart Tank (โดยที่ \*\* คืออักขระเฉพาะในการระบุ เครื่องพิมพ์ของคุณ)
- พมายเหตุ: หากต้องการค้นหาชื่อหรือรหัสผ่าน Wi-Fi Direct โปรดดูที่ <u>หากต้องการค้นหาชื่อหรือรหัสผ่าน Wi-Fi Direct</u> ในหน้า 124
- 5. ป้อนรหัสผ่าน Wi-Fi Direct สำหรับเครื่องพิมพ์ของคุณ เมื่อมีข้อความแสดงขึ้นมา
- พิมพ์เอกสารของคุณ

#### การพิมพ์จากคอมพิวเตอร์ที่เปิดใช้งานระบบไร้สายได้(Windows)

- ตรวจสอบให้แน่ใจว่า คุณมีการเปิดใช้ Wi-Fi Direct บนเครื่องพิมพ์ สำหรับข้อมูลเพิ่มเติม โปรดดูที่ <u>การเปิดหรือปิด Wi-Fi</u> <u>Directในหน้า 123</u>
- เปิดการเชื่อมต่อ Wi-Fi บนคอมพิวเตอร์ สำหรับข้อมูลเพิ่มเติม โปรดดูเอกสารที่ให้มากับคอมพิวเตอร์
  - 👻 หมายเหตุ: หากคอมพิวเตอร์ของคุณไม่สนับสนุน Wi-Fi คุณไม่สามารถใช้ Wi-Fi Direct
- เชื่อมต่อเครือข่ายใหม่จากคอมพิวเตอร์ เชื่อมต่อกับเครือข่ายไร้สายหรือฮ็อตสปอตใหม่ตามวิธีการปกติของคุณ เลือกชื่อ Wi-Fi Direct จากรายการเครือข่ายไร้สายที่แสดง เช่น DIRECT-\*\*-HP Smart Tank (โดยที่ \*\* คืออักขระเฉพาะในการระบุ เครื่องพิมพ์ของคุณ)

ใส่รหัสผ่าน Wi-Fi Direct เมื่อปรากฏข้อความแจ้งบนหน้าจอ

้หากต้องการค้นหาชื่อหรือรหัสผ่าน Wi-Fi Direct โปรดดูที่ <u>หากต้องการค้นหาชื่อหรือรหัสผ่าน Wi-Fi Directในหน้า 124</u>

- ไปที่ขึ้นตอนที่ 5 หากติดตั้งเครื่องพิมพ์ติดตั้งและเชื่อมต่อกับคอมพิวเตอร์ผ่านเครือข่ายไร้สายไว้แล้ว หากมีการติดตั้ง เครื่องพิมพ์และเชื่อมต่อเข้ากับคอมพิวเตอร์ของคุณโดยใช้สายเคเบิล USBไว้แล้วให้ปฏิบัติตามขึ้นตอนด้านล่างเพื่อติดตั้ง ซอฟต์แวร์เครื่องพิมพ์โดยใช้การเชื่อมต่อ Wi-Fi Direct
  - a. โปรดทำสิ่งใดสิ่งหนึ่งต่อไปนี้ ทั้งนี้ขึ้นอยู่กับระบบปฏิบัติการของคุณ:
    - Windows 10: จากเดสก์ท็อปคอมพิวเตอร์ให้คลิกที่ Start (เริ่ม) เลือก HP จากรายชื่อแอป และจากนั้นเลือก ไอคอนที่มีชื่อเครื่องพิมพ์
    - Windows 8.1: คลิกลูกศรลงที่มุมล่างซ้ายของหน้าจอเริ่ม แล้วเลือกชื่อเครื่องพิมพ์
    - Windows 8: คลิกขวาที่พื้นที่ว่างบนหน้าจอเริ่ม คลิก All Apps (โปรแกรมทั้งหมด) บนแถบโปรแกรม แล้ว เลือกชื่อเครื่องพิมพ์
    - Windows 7: จากเดสก์ทอปคอมพิวเตอร์ให้คลิกที่ Start (เริ่ม) เลือก All Programs (โปรแกรมทั้งหมด) คลิก ที่ HP คลิกที่โฟลเดอร์สำหรับเครื่องพิมพ์ และจากนั้นเลือกไอคอนที่มีชื่อเครื่องพิมพ์
  - b. ใน ซอฟต์แวร์เครื่องพิมพ์ให้คลิกที่ Tools (เครื่องมือ)
  - คลิกที่ Device Setup & Software (การตั้งค่าและซอฟต์แวร์อุปกรณ์) และจากนั้นเลือก Connect a new device (เชื่อมต่ออุปกรณ์ใหม่)
  - d. เมื่อหน้าจอซอฟต์แวร์ Connection Options (ตัวเลือกการเชื่อมต่อ) แสดงขึ้นให้เลือก Wireless (ไร้สาย)

เลือกเครื่องพิมพ์ HP ของคุณจากรายการเครื่องพิมพ์ที่ตรวจพบ

- e. ปฏิบัติตามคำสั่งที่ปรากฏบนหน้าจอ
- 5. พิมพ์เอกสารของคุณ

# เชื่อมต่อเครื่องพิมพ์ของคุณโดยใช้แอป HP Smart

### หากต้องการตั้งค่าโดยใช้แอป HP Smart

คุณสามารถใช้แอป HP Smart เพื่อตั้งค่าเครื่องพิมพ์บนเครือข่ายไร้สายของคุณได้ แอป HP Smart จะรองรับการใช้งานทั้งบน อุปกรณ์ iOS, Android, Windows และ Mac สำหรับข้อมูลเกี่ยวกับแอป โปรดดูที่ใ<u>ช้แอป HP Smartในการพิมพ์ สแกน และ</u> <u>แก้ ไขปัญหาในหน้า 13</u>

- 1. ตรวจสอบให้แน่ใจว่าเครื่องพิมพ์และอุปกรณ์ของคุณนั้นเปิดอยู่ และเชื่อมต่อกับเครือข่ายไร้สายเดียวกัน
- หากผ่านไปมากกว่าสองชั่วโมง นับจากที่คุณเปิดเครื่องพิมพ์ครั้งแรก และคุณยังไม่ ได้ตั้งค่าเครื่องพิมพ์ผ่านระบบไร้สายให้สั่ง ให้เครื่องพิมพ์เข้าสู่ โหมดตั้งค่าเครือข่าย โดยการคืนค่าการตั้งค่าเครือข่ายเครื่องพิมพ์ สำหรับข้อมูลวิธีการคืนค่าการตั้งค่า เครือข่ายเครื่องพิมพ์ โปรดดูที่ <u>คืนค่าเริ่มต้นและการตั้งค่าดั้งเดิมจากโรงงานในหน้า 173</u>
- 3. หากคุณใช้อุปกรณ์เคลื่อนที่ iOS หรือ Android ตรวจสอบให้แน่ใจว่าอุปกรณ์กำลังเปิด Bluetooth อยู่

🗒 หมายเหตุ:

- HP Smart จะใช้ Bluetooth สำหรับการตั้งค่าเครื่องพิมพ์เท่านั้น ซึ่งจะช่วยให้กระบวนการตั้งค่ารวดเร็วขึ้นและ สะดวกขึ้นบนอุปกรณ์เคลื่อนที่ iOS และ Android
- ไม่สนับสนุนการพิมพ์ โดยใช้ Bluetooth
- 4. เปิดแอป HP Smart บนอุปกรณ์ของคุณ
- iOS/Android: บนหน้าจอหลักของ HP Smart ให้แตะ + (ไอคอนบวก) จากนั้นเลือกเครื่องพิมพ์ หากเครื่องพิมพ์ไม่อยู่ใน รายการให้แตะ เพิ่มเครื่องพิมพ์ใหม่

Windows: บนหน้าจอหลักของ HP Smartให้คลิกหรือแตะ 🕂 (ไอคอนบวก) จากนั้นเลือกหรือเพิ่มเครื่องพิมพ์

Mac: บนหน้าจอหลักของ HP Smart คลิก + (ไอคอนบวก) จากนั้นเลือกเครื่องพิมพ์ หากเครื่องพิมพ์ไม่อยู่ในรายการให้ คลิก **เครื่องพิมพ์** จากนั้นเลือก **ตั้งค่าเครื่องพิมพ์ใหม่** 

ปฏิบัติตามคำแนะนำบนหน้าจออุปกรณ์ของคุณ เพื่อเพิ่มเครื่องพิมพ์ลงในเครือข่ายของคุณ

# เปลี่ยนแปลงการตั้งค่าระบบไร้สาย

คุณสามารถตั้งค่าและจัดการการเชื่อมต่อแบบไร้สายของเครื่องพิมพ์ของคุณ และจัดการเครือข่ายได้หลากหลายรูปแบบ ซึ่งจะรวม ถึงข้อมูลการพิมพ์เกี่ยวกับการตั้งค่าเครือข่าย การเปิดหรือปิดฟังก์ชั่นไร้สาย และการเปลี่ยนการตั้งค่าระบบไร้สาย

### การเปิดหรือปิดฟังก์ชั่นไร้สายของเครื่องพิมพ์

้ไฟแสดงสถานะไร้สายสีฟ้าบนแผงควบคุมเครื่องพิมพ์จะสว่างขึ้น เมื่อระบบไร้สายของเครื่องพิมพ์เปิดทำงาน

- บนจอแสดงผลแผงควบคุมเครื่องพิมพ์ให้สัมผัสที่ (
  ) (Wireless (ไร้สาย)) จากหน้าจอหลัก และจากนั้นสัมผัสที่ 🗱 (การ ตั้งค่า)
- สัมผัสปุ่มสลับที่อยู่ถัดจาก Wireless (ระบบไร้สาย) เพื่อเปิดหรือปิดใช้ความสามารถในการใช้งานระบบไร้สาย

### การพิมพ์รายงานทดสอบเครือข่ายไร้สาย

- บนจอแสดงผลแผงควบคุมเครื่องพิมพ์ให้สัมผัสที่ (
   (Wireless (ไร้สาย)) จากหน้าจอหลัก และจากนั้นสัมผัสที่ 🔅 (การ ตั้งค่า)
- สัมผัส พิมพ์รายงาน
- 3. กดเลือก Print Wireless Test Report (พิมพ์รายงานการทดสอบไร้สาย)

### หากต้องการพิมพ์การตั้งค่าเครือข่าย

ปฏิบัติอย่างใดอย่างหนึ่งดังต่อไปนี้:

- บนจอแสดงผลแผงควบคุมเครื่องพิมพ์ให้สัมผัสที่ (<p) (Wireless (ไร้สาย)) จากหน้าจอหลักเพื่อแสดงผลหน้าจอสถานะ เครือข่าย สัมผัสที่ Print Info (ข้อมูลการพิมพ์) เพื่อพิมพ์หน้าการกำหนดค่าเครือข่าย
- บนจอแสดงผลแผงควบคุมเครื่องพิมพ์ให้สัมผัสที่ <</li>
   () รetup (การตั้งค่า) ) จากหน้าจอหลัก สัมผัสที่ Tools (เครื่องมือ) และจากนั้นสัมผัสที่ Network Configuration Report (รายงานการกำหนดค่าเครือข่าย)

### การเปลี่ยนการตั้งค่าไร้สาย (Windows)

้วิธีนี้จะสามารถใช้งานได้หากคุณได้ติดตั้ง ซอฟต์แวร์เครื่องพิมพ์ เรียบร้อยแล้ว

😰 สิ่งสำคัญ: จำเป็นต้องใช้สาย USB สำหรับวิธีนี้ ห้ามต่อสาย USB จนกว่าซอฟต์แวร์จะแจ้งให้ดำเนินการเช่นนั้น

- 1. ใน HP ซอฟต์แวร์เครื่องพิมพ์ (สามารถเปิดได้จากเมนู Start (เริ่ม))ให้คลิก เครื่องมือ
- 2. คลิกที่ Device Setup & Software (การตั้งค่าและซอฟต์แวร์อุปกรณ์)
- 3. เลือก Reconfigure Wireless Settings (กำหนดการตั้งค่าระบบไร้สายใหม่) ปฏิบัติตามคำสั่งที่ปรากฏบนหน้าจอ

### หากต้องการเปลี่ยนการตั้งค่าระบบไร้สาย (แอป HP Smart)

 หากผ่านไปมากกว่าสองชั่วโมง นับจากที่คุณเปิดเครื่องพิมพ์ครั้งแรก และคุณยังไม่ได้ตั้งค่าเครื่องพิมพ์ผ่านระบบไร้สายให้สั่ง ให้เครื่องพิมพ์เข้าสู่ โหมดตั้งค่าเครือข่าย โดยการคืนค่าการตั้งค่าเครือข่ายเครื่องพิมพ์

์ โหมดตั้งค่าจะคงอยู่เป็นเวลาสองชั่วโมง สำหรับข้อมูลวิธีการคืนค่าการตั้งค่าเครือข่ายเครื่องพิมพ์ โปรดดูที่ <u>คืนค่าเริ่มต้นและ</u> การตั้งค่าดั้งเดิมจากโรงงานในหน้า 173

แตะ + (ไอคอนบวก) บนหน้าจอหลักของ HP Smart จากนั้นเลือกตัวเลือกเพื่อเพิ่มเครื่องพิมพ์ใหม่

### เชื่อมต่อเครื่องพิมพ์กับคอมพิวเตอร์ด้วยสาย USB (การเชื่อมต่อแบบไม่ใช้ เครือข่าย)

้เครื่องพิมพ์มีพอร์ต USB 2.0 ความเร็วสูงสำหรับการเชื่อมต่อกับคอมพิวเตอร์อยู่ที่ด้านหลังเครื่อง

หากมีการติดตั้ง ซอฟต์แวร์เครื่องพิมพ์ไว้แล้ว เครื่องพิมพ์จะทำงานในรูปแบบอุปกรณ์ Plug and Play หากยังไม่ได้ติดตั้ง ซอฟต์แวร์ให้ปฏิบัติตามขั้นตอนด้านล่างเพื่อเชื่อมต่อเครื่องพิมพ์ด้วยสาย USB

### ้วิธีการเชื่อมต่อเครื่องพิมพ์ด้วยสาย USB

- ป้อน <u>123.hp.com</u> ลงในเว็บเบราว์เซอร์บนคอมพิวเตอร์ของคุณ เพื่อดาวน์โหลดและติดตั้ง HP ซอฟต์แวร์เครื่องพิมพ์ และ คุณสามารถใช้แผ่นซีดี HP ซอฟต์แวร์เครื่องพิมพ์ CD (หากมี) เพื่อดาวน์โหลดซอฟต์แวร์ ได้จาก <u>www.support.hp.com</u>
- 🗒 หมายเหตุ: ห้ามต่อสาย USB กับเครื่องพิมพ์จนกว่าจะได้รับข้อความแจ้งให้ทำเช่นนั้น
- ปฏิบัติตามคำแนะนำที่ปรากฏบนหน้าจอ เมื่อได้รับแจ้งจากระบบให้เชื่อมต่อผลิตภัณฑ์กับคอมพิวเตอร์ด้วยการเลือก USBใน หน้าจอ Connection Options (ตัวเลือกการเชื่อมต่อ)
- ปฏิบัติตามคำแนะนำที่ปรากฏบนหน้าจอ

# การเปลี่ยนจากการเชื่อมต่อแบบ USB เป็นการเชื่อมต่อแบบไร้สาย

หากคุณติดตั้งเครื่องพิมพ์นี้เป็นครั้งแรก และติดตั้งซอฟต์แวร์ผ่านสาย USB และเชื่อมต่อเครื่องพิมพ์กับคอมพิวเตอร์ของคุณ โดยตรง คุณสามารถเปลี่ยนเป็นการเชื่อมต่อเครือข่ายแบบไร้สายได้โดยง่าย คุณต้องใช้เครือข่ายไร้สาย 802.11b/g/n ที่มีเราเตอร์ ไร้สายหรือสถานีแม่ข่าย

ก่อนที่จะเปลี่ยนจากการเชื่อมต่อ USBไปเป็นเครือข่ายไร้สายให้ตรวจสอบว่า:

- เครื่องพิมพ์เชื่อมต่ออยู่กับคอมพิวเตอร์ด้วยสาย USB จนกว่าจะได้รับแจ้งให้ถอดสาย
- คอมพิวเตอร์ของคุณมีการเชื่อมต่อกับเครือข่ายไร้สายที่คุณต้องการเชื่อมต่อเครื่องพิมพ์อยู่แล้ว

หมายเหตุ: หากคุณไม่สามารถตั้งค่าการเชื่อมต่อจากขึ้นตอนต่อไปนี้ในส่วนนี้ได้ให้ดูที่ <u>ปัญหาเครือข่ายและการเชื่อมต่อ</u> ในหน้า 169

### การเปลี่ยนจากการเชื่อมต่อแบบ USB เป็นเครือข่ายไร้สาย (Windows)

- 1. ใน HP ซอฟต์แวร์เครื่องพิมพ์ (สามารถเปิดได้จากเมนู Start (เริ่ม))ให้คลิก เครื่องมือ
- 2. คลิกที่ Device Setup & Software (การตั้งค่าและซอฟต์แวร์อุปกรณ์)
- เลือก Convert a USB connected device to wireless (แปลงการเชื่อมต่ออุปกรณ์แบบ USB เป็นแบบไร้สาย) ปฏิบัติ ตามคำแนะนำบนหน้าจอ

หากต้องการเปลี่ยนจากการเชื่อมต่อผ่าน USB เป็นเครือข่ายไร้สายโดยใช้แอป HP Smart บนคอมพิวเตอร์ที่ ใช้ระบบ Windows 10(Windows)

- ก่อนที่คุณจะดำเนินการต่อ ตรวจสอบให้แน่ใจว่าคอมพิวเตอร์และเครื่องพิมพ์ของคุณมีคุณสมบัติตรงตามข้อกำหนดของ ระบบ:
  - ในขณะนี้ มีการเชื่อมต่อเครื่องพิมพ์ของคุณเข้ากับคอมพิวเตอร์ผ่าน USB
  - ในขณะนี้ มีการเชื่อมต่อคอมพิวเตอร์ของคุณผ่านเครือข่ายไร้สาย
- 2. เปิดแอป HP Smart สำหรับข้อมูล โปรดดู ใช้แอป HP Smart ในการพิมพ์ สแกน และแก้ ไขปัญหาในหน้า 13
- ตรวจสอบว่าเครื่องพิมพ์ถูกเลือกอยู่
  - ÷่∕่ คำแนะนำ: หากตั้งค่าเครื่องพิมพ์เอาไว้แล้ว คุณสามารถเลือกได้จากหน้าจอหลักของ HP Smart โดยการปัดไปทางซ้ายห รือขวาแล้วทำการเลือก

หากต้องการใช้เครื่องพิมพ์อื่นให้คลิกหรือแตะ 🕇 (ไอคอนบวก) บนหน้าจอหลัก จากนั้นเลือกเครื่องพิมพ์เครื่องอื่น หรือเพิ่ม เครื่องพิมพ์ใหม่

 คลิกที่ เรียนรู้เพิ่มเติม เมื่อคุณเห็น "ทำให้การพิมพ์สะดวกยิ่งขึ้น โดยการเชื่อมต่อเครื่องพิมพ์ของคุณแบบไร้สาย" ที่ด้านบน หน้าหลักของแอป

### ใช้เครื่องมือจัดการเครื่องพิมพ์ขั้นสูง (สำหรับเครื่องพิมพ์ที่เชื่อมต่อกับ เครือข่าย)

เมื่อเครื่องพิมพ์เชื่อมต่อกับเครือข่าย คุณสามารถดูข้อมูลสถานะ เปลี่ยนการตั้งค่า และจัดการกับเครื่องพิมพ์ของคุณจากเว็บ เซิร์ฟเวอร์แบบฝังตัว (EWS) โดยใช้คอมพิวเตอร์ของคุณได้

- หมายเหตุ: คุณสามารถเปิดและใช้ EWS โดยไม่ต้องเชื่อมต่อกับอินเทอร์เน็ต อย่างไรก็ตาม คุณสมบัติบางอย่างจะไม่สามารถใช้ งานได้
- 🕎 หมายเหตุ: หากต้องการดูหรือเปลี่ยนการตั้งค่าบางอย่าง คุณอาจต้องใช้รหัสผ่าน
  - <u>เปิด Embedded Web Server</u>
  - <u>เกี่ยวกับคุกกี้</u>

### ເปີດ Embedded Web Server

คุณสามารถใช้วิธีการใดวิธีการหนึ่งต่อไปนี้ในการเปิดเว็บเซิร์ฟเวอร์แบบฝังตัว

### การเปิดเว็บเซิร์ฟเวอร์แบบฝังตัวผ่านเครือข่าย

- ค้นหาที่อยู่ IP หรือชื่อโฮสต์ของเครื่องพิมพ์โดยสัมผัสที่ (
  ) (Wireless (ไร้สาย)) หรือโดยการพิมพ์หน้าการกำหนดค่าเครือ ข่าย
- 🗒 หมายเหตุ: เครื่องพิมพ์ต้องอยู่ในเครือข่ายและต้องมี IP แอดเดรส
- ในเว็บเบราว์เซอร์ที่รองรับบนคอมพิวเตอร์ของคุณให้พิมพ์ IP แอดเดรสหรือชื่อโฮสต์ที่กำหนดให้กับเครื่องพิมพ์นั้น

ตัวอย่างเช่น หาก IP แอดเดรสเป็น 123.123.123.123ให้พิมพ์แอดเดรสต่อไปนี้ลงไปในเว็บเบราว์เซอร์: http:// 123.123.123.123

### การเปิดเว็บเซิร์ฟเวอร์แบบฝังตัวจาก ซอฟต์แวร์เครื่องพิมพ์ (Windows) ของ HP

- 1. เปิด ซอฟต์แวร์เครื่องพิมพ์ สำหรับข้อมูลเพิ่มเติม โปรดดูที่ <u>เปิดซอฟต์แวร์ของเครื่องพิมพ์ HP(Windows)ในหน้า 12</u>
- คลิกแท็บ พิมพ์ สแกน และแฟกซ์ จากนั้นคลิก ดูแลรักษาเครื่องพิมพ์ของคุณ
- ในกล่องเครื่องมือให้คลิกแท็บ ข้อมูลอุปกรณ์
- 4. หลังจากได้รับข้อมูลเครื่องพิมพ์แล้วให้คลิก หน้าหลักของ EWS เครื่องพิมพ์ใกล้ๆ กับมุมขวาล่างของหน้า

### หากต้องการเปิด Embedded Web Server ผ่าน Wi-Fi Direct

- 1. บนจอแสดงผลแผงควบคุมเครื่องพิมพ์ให้สัมผัสที่ 🗓 (Wi-Fi Direct) จากหน้าจอหลัก
- 2. สัมผัสที่ 🔅 (การตั้งค่า)
- หากจอแสดงผลแจ้งว่า Wi-Fi Direct มีสถานะ Off (ปิด)ให้สัมผัสที่ปุ่มสลับซึ่งอยู่ถัดจาก Wi-Fi Direct เพื่อเปิดใช้งาน

 จากคอมพิวเตอร์แบบไร้สายของคุณ ให้เปิดระบบไร้สาย ค้นหาและเชื่อมต่อกับชื่อ Wi-Fi Direct ตัวอย่างเช่น: DIRECT-\*\*-HP Smart Tank (โดยที่ \*\* เป็นอักขระเฉพาะที่ระบุเครื่องพิมพ์ของคุณ)

ป้อนรหัสผ่าน Wi-Fi Direct เมื่อได้รับข้อความแจ้ง

- 🖹 หมายเหตุ: หากต้องการค้นหาชื่อหรือรหัสผ่าน Wi-Fi Directให้แตะ อุิฏ (Wi-Fi Direct) จากหน้าจอหลักบนจอแสดง ผลแผงควบคุมเครื่องพิมพ์
- 5. ในเว็บเบราว์เซอร์ที่สนับสนุนบนคอมพิวเตอร์ของคุณ พิมพ์ที่อยู่ต่อไปนี้: http://192.168.223.1

### เกี่ยวกับคุกกึ้

เว็บเซิร์ฟเวอร์แบบฝังตัว หรือ EWS) จะจัดเก็บไฟล์ข้อความขนาดเล็กๆ (คุกกี้)ไว้ในฮาร์ดไดรฟ์ของคุณเมื่อคุณเรียกดูหน้าเว็บไฟล์ เหล่านี้ช่วยให้ EWS รู้จักคอมพิวเตอร์ของคุณในครั้งต่อไปที่คุณเข้าเยี่ยมชม เช่น หากคุณกำหนดค่าภาษาของ EWS คุกกี้จะช่วย จดจำว่าคุณได้เลือกภาษาใดไว้ ดังนั้นในครั้งต่อไปที่คุณเข้าถึง EWS หน้าเว็บเหล่านั้นก็จะแสดงผลในภาษานั้น คุกกี้บางประเภท (เช่น คุกกี้ที่เก็บการกำหนดลักษณะเฉพาะลูกค้า) จะถูกจัดเก็บไว้ในคอมพิวเตอร์จนกว่าคุณจะล้างออกด้วยตนเอง

้คุณสามารถกำหนดค่าให้เบราว์เซอร์ยอมรับคุกกี้ทั้งหมด หรือกำหนดค่าให้แจ้งเตือนทุกครั้งเมื่อมีการเสนอคุ้กกี้ ซึ่งช่วยให้คุณ ตัดสินใจได้ว่าควรตอบรับหรือปฏิเสธคุกกี้ใด นอกจากนี้ คุณยังสามารถใช้เบราว์เซอร์เพื่อลบคุกกี้ที่ไม่ต้องการออกได้

- พมายเหตุ: หากคุณปิดใช้งานคุกกี้ คุณจะปิดใช้งานคุณสมบัติ ใดคุณสมบัติหนึ่งหรือหลายคุณสมบัติต่อไปนี้ด้วย ทั้งนี้ขึ้นอยู่กับ อุปกรณ์ของคุณ
  - การเริ่มต้น ณ จุดที่คุณออกจากแอพพลิเคชัน (มีประโยชน์อย่างยิ่งเมื่อใช้ตัวช่วยการติดตั้ง)
  - การจดจำการตั้งค่าภาษาเบราว์เซอร์ของ EWS
  - การปรับเปลี่ยนหน้าของ EWS หน้าหลักให้เป็นลักษณะเฉพาะตัว

สำหรับข้อมูลเกี่ยวกับวิธีเปลี่ยนแปลงการตั้งค่าความเป็นส่วนตัวหรือการตั้งค่าคุ้กกี้ และวิธีดูหรือลบคุ้กกี้ โปรดข้อมูลเกี่ยวกับเว็บเบ ราว์เซอร์ของคุณ

# เคล็ดลับในการติดตั้งและการใช้งานเครื่องพิมพ์บนเครือข่าย

ปฏิบัติตามเคล็ดลับเหล่านี้ในการติดตั้งและใช้งานเครื่องพิมพ์บนเครือข่าย

- เมื่อติดตั้งเครื่องพิมพ์ที่เชื่อมต่อเครือข่ายไร้สาย ควรตรวจสอบให้แน่ใจว่าเราเตอร์ ไร้สายหรือสถานีแม่ข่ายแบบเปิดทำงานอยู่ เครื่องพิมพ์จะค้นหาเราเตอร์ ไร้สาย จากนั้นจะแสดงรายการชื่อเครือข่ายที่พบบนคอมพิวเตอร์
- หากคอมพิวเตอร์ของคุณเชื่อมต่อกับ Virtual Private Network (VPN) คุณต้องยกเลิกการเชื่อมต่อกับ VPN ก่อนจึงจะ สามารถเข้าถึงอุปกรณ์อื่นบนเครือข่าย ซึ่งรวมถึงเครื่องพิมพ์
- เรียนรู้เพิ่มเติมเกี่ยวกับการกำหนดค่าเครือข่ายและเครื่องพิมพ์ของคุณสำหรับการพิมพ์แบบไร้สาย <u>คลิกที่นี่เพื่อดูข้อมุลเพิ่มเติมทางออนไลน์</u>
- เรียนรู้วิธีค้นหาการตั้งค่าความปลอดภัยเครือข่ายของคุณ <u>คลิกที่นี่เพื่อดูข้อมูลเพิ่มเติมทางออนไลน์</u>
- ตรวจสอบให้แน่ใจว่าเครือข่ายไร้สายของคุณมีการเชื่อมต่ออินเทอร์เน็ตอยู่
- ตรวจสอบให้แน่ใจว่าเครื่องพิมพ์อยู่บนเครือข่าย

หากไม่ใช่ให้ใช้ตัวช่วยสร้างการตั้งค่าระบบไร้สายจากจอแสดงผลแผงควบคุมเครื่องพิมพ์ เพื่อตั้งค่าการสื่อสารแบบไร้สาย

- ตรวจสอบให้แน่ใจว่าเครื่องพิมพ์และอุปกรณ์นั้นเปิดอยู่ และเชื่อมต่อกับเครือข่ายไร้สายเดียวกัน
- หากผ่านไปมากกว่าสองชั่วโมง นับจากที่คุณเปิดเครื่องพิมพ์ครั้งแรก และคุณยังไม่ได้ตั้งค่าเครื่องพิมพ์ผ่านระบบไร้สายให้สั่ง ให้เครื่องพิมพ์เข้าสู่ โหมดตั้งค่าเครือข่าย โดยการคืนค่าการตั้งค่าเครือข่ายเครื่องพิมพ์ โหมดตั้งค่าจะคงอยู่เป็นเวลาสองชั่วโมง สำหรับข้อมูลวิธีการคืนค่าการตั้งค่าเครือข่ายเครื่องพิมพ์ โปรดดูที่ <u>คืนค่าเริ่มต้นและการตั้งค่าดั้งเดิมจากโรงงานในหน้า 173</u>
- หากคุณใช้อุปกรณ์เคลื่อนที่ ตรวจสอบให้แน่ใจว่าอุปกรณ์กำลังเปิด Bluetooth อยู่
- เรียนรู้เกี่ยวกับ HP Print and Scan Doctor <u>คลิกที่นี่เพื่อดูข้อมูลเพิ่มเติมทางออนไลน์</u>

選 พมายเหตุ: ยูทิลิตี้ํ้นี้สามารถใช้งานได้กับระบบปฏิบัติการ Windows เท่านั้น

- เรียนรู้วิธีเปลี่ยนจากการเชื่อมต่อ USBไปเป็นแบบไร้สาย คลิกที่นี่เพื่อดูข้อมูลเพิ่มเติมทางออนไลน์
- เรียนรู้วิธีทำงานร่วมกับไฟร์วอลล์และโปรแกรมป้องกันไวรัสในขณะติดตั้งเครื่องพิมพ์ <u>คลิกที่นี่เพื่อดูข้อมูลเพิ่มเติมทางออนไลน์</u>

# 8 การแก้ไขปัญหา

เนื้อหาในส่วนนี้จะกล่าวถึงหัวข้อต่อไปนี้:

- <u>รับความช่วยเหลือเกี่ยวกับการแก้ ไขปัญหาออนไลน์ของ HP</u>
- ต้องการคำแนะนำเพิ่มเติมหรือไม่
- <u>ขอความช่วยเหลือจากแผงควบคุมเครื่องพิมพ์</u>
- <u>ขอรับวิธีใช้จากแอป HP Smart</u>
- <u>ปัญหาการป้อนกระดาษและกระดาษติด</u>
- <u>ปัญหาตลับหมึกพิมพ์</u>
- <u>ปัญหาการพิมพ์</u>
- <u>ปัญหาการทำสำเนา</u>
- <u>ปัญหาสแกน</u>
- <u>ปัญหาโทรสาร</u>
- <u>ปัญหาเครือข่ายและการเชื่อมต่อ</u>
- <u>ปัญหาเกี่ยวกับฮาร์ดแวร์ของเครื่องพิมพ์</u>
- การแก้ไขปัญหาผ่านบริการทางเว็บ
- <u>คืนค่าเริ่มต้นและการตั้งค่าดั้งเดิมจากโรงงาน</u>
- <u>ดูแลรักษาเครื่องพิมพ์</u>
- <u>ฝ่ายสนับสนุนของ HP</u>

# รับความช่วยเหลือเกี่ยวกับการแก้ไขปัญหาออนไลน์ของ HP

ใช้เครื่องมือแก้ไขปัญหาออนไลน์ของ HP เพื่อแก้ไขปัญหาเครื่องพิมพ์ของคุณใช้ตารางด้านล่างในการระบุปัญหาของคุณ แล้ว คลิกลิงก์ที่เหมาะสม

| เครื่องมือแก้ ไขปัญหาออนไลน์                                        | ใช้เครื่องมือนี้เพื่อเรียนรู้วิธีการ:                                                                                                    |
|---------------------------------------------------------------------|----------------------------------------------------------------------------------------------------|
| <u>วิธีแก้ไขปัญหากระดาษติด</u>                                      | นำกระดาษที่ติดออกจากเครื่องพิมพ์หรือถาดป้อนเอกสาร และแก้ ไขปัญหาเกี่ยวกับกระดาษห<br>รือการป้อนกระดาษ                                                |
| <u>แก้ไขปัญหาแคร่ตลับหมึกพิมพ์ติด</u>                               | นำสิ่งที่ขวางแคร่พิมพ์ออก                                                                                                    |
| <u>แก้ไขปัญหาเครื่องไม่พิมพ์งาน</u>                                 | แก้ ไขปัญหาเกี่ยวกับการตอบสนองของเครื่องพิมพ์ พิมพ์ไม่ออก หรือข้อผิดพลาด "ไม่สามารถ<br>พิมพ์ได้"                                                    |
| แก้ไขปัญหาการถ่ายสำเนาและการสแกน                                    | ตรวจสอบว่าเพราะเหตุโดเครื่องพิมพ์จึงไม่ถ่ายสำเนาหรือสแกน หรือเพิ่มคุณภาพสำเนาหรือ<br>งานสแกนของคุณ                                                  |
| <u>แก้ไขปัญหาคุณภาพงานพิมพ์</u>                                     | ปรับปรุงคุณภาพงานพิมพ์ของคุณ                                                                                                    |
| <u>ค้นหาการตั้งค่าเครือข่ายสำหรับการเชื่อมต่อไร้สาย</u>             | ค้นหาชื่อเครือข่ายไร้สาย (SSID) และรหัสผ่านของคุณ                                                                                                   |
| <u>แก้ไขปัญหาการเชื่อมต่อเครือข่ายไร้สาย</u>                        | แก้ ไขปัญหาระบบเครือข่ายไร้สาย รวมถึงปัญหาเกี่ยวกับการตั้งค่าการเชื่อมต่อไร้สายเป็นครั้งแ<br>รก หรือแก้ ไขการเชื่อมต่อที่ไม่สามารถใช้งานได้อีกต่อไป |
| <u>แปลงการเชื่อมต่อ USB เป็นระบบไร้สาย</u>                          | แปลงการเชื่อมต่อระหว่างเครื่องกับคอมพิวเตอร์ของคุณจาก USB เป็นระบบไร้สาย                                                                            |
| <u>แก้ไขปัญหาเกี่ยวกับไฟร์วอลล์หรือโปรแกรมป้องกันไวรัส</u>          | ตรวจสอบว่ามีไฟร์วอลล์หรือโปรแกรมป้องกันไวรัสที่ขัดขวางไม่ให้คอมพิวเตอร์ของคุณเชื่อม<br>ต่อกับเครื่องพิมพ์หรือไม่แล้วจึงทำการแก้ไขปัญหา              |
| แก้ไขปัญหาเกี่ยวกับแฟ็กซ์                                           | แก้ ไขปัญหาเกี่ยวกับการส่งหรือรับแฟ็กซ์ หรือการส่งแฟ็กซ์ ไปยังคอมพิวเตอร์ของคุณ                                                                     |
| แก้ไขปัญหา Wi-Fi Direct การเชื่อมต่อ                                | แก้ ไขปัญหา Wi-Fi Direct หรือกำหนดค่า Wi-Fi Direct                                                                                                  |
| <u>แก้ไขปัญหาเกี่ยวกับเครือข่ายมือถือ</u>                           | แก้ ไขปัญหาเถี่ยวกับการเชื่อมต่ออุปกรณ์มือถือกับเครื่องพิมพ์ของคุณ                                                                                  |
| <u>HP Print and Scan Doctor (ตัวตรวจสอบการพิมพ์และ<br/>สแกน HP)</u> | วินิจฉัยและแก้ไขปัญหาเกี่ยวกับเครื่องพิมพ์โดยอัตโนมัติ                                                                                              |
| (สำหรับระบบปฏิบัติการ Windows เท่านั้น)                             |                                                                                                    |
| HP Virtual Agent                                                    | แชทกับ HP Virtual Agent เพื่อแก้ไขปัญหา                                                                                                    |

🗒 หมายเหตุ: ตัวช่วยการแก้ไขปัญหาออนไลน์ของ HP อาจมีให้บริการเฉพาะบางภาษาเท่านั้น

# ต้องการคำแนะนำเพิ่มเติมหรือไม่

| Z            | แก้ไขปัญหาเครื่องพิมพ์ด้วยเครื่องมือแก้ไขปัญหาออนไลน์ของ<br>HP<br><u>รับความช่วยเหลือเกี่ยวกับการแก้ไขปัญหาออนไลน์ของ HP</u><br><u>ในหน้า 135</u> | วินิจฉัยและแก้ ไขปัญหาเครื่องพิมพ์<br>HP Print and Scan Doctor (ตัวตรวจสอบการพิมพ์และ<br><u>สแกน HP)</u><br>(สำหรับระบบปฏิบัติการ Windows เท่านั้น) |
|--------------|----------------------------------------------------------------------------------------------------|----------------------------------------------------------------------------------------------------|
|              | รับเอกสารเครื่องพิมพ์ ข้อมูลการแก้ ไขปัญหา การอีปเดต<br>ซอฟต์แวร์และอื่นๆ<br><u>www.support.hp.com</u>                                            | ใช้อุปกรณ์มือถือของฉันทำการพิมพ์ สแกน และจัดการ<br>เครื่องพิมพ์ของฉันด้วยแอป HP Smart<br>• iOS/Android: <u>www.hp.com/go/hpsmart-help</u>           |
|              |                                                                                                    | <ul> <li>Windows: <u>www.hp.com/go/hpsmartwin-help</u></li> <li>Mac: <u>www.hp.com/go/hpsmartmac-help</u></li> </ul>                                |
| Γ <b>Γ</b>   | สแกนด้วยซอฟต์แวร์ HP Scan                                                                                                    | การสั่งซื้อผลิตภัณฑ์หมึกพิมพ์                                                                                                    |
| C            | <u>HP Scan software</u>                                                                                                    | HP Sure Supply                                                                                                    |
| 0            | ติดต่อศูนย์บริการของ HP                                                                                                    | สั่งพิมพ์ไปยังเครื่องพิมพ์ที่รองรับ HP ePrint ได้จากทุกที่                                                                                          |
|              | Contact support website                                                                                                    | HP ePrint                                                                                                    |
| ٢ <u></u>    | ลงทะเบียนผลิตภัณฑ์ของฉีน                                                                                                    | ดูตัวเลือกการรับประกันเครื่องพิมพ์                                                                                                    |
| $\checkmark$ | www.register.hp.com                                                                                                    | www.support.hp.com                                                                                                    |

# ขอความช่วยเหลือจากแผงควบคุมเครื่องพิมพ์

คุณสามารถใช้ทัวข้อวิธี ใช้ของเครื่องพิมพ์เพื่อเรียนรู้เพิ่มเติมเกี่ยวกับเครื่องพิมพ์ และบางทัวข้อวิธี ใช้มีภาพเคลื่อนไหวซึ่งจะนำทาง คุณสู่ขั้นตอนต่างๆ เช่น การใส่กระดาษ

หากต้องการเข้าถึงเมนูวิธีใช้จากหน้าจอหลัก หรือข้อความแสดงวิธีใช้สำหรับหน้าจอให้สัมผัสที่ 🤰 บนแผงควบคุมเครื่องพิมพ์

### ขอรับวิธี ใช้จากแอป HP Smart

แอป HP Smart จะแจ้งเตือนปัญหาเกี่ยวกับเครื่องพิมพ์ (กระดาษติดและปัญหาอื่นๆ) แสดงลิงค์ไปยังเนื้อหาวิธีใช้ และตัวเลือกใน การติดต่อฝ่ายสนับสนุนเพื่อขอความช่วยเหลือเพิ่มเติม หากต้องการทราบข้อมูลเพิ่มเติมเกี่ยวกับแอปโปรดดูที่<u>ใช้แอป HP Smart</u> <u>ในการพิมพ์ สแกน และแก้ไขปัญหาในหน้า 13</u>

- 1. เปิด HP Smart บนอุปกรณ์ของคุณ
- 2. บนหน้าจอหลักของ HP Smart ตรวจสอบให้แน่ใจว่าได้เลือกเครื่องพิมพ์ของคุณ
- ที่ คำแนะนำ: หากตั้งค่าเครื่องพิมพ์เอาไว้แล้ว คุณสามารถเลือกได้จากหน้าจอหลักของ HP Smart โดยการปิดไปทางซ้ายห รือขวาแล้วทำการเลือก

หากต้องการใช้เครื่องพิมพ์อื่นให้คลิกหรือแตะ 🕂 (ไอคอนบวก) บนหน้าจอหลัก จากนั้นเลือกเครื่องพิมพ์เครื่องอื่น หรือเพิ่ม เครื่องพิมพ์ใหม่

หากต้องการดูสถานะของเครื่องพิมพ์ให้คลิกหรือแตะเครื่องพิมพ์
# ปัญหาการป้อนกระดาษและกระดาษติด

## แก้ปัญหากระดาษหรือแคร่พิมพ์ติด

| <u>การแก้ปัญหากระดาษติด</u>             | ใช้ตัวช่วยการแก้ไขปัญหาเบื้องต้นออนไลน์ของ HP                                                    |
|-----------------------------------------|--------------------------------------------------------------------------------------------------|
|                                         | รับคำแนะนำแบบทีละขั้นตอนสำหรับการดึงกระดาษติดและการแก้ปัญหาเกี่ยวกับกระดาษหรือการป้อนกระดาษ      |
| <u>การแก้ไขปัญหาแค่ตลับหมึกพิมพ์ติด</u> | ใช้ตัวช่วยการแก้ไขปัญหาเบื้องต้นออนไลน์ของ HP                                                    |
|                                         | หากมีสิ่งก็ดขวางแคร่ตลับหมึกพิมพ์ หรือแคร่ตลับหมึกพิมพ์เคลื่อนไหวลำบากให้ดูคำแนะนำแบบทีละขั้นตอน |

🗒 หมายเหตุ: ตัวช่วยการแก้ไขปัญหาเบื้องต้นออนไลน์ของ HP อาจไม่มีให้บริการในทุกภาษา

## อ่านคำแนะนำทั่วไปในส่วนความช่วยเหลือ สำหรับวิธีการแก้ปัญหาการติด

กระดาษติดอาจอยู่ได้ในหลายตำแหน่ง สำหรับปัญหาแคร่พิมพ์ติดให้เอาวัตถุใดๆ รวมถึงกระดาษ ที่ขวางทางแคร่พิมพ์ ออกจาก บริเวณรอบๆ หัวพิมพ์

หมายเหตุ: อย่าใช้เครื่องมือหรืออุปกรณ์ใดๆ ในการเอาวัตถุที่ติดออก ใช้ความระมัดระวังเสมอ ขณะเอาวัตถุที่ติดออกจากภายใน เครื่องพิมพ์

#### วิธีการดึงกระดาษติดออกจากถาดป้อนกระดาษ

1. ค่อยๆ ดึงกระดาษออกจากถาดป้อนกระดาษ

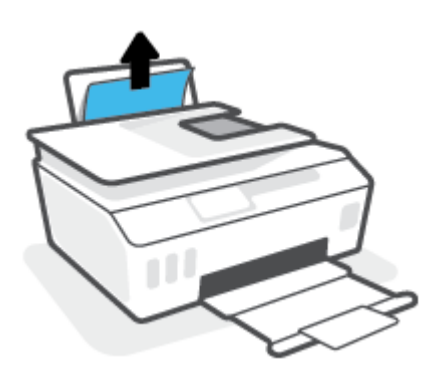

- ตรวจสอบว่าไม่มีวัตถุแปลกปลอมอยู่ในเส้นทางของกระดาษ จากนั้นใส่กระดาษใหม่อีกครั้ง
- หมายเหตุ: แผ่นป้องกันถาดป้อนกระดาษสามารถป้องกันไม่ให้เศษวัตถุแปลกปลอมตกลงไปในเส้นทางกระดาษและสร้าง ปัญหากระดาษติดอย่างรุนแรง อย่านำแผ่นป้องกันถาดป้อนกระดาษลง

#### วิธีการดึงกระดาษติดออกจากถาดรับกระดาษออก

🔺 ค่อยๆ ดึงกระดาษที่ติดอยู่ออกจากถาดรับกระดาษออก

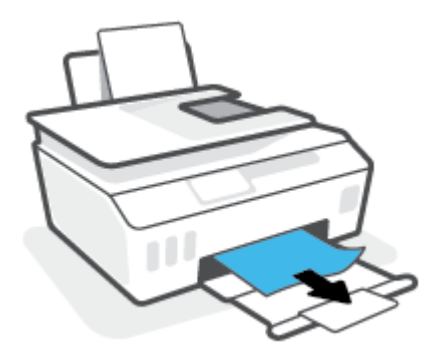

### วิธีการดึงกระดาษที่ติดอยู่ออกจากตัวป้อนกระดาษ

ยกฝาครอบตัวป้อนกระดาษขึ้น

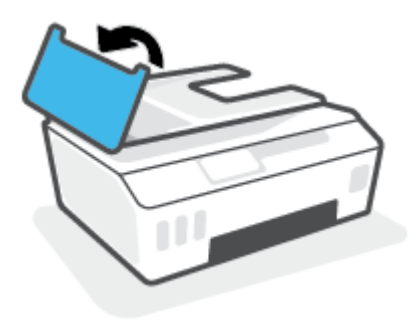

ค่อยๆ ดึงกระดาษที่ติดอยู่ออกจากลูกกลิ้ง

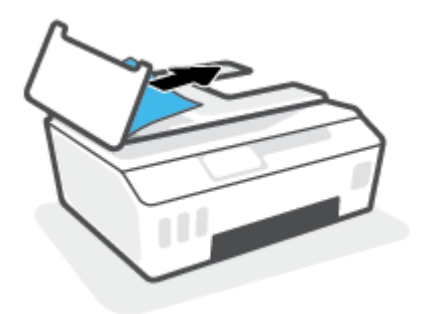

ชื่อควรระวัง: หากกระดาษฉีกขาดในขณะดึงกระดาษออกจากลูกกลิ้งให้ตรวจสอบลูกกลิ้งและล้อเพื่อหาเศษกระดาษที่ อาจตกค้างอยู่ด้านในเครื่องพิมพ์

หากคุณไม่นำเศษกระดาษที่ติดอยู่ออกจากเครื่องพิมพ์ให้หมด ก็อาจทำให้เกิดปัญหากระดาษติดได้อีก

ปิดฝาครอบตัวป้อนกระดาษ โดยกดฝาครอบให้แน่นจนล็อกเข้าที่

## หากต้องการเอากระดาษหรือวัตถุอื่นๆ ที่ติดออกจากบริเวณช่องหัวพิมพ์ (ตลับหมึก)

1. ปิดส่วนขยายของถาดรับกระดาษ แล้วปิดถาดรับกระดาษ

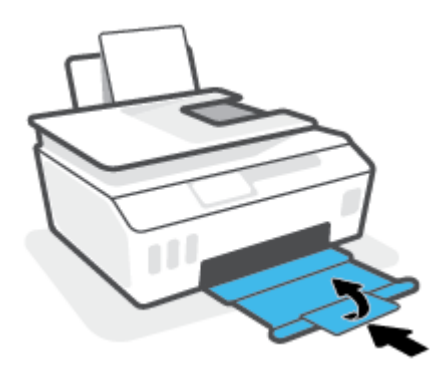

2. เปิดฝาครอบด้านหน้าของเครื่องพิมพ์

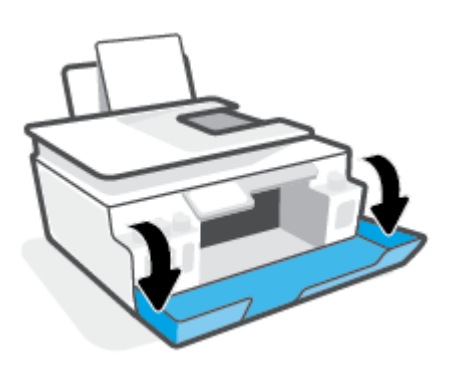

เปิดฝาครอบหัวพิมพ์

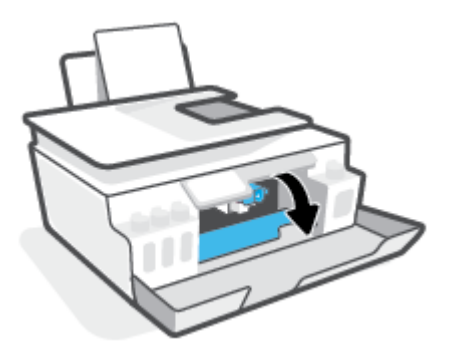

4. ตรวจสอบให้แน่ใจว่าไม่มีสิ่งที่กึดขวางแคร่พิมพ์ คุณอาจต้องเลื่อนแคร่ออกไปทางด้านขวา

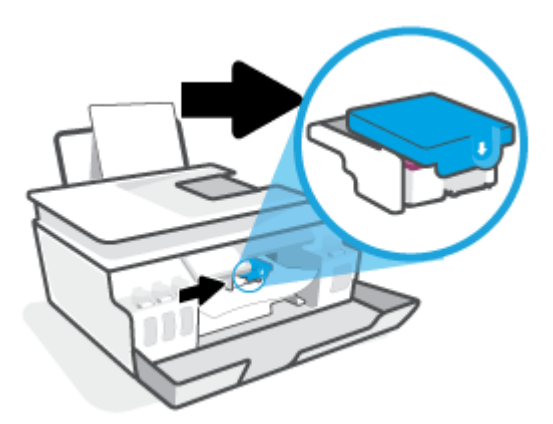

นำกระดาษที่ติดออกหรือนำวัตถุอื่นๆ ที่ขวางแคร่พิมพ์ออก

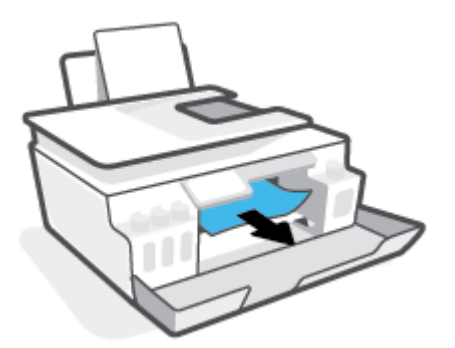

5. ตรวจสอบให้แน่ใจว่าสลักของหัวพิมพ์ปิดอย่างแน่นสนิท

🗒 หมายเหตุ: หลังจากที่คุณตั้งค่าเครื่องพิมพ์เสร็จแล้ว อย่าเปิดสลักหัวพิมพ์ยกเว้นเป็นการปฏิบัติตามคำแนะนำ

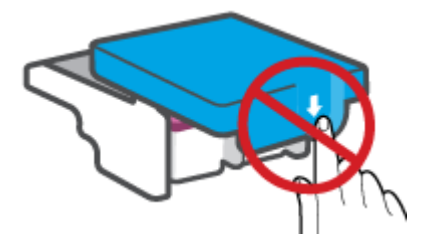

ปิดฝาครอบด้านหน้าของเครื่องพิมพ์

7. ดึงถาดรับกระดาษออกและแกนเลื่อนของถาดออกมา

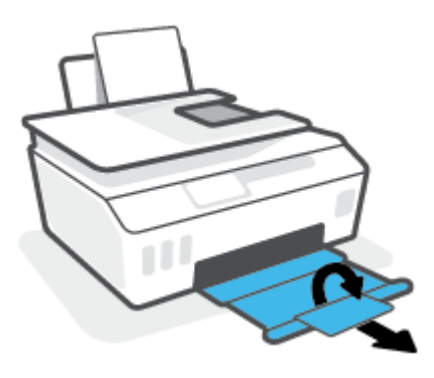

#### วิธีการดึงกระดาษติดออกจากภายในตัวเครื่องพิมพ์

หมายเหตุ: ปฏิบัติตามคำแนะนำในส่วนนี้ หลังจากที่คุณลองใช้วิธีอื่นในการนำกระดาษที่ติดออกแล้ว ก่อนที่คุณจะเริ่ม ตรวจสอบ ให้แน่ใจว่าได้ปิดฝาถังหมึกแน่นสนิท เพื่อป้องกันไม่ให้หมึกรั่วซึม

- 1. กด 🕐 (ปุ่ม พลังงาน) เพื่อปิดเครื่องพิมพ์
- ยกด้านหน้าของเครื่องพิมพ์ขึ้นโดยวางด้านหลังลงแหน เพื่อให้มองเห็นส่วนทำความสะอาดที่อยู่ด้านล่าง ค้นหาฝาช่อง ทำความสะอาดที่อยู่ด้านล่างเครื่องพิมพ์ แล้วถึงแถบทั้งสองด้านบนฝาช่องทำความสะอาดเพื่อเปิดออก
- 🗒 หมายเหตุ: อย่าวางเครื่องพิมพ์เอียงนานเกินไป เพื่อป้องกันไม่ให้หมึกรั่วซึม

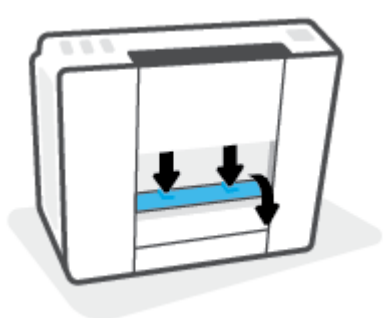

นำกระดาษที่ติดออก

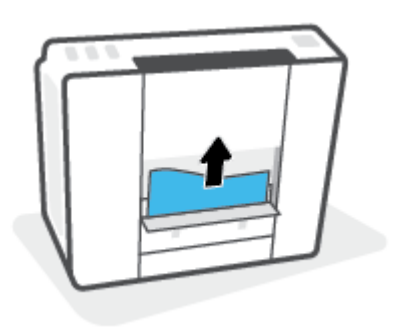

ปิดฝาปิด ค่อยๆ ดันฝาปิดกลับเข้าที่เดิมบนเครื่องพิมพ์จนกระทั่งสลักทั้งสองข้างเข้าที่

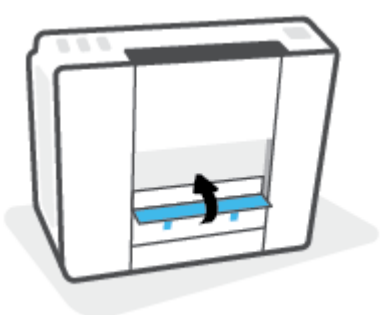

5. วางเครื่องพิมพ์ลงในตำแหน่งตั้งตรงตามปกติ แล้วกด 🕐 (ปุ่ม พลังงาน) เพื่อเปิดเครื่องพิมพ์

## เรียนรู้วิธีการป้องกันกระดาษติดขัด

เพื่อป้องกันไม่ให้กระดาษติด โปรดปฏิบัติตามคำแนะนำต่อไปนี้

- ห้ามเติมกระดาษจนล้นถาดป้อนกระดาษ แต่คุณต้องใส่กระดาษในถาดอย่างน้อย 5 แผ่นเพื่อผลลัพธ์ที่ดีที่สุด
- รักษาเครื่องพิมพ์ของคุณให้ ไม่มีฝุ่นและเศษวัสดุ โดยนำกระดาษออกและปิดถาดป้อนกระดาษเมื่อไม่ใช้งาน
- ควรนำกระดาษที่พิมพ์แล้วออกจากถาดรับกระดาษอย่างสม่ำเสมอ
- ตรวจสอบว่ากระดาษที่ใส่ ในถาดป้อนกระดาษนั้นเรียบเสมอกัน และขอบไม่โค้งงอหรือฉีกขาด
- อย่ารวมประเภทกระดาษหรือขนาดกระดาษที่แตกต่างกันลงในถาดป้อนกระดาษเข้า ปีกกระดาษทั้งหมดในถาดป้อนกระดาษ เข้าต้องมีชนิดและขนาดเดียวกัน

ใช้กระดาษ HP เพื่อประสิทธิภาพที่ดีที่สุดโปรดดู <u>ความรู้เบื้องต้นเกี่ยวกับกระดาษในหน้า 9</u> เพื่อทราบข้อมูลเพิ่มเติมเกี่ยวกับ กระดาษ HP

- ปรับตัวปรับความกว้างกระดาษในถาดป้อนกระดาษให้พอดีกับกระดาษทุกชนิด ตรวจดูว่าตัวปรับความกว้างกระดาษไม่ทำให้ กระดาษในถาดป้อนกระดาษโค้งงอ
- อย่าดันกระดาษเข้าไปในถาดป้อนกระดาษมากเกินไป
- อย่าป้อนกระดาษในระหว่างที่เครื่องพิมพ์กำลังพิมพ์งาน หากกระดาษในเครื่องพิมพ์กำลังจะหมดให้เครื่องพิมพ์พิมพ์จนหมด กระดาษก่อน จากนั้นจึงเพิ่มกระดาษ

## การแก้ไขปัญหาการป้อนกระดาษ

คุณกำลังประสบปัญหาในลักษณะใด

- ถาดป้อนกระดาษเข้าไม่ดึงกระดาษ
  - ตรวจสอบว่าได้ใส่กระดาษในถาดป้อนกระดาษ สำหรับข้อมูลเพิ่มเติม โปรดดูที่ <u>การใส่วัสดุพิมพ์ในหน้า 19</u>
  - ปรับตัวปรับความกว้างกระดาษในถาดป้อนกระดาษให้พอดีกับกระดาษทุกชนิด ตรวจดูว่าตัวปรับความกว้างกระดาษไม่ ทำให้กระดาษในถาดป้อนกระดาษโค้งงอ

- ตรวจสอบให้แน่ใจว่ากระดาษในถาดป้อนกระดาษไม่โค้งงอ ดัดกระดาษโดยการงอกระดาษที่โค้งในทิศทางตรงกันข้าม
- ทำความสะอาดลูกกลิ้งจ่ายกระดาษ
- หน้ากระดาษบิดเบี้ยว
  - ตรวจสอบให้แน่ใจว่าใส่กระดาษทางด้านขวาสุดของถาดป้อนกระดาษและตัวปรับความกว้างกระดาษอยู่ชิดพอดีกับ ด้านซ้ายของกระดาษ
  - ใส่กระดาษเข้าในเครื่องพิมพ์เมื่อเครื่องไม่ได้กำลังพิมพ์งานอยู่เท่านั้น
- กระดาษหลายแผ่นขณะนี้กำลังถูกดึงเข้า
  - ปรับตัวปรับความกว้างกระดาษในถาดป้อนกระดาษให้พอดีกับกระดาษทุกชนิด ตรวจดูว่าตัวปรับความกว้างกระดาษไม่ ทำให้กระดาษในถาดป้อนกระดาษโค้งงอ
  - ตรวจสอบให้แน่ใจว่าไม่ได้ใส่กระดาษลงในถาดป้อนกระดาษมากเกินไป
  - ตรวจสอบให้แน่ใจว่าแผ่นกระดาษที่ใส่เข้าไปไม่ติดกัน
  - ใช้กระดาษ HP เพื่อการปฏิบัติงานและประสิทธิภาพในการทำงานที่ดีที่สุด
  - ทำความสะอาดลูกกลิ้งจ่ายกระดาษ

#### หากต้องการทำความสะอาดลูกกลิ้งจ่ายกระดาษด้วยตัวเอง

- 1. รวบรวมอุปกรณ์ต่อไปนี้:
  - ผ้าฝ้ายผืนยาวที่ไม่มีขน
  - น้ำกลั่น น้ำกรอง หรือน้ำดื่ม (น้ำประปาอาจทำให้เกิดความเสียหายแก่เครื่องพิมพ์ได้)
- กด 🕛 (ปุ่ม พลังงาน) เพื่อปิดเครื่องพิมพ์
- ถอดสายไฟออกจากด้านหลังของเครื่องพิมพ์
- 4. ถอดสาย USB ออก หากยังไม่มีการถอดออก
- 5. ยกถาดป้อนกระดาษขึ้น
- ยกตัวป้องกันถาดป้อนกระดาษขึ้นและค้างไว้
- หมายเหตุ: ห้ามถอดตัวป้องกันถาดป้อนกระดาษออก ตัวป้องกันถาดป้อนกระดาษจะช่วยป้องกันไม่ให้วัตถุแปลกปลอม หล่นลงไปขวางทางออกของกระดาษซึ่งอาจทำให้เกิดปัญหากระดาษติดขัดได้
- 7. ดูที่ถาดป้อนกระดาษที่เปิดอยู่และมองหาลูกกลิ้งดึงกระดาษสีเทา คุณอาจต้องใช้ ไฟส่องเพื่อให้มองเห็นพื้นที่ดังกล่าว
- ค่อยๆ จุ่มผ้าฝ้ายผืนยาวลงในน้ำดื่มหรือน้ำกลั่นและบีบน้ำออกให้ผ้าเปียกหมาดๆ
- 9. กดผ้าลงบนลูกกลิ้ง และจากนั้นใช้นิ้วมือของคุณหมุนลูกกลิ้งขึ้นใช้แรงกดพอประมาณเพื่อนำฝุ่นหรือสิ่งสกปรกออก
- 10. ปรับตัวป้องกันถาดป้อนกระดาษลง
- 11. รอประมาณ 10 หรือ 15 นาทีเพื่อให้ลูกกลิ้งแห้ง

- 12. เสียบปลั๊กสายไฟเข้ากับด้านหลังของเครื่องพิมพ์อีกครั้ง
- 13. เสียบสาย USB เข้ากับเครื่องพิมพ์อีกครั้ง หากจำเป็น
- 14. กดปุ่ม เปิด/ปิด เพื่อเปิดเครื่องพิมพ์

# ปัญหาตลับหมึกพิมพ์

หากพบข้อความที่ระบุว่าหัวพิมพ์ (ตลับหมึก) มีปัญหาให้ลองดำเนินการต่อไปนี้ตามลำดับ:

- 1. ยืนยันว่าได้ติดตั้งหัวพิมพ์ที่ระบุอย่างถูกต้องแล้ว
- 2. ทำความสะอาดหน้าสัมผัสหัวพิมพ์
- ติดต่อฝ่ายสนับสนุนของ HP เพื่อขอความช่วยเหลือไปที่ <u>www.support.hp.com</u>

#### การยืนยันว่าติดตั้งหัวพิมพ์ได้อย่างเหมาะสม

- พมายเหตุ: คำแนะนำนี้สามารถใช ได้เฉพาะในสว่นนี้เท่านั้น หลังจากที่คุ่ณตัง้ค่าเครื่องพิมพ์เสร็จแล้ว อย่าเปิดสลักหัวพิมพ์ ยกเว้นเป็นการปฏิบัติตามคำแนะนำ
  - 1. ตรวจสอบว่าได้เปิดเครื่องพิมพ์แล้ว
  - 2. ปิดส่วนขยายของถาดรับกระดาษ แล้วปิดถาดรับกระดาษ

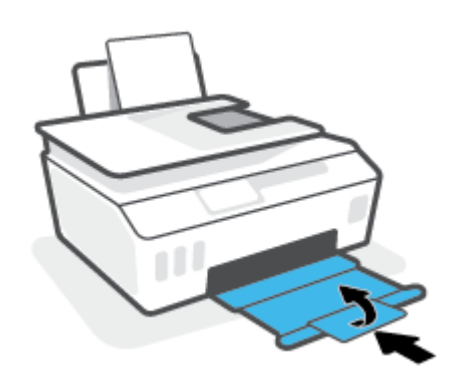

- ถอดและติดตั้งหัวพิมพ์ใหม่
  - a. เปิดฝาครอบด้านหน้าของเครื่องพิมพ์

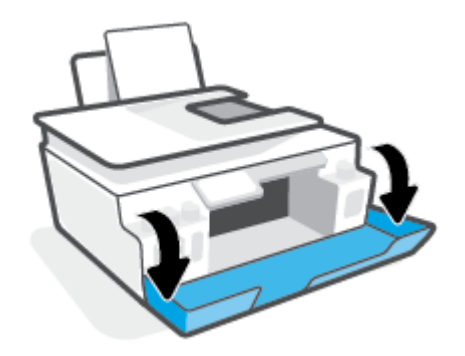

#### **b.** เปิดฝาครอบหัวพิมพ์

🗒 หมายเหตุ: หลังจากที่คุณตั้งค่าเครื่องพิมพ์เสร็จแล้ว อย่าเปิดสลักหัวพิมพ์ยกเว้นเป็นการปฏิบัติตามคำแนะนำ

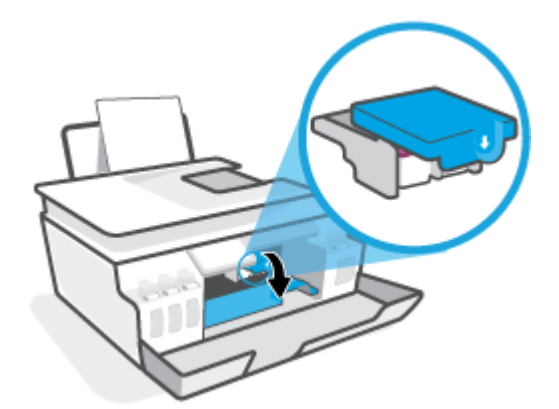

**c.** ดันลงเพื่อเปิดสลักหัวพิมพ์

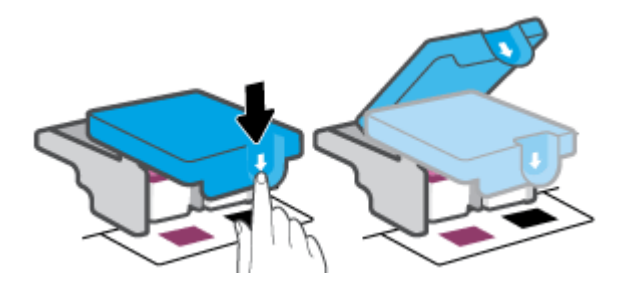

**d.** นำหัวพิมพ์ออกจากแคร่

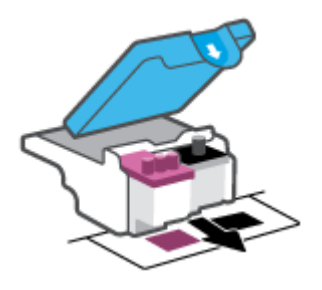

e. ตรวจสอบว่ามีหัวเสียบติดอย่ทู่ด้านบนของหัวพิมพ์หรือเทปพลาสติกอย่ทู่หน้าสัมผัสของหัวพิมพ์หรือไม่ หากมีให้นำ หัวเสียบออกจากด้านบนของหัวพิมพ์และเทปพลาสติกออกจากหน้าสัมผัส

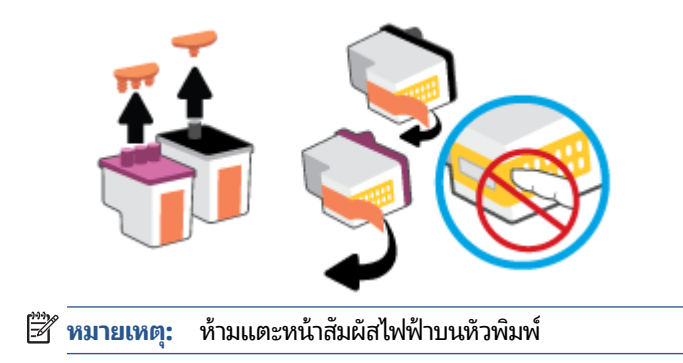

f. เลื่อนหัวพิมพ์เข้าไปในช่องเสียบจนกระทั่งได้ยินเสียงคลิก

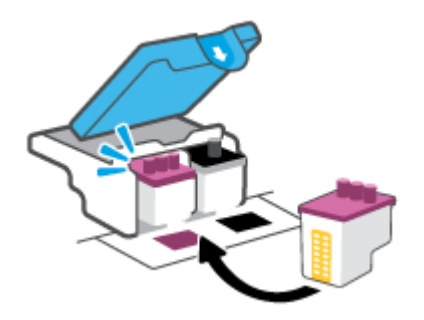

g. ปิดสลักหัวพิมพ์ ตรวจสอบให้แน่ใจว่า คุณปิดสลักหัวพิมพ์ไว้สนิท เพื่อหลีกเลี่ยงปัญหาต่างๆ เช่น แคร่ตลับหมึกค้าง

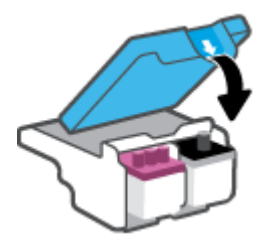

h. ปิดฝาครอบด้านหน้าของเครื่องพิมพ์

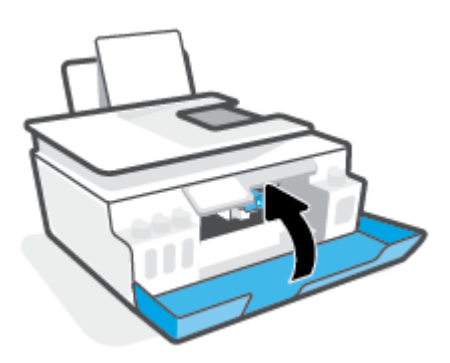

4. ดึงถาดรับกระดาษออกและแกนเลื่อนของถาดออกมา

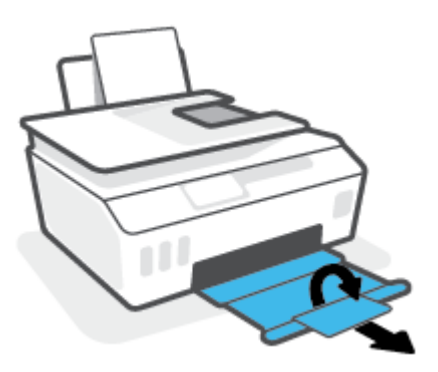

#### การทำความสะอาดหน้าสัมผัสหัวพิมพ์

- 🗒 หมายเหตุ:
  - เปิดสลักหัวพิมพ์ และทำความสะอาดหน้าสัมผัสหัวพิมพ์เฉพาะเมื่อจำเป็นเท่านั้น เช่น เมื่อระบบตรวจหาหัวพิมพ์ไม่พบ

คำแนะนำนี้สามารถใช้ ได้เฉพาะในส่วนนี้เท่านั้น หลังจากที่คุณตั้งค่าเครื่องพิมพ์เสร็จแล้ว อย่าเปิดสลักหัวพิมพ์ยกเว้น เป็นการปฏิบัติตามคำแนะนำ

- ขั้นตอนการทำความสะอาดจะใช้เวลาเพียงสองสามนาที ตรวจสอบให้แน่ใจว่าได้ติดตั้งหัวพิมพ์กลับเข้าไปในเครื่องพิมพ์ทันที หลังจากทำความสะอาด เราไม่แนะนำให้นำหัวพิมพ์ออกมาอยู่นอกเครื่องพิมพ์นานกว่า 30 นาที เพราะอาจทำให้เกิดความเสีย หายต่อหัวพิมพ์ได้
- 1. ตรวจสอบว่าได้เปิดเครื่องพิมพ์แล้ว
- ปิดส่วนขยายของถาดรับกระดาษ แล้วปิดถาดรับกระดาษ

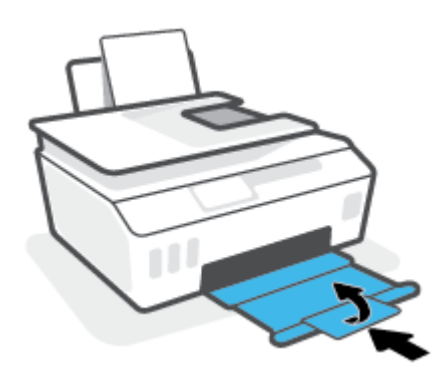

เปิดฝาครอบด้านหน้าของเครื่องพิมพ์

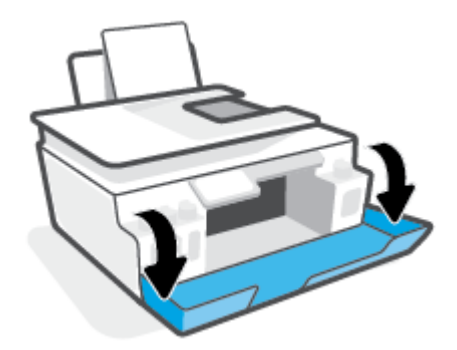

#### เปิดฝาครอบหัวพิมพ์

🗒 หมายเหตุ: หลังจากที่คุณตั้งค่าเครื่องพิมพ์เสร็จแล้ว อย่าเปิดสลักหัวพิมพ์ยกเว้นเป็นการปฏิบัติตามคำแนะนำ

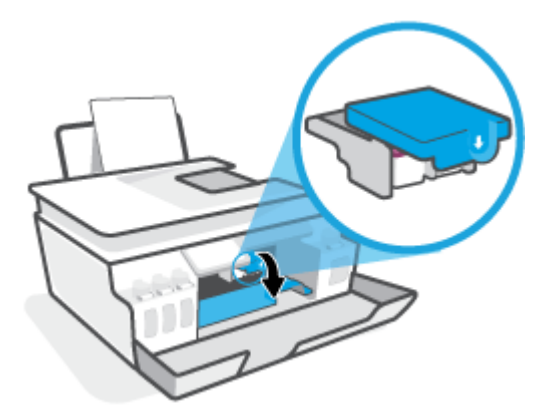

5. ดันลงเพื่อเปิดสลักหัวพิมพ์

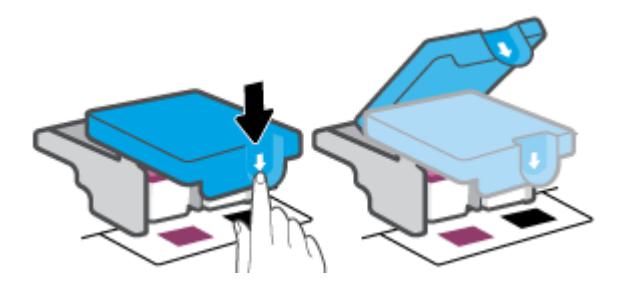

6. นำหัวพิมพ์ที่ระบุในข้อความแสดงข้อผิดพลาดออก

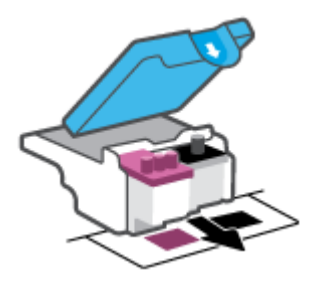

- 7. ทำความสะอาดหน้าสัมผัสหัวพิมพ์และหน้าสัมผัสเครื่องพิมพ์
  - จับด้านข้างของหัวพิมพ์และค้นหาตำแหน่งของแถบหน้าสัมผัสไฟฟ้าบนหัวพิมพ์

แถบหน้าสัมผัสไฟฟ้าจะเป็นจุดสีทองเล็กๆ บนหัวพิมพ์

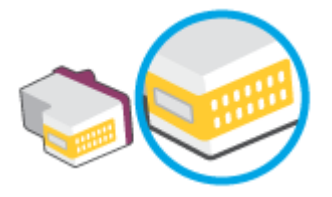

- เช็ดเฉพาะแถบหน้าสัมผัสโดยใช้ก้านสำลีแห้งหรือผ้าแห้งที่ไม่มีขน
  - หมายเหตุ: ระวังอย่าเช็ดส่วนอื่นนอกจากแถบหน้าสัมผัส และอย่าให้มีรอยเปื้อนของหมึกหรือเศษวัสดุอื่นๆ ติดอยู่ บนหัวพิมพ์
- ค้นหาแถบหน้าสัมผัสของหัวพิมพ์ที่ด้านในของเครื่องพิมพ์

แถบหน้าสัมผัสของเครื่องพิมพ์จะเป็นชุดส่วนนูนส์ทอง ซึ่งอยู่ในตำแหน่งที่บรรจบกับแถบหน้าสัมผัสบนหัวพิมพ์

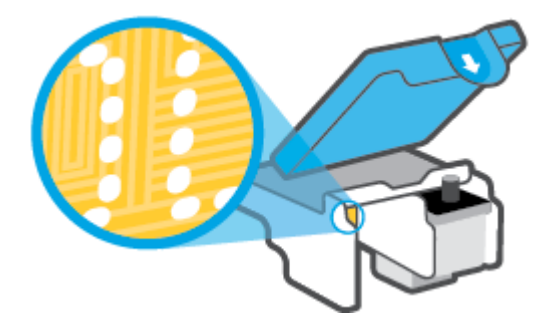

- **d.** ใช้ก้านสำลีแห้งหรือผ้าแห้งที่ไม่มีขนเช็ดแถบหน้าสัมผัส
- ติดตั้งหัวพิมพ์ใหม่อีกครั้ง

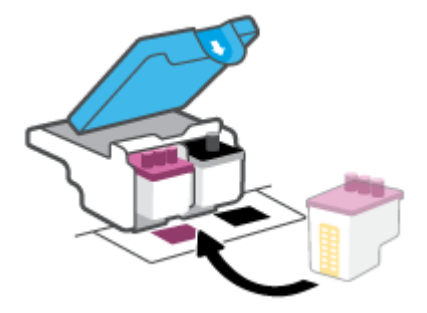

9. ปิดสลักหัวพิมพ์ ตรวจสอบให้แน่ใจว่า คุณปิดสลักหัวพิมพ์ไว้สนิท เพื่อหลีกเลี่ยงปัญหาต่างๆ เช่น แคร่ตลับหมึกค้าง

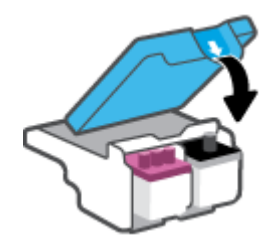

- 10. ปิดฝาครอบด้านหน้าของเครื่องพิมพ์
- ตรวจสอบว่าข้อความแสดงข้อผิดพลาดหายไปแล้วหรือยัง หากยังคงมีข้อความแสดงข้อผิดพลาดให้ปิดเครื่องพิมพ์ แล้วเปิด ใหม่

# ปัญหาการพิมพ์

## แก้ไขปัญหาหน้าที่ไม่พิมพ์ (พิมพ์ไม่ได้)

| <u>HP Print and Scan Doctor (ตัวตรวจสอบการ</u> | HP Print and Scan Doctor เป็น Utility ที่จะพยายามวินิจฉัยและแก้ ไขปัญหาโดยอัตโนมัติ |  |
|------------------------------------------------|-------------------------------------------------------------------------------------|--|
| <u>พิมพ์และสแกน HP)</u>                        | หมายเหตุ: ยูทิลิตี้นี้สามารถใช้งานได้กับระบบปฏิบัติการ Windows เท่านั้น             |  |
| <u>แก้ไขปัญหาเครื่องไม่พิมพ์งาน</u>            | ใช้ตัวช่วยการแก้ ไขปัญหาเบื้องต้นออนไลน์ของ HP                                      |  |
|                                                | รับคำแนะนำทีละขั้นตอนหากเครื่องพิมพ์ไม่ตอบสนองหรือไม่พิมพ์                          |  |

🖹 หมายเหตุ: HP Print and Scan Doctor และตัวช่วยการแก้ไขปัญหาเบื้องต้นออนไลน์ของ HP อาจไม่มีให้บริการในทุกภาษา

## อ่านคำแนะนำทั่วไปใน Help (วิธี ใช้) สำหรับปัญหาพิมพ์ไม่ได้

#### การแก้ไขปัญหาการพิมพ์ (Windows)

ตรวจดูให้แน่ใจว่าเปิดเครื่องพิมพ์แล้ว และมีกระดาษอยู่ในถาดป้อนกระดาษ หากยังไม่สามารถพิมพ์งานได้ให้ลองปฏิบัติตามขึ้น ตอนดังต่อไปนี้:

- 1. ตรวจสอบข้อความแสดงข้อผิดพลาดจาก ซอฟต์แวร์เครื่องพิมพ์ และแก้ปัญหาด้วยการทำตามคำแนะนำบนหน้าจอ
- หากคุณใช้สาย USB เชื่อมต่อคอมพิวเตอร์เข้ากับเครื่องพิมพ์ให้ถอดสาย USB ออกและเชื่อมต่อใหม่ หากคุณเชื่อมต่อ คอมพิวเตอร์เข้ากับเครื่องพิมพ์ด้วยการเชื่อมต่อระบบไร้สาย ให้ตรวจสอบว่าการเชื่อมต่อยังทำงานอยู่
- ตรวจสอบว่าเครื่องพิมพ์ไม่ได้หยุดการทำงานชั่วคราวหรือออฟไลน์

#### วิธีการตรวจสอบว่าเครื่องพิมพ์ไม่ได้หยุดการทำงานชั่วคราวหรือออฟไลน์

- a. โปรดทำสิ่งใดสิ่งหนึ่งต่อไปนี้ ทั้งนี้ขึ้นอยู่กับระบบปฏิบัติการของคุณ:
  - Windows 10: จากเมนู Start (เริ่ม) ของ Windows ให้เลือก Windows System (ระบบ Windows) จากราย ชื่อแอปให้เลือก Control Panel (แผงควบคุม) และจากนั้นคลิกที่ View devices and printers (ดูอุปกรณ์ และเครื่องพิมพ์) ภายใต้ Hardware and Sound (ฮาร์ดแวร์และเสียง)
  - Windows 8.1 และ Windows 8: ชี้ ไปที่หรือแตะที่มุมบนด้านขวาของหน้าจอเพื่อเปิดแถบชุดทางลัด คลิก ไอคอน การตั้งค่า คลิกหรือแตะ แผงควบคุม จากนั้นคลิกหรือแตะ ดูอุปกรณ์และเครื่องพิมพ์
  - Windows 7: จากเมนู Start (เริ่ม) ของ Windows คลิก Devices and Printers (อุปกรณ์และเครื่องพิมพ์)
- ดับเบิลคลิกหรือคลิกขวาที่ไอคอนสำหรับเครื่องพิมพ์ของคุณ จากนั้นเลือก See what's printing (ดูงานที่กำลัง พิมพ์อยู่) เพื่อเปิดคิวการพิมพ์
- บนเมนู Printer (เครื่องพิมพ์) โปรดตรวจสอบให้แน่ใจว่าไม่มีการทำเครื่องหมายถูกหน้ารายการ Pause Printing (หยุดการพิมพ์ชั่วคราว) หรือ Use Printer Offline (ใช้เครื่องพิมพ์แบบออฟไลน์)
- หากคุณเปลี่ยนแปลงค่าต่างๆ เรียบร้อยแล้วให้ลองพิมพ์ใหม่อีกครั้ง
- ตรวจสอบว่าได้ตั้งค่าเครื่องพิมพ์ที่ถูกต้องไว้เป็นเครื่องพิมพ์ค่าเริ่มต้น

#### ้วิธีการตรวจสอบว่าได้ตั้งค่าเครื่องพิมพ์ที่ถูกต้องไว้เป็นเครื่องพิมพ์ค่าเริ่มต้น

- a. โปรดทำสิ่งใดสิ่งหนึ่งต่อไปนี้ ทั้งนี้ขึ้นอยู่กับระบบปฏิบัติการของคุณ:
  - Windows 10: จากเมนู Start (เริ่ม) ของ Windows ให้เลือก Windows System (ระบบ Windows) จากราย ชื่อแอปให้เลือก Control Panel (แผงควบคุม) และจากนั้นคลิกที่ View devices and printers (ดูอุปกรณ์ และเครื่องพิมพ์) ภายใต้ Hardware and Sound (ฮาร์ดแวร์และเสียง)
  - Windows 8.1 และ Windows 8: ชี้ ไปที่หรือแตะที่มุมบนด้านขวาของหน้าจอเพื่อเปิดแถบชุดทางลัด คลิก ไอคอน การตั้งค่า คลิกหรือแตะ แผงควบคุม จากนั้นคลิกหรือแตะ ดูอุปกรณ์และเครื่องพิมพ์
  - Windows 7: จากเมนู Start (เริ่ม) ของ Windows คลิก Devices and Printers (อุปกรณ์และเครื่องพิมพ์)
- b. ตรวจดูให้แน่ใจว่าได้ตั้งค่าเครื่องพิมพ์ที่ถูกต้องไว้เป็นเครื่องพิมพ์ค่าเริ่มต้น

้เครื่องพิมพ์ค่าเริ่มต้นจะมีเครื่องหมายถูกในวงกลมสีดำหรือสีเขียวอยู่ด้านข้างเครื่องพิมพ์

- c. ถ้าเครื่องพิมพ์อื่นถูกตั้งค่าไว้เป็นเครื่องพิมพ์ค่าเริ่มต้นให้คลิกขวาที่เครื่องพิมพ์ที่ถูกต้องและเลือก Set as Default
   Printer (ตั้งค่าเป็นเครื่องพิมพ์เริ่มต้น)
- d. ลองใช้เครื่องพิมพ์ของคุณอีกครั้ง
- 5. รีสตาร์ทที่เก็บพักงานพิมพ์

#### วิธีการรีสตาร์ทที่เก็บพักงานพิมพ์

- a. โปรดทำสิ่งใดสิ่งหนึ่งต่อไปนี้ ทั้งนี้ขึ้นอยู่กับระบบปฏิบัติการของคุณ:
  - Windows 10 : จากเมนู เริ่ม ของ Windows ให้คลิก ระบบ Windows จากนั้นคลิก แผงควบคุม
  - Windows 8.1 ແລະ Windows 8 :
  - i. ชี้หรือแตะที่มุมบนขวาของหน้าจอเพื่อเปิดแถบทางลัด แล้วคลิกไอคอน **การตั้งค่า**
  - ii. คลิกหรือแตะ แผงควบคุม
  - Windows 7: จากเมนู เริ่ม ของ Windows ให้คลิก แผงควบคุม
- b. คลิก ระบบและการรักษาความปลอดภัย จากนั้นคลิก เครื่องมือการดูแลจัดการ
- ดับเบิลคลิก บริการ
- d. คลิกขวาที่ ตัวจัดคิวงานพิมพ์ แล้วคลิก คุณสมบัติ
- e. บนแท็บ ทั่วไป ตรวจสอบให้แน่ใจว่าได้เลือก อัตโนมัติ จากรายการดรอปดาวน์ ประเภทการเริ่มทำงาน
- f. ใน สถานะบริการให้ตรวจสอบสถานะ
  - หากบริการยังคงไม่ทำงานให้คลิก เริ่ม
  - หากบริการทำงานอยู่ให้คลิก หยุด จากนั้นคลิก เริ่ม เพื่อรีสตาร์ทบริการ

แล้วคลิก **ตกลง** 

- รีสตาร์ทเครื่องคอมพิวเตอร์
- 7. ลบคิวการพิมพ์

#### วิธีการลบคิวการพิมพ์

- โปรดทำสิ่งใดสิ่งหนึ่งต่อไปนี้ ทั้งนี้ขึ้นอยู่กับระบบปฏิบัติการของคุณ:
  - Windows 10: จากเมนู เริ่ม ของ Windows ให้คลิก ระบบ Windows จากนั้นคลิก แผงควบคุม ใน ฮาร์ดแวร์ และเสียง ให้คลิก ดูอุปกรณ์และเครื่องพิมพ์
  - Windows 8.1 และ Windows 8: ชี้ ไปที่หรือแตะที่มุมบนด้านขวาของหน้าจอเพื่อเปิดแถบชุดทางลัด คลิกที่ ไอคอน การตั้งค่า คลิกหรือแตะที่ แผงควบคุม และจากนั้นคลิกหรือแตะที่ ดูอุปกรณ์และเครื่องพิมพ์
  - Windows 7: จากเมนู เริ่ม ของ Windows ให้คลิกที่ อุปกรณ์และเครื่องพิมพ์
- b. คลิกขวาที่เครื่องพิมพ์ จากนั้นเลือกตัวเลือกเพื่อดูสิ่งที่กำลังพิมพ์
- c. บนเมนู Printer (เครื่องพิมพ์) ให้คลิก Cancel all documents (ยกเลิกเอกสารทั้งหมด) หรือ Purge Print Document (ล้างเอกสารงานพิมพ์) จากนั้นคลิก Yes (ไช่) เพื่อยืนยัน
- d. ถ้ายังมีเอกสารอยู่ในคิวให้รีสตาร์ทเครื่องคอมพิวเตอร์และลองพิมพ์อีกครั้งหลังจากคอมพิวเตอร์รีสตาร์ทเรียบร้อย แล้ว
- e. ตรวจสอบคิวการพิมพ์อีกครั้งเพื่อดูให้แน่ใจว่าไม่มีข้อมูลค้างอยู่ จากนั้นจึงลองพิมพ์อีกครั้ง

#### หากต้องการแก้ไขปัญหาเกี่ยวกับการพิมพ์ (OS X และ macOS)

- 1. ตรวจสอบข้อความแสดงข้อผิดพลาดและแก้ไข
- 2. ถอดสาย USB และเสียบกลับเข้าไปใหม่
- ตรวจสอบว่าเครื่องพิมพ์ไม่ได้หยุดการทำงานชั่วคราวหรือออฟไลน์

วิธีตรวจสอบว่าเครื่องพิมพ์ไม่ได้หยุดการทำงานชั่วคราวหรือออฟไลน์

- a. ใน การกำหนดลักษณะของระบบให้คลิก เครื่องพิมพ์และเครื่องสแกน
- **b.** คลิกปุ่ม **เปิดคิวการพิมพ์**
- **c.** คลิกที่งานพิมพ์เพื่อเลือก

ใช้ปุ่มต่อไปนี้เพื่อจัดการกับงานพิมพ์

- **ลบ**: ยกเลิกงานพิมพ์ที่เลือก
- หยุดชั่วคราว: หยุดงานพิมพ์ที่เลือกไว้ชั่วคราว
- กลับสู่การทำงาน: พิมพ์งานที่หยุดไว้ชั่วคราวต่อไป
- หยุดเครื่องพิมพ์ไว้ชั่วคราว: หยุดงานพิมพ์ทั้งหมดในคิวการพิมพ์ชั่วคราว
- **d.** หากคุณเปลี่ยนแปลงค่าต่างๆ เรียบร้อยแล้วให้ลองพิมพ์ใหม่อีกครั้ง
- 4. รีสตาร์ทคอมพิวเตอร์

## การแก้ไขปัญหาคุณภาพงานพิมพ์

แก้ไขปัญหาเกี่ยวกับคุณภาพการพิมพ์ออนไลน์

## ้อ่านคำแนะนำทั่วไปใน Help (วิธี ใช้) สำหรับการแก้ไขปัญหาคุณภาพงานพิมพ์

🖹 <mark>หมายเหตุ:</mark> เพื่อหลีกเลี่ยงปัญหาด้านคุณภาพการพิมพ์ให้ปิดเครื่องพิมพ์โดยใช้ปุ่ม Power (เปิด/ปิด) เสมอ และรอจนกว่าไฟ แสดงสถานะปุ่ม Power (เปิด/ปิด) จะดับก่อนที่จะดึงปลั๊กหรือปิดสวิตช์ที่รางปลั๊กไฟ ซึ่งจะช่วยให้เครื่องพิมพ์สามารถเลื่อนหัวพิมพ์ ไปยังตำแหน่งที่มีฝาปิดป้องกัน เพื่อไม่ให้หมึกแห้งได้

หากต้องการพัฒนาคุณภาพการพิมพ์โปรดดูที่ <u>การปรับปรุงคุณภาพงานพิมพ์ในหน้า 112</u>

# ปํญหาการทำสำเนา

สำหรับข้อมูลเพิ่มเติม โปรดดูที่ <u>เคล็ดลับการสแกนและทำสำเนาให้ประสบความสำเร็จในหน้า 56</u>

| <u>แก้ไขปัญหาการทำสำเนา</u> | ใช้ตัวช่วยการแก้ไขปัญหาเบื้องต้นออนไลน์ของ HP                             |  |
|-----------------------------|---------------------------------------------------------------------------|--|
|                             | รับคำแนะนำทีละขั้นตอนหากเครื่องพิมพ์ไม่ทำสำเนา หรือหากงานพิมพ์มีคุณภาพต่ำ |  |

🖹 <mark>หมายเหตุ:</mark> ตัวช่วยการแก้ไขปัญหาเบื้องต้นออนไลน์ของ HP อาจไม่มีให้บริการในทุกภาษา

# ปัญหาสแกน

สำหรับข้อมูลเพิ่มเติม โปรดดูที่ <u>เคล็ดลับการสแกนและทำสำเนาให้ประสบความสำเร็จในหน้า 56</u>

| <u>HP Print and Scan Doctor (ตัวตรวจสอบการ</u> | HP Print and Scan Doctor เป็น Utility ที่จะพยายามวินิจฉัยและแก้ไขปัญหาโดยอัตโนมัติ |  |
|------------------------------------------------|------------------------------------------------------------------------------------|--|
| <u>พิมพ่และสแกน HP)</u>                        | หมายเหตุ: ยูทิลิตี้้นี้สามารถใช้งานได้กับระบบปฏิบัติการ Windows เท่านั้น           |  |
| <u>การแก้ไขปัญหาการสแกน</u>                    | ใช้ตัวช่วยการแก้ไขปัญหาออนไลน์ของ HP                                               |  |
|                                                | รับคำแนะนำทีละขั้นตอนหากคุณไม่สามารถสแกน หรือหากงานสแกนมีคุณภาพต่ำ                 |  |

🖹 <mark>หมายเหตุ:</mark> HP Print and Scan Doctor และตัวช่วยการแก้ไขปัญหาออนไลน์ของ HP อาจมีให้บริการเฉพาะบางภาษาเท่านั้น

# ปํญหาโทรสาร

เรียกใช้รายงานการทดสอบโทรสารก่อนเพื่อดูว่ามีปัญหากับการตั้งค่าโทรสารของคุณหรือไม่ หากการทดสอบผ่านและคุณยังคง ประสบปัญหาในการส่งโทรสาร ตรวจสอบการตั้งค่าโทรสารที่แสดงรายการไว้ในรายงาน เพื่อตรวจสอบว่าการตั้งค่าถูกต้อง

## การเรียกใช้การทดสอบโทรสาร

้คุณสามารถทดสอบการตั้งค่าโทรสารของคุณเพื่อตรวจสอบสถานะของเครื่องพิมพ์ว่าได้รับการตั้งค่าอย่างถูกต้องสำหรับโทรสาร ทำการทดสอบนี้หลังจากได้ตั้งค่าโทรสารในเครื่องพิมพ์เสร็จแล้วเท่านั้น การทดสอบจะทำสิ่งต่อไปนี้:

- ทดสอบฮาร์ดแวร์เครื่องโทรสาร
- ตรวจสอบว่าได้ต่อสายโทรศัพท์ประเภทที่ถูกต้องเข้ากับเครื่องพิมพ์
- ตรวจสอบว่าสายโทรศัพท์เสียบเข้าไปในพอร์ตที่ถูกต้องหรือไม่
- ตรวจสอบสัญญาณการโทร
- ตรวจสอบสถานะการเชื่อมต่อสายโทรศัพท์
- ตรวจสอบหาสายโทรศัพท์ที่สามารถใช้ ได้

### การทดสอบการตั้งค่าโทรสารผ่านแผงควบคุมของเครื่องพิมพ์

- 1. การติดตั้งเครื่องพิมพ์สำหรับการรับและส่งโทรสารตามขั้นตอนการติดตั้งภายในบ้านหรือสำนักงาน
- 2. ตรวจสอบให้แน่ใจว่าได้ติดตั้งหัวพิมพ์เอาไว้ และใส่กระดาษเต็มแผ่นไว้ในถาดป้อนกระดาษ ก่อนเริ่มต้นการทดสอบ
- บนหน้าจอ Fax (แฟกซ์) แตะ Setup (การตั้งค่า) แตะ Setup Wizard (ตัวช่วยการติดตั้ง) แล้วปฏิบัติตามคำแนะนำบน หน้าจอ

เครื่องพิมพ์จะแสดงสถานะของการทดสอบบนจอแสดงผลและพิมพ์รายงาน

- 4. ทบทวนรายงาน
  - หากการทดสอบโทรสารล้มเหลวให้ดูวิธีแก้ปัญหาด้านล่าง
  - หากการทดสอบโทรสารผ่านและคุณยังคงประสบปัญหาในการส่งโทรสาร ตรวจสอบการตั้งค่าโทรสารที่แสดงรายการไว้ ในรายงาน เพื่อตรวจสอบว่าการตั้งค่าถูกต้อง คุณยังสามารถใช้ตัวช่วยการแก้ ไขปัญหาเบื้องต้นออนไลน์ของ HP

## สิ่งที่ควรทำเมื่อการทดสอบโทรสารล้มเหลว

หากคุณทดสอบโทรสารแล้วพบว่าผิดพลาดให้ตรวจดูรายงานเพื่อดูข้อมูลเบื้องต้นเกี่ยวกับข้อผิดพลาด หากต้องการข้อมูลเพิ่มเติม อย่างละเอียดให้ตรวจดูรายงานเพื่อดูว่าการทดสอบส่วนใดที่ผิดพลาด แล้วหาหัวข้อการแก้ไขปัญหาที่ตรงกัน

#### "การทดสอบฮาร์ดแวร์ โทรสาร" ล้มเหลว

- ปิดเครื่องพิมพ์โดยกด 🕐 (ปุ่ม Power (เปิด/ปิด)) ที่แผงควบคุมเครื่องพิมพ์ จากนั้นถอดปลั๊กไฟจากด้านหลังเครื่องพิมพ์ หลังจากผ่านไปสองสามวินาที ให้เสียบปลั๊กสายไฟกลับเข้าที่เดิม แล้วเปิดเครื่อง รันการทดสอบอีกครั้ง หากการทดสอบยังล้ม เหลวอีก ให้อ่านข้อมูลการแก้ ไขปัญหาเบื้องต้นในหัวข้อนี้
- ลองส่งหรือรับโทรสาร หากคุณสามารถส่งหรือรับโทรสารได้สำเร็จ แสดงว่านั่นอาจจะไม่ใช่ปัญหา
- หากคุณเรียกใช้งานการทดสอบจาก ตัวช่วยสร้างการตั้งค่าแฟกซ์ (Windows) ตรวจสอบให้แน่ใจว่าเครื่องพิมพ์ไม่ได้อยู่ ระหว่างการทำงานอื่น เช่น กำลังรับแฟกซ์หรือถ่ายสำเนา ตรวจดูว่ามีข้อความบนหน้าจอแสดงผลที่ระบุว่าเครื่องพิมพ์กำลัง ทำงานอยู่หรือไม่ หากไม่ว่างให้รอจนกว่าเครื่องจะว่าง และอยู่ในสถานะไม่ทำงาน ก่อนที่จะเรียกใช้การทดสอบ
- หากคุณใช้ตัวแยกสายโทรศัพท์ อาจก่อให้เกิดปัญหาในการโทรสารได้ (ตลับแยกสายโทรศัพท์คือตัวเชื่อมต่อสายสองเส้นที่ เสียบอยู่กับช่องเสียบสายโทรศัพท์ที่ผนัง) ลองถอดตลับแยกสายออกและเชื่อมต่อเครื่องพิมพ์เข้ากับช่องเสียบสายโทรศัพท์ที่ ผนังโดยตรง

หลังจากที่คุณแก้ปัญหาแล้วให้รันการทดสอบโทรสารอีกครั้งเพื่อตรวจสอบว่าสามารถส่งโทรสารได้ และเครื่องพิมพ์พร้อมสำหรับ การรับส่งโทรสาร หาก **Fax Hardware Test (ทดสอบฮาร์ดแวร์ โทรสาร)** ยังไม่สามารถใช้งานได้ และเกิดปัญหาในการรับส่งโ ทรสารให้ติดต่อฝ่ายสนับสนุนของ HPไปที่ <u>www.support.hp.com</u> เว็บไซต์นี้จะให้ข้อมูลและยูทิลิตี้ที่ช่วยให้คุณสามารถแก้ ปัญหาทั่วไปของเครื่องพิมพ์ได้ เมื่อมีข้อความแจ้งให้เลือกประเทศ/ภูมิภาคของคุณ แล้วคลิก **รายชื่อติดต่อของ HP ทั้งหมด** เพื่อ ขอข้อมูลการโทรติดต่อฝ่ายสนับสนุนทางเทคนิค

#### การทดสอบ 'โทรสารที่เชื่อมต่อกับช่องเสียบสายโทรศัพท์บนผนัง'' ล้มเหลว

- ตรวจสอบการเชื่อมต่อระหว่างช่องเสียบสายโทรศัพท์ที่ผนังกับเครื่องพิมพ์ เพื่อให้แน่ใจว่าต่อสายโทรศัพท์แน่นแล้ว
- หากคุณใช้ตัวแยกสายโทรศัพท์ อาจก่อให้เกิดปัญหาในการโทรสารได้ (ตลับแยกสายโทรศัพท์คือตัวเชื่อมต่อสายสองเส้นที่ เสียบอยู่กับช่องเสียบสายโทรศัพท์ที่ผนัง) ลองถอดตลับแยกสายออกและเชื่อมต่อเครื่องพิมพ์เข้ากับช่องเสียบสายโทรศัพท์ที่ ผนังโดยตรง
- ลองเชื่อมต่อโทรศัพท์และสายโทรศัพท์เข้ากับช่องเสียบสายโทรศัพท์ที่ผนังที่คุณกำลังใช้สำหรับเครื่องพิมพ์ แล้วตรวจดูเสียง สัญญาณ หากคุณไม่ได้ยินเสียงสัญญาณ ให้ติดต่อบริษัทโทรศัพท์ แล้วให้บริษัทตรวจสอบสายสัญญาณให้
- ลองส่งหรือรับโทรสาร หากคุณสามารถส่งหรือรับโทรสารได้สำเร็จ แสดงว่านั่นอาจจะไม่ ใช่ปัญหา

หลังจากที่คุณแก้ปัญหาแล้วให้รันการทดสอบโทรสารอีกครั้งเพื่อตรวจสอบว่าสามารถส่งโทรสารได้ และเครื่องพิมพ์พร้อมสำหรับ การรับส่งโทรสาร

### การทดสอบ "สายโทรศัพท์ที่เชื่อมต่อกับพอร์ตบนโทรสารที่ถูกต้อง" ล้มเหลว

หากคุณใช้ตัวแยกสายโทรศัพท์ อาจก่อให้เกิดปัญหาในการโทรสารได้ (ตลับแยกสายโทรศัพท์คือตัวเชื่อมต่อสายสองเส้นที่เสียบอยู่ กับช่องเสียบสายโทรศัพท์ที่ผนัง) ลองถอดตลับแยกสายออกและเชื่อมต่อเครื่องพิมพ์เข้ากับช่องเสียบสายโทรศัพท์ที่ผนังโดยตรง

#### เสียบสายโทรศัพท์เข้ากับพอร์ตที่ถูกต้อง

### ภาพ 8-1 ภาพด้านหลังของเครื่องพิมพ์

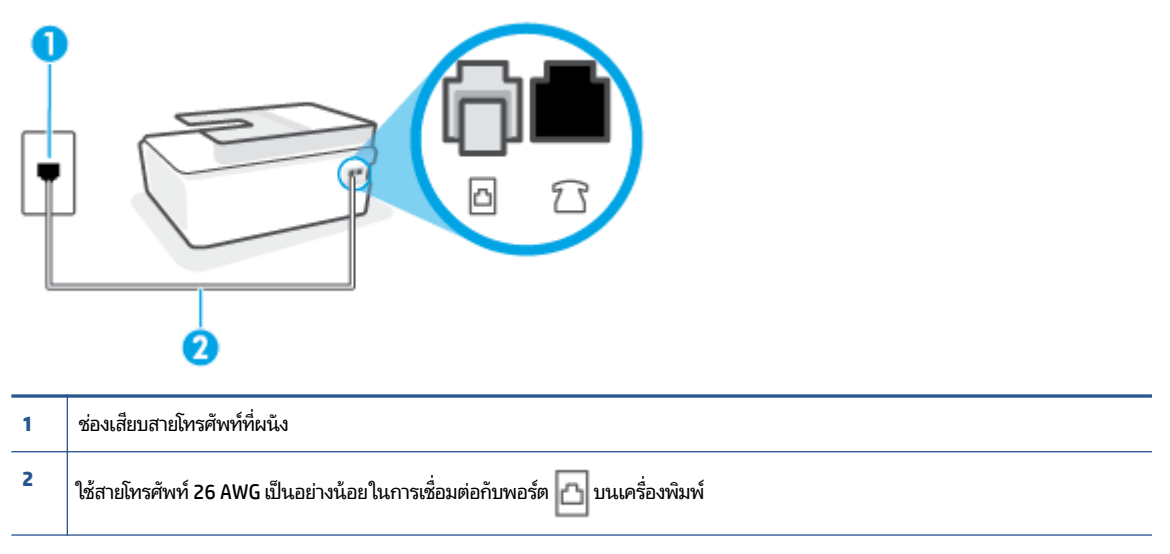

- หลังจากที่คุณเชื่อมต่อสายโทรศัพท์เข้ากับพอร์ต <a>[]</a> แล้วให้ดำเนินการทดสอบโทรสารอีกครั้ง เพื่อให้แน่ใจว่าสามารถรับส่ง โทรสารได้ และเครื่องพิมพ์พร้อมที่จะรับส่งโทรสาร
- ลองส่งหรือรับโทรสาร

#### การทดสอบ "การใช้สายโทรศัพท์ที่ถูกต้องสำหรับโทรสาร" ล้มเหลว

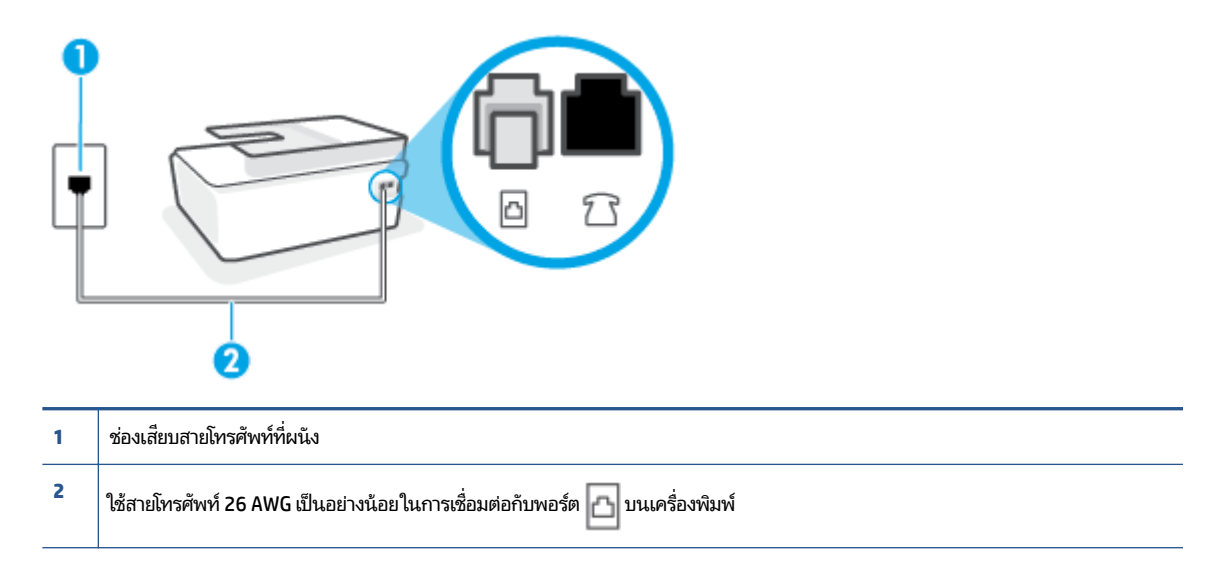

้ใช้สายโทรศัพท์ที่ยาวขึ้น หากจำเป็น คุณสามารถซึ้่อสายโทรศัพท์ได้จากร้านขายเครื่องใช้ ไฟฟ้าที่จำหน่ายอุปกรณ์โทรศัพท์

- ตรวจสอบการเชื่อมต่อระหว่างช่องเสียบสายโทรศัพท์ที่ผนังกับเครื่องพิมพ์ เพื่อให้แน่ใจว่าต่อสายโทรศัพท์แน่นแล้ว
- หากคุณใช้ตัวแยกสายโทรศัพท์ อาจก่อให้เกิดปัญหาในการโทรสารได้ (ตลับแยกสายโทรศัพท์คือตัวเชื่อมต่อสายสองเส้นที่ เสียบอยู่กับช่องเสียบสายโทรศัพท์ที่ผนัง) ลองถอดตลับแยกสายออกและเชื่อมต่อเครื่องพิมพ์เข้ากับช่องเสียบสายโทรศัพท์ที่ ผนังโดยตรง

#### การทดสอบ "การตรวจจับสัญญาณเสียง" ล้มเหลว

- อุปกรณ์อื่น ซึ่งใช้สายโทรศัพท์เดียวกันกับเครื่องพิมพ์ อาจทำให้การทดสอบล้มเหลว หากต้องการค้นหาว่าอุปกรณ์อื่นก่อให้ เกิดปัญหาหรือไม่ให้ถอดสายอุปกรณ์ทั้งหมดออกจากสายโทรศัพท์ แล้วรันการทดสอบอีกครั้ง หาก Dial Tone Detection Test (ทดสอบการตรวจหาสัญญาณการโทร) ผ่านโดยไม่มีการเชื่อมต่อกับอุปกรณ์อื่น แสดงว่าอุปกรณ์หนึ่งอย่างหรือ มากกว่านั้นเป็นสาเหตุของปัญหาให้ลองเชื่อมต่ออุปกรณ์เหล่านั้นอีกครั้งทีละอย่าง และดำเนินการทดสอบใหม่ในแต่ละครั้ง ที่เชื่อมต่ออุปกรณ์แต่ละอย่าง จนกว่าคุณจะสามารถระบุได้ว่าอุปกรณ์ใดเป็นสาเหตุของปัญหา
- ลองเชื่อมต่อโทรศัพท์และสายโทรศัพท์เข้ากับช่องเสียบสายโทรศัพท์ที่ผนังที่คุณกำลังใช้สำหรับเครื่องพิมพ์ แล้วตรวจดูเสียง สัญญาณ หากคุณไม่ได้ยินเสียงสัญญาณให้ติดต่อบริษัทโทรศัพท์ แล้วให้บริษัทตรวจสอบสายสัญญาณให้
- หากคุณใช้ตัวแยกสายโทรศัพท์ อาจก่อให้เกิดปัญหาในการโทรสารได้ (ตลับแยกสายโทรศัพท์คือตัวเชื่อมต่อสายสองเส้นที่ เสียบอยู่กับช่องเสียบสายโทรศัพท์ที่ผนัง) ลองถอดตลับแยกสายออกและเชื่อมต่อเครื่องพิมพ์เข้ากับช่องเสียบสายโทรศัพท์ที่ ผนังโดยตรง
- หากระบบโทรศัพท์ไม่ได้ใช้สัญญาณโทรศัพท์แบบมาตรฐาน เช่น ระบบชุมสายโทรศัพท์ย่อย (PBX) บางระบบ ซึ่งอาจทำให้ การทดสอบล้มเหลวได้ ซึ่งไม่ได้ทำให้เกิดปัญหาในการส่งหรือรับโทรสาร ลองส่งหรือรับโทรสารทดสอบ

- ตรวจสอบให้แน่ใจว่าตั้งค่าประเทศ/พื้นที่ไว้ถูกต้องตามประเทศ/พื้นที่ของคุณ หากไม่ได้ตั้งค่าประเทศ/พื้นที่ หรือหากตั้งค่า ไม่ถูกต้อง การทดสอบอาจล้มเหลวและอาจเกิดปัญหาในการส่งและรับโทรสาร
- ตรวจสอบให้แน่ใจว่าคุณต่อเครื่องพิมพ์กับโทรศัพท์อะนาล็อก มิฉะนั้นจะไม่สามารถส่งหรือรับโทรสาร วิธีการตรวจสอบว่าสาย โทรศัพท์เป็นแบบระบบดิจิตอลหรือไม่ ทำได้โดยการเชื่อมต่อโทรศัพท์อะนาล็อกแบบปกติเข้ากับสายโทรศัพท์ แล้วฟังเสียงส ัญญาณ หากคุณไม่ได้ยินเสียงสัญญาณปกติ อาจเป็นไปได้ว่าสายโทรศัพท์ตั้งค่าไว้สำหรับโทรศัพท์ระบบดิจิตอล ต่อ เครื่องพิมพ์เข้ากับสายโทรศัพท์แอนะล็อกแล้วลองส่งหรือรับโทรสาร

หลังจากที่คุณแก้ปัญหาแล้วให้รันการทดสอบโทรสารอีกครั้งเพื่อตรวจสอบว่าสามารถส่งโทรสารได้ และเครื่องพิมพ์พร้อมสำหรับ การรับส่งโทรสาร หากการทดสอบ **Dial Tone Detection** (การตรวจสอบเสียงสัญญาณ) ยังคงล้มเหลวให้ติดต่อบริษัทโทรศัพท์ เพื่อตรวจเช็คสายโทรศัพท์

#### การทดสอบ "สภาพสายโทรสาร" ล้มเหลว

- ตรวจสอบให้แน่ใจว่าคุณต่อเครื่องพิมพ์กับโทรศัพท์อะนาล็อก มิฉะนั้นจะไม่สามารถส่งหรือรับโทรสาร วิธีการตรวจสอบว่าสาย โทรศัพท์เป็นแบบระบบดิจิตอลหรือไม่ ทำได้โดยการเชื่อมต่อโทรศัพท์อะนาล็อกแบบปกติเข้ากับสายโทรศัพท์ แล้วฟังเสียงส ัญญาณ หากคุณไม่ได้ยินเสียงสัญญาณปกติ อาจเป็นไปได้ว่าสายโทรศัพท์ตั้งค่าไว้สำหรับโทรศัพท์ระบบดิจิตอล ต่อ เครื่องพิมพ์เข้ากับสายโทรศัพท์แอนะล็อกแล้วลองส่งหรือรับโทรสาร
- ตรวจสอบการเชื่อมต่อระหว่างช่องเสียบสายโทรศัพท์ที่ผนังกับเครื่องพิมพ์ เพื่อให้แน่ใจว่าต่อสายโทรศัพท์แน่นแล้ว
- ตรวจสอบว่าคุณเชื่อมต่อเครื่องพิมพ์เข้ากับช่องเสียบสายโทรศัพท์ที่ผนังอย่างถูกต้องใช้สายโทรศัพท์ เสียบปลายด้านหนึ่งเข้า กับช่องเสียบสายโทรศัพท์บนผนัง จากนั้นเสียบปลายอีกด้านเข้ากับพอร์ต 🔂 บนเครื่องพิมพ์
- อุปกรณ์อื่น ซึ่งใช้สายโทรศัพท์เดียวกันกับเครื่องพิมพ์ อาจทำให้การทดสอบล้มเหลว หากต้องการค้นหาว่าอุปกรณ์อื่นก่อให้ เกิดปัญหาหรือไม่ให้ถอดสายอุปกรณ์ทั้งหมดออกจากสายโทรศัพท์ แล้วรันการทดสอบอีกครั้ง
  - หาก Fax Line Condition Test (ทดสอบสภาพสายโทรสาร) ผ่านโดยไม่มีการเชื่อมต่อกับอุปกรณ์อื่น แสดงว่า อุปกรณ์หนึ่งอย่างหรือมากกว่านั้น เป็นสาเหตุของปัญหาให้ลองเชื่อมต่ออุปกรณ์เหล่านั้นอีกครั้งทีละอย่าง และดำเนิน การทดสอบใหม่ในแต่ละครั้งที่เชื่อมต่ออุปกรณ์หนึ่งอย่าง จนกว่าคุณจะสามารถระบุได้ว่าอุปกรณ์ใดเป็นสาเหตุของ ปัญหา
  - หาก Fax Line Condition Test (ทดสอบสภาพสายโทรสาร) ทำงานล้มเหลวโดยไม่มีการเชื่อมต่ออุปกรณ์อื่นให้ต่อ เครื่องพิมพ์เข้ากับสายโทรศัพท์ที่ใช้งานอยู่ แล้วตรวจดูข้อมูลการแก้ ไขปัญหาเบื้องต้นในหัวข้อนี้
- หากคุณใช้ตัวแยกสายโทรศัพท์ อาจก่อให้เกิดปัญหาในการโทรสารได้ (ตลับแยกสายโทรศัพท์คือตัวเชื่อมต่อสายสองเส้นที่ เสียบอยู่กับช่องเสียบสายโทรศัพท์ที่ผนัง) ลองถอดตลับแยกสายออกและเชื่อมต่อเครื่องพิมพ์เข้ากับช่องเสียบสายโทรศัพท์ที่ ผนังโดยตรง

หลังจากที่คุณแก้ปัญหาแล้วให้รันการทดสอบโทรสารอีกครั้งเพื่อตรวจสอบว่าสามารถส่งโทรสารได้ และเครื่องพิมพ์พร้อมสำหรับ การรับส่งโทรสาร หากการทดสอบ Fax Line Condition (สภาพสายโทรสาร) ยังคงล้มเหลว และคุณมีปัญหาในการรับส่งโทรสาร โปรดติดต่อบริษัทโทรศัพท์เพื่อให้ตรวจเช็คสายโทรศัพท์

## แก้ไขปัญหาโทรสาร

| <u>แก้ไขปัญหาโทรสาร</u> | ใช้ตัวช่วยการแก้ไขปัญหาเบื้องต้นออนไลน์ของ HP                        |
|-------------------------|----------------------------------------------------------------------|
|                         | แก้ ไขปัญหาในการส่งหรือรับโทรสาร หรือส่งโทรสารไปยังคอมพิวเตอร์ของคุณ |

🖹 หมายเหตุ: ตัวช่วยการแก้ไขปัญหาเบื้องต้นออนไลน์ของ HP อาจไม่มีให้บริการในทุกภาษา

## อ่านคำแนะนำทั่วไปใน Help (วิธี ใช้) สำหรับปัญหาโทรสารที่เฉพาะเจาะจง

คุณกำลังประสบปัญหาโทรสารในลักษณะใด

#### จอแสดงผลจะแสดงว่าโทรศัพท์ต่อพ่วงไว้

- ใช้สายโทรศัพท์ที่ยาวขึ้น หากจำเป็น คุณสามารถซึ้่อสายโทรศัพท์ได้จากร้านขายเครื่องใช้ ไฟฟ้าที่จำหน่ายอุปกรณ์โทรศัพท์
- อุปกรณ์อื่นซึ่งใช้สายโทรศัพท์เดียวกันกับเครื่องพิมพ์อาจกำลังมีการใช้งานอยู่ ตรวจสอบให้แน่ใจว่าโทรศัพท์ที่ต่อพ่วง (โทรศัพท์ที่อยู่บนสายโทรศัพท์เดียวกัน แต่ ไม่เชื่อมต่อกับเครื่องพิมพ์) หรืออุปกรณ์อื่นๆ ไม่มีการใช้งานอยู่หรือมีการต่อพ่วง ตัวอย่างเช่น คุณไม่สามารถใช้เครื่องพิมพ์ในการรับส่งโทรสารได้ หากต่อโทรศัพท์พ่วงไว้ หรือกำลังใช้ โมเด็ม dial-up ของ คอมพิวเตอร์เพื่อส่งอืเมลหรือใช้งานอินเทอร์เน็ตอยู่

## เครื่องพิมพ์มีปัญหาในการส่งและรับโทรสาร

 ตรวจสอบว่าได้เปิดเครื่องพิมพ์แล้ว ดูที่จอแสดงผลบนเครื่องพิมพ์ ถ้าจอแสดงผลว่างเปล่า และไฟแสดงสถานะปุ่ม Power (เปิด/ปิด) ไม่ติดสว่าง แสดงว่าเครื่องพิมพ์ปิดอยู่ ตรวจสอบให้แน่ใจว่าได้ต่อสายไฟเข้ากับเครื่องพิมพ์และเสียบเข้ากับปลั๊กไฟ แน่นดีแล้ว กด (1/2) (ปุ่ม Power (เปิด/ปิด)) เพื่อเปิดเครื่องพิมพ์

หลังจากเปิดเครื่องพิมพ์แล้ว HP ขอแนะนำให้รอห้านาทีก่อนที่จะรับหรือส่งโทรสาร เครื่องพิมพ์ ไม่สามารถรับหรือส่งโทรสาร ในขณะที่กำลังเริ่มทำงานหลังจากเปิดเครื่องได้

 ปลายข้างหนึ่งของสายโทรศัพท์ควรจะต่อเข้ากับพอร์ต 
 <u>โา</u>บนเครื่องพิมพ์ และปลายอีกด้านต่อกับช่องเสียบสายโทรศัพท์ที่
 ผนังดังที่แสดงไว้ในภาพประกอบ

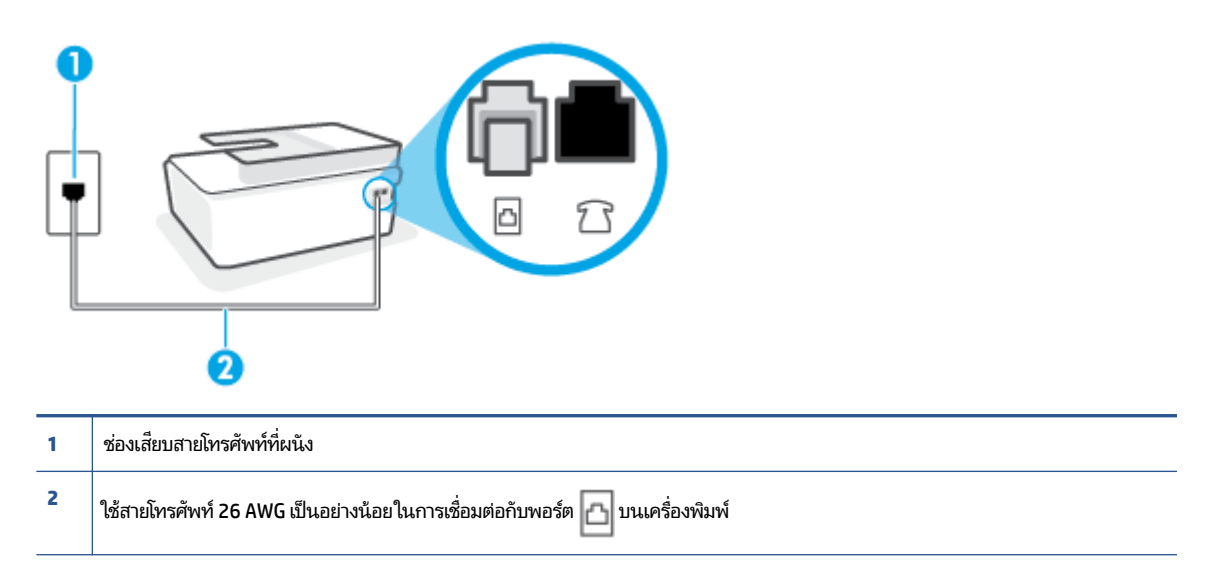

้ใช้สายโทรศัพท์ที่ยาวขึ้น หากจำเป็น คุณสามารถซึ้่อสายโทรศัพท์ได้จากร้านขายเครื่องใช้ ไฟฟ้าที่จำหน่ายอุปกรณ์โทรศัพท์

 ลองเชื่อมต่อโทรศัพท์และสายโทรศัพท์เข้ากับช่องเสียบสายโทรศัพท์ที่ผนังที่คุณกำลังใช้สำหรับเครื่องพิมพ์ แล้วตรวจดูเสียง สัญญาณ หากคุณไม่ได้ยินเสียงสัญญาณให้ติดต่อบริษัทโทรศัพท์ในท้องถิ่นของคุณ

- อุปกรณ์อื่นซึ่งใช้สายโทรศัพท์เดียวกันกับเครื่องพิมพ์อาจกำลังมีการใช้งานอยู่ ตัวอย่างเช่น คุณไม่สามารถใช้เครื่องพิมพ์ใน การรับส่งโทรสารได้ หากต่อโทรศัพท์พ่วงไว้ หรือกำลังใช้ โมเด็ม dial-up ของคอมพิวเตอร์เพื่อส่งอีเมลหรือใช้งานอินเทอร์เน็ต อยู่
- ตรวจสอบว่าการทำงานอื่นทำให้เกิดข้อผิดพลาดหรือไม่ ตรวจสอบจอแสดงผลหรือคอมพิวเตอร์เพื่อดูข้อความแสดงข้อผิด พลาดซึ่งจะให้ข้อมูลเกี่ยวกับปัญหาและวิธีการแก้ ไขปัญหา หากเกิดข้อผิดพลาด เครื่องพิมพ์จะไม่สามารถรับหรือส่งโทรสาร ได้จนกว่าจะมีการแก้ ไขข้อผิดพลาดนั้นแล้ว
- การเชื่อมต่อสายโทรศัพท์อาจจะมีเสียงรบกวน สายโทรศัพท์ที่มีคุณภาพเสียงต่ำ (มีเสียงรบกวน) อาจก่อให้เกิดปัญหาในการโ ทรสารได้ ตรวจสอบคุณภาพเสียงของสายโทรศัพท์โดยเสียบโทรศัพท์เข้ากับช่องเสียบสายโทรศัพท์บนผนังและฟังว่ามีเสียงด ังคงที่หรือมีเสียงรบกวนหรือไม่ หากคุณได้ยินเสียงรบกวนให้ปิด Error Correction Mode (โหมดแก้ไขข้อผิดพลาด) (ECM) แล้วลองส่งโทรสารใหม่อีกครั้ง หากต้องการข้อมูลเกี่ยวกับการเปลี่ยน ECMให้ดูที่ <u>การส่งโทรสารในโหมดแก้ไขข้อผิด</u> <u>พลาดในหน้า 62</u> หากปัญหายังคงมีอยู่ให้ติดต่อบริษัทโทรศัพท์
- หากคุณใช้บริการระบบ DSL (Digital Subscriber Line)ให้ตรวจสอบว่าได้เชื่อมต่อตัวแยกสัญญาณ DSL แล้ว มิฉะนั้นจะไม่ สามารถใช้ โทรสารได้
- ตรวจสอบว่าเครื่องพิมพ์ไม่ได้เชื่อมต่อเข้ากับช่องเสียบสายโทรศัพท์ที่ผนัง ซึ่งตั้งค่าไว้สำหรับโทรศัพท์แบบดิจิตอล วิธีการ ตรวจสอบว่าสายโทรศัพท์เป็นแบบระบบดิจิตอลหรือไม่ ทำได้โดยการเชื่อมต่อโทรศัพท์อะนาล็อกแบบปกติเข้ากับสายโทรศัพท์ แล้วฟังเสียงสัญญาณ หากคุณไม่ได้ยินเสียงสัญญาณปกติ อาจเป็นไปได้ว่าสายโทรศัพท์ตั้งค่าไว้สำหรับโทรศัพท์ระบบ ดิจิตอล
- หากคุณกำลังใช้ทั้งอุปกรณ์แปลงสัญญาณ/อะแดปเตอร์ขั้วต่อของโทรศัพท์ภายใน (PBX) หรือเครือข่ายบริการสื่อสารร่วม ระบบดิจิทัล (Integrated Services Digital Network - ISDN) โปรดตรวจสอบให้แน่ใจว่าเครื่องพิมพ์เชื่อมต่อกับพอร์ตที่ ถูกต้องแล้ว และอะแดปเตอร์ขั้วต่อได้รับการตั้งค่าเป็นประเภทสวิตช์ที่ถูกต้องสำหรับประเทศ/พื้นที่ของคุณ ถ้าเป็นไปได้
- หากเครื่องพิมพ์ใช้สายโทรศัพท์เดียวกับบริการ DSL โมเด็ม DSL อาจจะต่อลงดินไม่ถูกต้อง หากโมเด็ม DSL ไม่ ได้ต่อลงดิน อย่างถูกต้อง อาจทำให้เกิดเสียงรบกวนในสายโทรศัพท์ สายโทรศัพท์ที่มีคุณภาพเสียงต่ำ (มีเสียงรบกวน) อาจก่อให้เกิด ปัญหาในการรับส่งโทรสารได้ คุณสามารถตรวจสอบคุณภาพเสียงของสายโทรศัพท์โดยเสียบโทรศัพท์เข้ากับแจ็คเสียบสาย โทรศัพท์ที่ผนังและฟังว่ามีเสียงดังคงที่หรือมีเสียงรบกวนหรือไม่ หากคุณได้ยินเสียงรบกวนให้ปิดโมเด็ม DSL และถอดปลั๊ก ไฟออกอย่างน้อย 15 นาที เปิดโมเด็ม DSLใหม่แล้วฟังเสียงสัญญาณอีกครั้ง
- หมายเหตุ: ในอนาคต คุณอาจได้ยินเสียงสัญญาณรบกวนในสายโทรศัพท์อีก หากเครื่องพิมพ์หยุดรับและส่งโทรสารให้ทำ ซ้ำขั้นตอนนี้

หากยังคงมีสัญญาณเสียงรบกวนในสายโทรศัพท์ โปรดติดต่อบริษัทโทรศัพท์ของคุณ หากต้องการข้อมูลเพิ่มเติมเกี่ยวกับการ ปิดโมเด็ม DSL โปรดติดต่อขอรับบริการจากบริษัท DSL ของคุณ

 หากคุณใช้ตัวแยกสายโทรศัพท์ อาจก่อให้เกิดปัญหาในการโทรสารได้ (ตลับแยกสายโทรศัพท์คือตัวเชื่อมต่อสายสองเส้นที่ เสียบอยู่กับช่องเสียบสายโทรศัพท์ที่ผนัง) ลองถอดตลับแยกสายออกและเชื่อมต่อเครื่องพิมพ์เข้ากับช่องเสียบสายโทรศัพท์ที่ ผนังโดยตรง

## เครื่องพิมพ์ไม่สามารถรับโทรสาร แต่สามารถส่งโทรสารได้

- หากคุณไม่ได้ใช้บริการเสียงเรียกเข้าเฉพาะ ควรตรวจสอบให้แน่ใจว่าคุณลักษณะ Distinctive Ring (เสียงเรียกเข้า เฉพาะ) บนเครื่องพิมพ์ถูกตั้งค่าเป็น All Rings (เสียงเรียกเข้าทั้งหมด) สำหรับข้อมูลเพิ่มเติม โปรดดูที่ การเปลี่ยนรูปแบบ เสียงเรียกเข้าให้เป็นเสียงเรียกเข้าเฉพาะในหน้า 74
- หาก Auto Answer (ตอบรับอัตโนมัติ) ถูกตั้งค่าไว้เป็น Off (ปิด) คุณจำเป็นต้องรับโทรสารด้วยตนเอง ไม่เช่นนั้น เครื่องพิมพ์จะไม่รับโทรสาร สำหรับข้อมูลเกี่ยวกับการรับโทรสารด้วยตนเอง โปรดดูที่ <u>การรับโทรสารด้วยตนเอง ในหน้า 63</u>

- หากคุณมีบริการข้อความเสียงที่ใช้หมายเลขโทรศัพท์เดียวกันกับโทรสาร คุณต้องรับโทรสารด้วยตนเองโดยไม่ใช้การรับแบบ อัตโนมัติ ซึ่งหมายความว่า ท่านต้องอยู่คอยรับสารโทรสารที่เข้ามา
- หากคุณใช้ โมเด็ม dial-up ของคอมพิวเตอร์ที่ ใช้สายโทรศัพท์เดียวกับเครื่องพิมพ์ ควรตรวจสอบให้แน่ใจว่าซอฟต์แวร์ที่มา พร้อมกับโมเด็มของคุณไม่ได้ถูกตั้งค่าไว้เพื่อรับโทรสารแบบอัตโนมัติ โมเด็มที่ถูกตั้งค่าเพื่อรับโทรสารโดยอัตโนมัติจะใช้สาย โทรศัพท์เพื่อรับโทรสารที่ส่งเข้ามาทั้งหมด ซึ่งจะทำให้เครื่องพิมพ์ไม่สามารถรับสายโทรสารเข้า
- หากคุณใช้เครื่องตอบรับที่ใช้สายโทรศัพท์เดียวกันกับเครื่องพิมพ์ คุณอาจจะประสบกับปัญหาใดปัญหาหนึ่งต่อไปนี้:
  - เครื่องตอบรับของคุณอาจจะไม่ได้รับการตั้งค่าเพื่อใช้งานกับเครื่องพิมพ์อย่างถูกต้อง
  - ข้อความที่ส่งออกไปอาจยาวหรือดังเกินกว่าที่เครื่องพิมพ์จะตรวจพบสัญญาณโทรสารได้ ซึ่งอาจทำให้การเชื่อมต่อของ เครื่องส่งโทรสารหลุดได้
  - เครื่องตอบรับของคุณอาจมีช่วงเงียบไม่นานพอที่จะให้เครื่องพิมพ์ตรวจพบสัญญาณโทรสารได้หลังจากส่งข้อความออก ไป ปัญหานี้มักจะเกิดขึ้นกับเครื่องตอบรับแบบดิจิตอล

วิธีปฏิบัติดังต่อไปนี้อาจช่วยคุณแก้ปัญหาต่างๆ ดังกล่าวได้:

- เมื่อเครื่องตอบรับโทรศัพท์ของคุณใช้สายโทรศัพท์สายเดียวกันกับสายโทรศัพท์ที่คุณใช้สำหรับโทรสารให้ลองเชื่อมต่อ เครื่องตอบรับโทรศัพท์เข้ากับเครื่องพิมพ์โดยตรง
- ตรวจสอบว่าได้ตั้งค่าเครื่องพิมพ์ให้รับโทรสารอัตโนมัติ สำหรับข้อมูลเกี่ยวกับการตั้งค่าเครื่องพิมพ์ให้รับโทรสาร อัตโนมัติโปรดดูที่ <u>การรับโทรสารในหน้า 63</u>
- ควรตรวจสอบว่าการตั้งค่า Rings to Answer (เสียงเรียกเข้า) ถูกตั้งให้มีจำนวนเสียงเรียกเข้ามากกว่าจำนวนเสียง เรียกเข้าของเครื่องตอบรับ หากต้องการข้อมูลเพิ่มเติม โปรดดูที่ <u>การกำหนดจำนวนครั้งของเสียงเรียกเข้าก่อนตอบรับ</u> ในหน้า 73
- ถอดสายเครื่องตอบรับโทรศัพท์ออก แล้วลองรับโทรสาร หากสามารถรับโทรสารได้เมื่อไม่มีเครื่องตอบรับ แสดงว่า เครื่องตอบรับโทรศัพท์อาจเป็นสาเหตุของปัญหา
- สียบเครื่องตอบรับใหม่ และบันทึกข้อความที่ส่งออกอีกครั้ง บันทึกข้อความที่ใช้เวลาประมาณ 10 วินาที พูดช้าๆ ด้วย ระดับเสียงเบาๆ เมื่อบันทึกข้อความ เงียบไว้อย่างน้อย 5 วินาทีเมื่อพูดข้อความของคุณเสร็จแล้วไม่ควรมีเสียงรบกวน ใดๆ เกิดขึ้นขณะบันทึกข้อความเสียงในช่วงที่คุณเงียบอยู่ ลองรับโทรสารอีกครั้ง
- หมายเหตุ: เครื่องตอบรับอัตโนมัติดิจิตอลบางรุ่น อาจจะเก็บเสียงเงียบที่บันทึกไว้หลังจากการส่งข้อความออกของ คุณเสร็จสิ้น ฟังข้อความส่งออกของคุณเพื่อตรวจสอบ
- หากเครื่องพิมพ์ใช้สายโทรศัพท์เดียวกับอุปกรณ์โทรศัพท์ประเภทอื่น เช่น เครื่องตอบรับ โมเด็ม dial-up ของคอมพิวเตอร์ หรือกล่องสวิตช์แบบหลายพอร์ต ระดับสัญญาณโทรสารอาจจะลดลง ระดับสัญญาณอาจลดลงได้หากคุณใช้ตลับแยกสาย หรือเชื่อมต่อสายเคเบิลพิเศษเพื่อขยายความยาวของสายโทรศัพท์ สัญญาณโทรสารที่ลดลงอาจทำให้เกิดปัญหาได้ ในร ะหว่างการรับโทรสาร

ในการตรวจสอบว่าอุปกรณ์อื่นก่อให้เกิดปัญหาหรือไม่ให้ถอดสายอุปกรณ์ทั้งหมดที่เชื่อมต่ออยู่ นอกจากเครื่องพิมพ์ออกจาก สายโทรศัพท์ จากนั้นลองรับโทรสาร หากสามารถรับโทรสารได้สำเร็จโดยไม่มีอุปกรณ์อื่น แสดงว่าอุปกรณ์อื่นอย่างน้อยหนึ่ง ชั้นเป็นสาเหตุของปัญหา ลองเพิ่มอุปกรณ์กลับเข้าไปทีละหนึ่งอย่าง และแต่ละครั้งให้ลองรับโทรสาร จนกระทั่งระบุได้ว่า อุปกรณ์ตัวใดเป็นต้นเหตุของปัญหา

 หากคุณมีรูปแบบเสียงเรียกเข้าพิเศษสำหรับหมายเลขโทรสาร (โดยใช้บริการเสียงเรียกเข้าเฉพาะจากบริษัทโทรศัพท์ของคุณ)
 ควรตรวจสอบให้แน่ใจว่าได้ตั้งคุณสมบัติ Distinctive Ring (เสียงเรียกเข้าเฉพาะ) บนเครื่องพิมพ์ไว้ตรงกัน สำหรับข้อมูล เพิ่มเติม โปรดดูที่ <u>การเปลี่ยนรูปแบบเสียงเรียกเข้าให้เป็นเสียงเรียกเข้าเฉพาะในหน้า 74</u>

## เครื่องพิมพ์ไม่สามารถส่งโทรสาร แต่สามารถรับโทรสารได้

 เครื่องพิมพ์อาจหมุนเบอร์ โทรเร็วหรือกระชั้นชิดจนเกินไป คุณอาจต้องใส่เครื่องหมายเว้นระยะในการกดหมายเลข ตัวอย่าง เช่น ถ้าต้องต่อสายนอกก่อนที่จะกดหมายเลขโทรศัพท์ คุณจะต้องใส่เครื่องหมายเว้นระยะแล้วตามด้วยหมายเลขโทรศัพท์ ถ้า หมายเลขโทรศัพท์ที่ต้องการกดคือ 95555555 และเลข 9 คือหมายเลขที่ใช้สำหรับต่อสายนอก คุณจะต้องใส่เครื่องหมาย เว้นระยะดังนี้: 9-555-5555 เว้นช่วงสำหรับหมายเลขโทรสารที่พิมพ์ โดยกดเลือก \* ซ้ำ ๆ จนเครื่องหมายขีด (-) ปรากฏขึ้น ที่จอแสดงผล

นอกจากนี้ คุณยังสามารถส่งโทรสารได้โดยการกดปุ่มบนหน้าจอ เมื่อทำเช่นนั้น คุณจะสามารถฟังเสียงโทรศัพท์ได้ขณะกดห มายเลข คุณสามารถกำหนดความเร็วในการหมุนหมายเลขได้และตอบรับการแจ้งเตือนเมื่อหมุนหมายเลข หากต้องการข้อมูล เพิ่มเติม โปรดดูที่ <u>การส่งโทรสารโดยการโทรโดยการกดปุ่มบนหน้าจอในหน้า 59</u>

 หมายเลขปลายทางที่จะส่งโทรสารมีสัญญาณไม่ถูกต้องหรือเครื่องรับโทรสารเกิดปัญหา คุณสามารถตรวจสอบได้ โดยลองโทร หาหมายเลขโทรสารจากโทรศัพท์และฟังสัญญาณโทรสาร หากไม่ได้ยินสัญญาณโทรสาร แสดงว่าเครื่องรับโทรสารอาจปิดอยู่ หรือไม่ได้เชื่อมต่อไว้ หรือบริการวอยซ์เมล์อาจรบกวนสายโทรศัพท์ของผู้รับ คุณอาจขอให้ผู้รับโทรสารตรวจสอบเครื่องรับเพื่อ หาข้อบกพร่องที่เกิดขึ้น

# ปัญหาเครือข่ายและการเชื่อมต่อ

## แก้ไขปัญหาการเชื่อมต่อเครือข่าย

เลือกตัวเลือกการแก้ไขปัญหาเบื้องต้นอย่างใดอย่างหนึ่งต่อไปนี้

| <u>HP Print and Scan</u><br><u>Doctor (ตัวตรวจ</u><br><u>สอบการพิมพ์และ</u><br><u>สแกน HP)</u> | HP Print and Scan Doctor เป็น Utility ที่จะพยายามวินิจฉัยและแก้ไขปัญหาโดยอัตโนมัติ<br>หมายเหตุ: ยูทิลิตี้ํ้นี้สามารถใช้งานได้กับระบบปฏิบัติการ Windows เท่านั้น                                                                                                    |
|------------------------------------------------------------------------------------------------|----------------------------------------------------------------------------------------------------|
| ใช้ตัวช่วยสร้างการ<br>แก้ ไขปัญหาทางอ<br>อนไลน์จาก HP                                          | <ul> <li><u>การแก้ไขบัญหาระบบไร้สาย</u> ทั้งในกรณีที่ไม่เคยเชื่อมต่อเครื่องพิมพ์ของคุณเลย หรือเคยมีการเชื่อมต่อแล้ว แต่ไม่สามารถใช้<br/>งานได้อีกต่อไป</li> <li><u>การแก้ไขบัญหาไฟร์วอลล์หรือการป้องกันไวรัส</u> ทากคุณสงสัยว่า ระบบเหล่านี้ทำให้ไม่สามารถเชื่อมต่อคอมพิวเตอร์ของคุณ<br/>เข้ากับเครื่องพิมพ์</li> </ul> |
|                                                                                                | <ul> <li><u>ค้นหาการตั้งค่าเครือข่ายสำหรับการเชื่อมต่อไร้สาย</u> หากคุณจำชื่อเครือข่ายไร้สาย (SSID) หรือรหัสผ่านของคุณไม่ได้</li> <li><u>แปลงการเชื่อมต่อ USB เป็นระบบไร้สาย</u> เพื่อไม่ให้มีสาย USB เกะกะระหว่างอุปกรณ์ของคุณ และใช้งานเครื่องพิมพ์ผ่านเครือ<br/>ข่ายไร้สายแหน</li> </ul>                             |

🗒 หมายเหตุ: HP Print and Scan Doctor และตัวช่วยการแก้ ไขปัญหาออนไลน์ของ HP อาจไม่มีให้บริการในทุกภาษา

### ้อ่านคำแนะนำทั่วไปใน วิธี ใช้ สำหรับการแก้ไขปัญหาเบื้องต้นเกี่ยวกับระบบไร้สาย

พิมพ์รายงานทดสอบเครือข่ายไร้สายและหน้าการกำหนดค่าเครือข่าย สำหรับข้อมูลเพิ่มเติมโปรดดูที่ <u>เปลี่ยนแปลงการตั้งค่า</u> <u>ระบบไร้สายในหน้า 127</u>

## การค้นหาการตั้งค่าเครือข่ายสำหรับการเชื่อมต่อไร้สาย

เลือกตัวเลือกการแก้ไขปัญหาเบื้องต้นอย่างใดอย่างหนึ่งต่อไปนี้

| HP Print and Scan Doctor (ตัวตรวจสอบ<br>การพิมพ์และสแกน HP) | HP Print and Scan Doctor เป็น Utility ที่สามารถเเจ้งชื่อเครือข่าย (SSID) และรทัสผ่าน (รทัสเครือข่าย)<br>ให้คุณทราบ |  |
|-------------------------------------------------------------|----------------------------------------------------------------------------------------------------|--|
|                                                             | หมายเหตุ: ยูทิลิตี้้นี้สามารถใช้งานได้กับระบบปฏิบัติการ Windows เท่านั้น                                           |  |
| ใช้ตัวช่วยการแก้ไขปัญหาเบื้องต้นออนไลน์<br>ของ HP           | เรียนรู้วิธีการค้นหาชื่อเครือข่าย (SSID) และรหัสผ่านสำหรับระบบไร้สายของคุณ                                         |  |

🗒 หมายเหตุ: HP Print and Scan Doctor และตัวช่วยการแก้ไขปัญหาเบื้องต้นออนไลน์ของ HP อาจไม่มีให้บริการในทุกภาษา

## แก้ไขปัญหาการเชื่อมต่อ Wi-Fi Direct

สำหรับข้อมูลเพิ่มเติมเกี่ยวกับ Wi-Fi Direct โปรดดูที่ <u>เชื่อมต่อผ่านระบบไร้สายเข้ากับเครื่องพิมพ์โดยไม่ผ่านเราเตอร์ (Wi-Fi</u> <u>Direct)ในหน้า 123</u>

| ใช้ตัวช่วยการแก้ไขปัญหาเบื้องต้นออนไลน์ของ HP | แก้ ไขปัญหาเกี่ยวกับ Wi-Fi Direct หรือเรียนรู้วิธีการกำหนดค่า Wi-Fi Direct |
|-----------------------------------------------|----------------------------------------------------------------------------|
|-----------------------------------------------|----------------------------------------------------------------------------|

## 🖹 หมายเหตุ: ตัวช่วยการแก้ไขปัญหาเบื้องต้นออนไลน์ของ HP อาจไม่มีให้บริการในทุกภาษา

#### อ่านคำแนะนำทั่วไปใน Help (วิธี ใช้) สำหรับการแก้ไขปัญหาเบื้องต้นเกี่ยวกับ Wi-Fi Direct

- ตรวจสอบให้แน่ใจว่าไอคอน Wi-Fi Direct บนจอแสดงผลเครื่องพิมพ์ติดสว่างอยู่ หากต้องการเปิด Wi-Fi Direct โปรดดูที่ เชื่อมต่อผ่านระบบไร้สายเข้ากับเครื่องพิมพ์ โดยไม่ผ่านเราเตอร์ (Wi-Fi Direct)ในหน้า 123
- จากคอมพิวเตอร์ระบบไร้สายหรืออุปกรณ์เคลื่อนที่ของคุณให้เปิดใช้การเชื่อมต่อระบบไร้สาย (Wi-Fi) และจากนั้นค้นหาและ เชื่อมต่อเข้ากับชื่อ Wi-Fi Direct สำหรับเครื่องพิมพ์ของคุณ
- 🖹 หมายเหตุ: หากต้องการค้นหาชื่อหรือรหัสผ่าน Wi-Fi Direct ให้แตะ อุ๊ฏ (Wi-Fi Direct) จากหน้าจอหลักบนจอแสดงผล แผงควบคุมเครื่องพิมพ์
- 3. ใส่รหัสผ่าน Wi-Fi Direct เมื่อปรากฏข้อความแจ้งบนหน้าจอ
- ถ้าคุณต้องการใช้อุปกรณ์พกพา ตรวจสอบให้แน่ใจว่าคุณได้ติดตั้งแอพสำหรับการพิมพ์ที่ใช้งานร่วมกันได้แล้ว สำหรับข้อมูล เพิ่มเติมเกี่ยวกับการพิมพ์จากอุปกรณ์พกพา โปรดเข้าไปที่ <u>www.hp.com/global/us/en/eprint/</u> <u>mobile\_printing\_apps.html</u>

## แปลงการเชื่อมต่อ USB เป็นแบบไร้สาย

้หากต้องการเปลี่ยนประเภทการเชื่อมต่อโปรดดูที่ <u>การเปลี่ยนจากการเชื่อมต่อแบบ USB เป็นการเชื่อมต่อแบบไร้สายในหน้า 130</u>

เลือกตัวเลือกการแก้ ไขปัญหาเบื้องต้นอย่างใดอย่างหนึ่งต่อไปนี้

|                                                      | HP Print and Scan Doctor เป็น Utility ที่จะพยายามวินิจฉัยและแก้ไขปัญหาโดยอัตโนมัติ |
|------------------------------------------------------|------------------------------------------------------------------------------------|
|                                                      | หมายเหตุ: ยูทลต <b>ินสามารถเชงานไดกบระบบปฏบตการ Windows</b> เทานน                  |
| <u>ใช้ตัวช่วยการแก้ไขบึญหาเบื้องต้นออนไลน์ของ HP</u> | แปลงการเชื่อมต่อ USB เป็นแบบไร้สายหรือ Wi-Fi Direct.                               |

🖹 หมายเหตุ: HP Print and Scan Doctor และตัวช่วยการแก้ไขปัญหาเบื้องต้นออนไลน์ของ HP อาจไม่มีให้บริการในทุกภาษา

# ปัญหาเกี่ยวกับฮาร์ดแวร์ของเครื่องพิมพ์

## ปิดฝาครอบเครื่องพิมพ์

• ตรวจสอบให้แน่ใจว่าฝาครอบหัวพิมพ์และฝาด้านหน้านั้นปิดสนิทดี

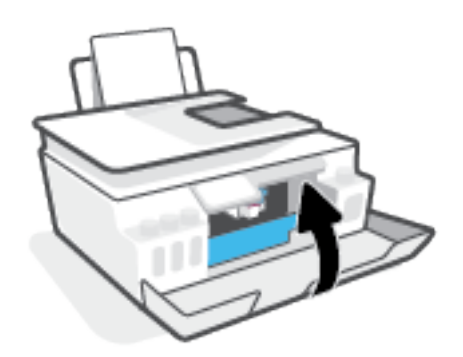

#### เครื่องพิมพ์หยุดทำงานโดยไม่ทราบสาเหตุ

- ตรวจสอบระบบไฟและการเชื่อมต่อไฟฟ้า
- ตรวจสอบให้แน่ใจว่าสายไฟของเครื่องพิมพ์เชื่อมต่อเข้ากับเต้าเสียบไฟฟ้าที่ใช้การได้แน่นสนิท
- พมายเหตุ: เมื่อเปิดใช้งาน ปิดอัตโนมัติ เครื่องพิมพ์จะปิดโดยอัตโนมัติหลังจากที่ไม่มีการใช้งานนาน 2 ชั่วโมงเพื่อช่วยลดการใช้ พลังงาน สำหรับข้อมูลเพิ่มเติมโปรดดูที่ <u>ปิดอัตโนมัติในหน้า 17</u>

## วิธีการแก้ไขปัญหาเครื่องพิมพ์ไม่ทำงาน

ปิดและเปิดเครื่องพิมพ์ หากไม่สามารถแก้ปัญหาได้ให้ติดต่อ HP

# การแก้ไขปัญหาผ่านบริการทางเว็บ

หากคุณมีปัญหาในการใช้บริการทางเว็บ เช่น HP ePrint ให้ตรวจสอบรายละเอียดต่อไปนี้:

- ตรวจสอบให้แน่ใจว่าเครื่องพิมพ์เชื่อมต่ออยู่กับอินเทอร์เน็ตโดยใช้การเชื่อมต่อแบบไร้สาย
- ตรวจสอบให้แน่ใจว่าติดตั้งการอัพเดตของผลิตภัณฑ์ล่าสุดไว้ ในเครื่องพิมพ์เรียบร้อยแล้ว
- ตรวจสอบให้แน่ใจว่าคุณได้เปิดใช้งานบริการทางเว็บบนเครื่องพิมพ์ สำหรับข้อมูลเพิ่มเติม โปรดดูที่ <u>การตั้งค่าบริการทางเว็บ</u> <u>ในหน้า 39</u>
- ตรวจสอบให้แน่ใจว่าฮับ สวิตช์ หรือเราเตอร์ของเครือข่ายเปิดอยู่และทำงานอย่างถูกต้อง
- หากคุณเชื่อมต่อเครื่องพิมพ์โดยใช้การเชื่อมต่อแบบไร้สาย ตรวจสอบให้แน่ใจว่าเครือข่ายไร้สายทำงานได้อย่างถูกต้อง สำหรับ ข้อมูลเพิ่มเติม โปรดดูที่ <u>ปัญหาเครือข่ายและการเชื่อมต่อในหน้า 169</u>
- หากคุณใช้ HP ePrint ให้ตรวจสอบรายละเอียดต่อไปนี้
  - ตรวจสอบว่าที่อยู่อีเมลของเครื่องพิมพ์ถูกต้อง
  - ตรวจสอบว่าที่อยู่อืเมลของเครื่องพิมพ์เป็นที่อยู่เดียวที่แสดงอยู่ ในบรรทัด "To" (ถึง) ของข้อความอืเมล หากมีที่อยู่
     อืเมลอื่นแสดงอยู่ ในบรรทัด "To" (ถึง) สิ่งที่แนบที่คุณกำลังส่งอาจพิมพ์ไม่ได้
  - ตรวจสอบว่าคุณกำลังส่งเอกสารที่ตรงตามข้อกำหนดของ HP ePrint หากต้องการข้อมูลเพิ่มเติม โปรดไปที่ <u>www.hpconnected.com</u> (อาจไม่มีให้เลือกใช้งานในบางประเทศ/ภูมิภาค)
- หากเครือข่ายของคุณใช้การตั้งค่าพร็อกซีเมื่อเชื่อมต่ออินเทอร์เน็ต ตรวจสอบว่าการตั้งค่าพร็อกซีที่คุณกำลังป้อนนั้นถูกต้อง
  - ตรวจสอบการตั้งค่าที่ถูกใช้ โดยเว็บเบราว์เซอร์ที่คุณใช้อยู่ (เช่น Internet Explorer, Firefox, หรือ Safari)
  - ตรวจสอบกับผู้ดูแลระบบ IT หรือผู้ที่ตั้งค่าไฟร์วอลล์ของคุณ

หากมีการเปลี่ยนแปลงการตั้งค่าพร็อกซีที่ไฟร์วอลล์ของคุณใช้งานอยู่ คุณต้องอัพเดตการตั้งค่าเหล่านี้จากแผงควบคุม เครื่องพิมพ์หรือเว็บเซิร์ฟเวอร์แบบฝังตัว หากการตั้งค่าเหล่านี้ ไม่ได้รับการอัพเดต คุณจะไม่สามารถใช้บริการทางเว็บ ได้

้สำหรับข้อมูลเพิ่มเติม โปรดดูที่ <u>การตั้งค่าบริการทางเว็บในหน้า 39</u>

 คำแนะนำ: สำหรับวิธีใช้เพิ่มเติมเกี่ยวกับการตั้งค่าและการใช้บริการทางเว็บให้ไปที่ <u>www.hpconnected.com</u> (อาจไม่มีให้ เลือกใช้งานในบางประเทศ/ภูมิภาค)

# คืนค่าเริ่มต้นและการตั้งค่าดั้งเดิมจากโรงงาน

- หากคุณดำเนินการเปลี่ยนแปลงการตั้งค่าเครื่องพิมพ์หรือเครือข่าย คุณสามารถคืนค่าเครื่องพิมพ์หรือการตั้งค่าเครือข่าย กลับเป็นการตั้งค่าเดิมจากโรงงานได้
- หากผ่านไปมากกว่าสองชั่วโมง นับจากที่คุณเปิดเครื่องพิมพ์ครั้งแรก และคุณยังไม่ได้ตั้งค่าเครื่องพิมพ์ผ่านระบบไร้สายให้สั่ง ให้เครื่องพิมพ์เข้าสู่ โหมดตั้งค่าเครือข่าย โดยการคืนค่าการตั้งค่าเครือข่ายเครื่องพิมพ์ โหมดตั้งค่าจะคงอยู่เป็นเวลาสองชั่วโมง
- นอกจากนี้คุณยังสามารถแก้ ไขปัญหาการเชื่อมต่อเครือข่ายได้ โดยการคืนค่าการตั้งค่าเครือข่ายเครื่องพิมพ์

🖄 ข้อควรระวัง: หากคุณคืนค่าการตั้งค่าเครือข่ายเครื่องพิมพ์ คุณจะต้องเชื่อมต่อเครื่องพิมพ์กับเครือข่ายอีกครั้ง

#### การเรียกคืนค่าเริ่มต้นจากโรงงานของเครื่องพิมพ์

- จากหน้าจอหลักบนจอแสดงผลแผงควบคุมเครื่องพิมพ์ให้ปัดไปทางซ้ายแล้วแตะ {҈} (Setup (การตั้งค่า))
- สัมผัสที่ Tools (เครื่องมือ) สัมผัสที่ Restore Factory Defaults (เรียกคืนค่าเริ่มต้นจากโรงงาน) และจากนั้นปฏิบัติตาม คำแนะนำบนหน้าจอ

#### หากต้องการคืนค่าการตั้งค่าเครือข่ายเครื่องพิมพ์จากแผงควบคุมเครื่องพิมพ์

- 1. จากหน้าจอหลักให้สัมผัสที่ (ๆ) (Wireless (ไร้สาย)) และจากนั้นสัมผัสที่ 🔅 (การตั้งค่า)
- 2. สัมผัสที่ Restore Network Settings (เรียกคืนการตั้งค่าเครือข่าย) และจากนั้นปฏิบัติตามคำแนะนำบนหน้าจอ
- พิมพ์หน้าการกำหนดค่าเครือข่ายและตรวจสอบว่าการตั้งค่าเครือข่ายได้ถูกรีเซ็ตแล้ว
- หมายเหตุ: เมื่อคุณรีเซ็ตการตั้งค่าเครือข่ายของเครื่องพิมพ์ จะมีการนำการตั้งค่าระบบไร้สายที่กำหนดค่าไว้ก่อนหน้าออก (เช่น ระดับความเร็วของลิงค์ หรือที่อยู่ IP) จะมีการตั้งค่าที่อยู่ IP กลับเป็นโหมดอัตโนมัติ
- ☆ คำแนะนำ: คุณสามารถไปที่ <u>www.support.hp.com</u> เพื่อรับข้อมูลและยูทิลิตีที่สามารถช่วยเหลือคุณแก้ ไขปัญหาทั่วไปหลายๆ ประการเกี่ยวกับเครื่องพิมพ์ได้

(Windows) รัน <u>HP Print and Scan Doctor</u> (การพิมพ์ HP และสแกนด็อกเตอร์) เพื่อวินิจฉัยและซ่อมแซมปัญหาการพิมพ์ การ สแกน และการทำสำเนาโดยอัตโนมัติ แอพพลิเคชันนี้อาจมีให้ในบางภาษาเท่านั้น

# ดูแลรักษาเครื่องพิมพ์

- <u>ทำความสะอาดกระจกสแกนเนอร์</u>
- <u>ทำความสะอาดภายนอก</u>
- <u>ทำความสะอาดอุปกรณ์ป้อนกระดาษ</u>

## ทำความสะอาดกระจกสแกนเนอร์

ฝุ่นหรือสิ่งสกปรกที่เกาะอยู่บนกระจกสแกนเนอร์ แผ่นรองฝาสแกนเนอร์ หรือกรอบสแกนเนอร์ อาจทำให้ประสิทธิภาพในการ ทำงานช้าลง ลดคุณภาพของการสแกน และส่งผลต่อความถูกต้องของคุณสมบัติบางอย่าง เช่น การปรับขนาดของสำเนาให้พอดีกับ กระดาษบางขนาด

#### การทำความสะอาดกระจกสแกนเนอร์

คำเตือน! ก่อนทำความสะอาดเครื่องพิมพ์ให้ปิดเครื่องพิมพ์โดยกดปุ่ม 🕐 (ปุ่ม พลังงาน) และถอดปลั๊กสายไฟออกจาก เด้าเสียปไฟฟ้าก่อน

1. ยกฝาครอบสแกนเนอร์ออก

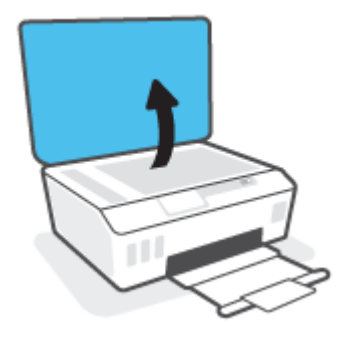
2. ทำความสะอาดกระจกสแกนเนอร์และแผ่นรองฝาโดยใช้ผ้านุ่มและไม่มีขนที่ฉีดน้ำยาทำความสะอาดกระจกอ่อนๆ

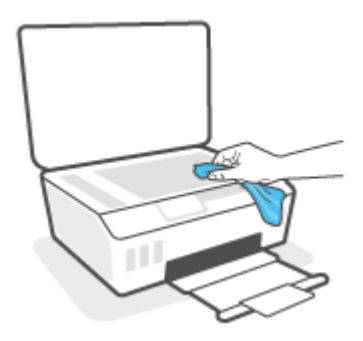

ชื่อควรระวัง: ใช้เฉพาะน้ำยาเช็ดกระจกเพื่อทำความสะอาดกระจกเท่านั้น หลีกเลี่ยงน้ำยาที่มีส่วนผสมของสารกัดกร่อน
 น้ำยาขัดเงา น้ำมันเบนซิน และคาร์บอนเตตราคลอไรด์ ซึ่งทั้งหมดนี้สามารถสร้างความเสียหายแก่กระจกสแกนเนอร์ ได้ หลีก
 เลี่ยงการใช้แอลกอฮอล์ ไอโซโพรพิล เนื่องจากจะทิ้งริ้วรอยไว้บนกระจกสแกนเนอร์ ได้

ข้อควรระวัง: อย่าฉืดน้ำยาทำความสะอาดกระจกลงบนกระจกสแกนเนอร์ โดยตรง หากใช้น้ำยาทำความสะอาดกระจก มากเกินไป น้ำยาอาจจะไหลซึมสู่ด้านล่างของกระจกสแกนเนอร์และทำความเสียหายให้กับสแกนเนอร์ ได้

3. ปิดฝาสแกนเนอร์ และเปิดเครื่องพิมพ์

## ทำความสะอาดภายนอก

🛆 <mark>คำเตือน!</mark> ก่อนทำความสะอาดเครื่องพิมพ์ให้ปิดเครื่องพิมพ์โดยการกดปุ่มเปิด/ปิด ტ (ปุ่ม พลังงาน) แล้วถอดปลั๊กไฟออกจาก เต้าเสียบก่อน

ใช้ผ้านุ่มที่ไม่มีขุย ชุบน้ำให้หมาด เช็ดทำความสะอาดฝุ่น รอยเปื้อน และคราบสกปรกบนตัวเครื่อง ระวังอย่าให้น้ำเข้าไปภายใน เครื่องพิมพ์ และแผงควบคุมของเครื่องพิมพ์

# ทำความสะอาดอุปกรณ์ป้อนกระดาษ

้ถ้าตัวป้อนกระดาษดึงกระดาษครั้งละหลายแผ่นหรือไม่ดึงกระดาษธรรมดา คุณอาจต้องทำความสะอาดลูกกลิ้งและแผ่นคั่น

## การทำความสะอาดลูกกลิ้งหรือแผ่นคั่น

🛆 <mark>คำเตือน!</mark> ก่อนทำความสะอาดเครื่องพิมพ์ให้ปิดเครื่องพิมพ์โดยกดปุ่ม 🕐 (ปุ่ม พลังงาน) และถอดปลั๊กสายไฟออกจาก เต้าเสียปไฟฟ้าก่อน

1. นำกระดาษต้นฉบับออกจากถาดตัวป้อนเอกสาร

2. ยกฝาครอบตัวป้อนกระดาษขึ้น

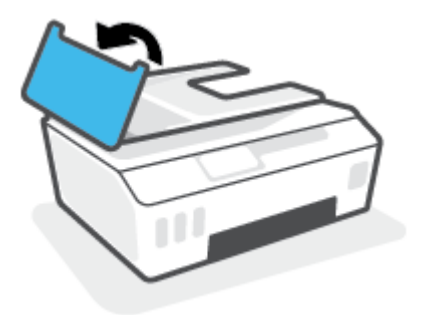

้วิธีนี้จะทำให้เข้าถึงลูกกลิ้ง (1) และแผ่นคื่น (2)ได้ง่าย

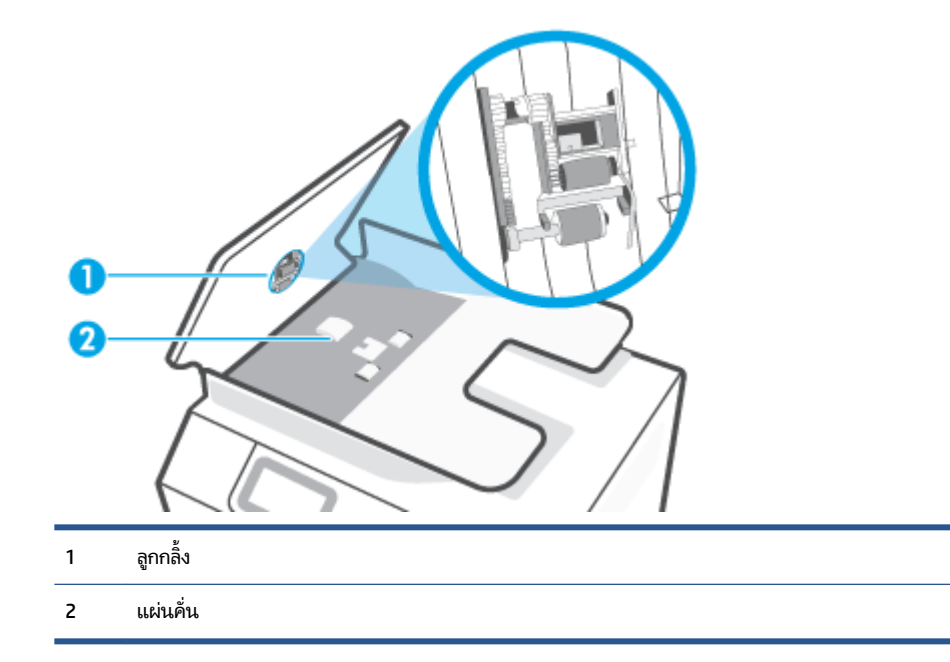

- ใช้ผ้าสะอาดที่ไม่มีขุยชุบน้ำให้หมาด จากนั้นบิดผ้าให้แห้ง
- ใช้ผ้านั้นเช็คสิ่งที่ตกค้างอยู่ในลูกกลิ้ง หรือแผ่นคั่น

🗒 หมายเหตุ: หากไม่สามารถขจัดสิ่งที่ตกค้างโดยใช้น้ำกลั่นให้ลองใช้แอลกอฮอล์ไอโซโพรพิล (ยาง)

ปิดฝาครอบตัวป้อนกระดาษ

# ฝ่ายสนับสนุนของ HP

หากต้องการรับการอัปเดตล่าสุดของผลิตภัณฑ์ และข้อมูลการสนับสนุน โปรดไปที่<u>www.support.hp.com</u> ฝ่ายสนับสนุนออนไลน์ ของ HP มีตัวเลือกหลายหลายรูปแบบในการช่วยเหลือเพื่อแก้ ไขปัญหาเครื่องพิมพ์ของคุณ:

| •        | <b>ไดรเวอร์ &amp; ดาวน์ โหลด:</b> ดาวน์โหลดไดรเวอร์และอัพเดตซอฟต์แวร์ รวมถึงคู่มือผลิตภัณฑ์และข้อมูลประกอบที่มาพร้อมกับ<br>เครื่องพิมพ์                                                               |
|----------|----------------------------------------------------------------------------------------------------|
| <b>f</b> | ฟอรัมฝ่ายสนับสนุนของ HP: ไปที่ฟอรัมฝ่ายสนับสนุนของ HP เพื่อหาคำตอบเกี่ยวกับประเด็นคำถามทั่วไป คุณสามารถดูคำถามที่<br>ลูกค้า HP คนอื่นโพสต์ไว้ หรือลงชื่อเข้าใช้และตั้งคำถามและแสดงความคิดเห็นของตนเอง |
| *        | <b>การแก้ ไขปัญหา:</b> ใช้เครื่องมือออนไลน์ของ HP เพื่อตรวจหาเครื่องพิมพ์ของคุณและหาวิธีแก้ ไข                                                                                                    |

หมายเหตุ: คุณยังสามารถใช้แอป HP Smart เพื่อตรวจสอบข้อผิดพลาดของเครื่องพิมพ์ และขอรับความช่วยเหลือในการแก้ ไข ปัญหาได้ สำหรับข้อมูลเกี่ยวกับแอปนี้ โปรดดูที่ใช้แอป HP Smartในการพิมพ์ สแกน และแก้ไขปัญหาในหน้า 13

# ติดต่อ HP

หากต้องการความช่วยเหลือจากฝ่ายสนับสนุนด้านเทคนิคของ HP กรุณาไปที่ <u>เว็บไซต์ติดต่อฝ่ายสนับสนุน</u> วิธีติดต่อต่อไปนี้ไม่มีค่า ใช้จ่ายใดๆ ทั้งสิ้นสำหรับลูกค้าที่ยังอยู่ในช่วงประกัน (สำหรับลูกค้าที่หมดประกัน อาจมีค่าใช้จ่ายในการรับบริการจากตัวแทนของ HP):

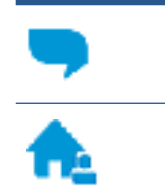

คุยกับเจ้าหน้าที่ฝ่ายสนับสนุนลูกค้าของ HP ทางออนไลน์

โทรหาเจ้าหน้าที่ฝ่ายสนับสนุนลูกค้าของ HP

เมื่อติดต่อฝ่ายสนับสนุนของ HPได้แล้ว กรุณาเตรียมข้อมูลต่อไปนี้:

ชื่อผลิตภัณฑ์ (อยู่บนเครื่องพิมพ์)

หมายเลขผลิตภัณฑ์ (อยู่ด้านในฝาหน้า)

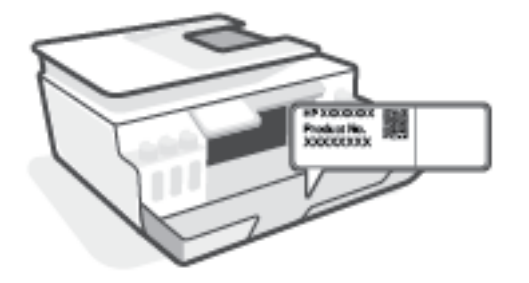

หมายเลขผลิตภัณฑ์ (อยู่ด้านหลังหรือด้านล่างของเครื่องพิมพ์)

# ลงทะเบียนเครื่องพิมพ์

ใช้เวลาเพียงไม่กี่นาทีในการลงทะเบียน คุณก็สามารถรับบริการได้รวดเร็วขึ้น การสนับสนุนและการแจ้งเตือนการสนับสนุนของ ผลิตภัณฑ์ที่มีประสิทธิภาพยิ่งขึ้น หากคุณไม่ได้ลงทะเบียนผลิตภัณฑ์ขณะติดตั้งซอฟต์แวร์ คุณสามารถลงทะเบียนได้ทันทีที่ <u>http://www.register.hp.com</u>

# ตัวเลือกการรับประกันอื่นๆ

สามารถเลือกเพิ่มระยะสัญญาแผนการบริการสำหรับเครื่องพิมพ์โดยมีค่าใช้จ่ายเพิ่มเติมไปที่ <u>www.support.hp.com</u> เลือก ประเทศ/ภูมิภาค และภาษา แล้วหาตัวเลือกการรับประกันที่ขยายเวลาของเครื่องพิมพ์คุณ

# A ข้อมูลทางเทคนิค

ส่วนนี้จะให้ข้อมูลเกี่ยวกับกฎข้อบังคับและสภาพแวดล้อมสำหรับเครื่องพิมพ์ รวมถึงประกาศจากบริษัท HP ข้อมูลในคู่มือนี้อาจมี การเปลี่ยนแปลงโดยไม่ต้องแจ้งให้ทราบล่วงหน้า

้ไปที่ <u>www.hp.com/go/support</u> เพื่อรับคู่มือผู้ใช้ วิธีการแก้ไขปัญหา และการสนับสนุนสำหรับผลิตภัณฑ์

- หากต้องการค้นหาข้อมูลด้านสิ่งแวดล้อมและข้อมูลเกี่ยวกับกฎข้อบังคับ (รวมถึงประกาศกฎข้อบังคับของสหภาพยุโรป EMC อเมริกาเหนือคำชี้แจงด้านระบบไร้สายและการโทรคมนาคม และคำชี้แจงการปฏิบัติตามกฎข้อบังคับ อื่นๆ) ให้ดูที่ส่วน "ข้อมูล ทางเทคนิค" ของคู่มือผู้ ใช้
- หากต้องการแก้ ไขปัญหาทั่วไปเกี่ยวกับเครื่องพิมพ์ให้ดูที่ส่วน "แก้ ไขปัญหา" ของคู่มือผู้ใช้

เนื้อหาในส่วนนี้จะกล่าวถึงหัวข้อต่อไปนี้:

- <u>ลักษณะเฉพาะ</u>
- <u>ประกาศข้อบังคับ</u>
- <u>โปรแกรมควบคุมผลิตภัณฑ์เพื่ออนุรักษ์สิ่งแวดล้อม</u>

# ลักษณะเฉพาะ

## หากต้องการข้อมูลเพิ่มเติม โปรดไปที่ <u>www.support.hp.com</u>

#### ข้อกำหนดเกี่ยวกับระบบ

• สำหรับข้อมูลเกี่ยวกับเวอร์ชันที่รองรับระบบปฏิบัติการในอนาคตและการสนับสนุนให้ไปที่ <u>www.support.hp.com</u>

#### ลักษณะเฉพาะด้านสภาพแวดล้อม

- ช่วงอุณหภูมิการใช้งานที่แนะนำ: 15°C ถึง 30°C (59°F ถึง 86°F)
- ช่วงอุณหภูมิขณะใช้งาน: 5°C ถึง 40°C (41°F ถึง 104°F)
- ช่วงความชื้นขณะใช้งานที่แนะนำ: 20% ถึง 80% RHไม่ควบแน่น
- ช่วงความชื้นขณะใช้งาน: 15% ถึง 80% RH ไม่ควบแน่น
- ช่วงอุณหภูมิขณะไม่มีการใช้งาน (ระหว่างการเก็บรักษา): -40°C ถึง 60°C (-40°F ถึง 140°F)
- ในที่ที่มีสนามแม่เหล็กไฟฟ้าสูง เป็นไปได้ว่างานที่ออกจากเครื่องพิมพ์อาจมีข้อผิดพลาดบ้าง
- HP แนะนำให้ ใช้สาย USB ที่มีความยาวน้อยกว่าหรือเท่ากับ 3 ม. เพื่อลดสัญญาณรบกวนที่อาจเกิดขึ้นจากสนามแม่เหล็ก ไฟฟ้าสูงให้เหลือน้อยที่สุด

#### ความจุของถาดป้อนกระดาษ

- กระดาษธรรมดา (75 กรัม/ตารางเมตร [20 ปอนด์]): สูงสุด 100 แผ่น
- ซองจดหมาย: สูงสุด 10 แผ่น
- บัตรดัชนี: สูงสุด 30 แผ่น
- กระดาษภาพถ่าย: สูงสุด 30 แผ่น

#### ความจุของถาดรับกระดาษออก

- กระดาษธรรมดา (75 กรัม/ตารางเมตร [20 ปอนด์]): สูงสุด 30 แผ่น
- ซองจดหมาย: สูงสุด 10 แผ่น
- บัตรดัชนี: สูงสุด 30 แผ่น
- กระดาษภาพถ่าย: สูงสุด 30 แผ่น

#### ประเภทและขนาดของกระดาษ

 สำหรับรายการที่ครบถ้วนของสื่อที่รองรับโปรดดูที่ซอฟต์แวร์สำหรับเครื่องพิมพ์ หรือ Embedded Web Server (EWS) หากต้องการเปิด EWSโปรดดูที่ <u>เปิด Embedded Web Serverในหน้า 131</u>

## น้ำหนักกระดาษ

- กระดาษธรรมดา: 60 ถึง 90 กรัม/ตารางเมตร (16 ถึง 24 ปอนด์)
- ซองจดหมาย: 75 ถึง 90 กรัม/ตารางเมตร (20 ถึง 24 ปอนด์)
- การ์ด: สูงสุด 200 กรัม/ตารางเมตร (สูงสุด 110 ปอนด์สำหรับบัตรดัชนี)
- กระดาษภาพถ่าย: สูงสุด 300 กรัม/ตารางเมตร (80 ปอนด์)

#### ลักษณะเฉพาะในการพิมพ์

- ความเร็วในการพิมพ์จะแตกต่างกัน ขึ้นอยู่กับความซับซ้อนของเอกสาร
- วิธีการ: การพิมพ์อิงค์เจ็ตแบบใช้ความร้อนโดยกำหนดปริมาณหมึก
- ภาษา: PCL3 GUI

#### ข้อกำหนดรายละเอียดเกี่ยวกับการทำสำเนา

- ความละเอียด: สูงสุด 600 dpi
- การประมวลผลภาพแบบดิจิตอล
- ความเร็วในการทำสำเนาจะแตกต่างกันขึ้นอยู่กับความซับซ้อนของเอกสารและรุ่น

#### ลักษณะเฉพาะในการสแกน

- ความละเอียด: สูงสุดถึง 1200 x 1200 ppi ออพติคอล สำหรับข้อมูลเพิ่มเติมเกี่ยวกับความละเอียดของ ppi โปรดดูที่ซอฟต์แวร์ของสแกนเนอร์
- สึ: สี 24 บิต, โทนสีเทา 8 บิต (ระดับสีเทา 256 ระดับ)
- ขนาดสแกนสูงสุดจากกระจก: 21.6 x 29.7 ซม.

#### ความละเอียดในการพิมพ์

• สำหรับความละเอียดในการพิมพ์ที่รองรับให้ไปที่ <u>www.support.hp.com</u>

## ข้อมูลเกี่ยวกับเสียง

หากเข้าถึงอินเทอร์เน็ตได้ คุณจะอ่านข้อมูลเกี่ยวกับเสียงได้จาก<u>เว็บไซต์ของ HP</u>

# ประกาศข้อบังคับ

เครื่องพิมพ์มีคุณสมบัติตรงตามข้อกำหนดเกี่ยวกับผลิตภัณฑ์จากหน่วยงานที่ออกข้อบังคับต่างๆ ในประเทศ/ภูมิภาคของคุณ เนื้อหาในส่วนนี้จะกล่าวถึงหัวข้อต่อไปนี้:

- <u>หมายเลขรุ่นตามข้อบังคับ</u>
- คำแนะนำเกี่ยวกับสายไฟ
- ประกาศเกี่ยวกับสถานที่ทำงานของจอแสดงผลเสมือนสำหรับเยอรมนี
- ประกาศว่าด้วยการส่งเสียงรบกวนสำหรับประเทศเยอรมัน
- <u>ประกาศข้อบังคับของสหภาพยุโรป</u>
- <u>คำประกาศรับรอง</u>
- คำชี้แจงเกี่ยวกับระบบไร้สายและใช้สายตามกฎข้อบังคับ

# หมายเลขรุ่นตามข้อบังคับ

เพื่อวัตถุประสงค์ ในการระบุรหัสประจำตัวตามข้อบังคับ จึงมีการกำหนดหมายเลขแบบจำลองข้อบังคับสำหรับผลิตภัณฑ์ของคุณ โปรดอย่าจำสับสนระหว่างหมายเลขแบบจำลองข้อบังคับนี้กับชื่อหางการตลาดหรือหมายเลขผลิตภัณฑ์

# คำแนะนำเกี่ยวกับสายไฟ

ตรวจสอบให้แน่ใจว่าแหล่งจ่ายไฟของคุณรองรับอัตราแรงดันไฟฟ้าของผลิตภัณฑ์ โดยคุณสามารถดูข้อมูลอัตราแรงดันไฟฟ้าได้จาก ผลิตภัณฑ์ ผลิตภัณฑ์อาจใช้ 100-240 Vac หรือ 200-240 Vac และ 50/60 Hz

🛆 ข้อควรระวัง: หากต้องการป้องกันการเกิดความเสียหายต่อผลิตภัณฑ์ให้ใช้เฉพาะสายไฟที่ให้มาพร้อมกับผลิตภัณฑ์เท่านั้น

# ประกาศเกี่ยวกับสถานที่ทำงานของจอแสดงผลเสมือนสำหรับเยอรมนี

#### GS-Erklärung (Deutschland)

Das Gerät ist nicht für die Benutzung im unmittelbaren Gesichtsfeld am Bildschirmarbeitsplatz vorgesehen. Um störende Reflexionen am Bildschirmarbeitsplatz zu vermeiden, darf dieses Produkt nicht im unmittelbaren Gesichtsfeld platziert werden.

# ประกาศว่าด้วยการส่งเสียงรบกวนสำหรับประเทศเยอรมัน

Geräuschemission

LpA < 70 dB am Arbeitsplatz im Normalbetrieb nach DIN 45635 T. 19

# ประกาศข้อบังคับของสหภาพยุโรป

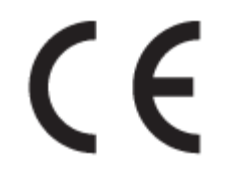

ผลิตภัณฑ์ที่มีเครื่องหมาย CE เป็นไปตามกฎระเบียบของ EU และมาตรฐานความสอดคล้องที่เกี่ยวข้องของยุโรป แถลงการณ์ปฏิบัติ ตามมาตรฐานมีระบุไว้ ในเว็ปไซต์ต่อไปนี้

<u>www.hp.eu/certificates</u> (ค้นหาจากชื่อรุ่นของผลิตภัณฑ์หรือหมายเลขแบบจำลองบังคับ (RMN) ซึ่งสามารถดูได้จากฉลากแจ้ง ข้อบังคับ)

ผู้ติดต่อสำหรับเรื่องเกี่ยวกับข้อบังคับคือ HP Deutschland GmbH, HQ-TRE, 71025, Boeblingen, Germany

# ผลิตภัณฑ์ที่รองรับการทำงานแบบไร้สาย

#### EMF

ผลิตภัณฑ์นี้ได้มาตรฐานระหว่างประเทศ (ICNIRP)ในการรองรับความถี่สัญญาณวิทยุตามที่กำหนด

หากมีการทำงานร่วมกับอุปกรณ์รับและส่งสัญญาณวิทยุในการใช้งานตามปกติให้เว้นระยะ 20 ซม. เพื่อให้แน่ใจว่าระดับการ รับคลื่นวิทยุเป็นไปตามเงื่อนไขของ EU

#### การใช้งานระบบไร้สายในยุโรป

- สำหรับผลิตภัณฑ์ที่ใช้คลื่นวิทยุ 802.11 b/g/n หรือ Bluetooth:
  - ผลิตภัณฑ์นี้ใช้งานในคลื่นความถี่วิทยุระหว่าง 2400 MHz และ 2483.5 MHz โดยมีระดับกำลังส่งที่ 20 dBm (100 mW) หรือต่ำกว่า
- สำหรับผลิตภัณฑ์ที่ใช้คลื่นวิทยุ 802.11 a/b/g/n:
  - ผลิตภัณฑ์นี้ใช้งานในคลื่นความถี่วิทยุระหว่าง 2400 MHz และ 2483.5 MHz และระหว่าง 5170 MHz และ 5710
    MHz โดยมีระดับกำลังส่งที่ 20 dBm (100 mW) หรือต่ำกว่า

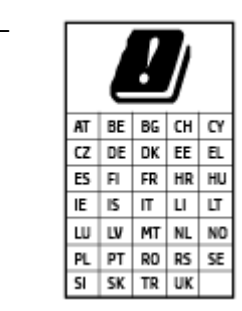

ข้อควรระวัง: ระบบ LANไร้สาย IEEE 802.11x ที่มีย่านความถี่ 5.15-5.35 GHz นั้น จำกัด การใช้งานไว้ **เฉพาะภายในอาคารเท่านั้น** สำหรับประเทศตามที่ปรากฏในตาราง การใช้ระบบ งาน WLAN นี้นอกอาคารอาจเป็นสาเหตุให้เกิดปัญหาสัญญาณรบกวนบริการคลื่นวิทยุอื่นๆ ที่ มีอยู่ได้

# คำประกาศรับรอง

้สามารถดูประกาศเกี่ยวกับความสอดคล้องได้ที่ <u>www.hp.eu/certificates</u>

# คำชื้แจงเกี่ยวกับระบบไร้สายและใช้สายตามกฎข้อบังคับ

เนื้อหาส่วนนี้แสดงข้อมูลกฎข้อบังคับเกี่ยวกับผลิตภัณฑ์ไร้สายและใช้สาย:

- <u>ประกาศสำหรับผู้ใช้ ในบราซิล</u>
- ประกาศสำหรับผู้ใช้ในไต้หวัน
- ประกาศสำหรับผู้ใช้ ในเม็กซิ โก
- ประกาศถึงผู้ใช้ในยูเครน
- <u>ประกาศสำหรับผู้ใช้ในได้หวัน (5 GHz)</u>
- ประกาศสำหรับผู้ใช้ ในเซอร์เบีย (5 GHz)
- ประกาศถึงผู้ใช้ในประเทศไทย (5 GHz)

## ประกาศสำหรับผู้ใช้ ในบราซิล

Este equipamento não tem direito à proteção contra interferência prejudicial e não pode causar interferência em sistemas devidamente autorizados.

## ประกาศสำหรับผู้ใช้ ในไต้หวัน

低功率電波輻射性電機管理辦法

第十二條

經型式認證合格之低功率射頻電機,非經許可,公司、商號或使用者均不得擅自變更頻率、加大功率 或變更設計之特性及功能。

第十四條

低功率射頻電機之使用不得影響飛航安全及干擾合法通信;經發現有干擾現象時,應立即停用,並改 善至無干擾時方得繼續使用。

前項合法通信,指依電信法規定作業之無線電通信。低功率射頻電機須忍受合法通信或工業、科學及 醫藥用電波輻射性電機設備之干擾。

## ประกาศสำหรับผู้ใช้ ในเม็กซิ โก

La operación de este equipo está sujeta a las siguientes dos condiciones: (1) es posible que este equipo o dispositivo no cause interferencia perjudicial y (2) este equipo o dispositivo debe aceptar cualquier interferencia, incluyendo la que pueda causar su operación no deseada.

Para saber el modelo de la tarjeta inalámbrica utilizada, revise la etiqueta regulatoria de la impresora.

## ประกาศถึงผู้ใช้ ในยูเครน

Повідомлення для користувачів в Україні

| Технологія, що використовується                    | Радіочастотні діапазони | Максимальна потужність передавання |  |
|----------------------------------------------------|-------------------------|------------------------------------|--|
| WLAN Wi-Fi 802.11x (2,4 ГГц)                       | <b>2400–2483,5</b> МГц  | < 100 мВт (20 дБм) ЕІВП            |  |
| Bluetooth з низьким енергоспоживанням (2,4<br>ГГц) | <b>2400–2483,5</b> МГц  | < 100 мВт (20 дБм) ЕІВП            |  |
| Bluetooth (2,4 ГГц)                                | <b>2400–2483,5</b> МГц  | < 100 мВт (20 дБм) ЕІВП            |  |
| WLAN Wi-Fi 802.11x (5 ГГц)                         | 5150–5350 МГц           | < 100 мВт (20 дБм) ЕІВП            |  |
|                                                    | <b>5470–5835</b> МГц    |                                    |  |

**Відповідні частотні діапазони та максимальна потужність передавання застосовуються, лише** якщо в пристрої використовується зазначена технологія підключення.

## ประกาศสำหรับผู้ใช้ ในไต้หวัน (5 GHz)

在 5.25-5.35 秭赫頻帶內操作之無線資訊傳輸設備, 限於室內使用。應避免影響附近雷達系統之操作。

## ประกาศสำหรับผู้ใช้ ในเซอร์เบีย (5 GHz)

Upotreba ovog uredjaja je ogranicna na zatvorene prostore u slucajevima koriscenja na frekvencijama od 5150-5350 MHz.

## ประกาศถึงผู้ใช้ ในประเทศไทย (5 GHz)

เครื่องวิทยุคมนาคมนี้มีระดับการแผ่คลื่นแม่เหล็กไฟฟ้าสอดคล้องตามมาตรฐานความปลอดภัยต่อสุขภาพของมนุษย์จากการใช้ เครื่องวิทยุคมนาคมที่คณะกรรมการกิจการโทรคมนาคมแห่งชาติประกาศกำหนด

This radio communication equipment has the electromagnetic field strength in compliance with the Safety Standard for the Use of Radio Communication Equipment on Human Health announced by the National Telecommunications Commission.

# โปรแกรมควบคุมผลิตภัณฑ์เพื่ออนุรักษ์สิ่งแวดล้อม

HP มุ่งมั่นในการสร้างผลิตภัณฑ์ที่มีคุณภาพและไม่เป็นอันตรายต่อสิ่งแวดล้อม โดยมีการออกแบบสำหรับการรีไซเคิลผลิตภัณฑ์นี้ จำนวนวัสดุได้ถูกจำกัดให้อยู่ในปริมาณที่น้อยที่สุดในขณะที่ยังรักษาประสิทธิภาพการทำงานและความน่าเชื่อถือไว้ได้อย่างเหมาะ สม วัสดุที่ไม่ได้อยู่ในกลุ่มเดียวกันได้รับการออกแบบให้คัดแยกได้อย่างสะดวก ตัวยึดและตัวเชื่อมต่ออื่นๆ สามารถค้นหา เข้าถึง และดึงออกได้ง่ายโดยใช้เครื่องมือทั่วๆไป ชิ้นส่วนที่มีความสำคัญได้รับการออกแบบให้เข้าถึงได้อย่างรวดเร็วเพื่อประสิทธิภาพในการ ถอดแยกชิ้นส่วนและการซ่อมแซม

หากต้องการข้อมูลเพิ่มเติม โปรดดูจากเว็บไซต์เพื่อสิ่งแวดล้อมของ HP ที่:

www8.hp.com/us/en/hp-information/global-citizenship/index.html

- <u>เคล็ดลับในการรักษาสิ่งแวดล้อม</u>
- กฏระเบียบของสหภาพยุโรป 1275/2008
- <u>การใช้กระดาษ</u>
- <u>พลาสติก</u>
- <u>เอกสารข้อมูลความปลอดภัย</u>
- <u>โครงการรีไซเคิล</u>
- <u>โครงการรีไซเคิลวัสดุอิงค์เจ็ท HP</u>
- <u>การใช้ ไฟฟ้า</u>
- <u>การทิ้งอุปกรณ์ที่ผู้ใช้ ไม่ ใช้แล้ว</u>
- <u>การกำจัดขยะสำหรับประเทศบราซิล</u>
- <u>สารเคม</u>ี
- <u>ตารางสาร/ธาตุที่เป็นอันตรายและปริมาณของสาร (จีน)</u>
- ประกาศเกี่ยวกับสถานะการแสดงเครื่องหมายสารต้องจำกัด (ไต้หวัน)
- <u>การจำกัดการใช้สารอันตราย (อินเดีย)</u>
- กฎข้อบังคับเกี่ยวกับการควบคุมขยะอิเล็กทรอนิกส์และอุปกรณ์อิเล็กทรอนิกส์ (ตุรกี)
- <u>EPEAT</u>
- <u>ข้อมูลสำหรับผู้ใช้เกี่ยวกับ SEPA Ecolabel (ประเทศจีน)</u>
- <u>ป้ายประหยัดพลังงานจีน สำหรับเครื่องพิมพ์ แฟกซ์และเครื่องถ่ายสำเนา</u>
- <u>การทิ้งแบตเตอรี่ ในไต้หวัน</u>
- กฎระเบียบเกี่ยวกับแบตเตอรี่ของสหภาพยุโรป
- ประกาศเกี่ยวกับแบตเตอรี่สำหรับบราซิล
- ประกาศเกี่ยวกับวัสดุที่มีสารเปอร์คลอเรตของมลรัฐแคลิฟอร์เนีย

# เคล็ดลับในการรักษาสิ่งแวดล้อม

HP มุ่งมั่นในการช่วยเหลือลูกค้าของเราลดการสร้างผลกระทบต่อสิ่งแวดล้อม โปรดไปที่เว็บไซต์ HP Eco Solutions เพื่อดูข้อมูลเพิ่ม เติมเกี่ยวกับโครงการด้านสิ่งแวดล้อมของ HP

www.hp.com/sustainableimpact

# กฎระเบียบของสหภาพยุโรป 1275/2008

สำหรับข้อมูลด้านพลังงานของผลิตภัณฑ์ รวมถึงการใช้พลังงานของผลิตภัณฑ์ ในการสแตนด์บายเครือข่าย หากพอร์ตเครือข่าย แบบใช้สายทั้งหมดเชื่อมต่ออยู่ และพอร์ตเครือข่ายไร้สายทั้งหมดเปิดใช้งาน โปรดดูส่วน P15 'ข้อมูลเพิ่มเติม' ของคำแถลง IT ECO ของผลิตภัณฑ์ที่ <u>www.hp.com/hpinfo/globalcitizenship/environment/productdata/itecodesktop-pc.html</u>

# การใช้กระดาษ

เครื่องพิมพ์นี้เหมาะสำหรับการใช้กระดาษรีไซเคิลตามข้อกำหนด DIN 19309 และ EN 12281:2002

## พลาสติก

ชื้นส่วนที่ทำจากพลาสติกซึ่งมีน้ำหนักเกิน 25 กรัมจะมีเครื่องหมายกำกับตามมาตรฐานสากล เพื่อให้ทราบว่าพลาสติกใดควรนำไป รีไซเคิลเมื่อสิ้นสุดอายุการใช้งานของเครื่องพิมพ์นี้แล้ว

# เอกสารข้อมูลความปลอดภัย

้คุณสามารถดูเอกสารข้อมูลความปลอดภัย ข้อมูลความปลอดภัยของผลิตภัณฑ์ และข้อมูลด้านสิ่งแวดล้อมได้ที่ <u>www.hp.com/go/ecodata</u> หรือส่งคำขอเพื่อขอรับข้อมูล

# โครงการรี ไซเคิล

HP นำเสนอโครงการส่งคืนและรีไซเคิลผลิตภัณฑ์มากขึ้นในหลายประเทศ/ภูมิภาค รวมถึงพันธมิตรที่มีศูนย์รีไซเคิลอุปกรณ์ อิเล็กทรอนิกส์ที่ใหญ่ที่สุดทั่วโลก นอกจากนี้ HP ยังช่วยอนุรักษ์ทรัพยากรด้วยการนำผลิตภัณฑ์บางอย่างที่ได้รับความนิยมสูงสุด มาซ่อมแซมและนำออกจำหน่ายอีกครั้ง สำหรับข้อมูลเกี่ยวกับการรีไซเคิลผลิตภัณฑ์ HP โปรดเยี่ยมชม

www.hp.com/recycle

# โครงการรี ไซเคิลวัสดุอิงค์เจ็ท HP

HP มุ่งมั่นรักษาสิ่งแวดล้อม โครงการรีไซเคิลวัสดุอิงค์เจ็ท HP ดำเนินงานอยู่ในหลายประเทศ/ภูมิภาค และคุณสามารถนำตลับ หมึกพิมพ์และหมึกพิมพ์ที่ใช้แล้วมารีไซเคิลได้โดยไม่เสียค่าใช้จ่าย สำหรับข้อมูลเพิ่มเติมโปรดเข้าไปที่เว็บไซต์ต่อไปนี้:

www.hp.com/recycle

# การใช้ ไฟฟ้า

อุปกรณ์การพิมพ์และสร้างภาพของ HP ที่มีโลโก้ ENERGY STAR®ได้รับการรับรองโดยองค์การพิทักษ์สิ่งแวดล้อมแห่ง สหรัฐอเมริกา เครื่องหมายต่อไปนี้จะปรากฏบนผลิตภัณฑ์แสดงภาพที่ได้รับการรับรองตามมาตรฐาน ENERGY STAR

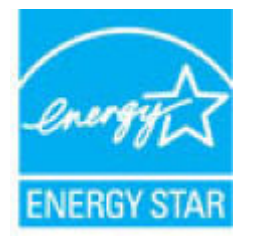

ดูรายการข้อมูลเพิ่มเติมของรุ่นผลิตภัณฑ์สร้างภาพที่ได้รับการรับรองตามมาตรฐาน ENERGY STARได้ที่: <u>www.hp.com/go/</u> <u>energystar</u>

# การทิ้งอุปกรณ์ที่ผู้ใช้ ไม่ใช้แล้ว

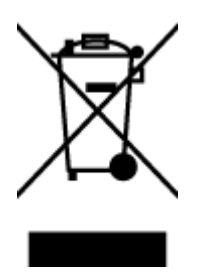

สัญลักษณ์นี้หมายถึง ห้ามทั้งผลิตภัณฑ์ของคุณแบบเดียวกับขยะในครัวเรือน คุณควรปกป้องสุขภาพของผู้คน และสิ่งแวดล้อมด้วยการกำจัดอุปกรณ์ที่ไม่ใช้แล้วโดยทิ้งที่จุดที่กำหนดสำหรับการทิ้งอุปกรณ์อิเล็กทรอนิกส์เพื่อ การรีไซเคิล สำหรับข้อมูลเพิ่มเติม โปรดติดต่อหน่วยงานเก็บขยะในบ้านเรือนของคุณ หรือไปที่ <u>http://www.hp.com/recycle</u>

# การกำจัดขยะสำหรับประเทศบราซิล

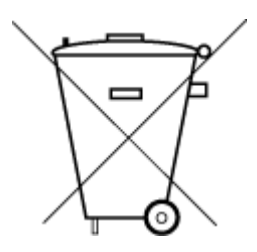

Não descarte o produto eletronico em lixo comum Este produto eletrônico e seus componentes não devem ser descartados no lixo comum, pois embora estejam em conformidade com padrões mundiais de restrição a substâncias nocivas, podem conter, ainda que em quantidades mínimas, substâncias impactantes ao meio ambiente. Ao final da vida útil deste produto, o usuário deverá entregá-lo à HP. A não observância dessa orientação sujeitará o infrator às sanções previstas em lei.

Após o uso, as pilhas e/ou baterias dos produtos HP deverão ser entregues ao estabelecimento comercial ou rede de assistência técnica autorizada pela HP.

Para maiores informações, inclusive sobre os pontos de recebimento, acesse:

www.hp.com.br/reciclar

## สารเคมื

HP ยึดมั่นในการให้ข้อมูลเกี่ยวกับสารเคมีในผลิตภัณฑ์ของเราแก่ลูกค้าเสมอ ทั้งนี้เพื่อให้เป็นไปตามข้อกำหนดทางกฎหมาย เช่น ระเบียบของสภาและคณะมนตรียุโรปหมายเลข 1907/2006 (*Regulation EC No 1907/2006 of the European Parliament* and the Council) สามารถอ่านรายงานข้อมูลด้านสารเคมีของผลิตภัณฑ์นี้ได้ที่: <u>www.hp.com/go/reach</u>

# ตารางสาร/ธาตุที่เป็นอันตรายและปริมาณของสาร (จีน)

产品中有害物质或元素的名称及含量

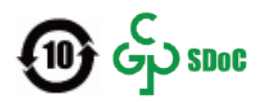

|          | 有害物质 |      |            |            |            |        |
|----------|------|------|------------|------------|------------|--------|
| 部件名称     | 铅    | 汞    | 镉          | 六价铬        | 多溴联苯       | 多溴二苯醚  |
|          | (Pb) | (Hg) | (Cd)       | (Cr(VI))   | (PBB)      | (PBDE) |
| 外壳和托盘    | 0    | 0    | 0          | 0          | 0          | 0      |
| 电线       | 0    | 0    | 0          | 0          | 0          | 0      |
| 印刷电路板    | х    | 0    | 0          | 0          | 0          | 0      |
| 打印系统     | х    | 0    | 0          | 0          | 0          | 0      |
| 显示器      | Х    | 0    | 0          | 0          | 0          | 0      |
| 喷墨打印机墨盒  | 0    | 0    | 0          | 0          | 0          | 0      |
| 驱动光盘     | Х    | 0    | $\bigcirc$ | $\bigcirc$ | $\bigcirc$ | 0      |
| 扫描仪      | Х    | 0    | 0          | 0          | 0          | 0      |
| 网络配件     | Х    | 0    | 0          | 0          | 0          | 0      |
| 电池板      | Х    | 0    | $\bigcirc$ | $\bigcirc$ | $\bigcirc$ | 0      |
| 自动双面打印系统 | 0    | 0    | 0          | 0          | 0          | 0      |
| 外部电源     | х    | 0    | 0          | 0          | 0          | 0      |

本表格依据 SJ/T 11364 的规定编制。

○:表示该有害物质在该部件所有均质材料中的含量均在 GB/T 26572 规定的限量要求以下。

X:表示该有害物质至少在该部件的某一均质材料中的含量超出 GB/T 26572 规定的限量要求。

此表中所有名称中含 "X" 的部件均符合中国 RoHS 达标管理目录限用物质应用例外清单的豁免。

此表中所有名称中含 "X" 的部件均符合欧盟 RoHS 立法。

注:环保使用期限的参考标识取决于产品正常工作的温度和湿度等条件。

# ประกาศเกี่ยวกับสถานะการแสดงเครื่องหมายสารต้องจำกัด (ไต้หวัน)

#### 台灣 限用物質含有情況標示聲明書

#### Taiwan Declaration of the Presence Condition of the Restricted Substances Marking

|                             | 限用物質及其化學符號<br>Restricted substances and its chemical symbols |            |            |            |            |            |
|-----------------------------|--------------------------------------------------------------|------------|------------|------------|------------|------------|
| 單元                          |                                                              |            |            |            |            |            |
| Unit                        | 鉛                                                            | 汞          | 鎘          | 六價鉻        | 多溴聯苯       | 多溴二苯醚      |
|                             | (Pb)                                                         | (Hg)       | (Cd)       | (Cr*6)     | (PBB)      | (PBDE)     |
| 列印引擎                        |                                                              | 0          | $\bigcirc$ | 0          | $\bigcirc$ | $\bigcirc$ |
| Print engine                |                                                              | 0          | 0          | 0          | 0          | U          |
| 外殼和紙匣                       | $\bigcirc$                                                   | $\bigcirc$ | $\bigcirc$ | $\bigcirc$ | $\bigcirc$ | $\bigcirc$ |
| External casing and trays   |                                                              |            |            |            |            |            |
| 電源供應器                       | _                                                            | $\bigcirc$ | $\bigcirc$ | $\bigcirc$ | $\bigcirc$ | $\bigcirc$ |
| Power supply                |                                                              | 0          |            |            |            |            |
| 電線                          | $\bigcirc$                                                   | $\bigcirc$ | $\bigcirc$ | $\bigcirc$ | $\bigcirc$ | $\bigcirc$ |
| Cables                      |                                                              |            |            |            |            |            |
| 印刷電路板                       | _                                                            | $\bigcirc$ | $\bigcirc$ | $\bigcirc$ | $\bigcirc$ | $\bigcirc$ |
| Print printed circuit board |                                                              |            |            |            |            |            |
| 控制面板                        | _                                                            | $\bigcirc$ | $\bigcirc$ | $\bigcirc$ | $\bigcirc$ | $\bigcirc$ |
| Control panel               |                                                              | 0          |            |            |            |            |
| 墨水匣                         | $\bigcirc$                                                   | $\bigcirc$ | $\bigcirc$ | $\bigcirc$ | $\bigcirc$ | $\bigcirc$ |
| Cartridge                   |                                                              |            |            |            |            |            |
| 掃描器組件                       | _                                                            | $\bigcirc$ | 0          | $\bigcirc$ | $\bigcirc$ | $\bigcirc$ |
| Scanner assembly            |                                                              | $\smile$   | $\smile$   | $\smile$   | Ŭ          | <u> </u>   |

備考 1. "超出 0.1 wt %"及"超出 0.01 wt %"係指限用物質之百分比含量超出百分比含量基準值。

Note 1: "Exceeding 0.1 wt %" and "exceeding 0.01 wt %" indicate that the percentage content of the restricted substance exceeds the reference percentage value of presence condition.

備考 2. "〇"係指該項限用物質之百分比含量未超出百分比含量基準值。

Note 2: "()" indicates that the percentage content of the restricted substance does not exceed the percentage of reference value of presence.

備考 3. "—"係指該項限用物質為排除項目。

Note 3: "—" indicates that the restricted substance corresponds to the exemption.

若要存取產品的最新使用指南或手冊,請前往 <u>www.support.hp.com</u>。選取**搜尋您的產品**,然後依照 畫 面上的指示繼續執行。

To access the latest user guides or manuals for your product, go to <u>www.support.hp.com</u>. Select **Find your product**, and then follow the onscreen instructions.

# การจำกัดการใช้สารอันตราย (อินเดีย)

This product, as well as its related consumables and spares, complies with the reduction in hazardous substances provisions of the "India E-waste Rule 2016." It does not contain lead, mercury, hexavalent chromium, polybrominated biphenyls or polybrominated diphenyl ethers in concentrations exceeding 0.1 weight % and 0.01 weight % for cadmium, except where allowed pursuant to the exemptions set in Schedule 2 of the Rule.

# ึกฎข้อบังคับเกี่ยวกับการควบคุมขยะอิเล็กทรอนิกส์และอุปกรณ์อิเล็กทรอนิกส์ (ตุรกึ)

Türkiye Cumhuriyeti: AEEE Yönetmeliğine uygundur

#### EPEAT

Most HP products are designed to meet EPEAT. EPEAT is a comprehensive environmental rating that helps identify greener electronics equipment. For more information on EPEAT go to <u>www.epeat.net</u>. For information on HP's EPEAT registered products go to <u>www.hp.com/hpinfo/globalcitizenship/environment/pdf/</u> <u>epeat\_printers.pdf</u>.

# ้ข้อมูลสำหรับผู้ใช้เกี่ยวกับ SEPA Ecolabel (ประเทศจีน)

#### 中国环境标识认证产品用户说明

噪声大于 63.0 dB(A) 的办公设备不宜放置于办公室内,请在独立的隔离区域使用。

如需长时间使用本产品或打印大量文件,请确保在通风良好的房间内使用。

如您需要确认本产品处于零能耗状态,请按下电源关闭按钮,并将插头从电源插座断开。

您可以使用再生纸,以减少资源耗费。

# ้ป้ายประหยัดพลังงานจีน สำหรับเครื่องพิมพ์ แฟกซ์และเครื่องถ่ายสำเนา

#### 复印机、打印机和传真机能源效率标识实施规则

依据"复印机、打印机和传真机能源效率标识实施规则", 该打印机具有中国能效标识。标识上显示的能 效等级和操作模式值根据"复印机、打印机和传真机能效限定值及能效等级"标准("GB 21521")来确定 和计算。

1. 能效等级

产品能效等级分3级,其中1级能效最高。能效限定值根据产品类型和打印速度由标准确定。能 效等级则根据基本功耗水平以及网络接口和内存等附加组件和功能的功率因子之和来计算。

2. 能效信息

喷墨打印机

- 操作模式功率

睡眠状态的能耗按照 GB 21521 的标准来衡量和计算。该数据以瓦特 (W) 表示。

- 待机功率

待机状态是产品连接到电网电源上功率最低的状态。该状态可以延续无限长时间,且使用者 无法改变此状态下产品的功率。对于"成像设备"产品,"待机"状态通常相当于"关闭"状态,但 也可能相当于"准备"状态或者"睡眠"状态。该数据以瓦特(W)表示。

- 睡眠状态预设延迟时间

出厂前由制造商设置的时间决定了该产品在完成主功能后进入低耗模式(例如睡眠、自动关 机)的时间。该数据以分钟表示。

- 附加功能功率因子之和

网络接口和内存等附加功能的功率因子之和。该数据以瓦特(W)表示。

标识上显示的能耗数据是根据典型配置测量得出的数据,此类配置包含登记备案的打印机依据复印 机、打印机和传真机能源效率标识实施规则所选的所有配置。因此,该特定产品型号的实际能耗可能 与标识上显示的数据有所不同。

要了解规范的更多详情,请参考最新版的 GB 21521 标准。

# การทิ้งแบตเตอรี่ ในได้หวัน

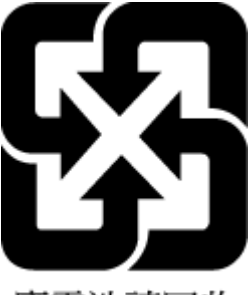

廢電池請回收

# กฎระเบียบเกี่ยวกับแบตเตอรื่ของสหภาพยุโรป

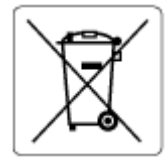

ผลิตภัณฑ์นี้ประกอบด้วยแบตเตอรี่ซึ่งใช้เพื่อรักษาความสมบูรณ์ของข้อมูลการตั้งค่าสำหรับนาฬิกาแบบเรียลไหม์หรือของ ผลิตภัณฑ์ และได้รับการออกแบบมาเพื่อยืดอายุการใช้งานของผลิตภัณฑ์ ให้ยาวนานยิ่งขึ้น การบริการใดๆ หรือการเปลี่ยน แบตเตอรี่นี้ควรได้รับการดำเนินการจากช่างเทคนิคฝ่ายบริการที่ผ่านการรับรองแล้วเท่านั้น

# ประกาศเกี่ยวกับแบตเตอรี่สำหรับบราซิล

A bateria deste equipamento nao foi projetada para ser removida pelo cliente.

# ประกาศเกี่ยวกับวัสดุที่มีสารเปอร์คลอเรตของมลรัฐแคลิฟอร์เนีย

Perchlorate material - special handling may apply. See: www.dtsc.ca.gov/hazardouswaste/perchlorate

This product's real-time clock battery or coin cell battery may contain perchlorate and may require special handling when recycled or disposed of in California.

# ด้ชนึ

## A

ADSL, ตั้งค่าแฟกซ์ที่มี ระบบโทรศัพท์แบบขนาน 86

#### D

DSL, ตั้งค่าแฟกซ์ที่มี ระบบโทรศัพท์แบบขนาน 86

#### E

ECM. *โปรดดู* โหมดแก้ ไขข้อผิดพลาด

## F

fax การทดสอบสัญญาณเสียง, ล้มเหลว 163 การโทรโดยการกดปุ่มบนหน้าจอ 59

#### V

VoIP 78

#### W

Windows ข้อกำหนดเกี่ยวกับระบบ 180

#### ก

กระจก, สแกนเนอร์ ทำความสะอาด 174 กระจกสแกนเนอร์ ทำความสะอาด 174 กระดาษ HP, สั่งซื้อ 11 หน้ากระดาษบิดเบี้ยว 145 เอากระดาษที่ติดออก 139 แก้ไขปัญหาการป้อนกระดาษ 144 การตั้งค่า ความเร็ว.โทรสาร 75 ระดับเสียง.โทรสาร 76 การทดสอบ. โทรสาร การทดสอบชนิดสายโทรศัพท์ของโทรสาร ล้บแหลว 163 การเชื่อมต่อพอร์ตล้มเหลว 161 ช่องเสียบสายโทรศัพท์บนผนัง 161 ล้มเหลว 160 สภาพสายโทรสาร 164 สัญญาณเสียง, ล้มเหลวfailed 163 ฮาร์ดแวร์, ล้มเหลว 161 การทดสอบช่องเสียบบนผนัง, โทรสาร 161 การทดสอบสภาพสาย, โทรสาร 164 การทดสอบสัญญาณเสียง, ความล้มเหลว 163 การทำสำเนา ข้อกำหนดรายละเอียด 181 การบริการลกค้า การรับประกัน 178 การบำรุงรักษา ทำความสะอาด 175 การพิมพ์ รายละเอียดโทรสารครั้งล่าสุด 81 ลักษณะเฉพาะ 181 การย่อขนาดโทรสาร 65 การย่อขนาดโทรสารอัตโนมัติ 65 การรับประกัน 178 การรับโทรสาร อัตโนมัติ 63 การสแกน ลักษณะเฉพาะในการสแกน 181

การส่งต่อโทรสาร 65

การส่งโทรสารด้วยตนเอง ส่ง 59 การส่งโทรสารไปยังผู้รับหลายคน ส่ง 61 การเชื่อมต่อเครือข่าย การเชื่อมต่อแบบไร้สาย 122 การแก้ไขปัญหา การทดสอบการเชื่อมต่อสายโทรศัพท์ของ โทรสารล้มเหลว 161 การทดสอบชนิดสายโทรศัพท์ของโทรสาร ล้มเหลว 163 การทดสอบช่องเสียบโทรสารบนผนัง, ล้ม เหลว 161 การทดสอบสัญญาณเสียงโทรสารล้ม เหลว 163 การทดสอบสายโทรสารล้มเหลว 164 การทดสอบฮาร์ดแวร์ โทรสารล้มเหลว 161 ระบบช่วยเหลือบนแผงควบคุม 137 ระบบไฟ 171 รับโทรสาร 165.166 ส่งโทรสาร 165, 168 การโทรระบบกดป่ม 74 การโทรระบบหมุน 74 การโทรโดยการกดปุ่มบนหน้าจอ 59 แก้ปัญหาการติด แก้ปัญหา 139 แก้ไขปัญหาเบื้องต้น กระดาษหลายแผ่นถูกดึงเข้า 145 การทดสอบโทรสาร 160 งานพิมพ์ 171 ถาดป้อนกระดาษไม่ดึงกระดาษ 144 ปัญหาการป้อนกระดาษ 144

หน้ากระดาษบิดเบี้ยว 145 โทรสาร 160

#### ป

ข้อกำหนดรายละเอียด ข้อกำหนดเกี่ยวกับระบบ 180 ข้อกำหนดเกี่ยวกับระบบ 180 ข้อมูลด้านเทคนิค ข้อกำหนดรายละเอียดเกี่ยวกับการทำ สำเนา 181 ลักษณะเฉพาะด้านสภาพแวดล้อม 180 ลักษณะเฉพาะในการพิมพ์ 181 ลักษณะเฉพาะในการสแกน 181

#### ค

เครือข่าย ดูและพิมพ์การตั้งค่า 127 เครื่องตอบรับอัตโนมัติ ตั้งค่ากับแฟกซ์ (ระบบโทรศัพท์แบบ ขนาน) 96 ตั้งค่าร่วมกับแฟกซ์และโมเด็ม 98

#### 1

งานพิมพ์ แก้ไขปัญหาเบื้องต้น 171

#### จ

จำนวนครั้งของเสียงเรียกเข้าก่อนตอบรับ 73

#### ช

ชนิดการโทร, การตั้งค่า 74 ช่องเสียบสายโทรศัพท์บนผนัง, โทรสาร 161

#### ช

ซอฟต์แวร์ เว็บสแกน 55 ซอฟต์แวร์เครื่องพิมพ์ (Windows) การเปิด 12

#### ୭

ดึงกระดาษหลายแผ่น, การแก้ ไขปัญหาเ บื้องต้น 145

#### ର୍

การตั้งค่าเครือข่าย 127 ไดอัลอัพโมเด็ม ใช้ร่วมกับสายแฟกซ์และสายโทรศัพท์ (ระบบโทรศัพท์แบบขนาน) 93 ใช้ร่วมกับแฟกซ์ (ระบบโทรศัพท์แบบ ขนาน) 91 ใช้ร่วมกับแฟกซ์และวอยซ์เมล (ระบบ โทรศัพท์แบบขนาน) 101 ใช้ร่วมกับแฟกซ์และเครื่องตอบรับ อัตโนมัติ (ระบบโทรศัพท์แบบ ขนาน) 98

#### ୭

ตัวเลือกการโทรซ้ำ. การตั้งค่า 75 ตั้งค่า DSL (ระบบโทรศัพท์แบบขนาน) 86 คอมพิวเตอร์โมเด็มและวอยซ์เมล (ระบบโทรศัพท์แบบขนาน) 101 ทดสอบแฟกซ์ 103 ระบบ PBX (ระบบโทรศัพท์แบบ *ข*นาน) 87 วอยซ์เมล (ระบบโทรศัพท์แบบขนาน) 90 วอยซ์เมลและคอมพิวเตอร์ โมเด็ม (ระบบโทรศัพท์แบบขนาน) 101 สาย ISDN (ระบบโทรศัพท์แบบขนาน) 87 สายโทรศัพท์ที่ใช้ร่วมกัน (ระบบโทรศัพท์ แบบขนาน) 89 เครื่องตอบรับอัตโนมัติ (ระบบโทรศัพท์ แบบขนาน) 96 เครื่องตอบรับอัตโนมัติและโมเด็ม (ระบบ โทรศัพท์แบบขนาน) 98 เสียงเรียกเข้าเฉพาะ 74 เสียงเรียกเข้าเฉพาะ (ระบบโทรศัพท์แบบ *ข*นาน) 87 แยกสายแฟกซ์ (ระบบโทรศัพท์แบบ ขนาน) 85 โมเด็มคอมพิวเตอร์ (ระบบโทรศัพท์แบบ *ข*นาน) 91

โมเด็มคอมพิวเตอร์และสายโทรศัพท์ (ระบบโทรศัพท์แบบขนาน) 93 โมเด็มคอมพิวเตอร์และเครื่องตอบรับ อัตโนมัติ (ระบบโทรศัพท์แบบ ขนาน) 98

#### ຄ

ถาด เอากระดาษที่ติดออก 139 แก้ไขปัญหาการป้อนกระดาษ 144

#### ท

ทดสอบ, แฟกซ์ ตั้งค่า 103 ทดสอบพอร์ตที่ถกต้อง, โทรสาร 161 ทำความสะอาด กระจกสแกนเนอร์ 174 ภายนอก 175 อปกรณ์ป้อนกระดาษ 175 โทรศัพท์. ส่งโทรสารจาก ส่ง 59 ส่ง. 59 โทรศัพท์. โทรสารจาก ຈັນ 63 โทรสาร การตั้งค่า.เปลี่ยน 72 การทดสอบชนิดของสายโทรศัพท์, ล้ม เหลว 163 การทดสอบช่องเสียบบนผนัง. ล้ม เหลว 161 การทดสอบล้มเหลว 160 การทดสอบสภาพสาย. ล้มเหลว 164 การบล็อกหมายเลข 66 การย่อขนาด 65 การส่งต่อ 65 การเชื่อมต่อสายโทรศัพท์. ล้มเหลว 161 ความเร็ว 75 จำนวนครั้งของเสียงเรียกเข้าก่อนตอบ รับ 73 ชนิดการโทร, การตั้งค่า 74 ตอบรับอัตโนมัติ 73 ตัวเลือกการโทรซ้ำ 75 บันทึก. พิมพ์ 80

บันทึก. ล้าง 81 พิมพ์ซ้ำ 64 พิมพ์รายละเอียดเกี่ยวกับโทรสารที่ส่งไป ครั้งล่าสุด 81 ระดับเสียง 76 ຈັນ 63 รับ, การแก้ไขปัญหา 165, 166 รับด้วยตนเอง 63 รายงานข้อผิดพลาด 80 รายงานยืนยัน 79 ส่ง 58 ส่ง, การแก้ไขปัญหา 165, 168 หน้าจอการโทร 61 หัวกระดาษ 72 อินเทอร์เน็ตโปรโตคอล. ผ่าน 78 เสียงเรียกเข้าเฉพาะ, เปลี่ยนรูปแบบ 74 แก้ไขปัญหาเบื้องต้น 160 โทรสารสำรอง 64 โหมดตอบรับ 73 โหมดแก้ไขข้อผิดพลาด 62 โทรสารด้วยตนเอง รับ 63 โทรสารสำรอง 64

## บ

บันทึก โทรสารในหน่วยความจำ 64 บันทึก, โทรสาร พิมพ์ 80 เบี้ยว, การแก้ไขปัญหาเบื้องต้น งานพิมพ์ 145

## ป

ประกาศข้อบังคับ 182 คำประกาศว่าด้วยระบบไร้สาย 184 หมายเลขการตรวจสอบรุ่นตามข้อ บังคับ 182 ปัญหาการป้อนกระดาษ, การแก้ไขปัญหาเ บื้องต้น 144 ปุ่ม, แผงควบคุม 5

## ผ

แผงควบคุม คุณลักษณะ 5 ปุ่ม 5 ไฟแสดงสถานะ 5 ไอคอนสถานะ 6 แผงควบคุมของเครื่องพิมพ์ ส่งโทรสาร 58

# W

พิมพ์ บันทึกการรับและส่งโทรสาร 80 รายงานแฟกซ์ 79 โทรสาร 64 พิมพ์ซ้ำ โทรสารจากหน่วยความจำ 64

# ฟ

แฟกซ์ DSL. ตั้งค่า (ระบบโทรศัพท์แบบ *ข*นาน) 86 การตั้งค่าสายโทรศัพท์ที่ใช้ร่วมกัน (ระบบโทรศัพท์แบบขนาน) 89 การตั้งค่าเสียงเรียกเข้าเฉพาะ (ระบบ โทรศัพท์แบบขนาน) 87 ตั้งค่าสายแยก (ระบบโทรศัพท์แบบ *ข*นาน) 85 ทดสอบการตั้งค่า 103 ระบบ PBX. ตั้งค่า (ระบบโทรศัพท์แบบ ขนาน) 87 รายงาน 79 วอยซ์เมล. ตั้งค่า (ระบบโทรศัพท์แบบ ขนาน) 90 สาย ISDN, ตั้งค่า (ระบบโทรศัพท์แบบ *ข*นาน) 87 สายโมเด็มและสายโทรศัพท์. ใช้ร่วมกับ (ระบบโทรศัพท์แบบขนาน) 93 เครื่องตอบรับอัตโนมัติ. ตั้งค่า (ระบบ โทรศัพท์แบบขนาน) 96 เครื่องตอบรับอัตโนมัติและโมเด็ม.ใช้ร่วม กับ (ระบบโทรศัพท์แบบขนาน) 98 โมเด็ม.ใช้ร่วมกับ (ระบบโทรศัพท์แบบ ขนาน) 91

โมเด็มและวอยซ์เมล,ใช้ร่วมกับ (ระบบ โทรศัพท์แบบขนาน) 101 โมเด็มและเครื่องตอบรับอัตโนมัติ,ใช้ร่วม กับ (ระบบโทรศัพท์แบบขนาน) 98 ไฟแสดงสถานะ, แผงควบคุม 5

## ม

โมเด็ม ใส้ร่วมกับสายแฟกซ์และสายโทรศัพท์ (ระบบโทรศัพท์แบบขนาน) 93 ใช้ร่วมกับแฟกซ์ (ระบบโทรศัพท์แบบ <u> ขนาน)</u> 91 ใช้ร่วมกับแฟกซ์และวอยซ์เมล (ระบบ โทรศัพท์แบบขนาน) 101 ใช้ร่วมกับแฟกซ์และเครื่องตอบรับ อัตโนมัติ (ระบบโทรศัพท์แบบ ขนาน) 98 โมเด็มคอมพิวเตอร์ ใช้ร่วมกับสายแฟกซ์และสายโทรศัพท์ (ระบบโทรศัพท์แบบขนาน) 93 ใช้ร่วมกับแฟกซ์ (ระบบโทรศัพท์แบบ <u> ขนาน)</u> 91 ใช้ร่วมกับแฟกซ์และวอยซ์เมล (ระบบ โทรศัพท์แบบขนาน) 101 ใช้ร่วมกับแฟกซ์และเครื่องตอบรับ อัตโนมัติ (ระบบโทรศัพท์แบบ ขนาน) 98

## 3

รหัสประจำตัวผู้ใช้ 72 ระดับเสียง เสียงโทรสาร 76 ระบบ PBX. ตั้งค่าพร้อมแฟกซ์ ระบบโทรศัพท์แบบขนาน 87 ระบบปฏิบัติการที่สนับสนุน 180 ระบบโทรศัพท์แบบขนาน การตั้งค่า ISDN 87 การตั้งค่า PBX 87 การตั้งค่าสายที่ใช้ร่วมกัน 89 การตั้งค่าเสียงเรียกเข้าเฉพาะ 87 ตั้งค่า DSL 86 ตั้งค่าสายแยก 85 ตั้งค่าเครื่องตอบรับอัตโนมัติ 96 ตั้งค่าโมเด็ม 91

้ตั้งค่าโมเด็มที่ใช้ร่วมกับสายโทรศัพท์ 93 ้ตั้งค่าโมเด็มและวอยซ์เมล 101 ตั้งค่าโมเด็มและเครื่องตอบรับ อัตโนมัติ 98 ระบบไฟ การแก้ไขปัญหา 171 รับโทรสาร การบล็อกหมายเลข 66 การส่งต่อ 65 การแก้ไขปัญหา 165, 166 จำนวนครั้งของเสียงเรียกเข้าก่อนตอบ รับ 73 ด้วยตนเอง 63 โหมดตอบรับอัตโนมัติ 73 รายงาน การทดสอบโทรสารล้มเหลว 160 การยืนยัน.โทรสาร 79 ข้อผิดพลาด. โทรสาร 80 รายงานข้อผิดพลาด, โทรสาร 80 รายงานยืนยัน.โทรสาร 79 รีไซเคิล ตลับหมึกพิมพ์ 187 รปแบบเสียงเรียกเข้า ระบบโทรศัพท์แบบขนาน 87 เปลี่ยน 74

## ລ

ล้าง บันทึกการรับส่งโทรสาร 81

## 3

วอยซ์เมล ตั้งค่าพร้อมแฟกซ์ (ระบบโทรศัพท์แบบ ขนาน) 90 ตั้งค่าร่วมกับแฟกซ์และคอมพิวเตอร์ โมเด็ม (ระบบโทรศัพท์แบบขนาน) 101 เว็บสแกน 55 เว็บเซิร์ฟเวอร์แบบฝังตัว การเปิด 131 เว็บสแกน 55

#### ส

สภาพแวดล้อม ลักษณะเฉพาะด้านสภาพแวดล้อม 180 โปรแกรมควบคุมผลิตภัณฑ์เพื่ออนุรักษ์ สิ่งแวดล้อม 186 สมดโทรศัพท์ ตั้งค่า 69 ตั้งค่าผู้ติดต่อกลุ่ม 70 ลบรายชื่อติดต่อ 70 ส่งโทรสาร 58 เปลี่ยนผู้ติดต่อ 69 เปลี่ยนผู้ติดต่อกลุ่ม 70 สาย ISDN, ตั้งค่าพร้อมแฟกซ์ ระบบโทรศัพท์แบบขนาน 87 สายโทรศัพท์ การทดสอบชนิดที่ถูกต้องล้มเหลว 163 เชื่อมต่อกับการทดสอบโทรสาร 161 สายโทรศัพท์, รูปแบบเสียงเรียกเข้า 74 สแกน จาก Webscan (เว็บสแกน) 55 ส่งแฟกซ์ หน่วยความจำ, จาก 60 ส่งโทรสาร การแก้ไขปัญหา 165,168 การโทรโดยการกดป่มบนหน้าจอ 59 จากโทรศัพท์ 59 หน้าจอการโทร 61 โทรสารเบื้องต้น 58 เสียงเรียกเข้าเฉพาะ ระบบโทรศัพท์แบบขนาน 87 เปลี่ยน 74

#### ห

หน่วยความจำ บันทึกโทรสาร 64 พิมพ์ โทรสารซ้ำ 64 หน้าจอการโทร 61 หน้าจอโทรสาร 6 หมายเลขโทรสารที่ไม่ต้องการ การตั้งค่า 66 หัวกระดาษ, โทรสาร 72 โหมดแก้ไขข้อผิดพลาด 62 โหมดโทรสารที่ไม่ต้องการ 66

## อ

อัตราความเร็วบอด 75 อินเทอร์เน็ตโปรโตคอล โทรสาร, การใช้ 78 อุปกรณ์ป้อนกระดาษ ทำความสะอาด 175 ปัญหาเกี่ยวกับการป้อน, แก้ไขปัญหา 175 เอกสารขาวดำ โทรสาร 57 ไอคอนสถานะ 6

## ฮ

ฮาร์ดแวร์, การทดสอบการตั้งค่าโทรสาร 161

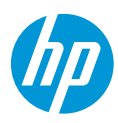